## Mahir Membuat Laporan Keuangan Dengan MS. Excel

**Mustakim Muchlis** 

**UNIVERSITAS ISLAM NEGERI** 

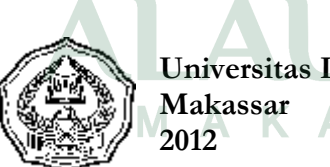

Universitas Islam Negeri Alauddin Makassar

#### BUKU DARAS

Mahir Membuat Laporan Keuangan dengan MS. Excel

| Penulis            | :    | Mustakim Muchlis                         |
|--------------------|------|------------------------------------------|
|                    |      |                                          |
| Editor             | :    | Memen Suwandi, SE.,MT                    |
| Desain Cover       | :    |                                          |
| Lay-Out            | :    | Meidy Hadi Susanto                       |
| Percetakan         | :    | Alauddin Press                           |
|                    |      |                                          |
| Penerbit           | :    | Alauddin Press                           |
|                    |      | Jl. Sultan Alauddin No 63 Makassar 90221 |
|                    |      | Telp. (0411) 864924 – Fax. (0411) 864923 |
|                    |      |                                          |
| Hak Cipta@2013     | , pa | da Alauddin Press                        |
| All rights reserve | ed   |                                          |

ISBN :

UNIVERSITAS ISLAM NEGERI ALAUDDIN MAKASSAR

#### SAMBUTAN REKTOR UIN ALAUDDIN MAKASSAR Prof. Dr. H.A. Qadir Gassing, H.T.,M.S.

Salah satu langkah yang dilakukan oleh UIN Alauddin Makassar pasca diresmikannya pada tanggal 4 Desember 2005 adalah melakukan aktivitas konkret dan nyata untuk mewujudkan obsesi UIN sebagai pusat peradaban Islam di Indonesia Bagian Timur. Upaya yang dilakukan untuk mencapai cita-cita ini adalah dengan mengaktifkan sinerjitas antara ilmu pengetahuan umum dan agama agar supaya tidak terjadi dikotomi antara keduanya.

Langkah konkret yang dilakukan untuk tujuan di atas dimulai dengan menggagas sistem pengajaran pendampingan. Pendampingan dilakukan dengan cara mempertemukan silabi umum dan agama, memadukan dan mensenyawakan literatur umum dan agama, serta pendampingan dan persenyawaan yang dilakukan dalam diskusidiskusi langsung di ruang kelas yang dihadiri oleh pengajar dan dosen bidang umum dan agama.

Buku ini adalah salah satu bentuk nyata dari realisasi dan pengejawantahan ide sinerjitas ilmu. Buku ini diharapkan untuk memberi kontribusi penting yang dapat melahirkan inspirasi-inspirasi serta kesadaran baru dalam rangka pengembangan keberilmuan kita sebagai bagian dari civitas akademika UIN Alauddin yang muaranya diharapkan untuk pencapaian cita-cita UIN Alauddin seperti yang disebutkan di atas. Hal ini sesuai dengan apa yang dikehendaki oleh para tokoh pendidikan muslim pasca Konferensi Pendidikan Mekkah dan pada konferensi-konferensi pendidikan setelahnya di beberapa negara.

Semoga buku ini yang juga merupakan buku daras di UIN Alauddin dapat memperoleh ridha Allah. Yang tak kalah pentingnya, buku ini juga dapat menjadi rujukan mahasiswa untuk memandu mereka memperoleh gambaran konkret dari ide sinerjitas pengetahuan agama dan umum yang marak diperbincangkan dewasa ini.

MAKASS

Amin Ya Rabbal-Alamin.

Makassar, Oktober 2013

Buku Daras Akuntansi Syariah | iii

Α

#### KATA PENGANTAR

Assalamu'alaikum warahmatullahi wa barakaatuh.

Alhamdulillahi robbil 'alamin. Segala puji hanya milik Allah SWT atas segala nikmat, rahmat dan karunia-Nya yang tak terhingga sehingga penulis dapat menyelesaikan buku daras yang berjudul Mahir membuat laporan keuangan dengan MS Excel.

Buku ini membahas mengenai bagaimana pembuatan laporan keuangan dengan Ms. Excel yang terotomatisasi. Selain digunakan sebagai bahan ajar buku ini juga dapat membantu siapapun pihak yang ingin membuat aplikasi laporan keuangan dengan M.S Excel.

Pada lembaran pengantar ini penulis ingin mengucapkan terima kasih yang tak terhingga kepada semua pihak terutama istri yang telah memberikan banyak waktu dan pikiran dalam membantu penyelesaian buku ini dan anakku tercinta yang telah memberikan senyum manisnya sebagai semangat penulis dalam menyelasaikan buku ini. Serta tak lupa kedua orang tua dan segenap keluarga dan berbagai pihak yang tak sempat penulis sebutkan pada lembaran pengantar ini, semoga kita semua selalu berada di jalan-Nya.

Penulis sangat berharap kiranya buku ini dapat memberikan manfaat dan kontribusi yang besar terhadap siapapun pihak baik mahasiswa, praktisi akuntansi yang ingin membuat aplikasi laporan keuangan dengan program Microsoft Excel.

Sebagaimana kata pepatah "tak ada cinta yang sempurna, yang ada hanya bagaimana kita menerima ketidaksempurnaan cinta yang membuatnya sempurna". Begitupun dengan buku ini masih banyak kekurangan dan jauh dari kesempurnaan. Untuk itu melalui kata pengantar ini penulis sangat terbuka menerima kritik serta saran yang membangun sehingga secara bertahap penulis dapat membuatnya menjadi sempurna. Terima kasih dan selamat membaca.

> Makassar, 30 September 2013 MAKAS Penulis,

iv | Buku Daras Akuntansi Syariah

#### DAFTAR ISI

| SAMBUTA    | AN REKTOR                                       | iii |
|------------|-------------------------------------------------|-----|
| KATA PEI   | NGANTAR                                         | iv  |
| DAFTAR     | ISI                                             | v   |
| 2111 11111 |                                                 | ·   |
| BAB 1      | Sejarah Akuntansi                               | 1   |
|            | Pendahuluan                                     | 1   |
| А.         | Sejarah Akuntansi                               | 2   |
| В.         | Akuntansi dalam Islam                           | 5   |
| C.         | Definisi dan Arti Penting Akuntansi             | 7   |
| D.         | Perusahaan sebagai Entitas                      | 8   |
| Е.         | Para Pemakai Informasi Akuntansi                | 8   |
| F.         | Latihan                                         | 10  |
| G.         | Rangkuman                                       | 10  |
| H.         | Tes Formatif                                    | 11  |
|            |                                                 |     |
| BAB II     | Analisis Transaksi Akuntansi                    | 14  |
|            | Pendahuluan                                     | 14  |
| A.         | Persamaan Akuntan <mark>si</mark>               | 15  |
| В.         | Elemen-Elemen Per <mark>samaan</mark> Akuntansi | 16  |
| C.         | Analisis Akuntansi                              | 17  |
| D.         | Latihan                                         | 23  |
| E.         | Rangkuman                                       | 23  |
| F.         | Tes Formatif                                    | 24  |
|            |                                                 |     |
| BAB III    | Mekanisme Debet Kredit                          | 26  |
|            | Pendahuluan                                     | 26  |
| А.         | Arti Penting Pembelajaran Mekanisme Debet       |     |
|            | Kredit                                          | 28  |
| В.         | Defenisi Debet Kredit                           | 28  |
| C.         | Contoh Mekanisme Debet Kredit                   | 30  |
| D.         | Latihan                                         | 35  |
| Е.         | Rangkuman                                       | 35  |
| F.         | Tes Formatif                                    | 35  |
|            |                                                 |     |
| BAB IV     | Siklus Akuntansi                                | 38  |
|            | Pendahuluan                                     | 38  |
|            |                                                 |     |

Buku Daras Akuntansi Syariah | v

| G       | . Akuntansi Manual dan Sistem Aplikasi                       |
|---------|--------------------------------------------------------------|
|         | Akuntansi                                                    |
| А       | Transaksi Keuangan dan Bukti Transaksi                       |
| В       | . Pencatatan Transaksi dalam Jurnal (Penjurnal) 42           |
| C       | . Pemindahbukuan ke Buku Besar (Posting)                     |
| D       | 9. Pembuatan Laporan Keuangan Akuntansi                      |
| E       | . Latihan 52                                                 |
| F       | . Rangkuman 52                                               |
| G       | . Tes Formatif 53                                            |
| BAB V   | Pengantar; Aplikasi & Perusahaan Dagang                      |
|         | Pendahuluan 56                                               |
| А       | . Aplikasi MS.Excel 57                                       |
| В       | . Perusahaan Dagang 57                                       |
| C       | . Akuntansi Untuk Persediaan Barang Dagangan 58              |
| D       | 9. Latihan                                                   |
| Ε       | . Rangkuman 65                                               |
| F       | . Tes Formatif 66                                            |
| BAB VI  | Aplikasi Excel : Daftar Akun                                 |
|         | Pendahuluan                                                  |
| А       | Akun Menurut Aku <mark>ntansi</mark> 69                      |
| В       | . Jenis-jenis dan Nam <mark>a Akun</mark> dalam Akuntansi 71 |
| C       | . Pemberian Kode Ak <mark>un</mark> 78                       |
| D       | Cara Membuat Daftar Akun pada MS.Excel                       |
| Ε       | . Latihan                                                    |
| F       | . Rangkuman                                                  |
| G       | . Tes Formatif                                               |
| BAB VII | Aplikasi Excel: Jurnal Transaksi                             |
|         | Pendahuluan                                                  |
| А       | . Membuat Komponen Jurnal 100                                |
| В       | . Membuat Autofilter 101                                     |
| С       | . Membuat Kriteria MSUSUAM NEGERI 103                        |
| D       | . Menggunakan Fungsi                                         |
| E       | . Membuat Fungsi Kontrol Keseimbangan 107                    |
| F       | Mencatat Jurnal Transaksi 109                                |
| G       | . Membuat Kriteria untuk Buku Besar 120                      |
| Н       | I. Latihan A K A S S A R 125                                 |

vi | Buku Daras Akuntansi Syariah

| I.       | Rangkuman                             | 126 |
|----------|---------------------------------------|-----|
| J.       | Tes Formatif                          | 126 |
|          |                                       |     |
| BAB VIII | Aplikasi Excel : Buku Besar           | 129 |
|          | Pendahuluan                           | 129 |
| A.       | Membuat Komponen Buku Besar           | 130 |
| В.       | Membuat Autofilter                    | 131 |
| C.       | Membuat List Nomor Akun               | 132 |
| D.       | Menggunakan Fungsi                    | 133 |
| E.       | Latihan                               | 145 |
| F.       | Rangkuman                             | 145 |
| G.       | Tes Formatif                          | 146 |
|          |                                       |     |
| BAB IX   | Aplikasi Excel : Laporan Laba Rugi    | 149 |
|          | Pendahuluan                           | 150 |
| А.       | Menyusun Komponen Laba Rugi           | 150 |
| В.       | Membuat Fungsi                        | 153 |
| C.       | Latihan                               | 156 |
| D.       | Rangkuman                             | 156 |
| Е.       | Tes Formatif                          | 157 |
|          |                                       |     |
| BAB X    | Aplikasi Excel : Ner <mark>aca</mark> | 161 |
|          | Pendahuluan                           | 161 |
| А.       | Menyusun Komponen Neraca              | 161 |
| B.       | Membuat Fungsi                        | 163 |
| C.       | Latihan                               | 170 |
| D.       | Rangkuman                             | 170 |
| E.       | Tes Formatif                          | 170 |
|          |                                       |     |
| BAB XI   | Analisis Kasio                        | 175 |
| ٨        |                                       | 1/5 |
| A.       | Jenis-Jenis Kasio Keuangan            | 175 |
| B.       | Conton Pernitungan Analisis Kasio     | 184 |
| L.<br>D  | Indikator Penilaian                   | 191 |
| D.<br>E  | Launan                                | 100 |
| Е.<br>Е  | Tos Formatif                          | 192 |
| г.       |                                       | 193 |
| DAFTAR I | PUSTAKA                               | 194 |

Buku Daras Akuntansi Syariah | vii

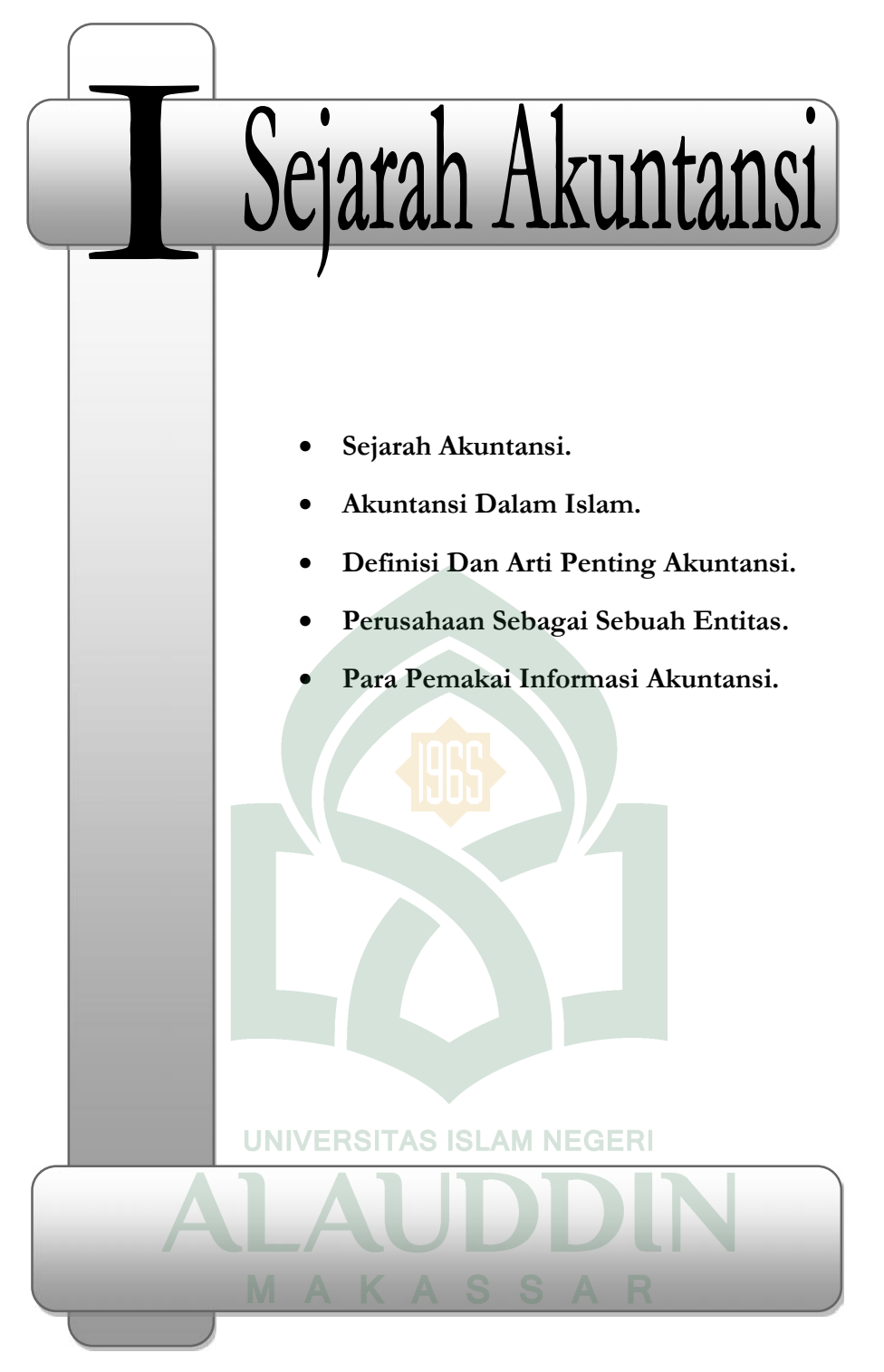

## BAB SEJARAH AKUNTANSI

#### SATUAN BAHASAN I :

#### SEJARAH AKUNTANSI, AKUNTANSI DALAM ISLAM, DEFINISI DAN ARTI PENTING AKUNTANSI, PERUSAHAAN SEBAGAI SEBUAH ENTITAS, PARA PEMAKAI INFORMASI AKUNTANSI.

#### A. Gambaran singkat Mengenai Materi Kuliah

Materi kuliah ini membahas mengenai Sejarah Akuntansi, Akuntansi dalam Islam, Definisi dan Arti Penting Akuntansi, Perusahaan sebagai Sebuah Entitas, Para Pemakai Informasi Akuntansi.

#### B. Pedoman Mempelajari Materi

Baca dengan baik uraian mengenai Sejarah Akuntansi, Akuntansi dalam Islam, Definisi dan Arti Penting Akuntansi, Perusahaan sebagai Sebuah Entitas, Para Pemakai Informasi Akuntansi. Kemudian buatlah intisari/ringkasan tiap poin pembahasan. Pahami dengan baik intisari/ringkasan tersebut.

#### C. Tujuan Pembelajaran

- 1. Mahasiswa dapat menjelaskan sejarah akuntansi
- 2. Mahasiswa dapat menjelaskan akuntansi dalam islam.
- 3. Mahasiswa dapat menjelaskan definisi dan arti penting akuntansi
- 4. Mahasiswa dapat menjelaskan perusahaan sebagai sebuah entitas
- 5. Mahasiswa dapat menjelaskan para pemakai informasi akuntansi
- 2 | Mahir Membuat Laporan Keuangan dengan MS.Excel

#### SEJARAH AKUNTANSI, AKUNTANSI DALAM ISLAM, DEFINISI DAN ARTI PENTING AKUNTANSI, PERUSAHAAN SEBAGAI SEBUAH ENTITAS, PARA PEMAKAI INFORMASI AKUNTANSI.

#### A. Sejarah Akuntansi

Pada awalnya, pencatatan transaksi perdagangan dilakukan dengan cara sederhana, yaitu dicatat pada batu, kulit kayu, dan sebagainya. Catatan tertua yang berhasil ditemukan sampai saat ini masih tersimpan, yaitu berasal dari Babilonia pada 3600 SM. Penemuan yang sama juga diperoleh di Mesir dan Yunani kuno. Pencatatan itu belum dilakukan secara sistematis dan sering tidak lengkap.

Pencatatan yang lebih lengkap dikembangkan di Italia setelah dikenal angka-angka desimal Arab dan semakin berkembangnya dunia usaha pada waktu itu. Banyak di antara kita yang mengenal Luca Pacioli sebagai Bapak Akuntansi Modern. Pacioli, seorang ilmuan dan pengajar di beberapa universitas yang lahir di Tuscany, Italia pada tahun 1445, merupakan orang yang dianggap menemukan persamaan akuntansi untuk pertama kali pada tahun 1494 dengan bukunya : *Summa de Arithmetica geometria et Proportionalita (A Review of Arithmetic, Geometry dan Proportions)*. Dalam buku tersebut beliau menerangkan mengenai *double entry book keeping* sebagai dasar perhitungan akuntansi modern, bahkan juga hampir seluruh kegiatan rutin akuntansi yang kita kenal saat ini seperti pengginaan jurnal, buku besar (*ledger*).

Sebenarnya, Luca Pacioli bukanlah orang yang menemukan double entry book keeping system, mengingat sistem tersebut telah dilakukan sejak adanya perdagangan antara Venice dan Genoa pada awal abad ke 13M setelah terbukanya jalur perdagangan antara Timur Tengah dan Kawasan Meditrania. Bahkan, pada tahun 1340 bendahara kota Massri telah melakukan pencatatan dalam bentuk double entry. Hal ini pun diakui oleh Luca Pacioli bahwa apa yang dituliskannya berdasarkan apa yang telah terjadi di Venice sejak 1 abad sebelumnya.

Hendriksen, dalam buku "Accounting Theory" menulis:

"... the introduction of Arabic Numerical greatly facilitated the groath of accounting." (penemuan angka Arab sangat membantu perkembangan akuntansi).

Kutipan ini menandai anggapan bahwa sumbangan Arab terhadap perkembangan disiplin akuntansi sangat besar. Dapat kita catat bahwa penggunaan angka Arab mempunyai andil besar dalam perkembangan ilmu akuntansi. Artinya besar kemungkinan bahwa dalam peradaban Arab sudah ada metode pencatatan akuntansi. Bahkan mungkin mereka memulainya. Bangsa Arab pada waktu itu sudah memiliki administrasi yang cukup maju, praktik pembukuan telah menggunakan buku besar, jurnal umum, buku kas, laporan periodik, dan penutupan buku.

Di Indonesia, akuntansi mulai diterapkan sejak 1642. Tetapi jejak yang jelas baru ditemui pada pembukuan Amphion Society yang berdiri di Jakarta sejak tahun 1747. Perkembangan akuntansi yang mencolok baru muncul setelah undang-undang mangenai tanam paksa dihapuskan tahun 1870. Dengan dihapuskannya tanam paksa, kaum pengusaha Belanda banyak bermunculan di Indonesia untuk menanamkan modalnya. Sistem yang dianut oleh pengusaha Belanda ini adalah seperti yang diajarkan oleh Luca Pacioli.

Dalam masa pendudukan Jepang, Indonesia sangat kekurangan tenaga di bidang akuntansi. Jabatan-jabatan pimpinan dibagian keuangan yang 90% dipegang oleh bangsa Belanda, menjadi kosong. Dalam masa ini, atas prakarsa Mr. Slamet, didirikan kususkursus untuk mengisi kekosongan jabatan tadi dengan tenaga-tenaga Indonesia. Pada tahun 1874, hanya ada seorang akuntan berbangsa Indonesia, yaitu Prof. Dr. Abutari. Di Indonesia, pendidikan akuntansi mulai dirintis dengan dibukanya jurusan akuntansi di Fakultas Ekonomi Universitas Indonesia tahun 1952. Pembukaan ini kemudian diikuti Institut Ilmu Keuangan (sekarang Sekolah Tinggi Akuntansi Negara) tahun 1960 dan Fakultas-fakultas Ekonomi di Universitas Padjadjaran (1961), Universitas Sumatera Utara (1964), Universitas Airlangga (1962), dan Universitas Gadjah Mada (1964).

Organisasi profesi yang menghimpun para akuntan Indonesia berdiri 23 Desember 1957. Organisasi ini diberi nama Ikatan Akuntan Indonesia (IAI) dengan pendiri lima orang akuntan Indonesia. Profesi akuntan mulai berkembang dengan pesat sejak tahun 1967. Pada tahun itu juga dikeluarkannya undang-undang modal asing yang kemudian disusul dengan undang-undang penanaman modal dalam negeri tahun 1968 yang merupakan pendorong berkembangnya profesi akuntansi. Setelah krisis ekonomi Indonesia tahun 1997, peran profesi akuntan diakui semakin signifikan mengingat profesi ini

memiliki peranan strategis di dalam menciptakan iklim transparansi di Indonesia

#### B. Akuntansi Dalam Islam

Menurut literatur Islam, akuntansi (*muhasabah*) didefinisikan sebagai suatu aktivitas yang teratur berkaitan dengan pencatatan transaksi-transaksi, tindakan-tindakan, keputusan-keputusan yang sesuai dengan syariat, dan jumlah-jumlahnya, di dalam catatancatatan yang representatif, serta berkaitan dengan pengukuran hasilhasil keuangan yang berimplikasi pada transaksi-transaksi, tindakantindakan, dan membantu pengambilan keputusan yang tepat.

Setelah munculnya Islam di Semenanjung Arab di bawah pimpinan Rasulullah saw, serta terbentuknya Daulah Islamiah di Madinah, mulailah perhatian Rasulullah untuk membersihkan *muamalah maaliah* (keuangan) dari unsur-unsur riba dan dari segala bentuk penipuan, pembodohan, perjudian, pemerasan, monopoli dan segala bentuk usaha untuk mengambil harta orang lain secara batil. Rasulullah lebih menekankan pada pencatatan keuangan. Beliau mendidik secara khusus beberapa orang sahabat untuk menangani profesi ini dan mereka diberi sebutan khusus, yaitu *hafazhatul amwal* (pengawas keuangan).

Akuntansi dalam Islam merupakan alat (*tool*) untuk melaksanakan perintah Allah SWT sebagaimana firmannya dalam surah *Al Baqarah ayat 282,* 

" Hai orang-orang yang beriman, apabila kamu bermu 'amalah tidak secara tunai untuk waktu yang ditentukan, hendaklah kamu menuliskannya.Dan hendaklah seorang penulis di antara kamu menuliskannya dengan benar. Dan janganlah penulis enggan menuliskannya sebagaimana Allah mengajarkannya, maka hendaklah ia menulis, dan hendaklah orang yang berhutang itu mengimlakkan (apa yang akan ditulis itu), dan hendaklah ia bertakwa kepada Allah Tuhannya, dan janganlah ia mengurangi sedikitpun daripada hutangnya. Jika yang berhutang itu orang yang lemah akalnya atau lemah (keadaannya) atau dia sendiri tidak mampu mengimlakkan, maka hendaklah walinya mengimlakkan dengan jujur.Dan persaksikanlah dengan dua orang saksi dari orang-orang lelaki (di

antaramu). Jika tak ada dua oang lelaki, maka (boleh) seorang lelaki dan dua orang perempuan dari saksi-saksi yang kamu ridhai, supaya jika seorang lupa maka yang seorang mengingatkannya.Janganlah saksi-saksi itu enggan (memberi keterangan) apabila mereka dipanggil; dan janganlah kamu jemu menulis hutang itu, baik kecil maupun besar sampai batas waktu membayarnya. Yang demikian itu, lebih adil di sisi Allah dan lebih menguatkan persaksian dan lebih (menimbulkan) dekat kepada tidak keraguanmu.(Tulislah mu'amalahmu itu), kecuali jika mu'amalah itu perdagangan tunai yang kamu jalankan di antara kamu, maka tidak ada dosa bagi kamu, (jika) kamu tidak menulisnya.Dan persaksikanlah apabila kamu berjual beli; dan janganlah penulis dan saksi saling sulit menyulitkan.Jika kamu lakukan (yang demikian), maka sesungguhnya hal itu adalah suatu kefasikan pada dirimu. Dan bertakwalah kepada Allah; Allah mengajarmu; dan Allah Maha Mengetahui segala sesuatu."

Pada surat *Al-Baqarah* 282 dapat kita lihat bahwa Islam menekankan pada kewajban melakukan pencatatan, hal ini supaya :

- 1. Menjadi bukti dilakukannya transaksi muamalah yang menjadi dasar nantinya dalam menyelesaikan persoalan selanjutnya.
- 2. Menjaga agar tidak terjadi manipulasi atau penipuan baik dalam transaksi maupun hasil dari transaksi tersebut.

Islam memandang akuntansi tidak sekedar ilmu yang bebas nilai untuk melakukan pencatatan dan pelaporan saja, tetapi juga sebagai alat untuk menjalankan nilai-nilai Islam (*Islamic Value*) sesuai ketentuan syariah. Sebagaimana firman Allah:

Wahai orang-orang yang beriman! Jadilah kamu penegak keadilan (surah 4 ayat 135).

UNIVERSITAS ISLAM NEGERI

Allah juga berfirman

Kecelakaan besarlah bagi orang-orang (yaitu) orang-orang yang apabila menerima takaran dari orang lain meminta untuk dipenuhi, dan apabila mereka menakar atau menimbang untuk orang lain, mereka mengurangi, (Surah 83 ayat 1-3).

Akuntansi dalam Islam selain memfokuskan pada pelaporan yang jujur mengenai posisi keuangan entitas dan hasil operasinya, akuntansi juga perlu mengungkapkan apa yang halal dan apa yang haram. Ini sesuai dengan perintah Allah untuk saling tolong menolong di dalam mengerjakan kebaikan.

Allah juga berfirman :

"Dan tolong menolonglah kamu dalam (mengerjakan) kebajikan dan takwa, dan janganlah tolong menolong dalam berbuat dosa dan pelanggaran" (Surah 5 ayat 2)

Ini berarti bahwa akuntansi di dalam Islam mempunyai sasaran yang harus disadari dan dipatuhi oleh akuntan keuangan di dalam Islam. Dia tidak boleh memasuki bidang ini tanpa kesadaran dan pemahaman yang jelas mengenai sasaran akuntansi keuangan.

#### C. Definisi dan Arti Penting Akuntansi

Menurut American Accounting Association (AAA);

Accounting is the process of identifying, measuring, and communicating economic information to permit information judgment and decision by users of the information. (Akuntansi adalah proses mengidentifikasi, mengukur, dan melaporkan informasi ekonomi untuk memungkinkan adanya penilaian dan pengambilan keputusan yang jelas dan tegas bagi mereka yang menggunakan informasi tersebut).

Sedangkan menurut American Institute of Certified Public Accountants (AICPA); Accounting is the art of recording, classifying and summarizing in a significant manner and terms of money, transaction and events which are, in part at least, of finacial character, and interpreting the result there of.(Akuntansi adalah seni pencatatan, penggolongan, peringkasan yang tepat dan dinyatakan dalam satuan mata uang, transaksi-transaksi dan kejadian-kejadian yang setidak-tidaknya bersifat finansial dan penafsiran hasil-hasilnya.

Secara sederhana, akuntansi dapat diartikan sebagai suatu sistem infomasi yang mengidentifikasikan, mencatat, dan

mengomunikasikan peristiwa-peristiwa ekonomi dari suatu perusahaan kepada para penggua yang berkepentingan. Berikut penjelasan lebih rinci dari ativitas tersebut.

- Mengidentifikasi. Identifikasi terhadap transaksi yang terjadi untuk membedakan apakah transaksi tersebut merupakan transaksi keuangan atau non-keuangan. Transaksi keuangan adalah kejadian atau kondisi yang secara langsung mempengaruhi kondisi keuangan atau hasil operasi suatu entitas sementara non keuangan artinya peristiwa atau kejadian yang tidak mengakibatkan perubahan posisi keuangan pihak-pihak yang berkaitan dengan peristiwa tersebut.
- **Mencatat**. Setelah identifikasi atas transaksi tersebut kemudian dilakukan pencatatan secara kronologis dan sistematis terhadap semua transaksi bisnis yang sudah diidentifikasi. Di dalam pencatatan, peristiwa-peristiwa ekonomi juga akan diklasifikasikan dan dibuat ikhtisarnya.
- **Mengomunikasikan**. Aktivitas pengidentifikasian dan pencatatan tidak akan berarti apa-apa kecuali informasi tersebut dikomunikasikan kepada pihak yang berkepentingan. Informasi keuangan akan disampaikan melalui laporan akuntansi, yang umumnya disebut laporan keuangan (*Financial statement*).

#### D. Perusahaan sebagai Sebuah Entitas

Akuntansi menyajikan informasi keuangan diberbagai entitas, termasuk entitas bisnis maupun non-bisnis. Entitas bisnis lazim disebut perusahaan, yaitu entitas yang menjalankan bisnis untuk memperoleh laba, seperti toko buku, restoran, pabrik semen, dsb. Sedangkan entitas non-bisnis merupakan entitas yang tidak berorientasi terhadap laba, seperti LSM, organisasi kemahasiswaan, yayasan,dsb. Perancangan dan pengembangan akuntansi mengikuti jenis atau bentuk entitasnya sehingga keberadaan beragam sistem akuntansi merupakan hal yang wajar. Namun, proses sistematis akuntansi yang diterapkan pada dasarnya adalah sama meskipun tidak identik.

#### E. Para Pemakai Informasi Akuntansi

Bentuk penyajian laporan keuangan dapat berupa laporan laba rugi, laporan perubahan modal dan neraca, yang disesuaikan dengan

kebutuhan pihak-pihak yang membutuhkan dan berkepentingan terhadap informasi akuntansi tersebut.

Pihak-pihak yang membutuhkan informasi dari laporan akuntansi adalah sebagai berikut:

- 1. Pimpinan Perusahaan, yaitu sebagai:
  - a. Bukti pertanggungjawaban kepada pemilik perusahaan.
  - b. Dasar pertimbangan dalam menetapkan rencana maupun strategi yang akan diterapkan pada masa mendatang.
  - c. Alat untuk menilai pelaksanaan kegiatan perusahaan secara keseluruhan.
  - d. Alat untuk mengukur biaya-biaya dari kegiatan perusahaan.
- 2. **Pemilik Perusahaan**, yaitu sebagai:
  - a. Alat untuk menilai keberhasilan manajemen dalam mengelola perusahaan.
  - b. Alat untuk menilai penambahan modal, perkiraan perolehan keuntungan pada masa mendatang.
- 3. Kreditur, yaitu sebagai:
  - a. Alat untuk menentukan layak atau tidaknya perusahaan tersebut diberi pinjaman atau kredit.
  - b. Alat untuk mengetahui seberapa besar kemampuan perusahaan tersebut untuk membayar cicilan beserta bunganya.
- 4. Karyawan, yaitu sebagai:
  - a. Alat untuk melihat prospek perusahaan yang bersangkutan di masa mendatang, sebelum memutuskan untuk ikut ambil bagian dalam perusahaan tersebut.
  - b. Alat untuk mengukur kemampuan perusahaan dalam memberikan gaji atau upah kepada pegawainya.
- 5. **Pemerintah**, yaitu sebagai:
  - a. Alat untuk menentukan besarnya pajak yang dibebankan kepada perusahaan tersebut;
  - b. Sasaran bagi data statistik pemerintah untuk kepentingan perencanaan selanjutnya.

Berdasarkan uraian di atas terlihat bahwa ada berbagai kepentingan dari berbagai pihak terhadap informasi yang disajikan dalam laporan keuangan. Perkembangan teknologi khususnya

teknologi informasi, diharapkan mampu menjadi sarana atau alat untuk memudahkan pekerjaan penyelesasian siklus akuntansi.

#### F. Latihan

Untuk memperdalam pemahaman Anda mengenai materi pada satuan bahasan I dipersilahkan mengerjakan latihan berikut :

- 1. Jelaskan sejarah awal akuntansi?
- 2. Bagaimanakah Islam memandang akuntansi?
- 3. Jelaskan mengapa kita harus mempelajari akuntansi?

#### G. Rangkuman

- 1. Penggunaan angka Arab mempunyai andil besar dalam perkembangan ilmu akuntansi. Artinya besar kemungkinan bahwa dalam peradaban Arab sudah ada metode pencatatan akuntansi. Bahkan mungkin mereka memulainya. Bangsa Arab pada waktu itu sudah memiliki administrasi yang cukup maju, praktik pembukuan telah menggunakan buku besar, jurnal umum, buku kas, laporan periodik dan penutupan buku.
- 2. Akuntansi dalam Islam merupakan alat (*tool*) untuk melaksanakan perintah Allah SWT sebagaimana firmannya dalam surah Al Baqarah ayat 282. Islam memandang akuntansi tidak sekedar ilmu yang bebas nilai untuk melakukan pencatatan dan pelaporan saja, tetapi juga sebagai alat untuk menjalankan nilai-nilai Islam (*Islamic Value*) sesuai ketentuan syariah. Sebagaimana firman Allah dalam surah 4: ayat 135.
- 3. Secara sederhana, akuntansi dapat diartikan sebagai suatu sistem infomasi yang mengidentifikasikan, mencatat, dan mengkomunikasikan peristiwa-peristiwa ekonomi dari suatu perusahaan kepada para pengguna yang berkepentingan.
- 4. Akuntansi menyajikan informasi keuangan diberbagai entitas, termasuk entitas bisnis maupun non-bisnis. Bentuk penyajian informasi berupa laporan keuangan yang terdiri dari laporan laba/rugi, laporan perubahan modal dan neraca, yang disesuaikan dengan kebutuhan pihak-pihak yang membutuhkan dan berkepentingan terhadap informasi akuntansi tersebut.
- 10 | Mahir Membuat Laporan Keuangan dengan MS.Excel

#### H. Tes Formatif

- 1. Jelaskan mengapa dikatakan Luca Pacioli bukanlah orang yang menemukan *double entry book keeping system* ?
- 2. Bagaimanakah perkembangan akuntansi di zaman Nabi Muhammad SAW?
- 3. Jelaskan pengertian akuntansi dan kepada siapakah yang membutuhkan laporan akuntansi?

#### Kunci Jawaban Tes Formatif

1. Sebenarnya, Luca Pacioli bukanlah orang yang menemukan double entry book keeping system, mengingat sistem tersebut telah dilakukan sejak adanya perdagangan antara Venice dan Genoa pada awal abad ke 13M setelah terbukanya jalur perdagangan antara Timur Tengah dan Kawasan Meditrania. Bahkan, pada tahun 1340 bendahara kota Massri telah melakukan pencatatan dalam bentuk double entry. Hal ini pun diakui oleh Luca Pacioli bahwa apa yang dituliskannya berdasarkan apa yang telah terjadi di Venice sejak 1 abad sebelumnya.

Sementara Hendriksen, dalam buku "Accounting Theory" menulis:

"... the introduction of Arabic Numerical greatly facilitated the groath of accounting." (penemuan angka Arab sangat membantu perkembangan akuntansi).

Kutipan ini menandai anggapan bahwa sumbangan Arab terhadap perkembangan disiplin akuntansi sangat besar. Dapat kita catat bahwa penggunaan angka Arab mempunyai andil besar dalam perkembangan ilmu akuntansi. Artinya besar kemungkinan bahwa dalam peradaban Arab sudah ada metode pencatatan akuntansi. Bahkan mungkin mereka memulainya. Bangsa Arab pada waktu itu sudah memiliki administrasi yang cukup maju, praktik pembukuan telah menggunakan buku besar, jurnal umum, buku kas, laporan periodik, dan penutupan buku.

2. Setelah munculnya Islam di Semenanjung Arab di bawah pimpinan Rasulullah saw, serta terbentuknya Daulah Islamiah

di Madinah, mulailah perhatian Rasulullah untuk membersihkan muamalah dari unsur-unsur riba dan dari segala bentuk penipuan, pembodohan, perjudian, pemerasan, monopoli dan segala bentuk usaha untuk mengambil harta orang lain secara batil. Rasulullah lebih menekankan pada pencatatan keuangan. Beliau mendidik secara khusus beberapa orang sahabat untuk menangani profesi ini dan mereka diberi sebutan khusus, yaitu *hafazhatul amwal* (pengawas keuangan).

Dalam perkembangan selanjutnya ketika ada kewajiban zakat dan 'ushr (pajak pertanian dari muslim), dan perluasan wilayah sehingga dikenal dengan adanya *jizyah* (pajak hasil dari pertanian non muslim), maka Rasul mendirikan *Baitul Maal* pada awal abad ke-7. walaupun disebutkan pengelolaan *Baitul Maal* masih sederhana, tetapi nabi telah menunjuk petugas *qadi*, ditambah para sekretaris dan pencatat administrasi pemerintahan.

3. Secara sederhana, akuntansi dapat diartikan sebagai suatu sistem infomasi yang mengidentifikasikan, mencatat, dan mengkomunikasikan peristiwa-peristiwa ekonomi dari suatu perusahaan kepada para penggua yang berkepentingan.

Bentuk penyajian laporan keuangan dapat berupa laporan laba rugi, laporan perubahan modal dan neraca, yang disesuaikan dengan kebutuhan pihak-pihak yang membutuhkan dan berkepentingan terhadap informasi akuntansi tersebut. Pihak-pihak yang membutuhkan informasi dari laporan akuntansi adalah pihak internal yang teridiri dari: Manajemen Perusahaan, Pemilik Perusahaan, dan karyawan. Sementara pihak eksternal terdiri dari: Kreditur, Investor, Pemerintah.

ALAUDDIN MAKASSAR

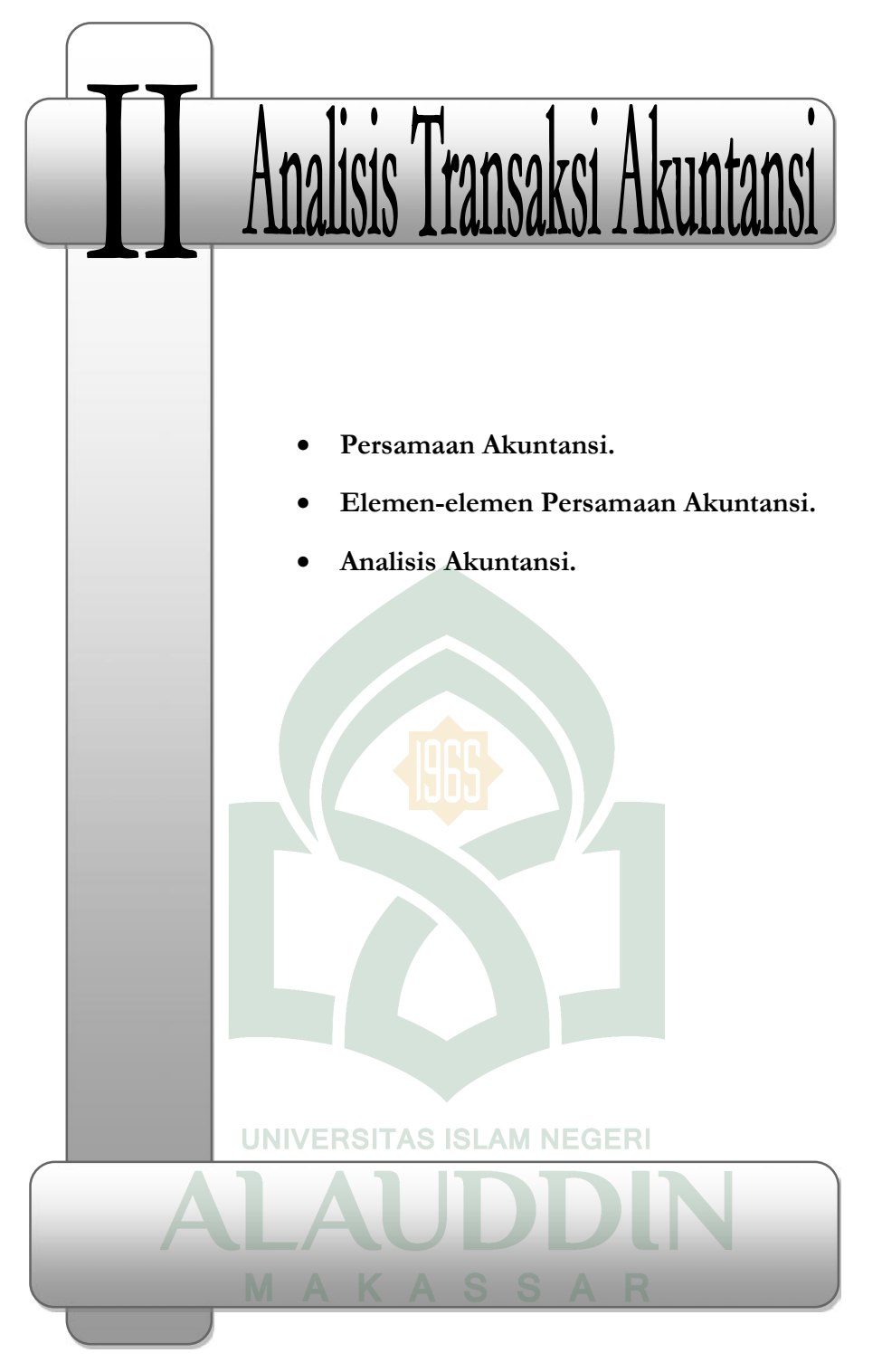

Mahir Membuat Laporan Keuangan dengan MS.Excel | 13

# BAB ANALISIS TRANSAKSI

#### SATUAN BAHASAN II:

## Persamaan Akuntansi, Elemen-elemen Persamaan Akuntansi, Analisis Akuntansi.

#### A. Gambaran singkat Mengenai Materi Kuliah

Materi kuliah ini membahas mengenai Persamaan Akuntansi, Elemen-elemen Persamaan Akuntansi, Analisis Akuntansi.

#### B. Pedoman Mempelajari Materi

Baca dengan baik uraian mengenai Persamaan Akuntansi, Elemen-elemen Persamaan Akuntansi, Analisis Akuntansi.. Kemudian buatlah intisari/ringkasan tiap poin pembahasan. Pahami dengan baik intisari/ringkasan tersebut.

#### C. Tujuan Pembelajaran

- 1. Mahasiswa dapat menjelaskan Persamaan Akuntansi.
- 2. Mahasiswa dapat menjelaskan Elemen-elemen Persamaan Akuntansi.
- 3. Mahasiswa dapat menjelaskan Analisis Akuntansi.

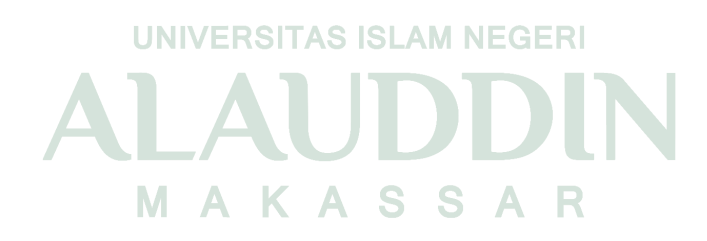

### PERSAMAAN AKUNTANSI, ELEMEN-ELEMEN PERSAMAAN AKUNTANSI, ANALISIS AKUNTANSI.

#### A. Persamaan Akuntansi

Persamaan akuntansi adalah persamaan untuk menggambarkan hubungan antara elemen-elemen dalam laporan keuangan. Elemen-elemen laporan keuangan yang utama ada 5, yaitu aset, kewajiban, ekuitas, pendapatan, dan beban. Ketiga elemen laporan keuangan yang pertama (aset, kewajiban ekuitas) berada di laporan laporan posisi keuangan (dulu dikenal dengan nama "neraca"). Kedua elemen berikutnya (pendapatan dan beban) berada di laporan laba rugi.

Pengakuan transaksi lebih mudah dilakukan apabila pengguna memahami persamaan akuntansi. Persamaan akuntansi dapat dibedakan menjadi 2, yaitu persamaan akuntansi dasar dan persamaan akuntansi ekstensi. Persamaan akuntansi dasar sangat sederhana, yaitu:

Aset = Liabilitas + Ekuitas

Sementara itu, persamaan akuntansi ekstensi ada 2, yaitu persamaan akuntansi perspektif sejarah dan perspektif IFRS. Persamaan akuntansi ekstensi perspektif sejarah adalah:

```
Aset + Beban = Liabilitas + Ekuitas + Penghasilan
```

Persamaan akuntansi ekstensi perspektif IFRS adalah:

```
Aset = Liabilitas + Ekuitas + (Penghasilan – Beban)
```

Terdapat perbedaan interpretasi atas persamaan akuntansi antara IFRS dan sejarah akuntansi. Dari perspektif IFRS, persamaan akuntansi dapat diinterpretasikan:

> "Elemen di sisi kiri, yaitu asset, mencerminkan sumber daya yang dikuasai entitas, sedangkan yang di sisi kanan persamaan, yaitu liabilitas dan ekuitas mencerminkan hak atau klaim atas sumber daya tersebut"

Dari perspektif sejarah akuntansi, persamaan akuntansi dapat diinterpretasikan sebagai berikut:

"Elemen di sisi kiri, yaitu aset, mencerminkan bentuk penggunaan dana, sedangkan yang di sisi kanan persamaan, yaitu liabilitas dan ekuitas mencerminkan sumber-sumber pemerolehan dana".

#### B. Elemen-elemen Persamaan Akuntansi

Analisis transaksi pada dasarnya mengidentifikasikan elemenelemen di persamaan akuntansi yang mengalami perubahan. Oleh karena itu, kita perlu mengetahui terlebih dahulu definisi dan contoh masing-masing elemen sebelum melakukan analisis. Terdapat perbedaan definisi antara perspektif IFRS dan perspektif sejarah yang disebabkan perbedaan rasionalitas yang digunakan untuk menjelaskan persamaan akuntansi.

Dari perspektif IFRS, elemen laporan keuangan di definisikan sebagai berikut:

- a. Aset adalah sumber daya perusahaan yang memberi manfaat di masa yang akan datang.
- b. Liabilitas adalah hak atau klaim terhadap sumber daya perusahaan yang merupakan porsi atau bagian pemberi pinjaman.
- c. Ekuitas adalah hak atau klaim terhadap sumber daya perusahaan yang merupakan porsi atau bagian pihak selain pemberi pinjaman. Pihak utama yang termasuk di elemen ekuitas ini lazimnya adalah pemegang saham sebagai pemilik yang menyetorkan modal dan akumulasi laba perusahaan yang tidak didistribusikan (saldo laba).
- d. Penghasilan adalah sub-elemen ekuitas yang sifatnya menambah elemen ekuitas.
- e. Beban adalah sub-elemen ekuitas yang sifatnya mengurangi elemen ekuitas.

Dari perspektif sejarah, elemen-elemen persamaan akuntansi dapat didefinisikan sebagai berikut:

- a. Aset adalah bentuk penggunaan dana berupa sumber daya yang member manfaat perusahaan di masa datang.
- b. Beban adalah bentuk penggunaan dana berupa pengkonsumsian dana dalam rangka kegiatan bisnis perusahaan.
- c. Liabilitas adalah sumber pemerolehan dana yang berasal dari pihak ketiga sebagai pembei pinjaman (kreditor).
- d. Penghasilan adalah sumber pemerolehan dana yang berasal dari kegiatan bisnis.
- 16 | Mahir Membuat Laporan Keuangan dengan MS.Excel

e. Ekuitas adalah sumber pemerolehan dana yang berasal dari lain-lain. Elemen ini berfungsi untuk menampung beragam sumber pemerolehan dana yang tidak dapat dikategorikan sebagai liabilitas ataupun penghasilan. Komponen utama ekuitas adalah akun-akun yang terkait dengan modal saham dan ekuitas laba yang tidak didistribusikan (saldo laba).)

Menurut SFAC no. 6, elemen-elemen persaman akuntansi dapat didefinisikan sebagai berikut:

- a. Aset adalah manfaat ekonomi yang mungkin terjadi di masa depan, yang diperoleh atau dikendalikan oleh sebuah entitas sebagai hasil dari transaksi atau kejadian masa lalu.
- b. Liabilitas adalah pengorbanan ekonomi yang mungkin terjadi di masa depan, yang timbul dari kewajiban berjalan sebuah entitas tertentu – kewajiban timbul oleh transaksi atau kejadian masa lalu untuk mentransfer aktiva atau menyediakan jasa kepada entitas lain di masa depan.
- c. Ekuitas adalah kepentingan residu dalam aktiva sebuah entitas, setelah dikurangi kewajibannya. Dalam sebuah entitas bisnis, ekuitas merupakan kepentingan kepemilikan.
- d. Pendapatan adalah arus masuk atau peningkatan lainnya atas aktiva sebuah entitas atau pelunasan kewajiban (atau kombinasi dari keduanya) selama suatu periode dari pengiriman atau produksi barang, penyediaan jasa, atau aktivitas-aktivitas lain yang merupakan operasi utama atau operasi sentral perusahaan.
- e. Beban adalah arus keluar atau penggunaan lainnya atas aktiva sebuah entitas atau pelunasan kewajiban (atau kombinasi keduanya) selama suatu periode dari pengiriman atau produksi barang, penyediaan jasa, atau aktivitas lain yang merupakan operasi utama atau operasi sentral perusahaan.

Walaupun berbeda dalam pendefinisian, tetapi secara substantif setiap elemen persamaan akuntansi memiliki kesamaan dalam pengelompokan apakah sesuatu merupakan asset, beban, liabilitas, ekuitas, atau penghasilan.

#### C. Analisis Akuntansi

Analisis transaksi dalam akuntansi dimaksudkan untuk mengidentifikasi dampak (berupa penambahan atau pengurangan)

suatu transaksi terhadap elemen-elemen persamaan akuntansi. Analisis transaksi merupakan tahap awal yang harus dilakukan sebelum melakukan pencatatan. Ada tiga hal yang harus dilakukan dalam analisis transaksi, yaitu mengidentifikasi:

- a. Apakah transaksi tersebut merupakan transaksi keuangan. Transaksi dikelompokkan sebagai transaksi keuangan kalau transaksi tersebut mempengaruhi posisi aset, liabilitas, dan ekuitas.
- b. Rekening apa yang dipengaruhi, bertambah atau berkurang, didebet atau dikredit.
- c. Berapa besar nilai yang akan dicatat.

Berikut contoh ilustrasi transaksi dengan menggunakan perspektif IFRS sebagaimana standar akuntansi yang diterapkan sekarang. PT.ABC yang bergerak dibidang usaha jasa ekspedisi didirikan pada tanggal 1 Januari 2011. Dalam rangka kegiatan operasi kebutuhan bahan habis pakai di PT.ABC lazimnya terdiri dari kertas, pulpen, spidol, plastik, dsb. Rekanan PT. ABC meliputi banyak pihak, mulai dari rekanan dagang sampai dengan rekanan penyedia jasa listrik, telepon, dan iklan. Pelanggan PT.ABC juga beragam, mulai dari pelanggan perorangan sampai dengan pelanggan institusi, seperti perkantoran, universitas, dsb.

| Diketahui | :  | 1 J<br>dar | an. PT. ABC menerima setoran modal berupa uang tunai Rp 20.000.000,-<br>i pemilik sebagai pemegang saham |
|-----------|----|------------|----------------------------------------------------------------------------------------------------|
| Analisis  | 1: | a.         | Entitas yang terlibat: PT. ABC dan pemilik (pemegang saham).                                             |

| Aset            | = | Liabilitas | +   | Ekuitas                       | + | (Penghasilan | - | Beban) |
|-----------------|---|------------|-----|-------------------------------|---|--------------|---|--------|
| Rp 20.000.000,- |   |            | IT. | S ISLAM NE<br>Rp 20.000.000,- | G | RI           |   |        |
| A               |   |            |     | JDI                           |   |              |   |        |
|                 | Μ | Ał         | (   | ASSA                          | Ą | R            |   |        |

18 | Mahir Membuat Laporan Keuangan dengan MS.Excel

Transaksi 2

| Diketahui | tahui : 5 Jan. PT. ABC membeli secara kredit bahan habis pakai sebesar F<br>Bahan habis pakai tersebut digunakan di masa datang. |    |                                                                                                    |  |  |  |  |  |
|-----------|----------------------------------------------------------------------------------------------------|----|----------------------------------------------------------------------------------------------------|--|--|--|--|--|
| Analisis  | :                                                                                                    | a. | Entitas yang terlibat: PT. ABC dan rekanan sebagai penjual.                                                                                                    |  |  |  |  |  |
|           |                                                                                                    | b. | Menggunakan perspektif IFRS, elemen yang berubah Aset (Barang Habis<br>Pakai) bertambah Rp 2.500.000 <sub>6</sub> , dan Liabilitas (Utang Usaha) bertambah<br>Rp 2.500.000, Dampak persamaan akuntansi adalah sebagai berikut: |  |  |  |  |  |

| Aset           | Ξ | Liabilitas       | + | Ekuitas | + | (Penghasilan | - | Beban) |
|----------------|---|------------------|---|---------|---|--------------|---|--------|
| Rp 2.500.000,- |   | 1 Rp 2.500.000,- |   |         |   | ·· · · · · · |   |        |

#### Transaksi 3

| Diketahui | :                  | 6<br>3.0 | Jan. PT. ABC membeli secara tunai meja dan kursi (perabot) senilai Rp<br>100.000, Perabot tersebut akan digunakan di masa datang.                                                        |
|-----------|--------------------|----------|----------------------------------------------------------------------------------------------------|
| Analisis  | <mark>sis</mark> : | a.       | Entitas yang terlibat: PT. ABC dan rekanan sebagai penjual.                                                                                                    |
|           |                    | b.       | Menggunakan perspektif IFRS, elemen yang berubah Aset (Perabot)<br>bertambah Rp 3.000.000,- dan Aset (Kas) berkurang Rp 3.000.000,<br>Dampak persamaan akuntansi adalah sebagai berikut: |

| Aset            | = | Liabilitas | + | Ekuitas | + | (Penghasilan | 2 | Beban) |
|-----------------|---|------------|---|---------|---|--------------|---|--------|
| Rp 3.000.000,-  |   |            |   |         |   | IN           |   |        |
| Rp. 3.000.000,- | N | ΑΚΑ        | S | S A     |   | R            |   |        |

#### Transaksi 4

| Diketahui | 1 | 15<br>tah | 15 Jan. PT. ABC membayar premi asuransi Rp 2.500.000,- untuk periode sat<br>tahun yang akan dating (15 Januari 2011 s/d 14 Januari 2012).                                                                 |  |  |  |  |  |  |  |  |
|-----------|---|-----------|----------------------------------------------------------------------------------------------------|--|--|--|--|--|--|--|--|
| Analisis  | : | a.        | Entitas yang terlibat: PT. ABC dan perusahaan asuransi.                                                                                                    |  |  |  |  |  |  |  |  |
|           |   | b.        | Menggunakan perspektif IFRS, elemen yang berubah Aset (Kas) berkurang<br>Rp 2.500.000,- dan Aset (Asuransi di bayar dimuka) bertambah Rp<br>2.500.000, Dampak persamaan akuntansi adalah sebagai berikut: |  |  |  |  |  |  |  |  |

| Aset                    | = | Liabilitas | + | Ekuitas | + | (Penghasilan | 3 | Beban) |
|-------------------------|---|------------|---|---------|---|--------------|---|--------|
| Rp 2.500.000,-          |   |            |   |         |   |              |   |        |
| <b>Rp</b> . 2.500.000,- |   |            |   |         | _ |              |   |        |
| Transaksi 5             |   |            |   |         |   |              |   |        |

#### Transaksi 5

| 6         | 191 |                                                                                                    |
|-----------|-----|----------------------------------------------------------------------------------------------------|
| Diketahui | 2   | 15 Jan. PT. ABC menerima jasa pengiriman barang dari pelanggan Furqan<br>senilai Rp 1.050.000,- dan menerima pembayarannya berupa kas Rp 250.000,-<br>dan sisanya akan dilunasi 1 minggu yang akan dating.                                                                                                    |
| Analisis  | 3   | <ul> <li>a. Entitas yang terlibat: PT. ABC dan pelanggan</li> <li>b. Menggunakan perspektif IFRS, elemen yang berubah Aset (Kas) bertambah<br/>Rp 250.000,-, Aset (Piutang Usaha) bertambah Rp 800.000,-, dan<br/>Penghasilan (Pendapatan Usaha) bertambah Rp 1.050.000, Dampak<br/>persamaan akuntansi adalah sebagai berikut:</li> </ul> |

|              |   | JIVERSIT   | AS. | ISI AM  | L N | EGERI           |   |        |
|--------------|---|------------|-----|---------|-----|-----------------|---|--------|
| Aset         | = | Liabilitas | +   | Ekuitas | +   | (Penghasilan    | - | Beban) |
| Rp 250.000,- | M | <b>А</b> К | A   | s s     | 5   | Rp. 1.050.000,- |   |        |

| /   |             | - |
|-----|-------------|---|
|     | Trancakcif  | ) |
| 199 | TIANSAKSIO  | ) |
| 1   | ~~~~~~~~~~~ | / |

| Diketahui | 3 | 16<br>da   | Jan. PT. ABC menerima kas sebagai pembayaran di muka Rp 5.000.000 <sub>s</sub> .<br>ri pelanggan untuk jasa ekspedisi yang baru akan berlaku bulan Februari.                                                         |
|-----------|---|------------|----------------------------------------------------------------------------------------------------|
| Analisis  | : | <b>a</b> . | Entitas yang terlibat: PT. ABC dan pelanggan yang member uang muka.                                                                                                    |
|           |   | b.         | Menggunakan perspektif IFRS, elemen yang berubah Aset (Kas) bertambah<br>Rp 5.000.000,-, dan Liabilitas (Pendapatan di terima di muka) bertambah<br>Rp 5.000.000, Dampak persamaan akuntansi adalah sebagai berikut: |

| Aset            | = | Liabilitas       | + | Ekuitas | + | (Penghasilan | 877 | Beban) |
|-----------------|---|------------------|---|---------|---|--------------|-----|--------|
| TRp 5.000.000,- |   | 1 Rp 5.000.000,- |   |         |   |              |     |        |

Catatan: Penerimaan uang muka dari pelanggan merupakan utang karena perusahaan belum memberikan jasa ekspedisi (Basis Akrual).

| Transaksi7 |   | )         |                                                                                                    |
|------------|---|-----------|----------------------------------------------------------------------------------------------------|
| Diketahui  | 2 | 18<br>hat | Jan. PT. ABC melunasi utang usaha Rp 2.500.000 <sub>47</sub> dari transaksi barang<br>pis pakai secara kredit tanggal 5 Januari.                                                                    |
| Analisis   | : | a.        | Entitas yang terlibat: PT. ABC dan rekanan penjual                                                                                                    |
|            |   | b.        | Menggunakan perspektif IFRS, elemen yang berubah Aset (Kas) berkurang<br>Rp 2.500.000,-, dan Liabilitas (utang usaha) berkurang Rp 2.500.000,<br>Dampak persamaan akuntansi adalah sebagai berikut: |

| Aset           | Ð | NIV <mark>ELiabilitas</mark> AS IS | st | Ekuitas | đ | Penghasilan | 3 | Beban) |
|----------------|---|------------------------------------|----|---------|---|-------------|---|--------|
| Rp 2.500.000,- |   | Rp 2.500.000,-                     |    |         |   | R           |   |        |

Transaksi 8

| Diketahui | : | 20 | 0 Jan. PT. ABC <u>mengakui beban gaji Rp</u> 2.250.000,- <u>dan membayamya tunai</u> |  |  |  |  |  |  |
|-----------|---|----|--------------------------------------------------------------------------------------|--|--|--|--|--|--|
| Analisis  | 1 | a. | Entitas yang terlibat: PT. ABC dan karyawan                                          |  |  |  |  |  |  |
|           |   | b. | Menggunakan perspektif IFRS, elemen yang berubah Aset (Kas) berkurang                |  |  |  |  |  |  |
|           |   |    | Rp 2.250.000,-, dan Beban (gaji) berkurang Rp 2.250.000, Dampak                      |  |  |  |  |  |  |
|           |   |    | persamaan akuntansi adalah sebagai berikut:                                          |  |  |  |  |  |  |

| Aset            | П | Liabilitas | + | <u>Ekuitas</u> | + | (Penghasilan |     | Beban)         |
|-----------------|---|------------|---|----------------|---|--------------|-----|----------------|
| Rp. 2.250.000,- |   |            |   |                |   |              | 2-6 | Rp 2.250.000,- |

Catatan: Terjadinya beban dicatat sebagai pengurang karena beban mengurangi elemen ekuitas.

| Diketahui |   | 21 Jan. PT. ABC mengakui beban telepon Rp 500.000 <sub>4</sub> , dan beban listrik l<br>450.000,- yang mana beban telepon dibayar tunai dan beban listrik diak<br>sebagai utang.                                                                        |
|-----------|---|----------------------------------------------------------------------------------------------------|
| Analisis  | 2 | a. Entitas yang terlibat: PT. ABC dan perusahaan listrik & telepon                                                                                                    |
|           |   | Menggunakan perspektif IFRS, elemen yang berubah Aset (Kas) berkura<br>Rp 500.000,-, Beban (beban listrik dan telepon ) berkurang Rp 950.000<br>dan Liabilitas (Utang Usaha) bertambah Rp 450.000,- Dampak persama<br>akuntansi adalah sebagai berikut: |

| Aset         | = | Lia  | oilitas<br>S          | rÅ | Ekuitas | + | Penghasilar | <b>b</b>  - | Beban)       |
|--------------|---|------|-----------------------|----|---------|---|-------------|-------------|--------------|
| Rp 500.000,- |   | Rp 4 | 50. <mark>0</mark> 00 |    | Л       |   | D           | L           | Rp 950.000,- |
|              | _ | M    | ΔΚ                    |    | A S     |   |             |             |              |

Catatan: Terjadinya beban dicatat sebagai pengurang karena beban mengurangi elemen ekuitas.

Transaksi10

| Diketahui | i. | 22<br>per | Jan. PT. ABC <u>menerima kas Rp</u> 800.000,- <u>sebagai pelunasan dari transaksi</u><br>ndapatan secara kredit tanggal 15 Januari:            |
|-----------|----|-----------|----------------------------------------------------------------------------------------------------|
| Analisis  | :  | а.        | Entitas yang terlibat: PT. ABC dan pelanggan                                                                                                   |
|           |    | b.        | Menggunakan perspektif IFRS, elemen yang berubah Aset (Kas) bertambah<br>Rp 800.000,-, dan Aset (Piutang Usaha) berkurang Rp 800.000,-, Dampak |
|           |    |           | persamaan akuntansi adalah sebagai berikut:                                                                                                    |

| Aset            | = | Liabilitas | + | Ekuitas | + | (Penghasilan | - | Beban) |
|-----------------|---|------------|---|---------|---|--------------|---|--------|
| TRP 800.000,-   |   |            |   |         |   |              |   |        |
| J Rp. 800.000,- |   |            |   |         |   |              |   |        |

#### D. Latihan

Untuk memperdalam pemahaman Anda mengenai materi pada satuan bahasan II dipersilahkan mengerjakan latihan berikut :

- 1. Jelaskan Apa itu persamaan dasar akuntansi dan hubungannya dengan elemen-elemen laporan keuangan?
- 2. Jelaskan apa yang membedakan antar persamaan akuntansi perspektif sejarah dan perspektif IFRS ?
- 3. Jelaskan mengapa analisis transaksi perlu dilakukan sebelum melakukan pencatatan ?

#### E. Rangkuman

- 1. Persamaan akuntansi adalah persamaan untuk menggambarkan hubungan antara elemen-elemen dalam laporan keuangan. Elemen-elemen laporan keuangan yang utama ada 5, yaitu aset, kewajiban, ekuitas, pendapatan, dan beban.
- 2. Terdapat perbedaan interpretasi atas persamaan akuntansi antara IFRS dan sejarah akuntansi.
- 3. Analisis transaksi pada dasarnya mengidentifikasikan elemenelemen di persamaan akuntansi yang mengalami perubahan.

Analisis transaksi dalam akuntansi dimaksudkan untuk mengidentifikasi dampak (berupa penambahan atau pengurangan) suatu transaksi terhadap elemen-elemen persamaan akuntansi. Analisis transaksi merupakan tahap awal yang harus dilakukan sebelum melakukan pencatatan.

#### F. Tes Formatif

- 1. Analisis transaksi berikut kemudian buatlah jurnal. Pada tanggal 1 Juni 2013, Fadel menyewa ruko untuk kegiatan usahanya sebesar Rp 12.000.000 selama setahun. Bagaimanakan pencatatan yang dilakukan Fadel pada tanggal 1 Juli 2013?
- 2. Jelaskan perbedaan interpretasi atas persamaan akuntasi dari perspektif sejarah dan IFRS!
- 3. Terdapat persamaan akuntansi yang menyatakan aset = liabilitas + ekuitas. Dengan melihat persamaan akuntansi tersebut, dapatkah suatu transaksi hanya mempengaruhi bagian aset saja tanpa mempengaruhi bagian liabilitas dan ekuitas? Jelaskan!

#### Kunci Jawaban Tes Formatif

1. Sewa yang dibayarkan Fadel pada tanggal 1 juni Rp 12.000.000 merupakan biaya sewa selama setahun yang nantiya tiap bulannya akan diakui. Sehingga urnal yang muncul pada tanggal 1 Juli 2013 adalah:

Biaya sewa Rp 1.000.000 Sewa dibayar dimuka Rp 1.000.000 Jumlah Rp 1.000.000 diperoleh dari Rp 12.000.000 : 12.

- 2. Dari perspekti IFRS, interpretasi dari persamaan akuntansi Aset = Liabilitas + Ekuitas + (Penghasilan Beban) yaitu Elemen di sisi kiri, yaitu asset, mencerminkan sumberdaya yang dikuasai entitas, sedangkan yang di sisi kanan persamaan, yaitu liabilitas dan ekuitas mencerminkan hak atau klaim atas sumber daya tersebut" Sedangkan Dari perspektif sejarah akuntansi, persamaan akuntansi Aset + Beban = Liabilitas + Ekuitas + Penghasilan dapat diinterpretasikan: Elemen di sisi kiri, yaitu asset, mencerminkan bentuk penggunaan dana, sedangkan yang di
- 24 | Mahir Membuat Laporan Keuangan dengan MS.Excel

sisi kanan persamaan, yaitu liabilitas dan ekuitas mencerminkan sumber-sumber pemerolehan dana".

3. Suatu transaksi dapat mempengaruhi bagian asset saja, misalnya kita membeli persediaan barang dengan tunai. Maka kas kita akan berkurang dan persediaa barang bertambah. Kita memperoleh asset dengan mengorbankan asset lainnya.

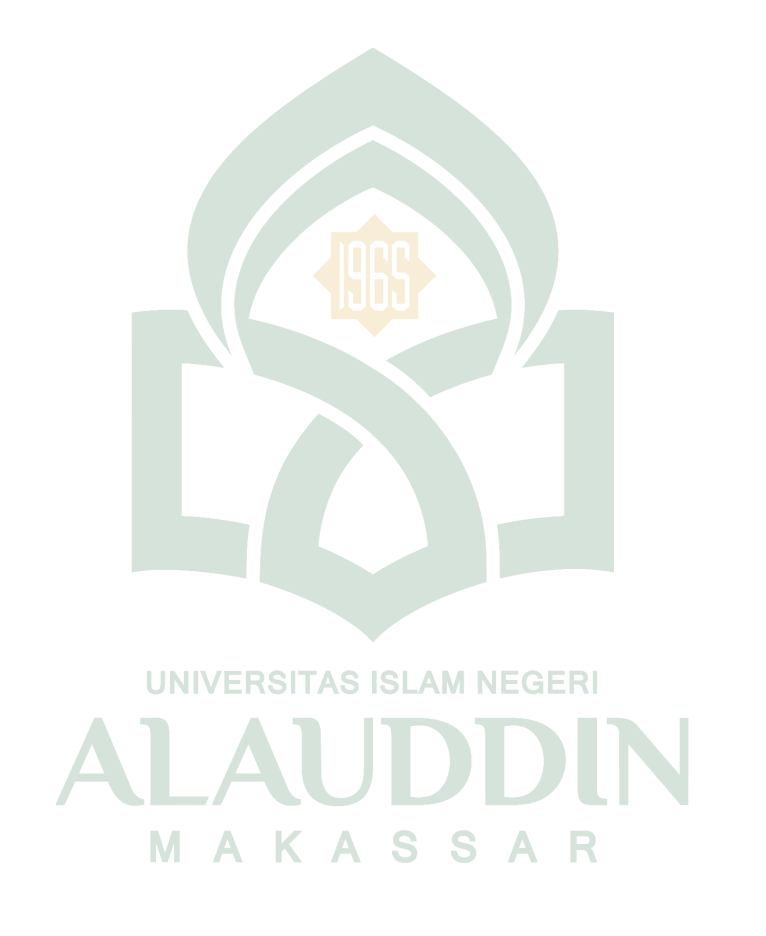

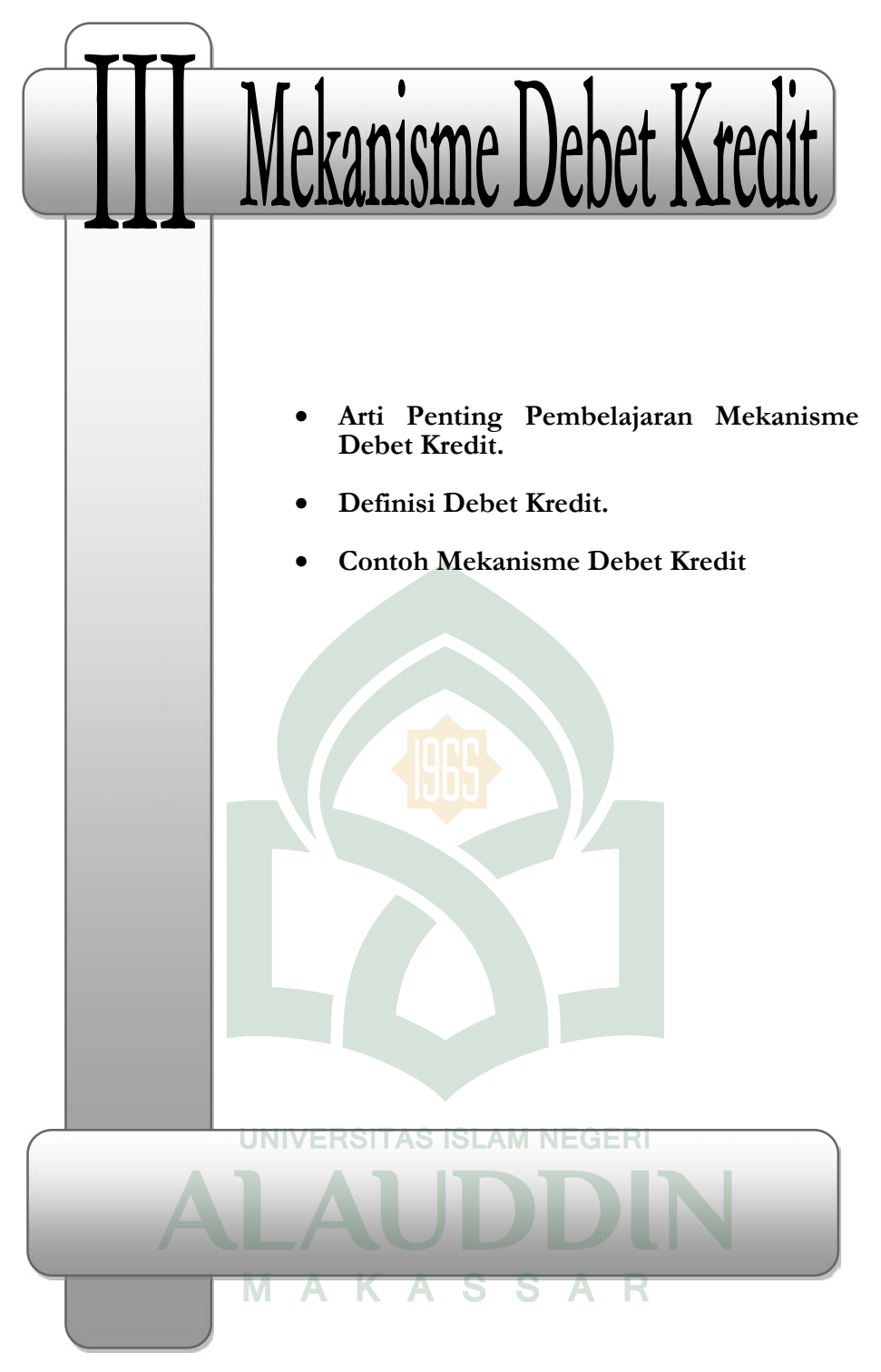

26 | Mahir Membuat Laporan Keuangan dengan MS.Excel

#### BAB III. MEKANISME DEBET KREDIT

#### SATUAN BAHASAN III :

#### ARTI PENTING PEMBELAJARAN MEKANISME DEBET KREDIT, DEFINISI DEBET KREDIT, CONTOH MEKANISME DEBET KREDIT

#### A. Gambaran singkat Mengenai Materi Kuliah

Materi kuliah ini membahas mengenai arti penting pembelajaran mekanisme debet kredit, definisi debet kredit, contoh mekanisme debet kredit.

#### B. Pedoman Mempelajari Materi

Baca dengan baik uraian mengenai arti penting pembelajaran mekanisme debet kredit, definisi debet kredit, contoh mekanisme debet kredit. Kemudian buatlah intisari/ringkasan tiap poin pembahasan. Pahami dengan baik intisari/ringkasan tersebut.

#### C. Tujuan Pembelajaran

- 1. Mahasiswa dapat menjelaskan arti penting pembelajaran mekanisme debet kredit.
- 2. Mahasiswa dapat menjelaskan definisi debet kredit.
- 3. Mahasiswa dapat menjelaskan contoh mekanisme debet kredit.

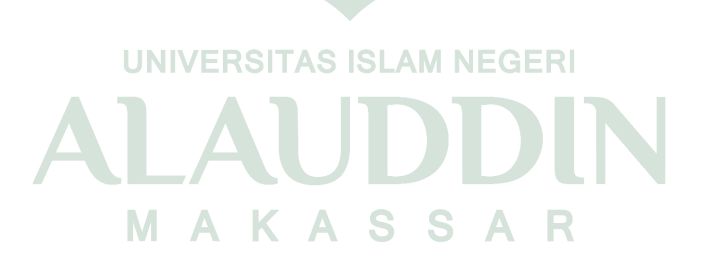

#### ARTI PENTING PEMBELAJARAN MEKANISME DEBET KREDIT, DEFINISI DEBET KREDIT, CONTOH MEKANISME DEBET KREDIT

#### A. Arti Penting Pembelajaran Mekanisme Debet Kredit

Seringkali kita belajar akuntansi dimulai dari debet dan kredit tanpa tahu transaksi apa yang akan di debet dan di kredit. Menurut Warsono, ada tiga alasan mengapa pembelajaran akuntansi harus memahami mekanisme debet kredit, yaitu:

- 1. Dari perspektif sejarah, salah satu pengetahuan akuntansi yang telah teruji dan terbukti keandalannya adalah mekanisme debet kredit. Oleh karena itu, meninggalkan pembelajaran tersebut berisiko besar menggagalkan fungsi dan peranan akuntansi.
- 2. Penggunaan teknologi informasi yang menjadikan aplikasi perangkat lunak dapat menjalankan mekanisme debet kredit. Sampai sekrang, pengetahuan akuntansi identik dengan sistem pencatatan berpasangan.
- 3. Hal yang ideal sekaligus cita-cita yang harus dicapai, lulusan akuntansi diharapkan dapat menyiapkan dan mengolah transaksi, bukan hanya pintar membaca hasil informasi.

#### **B.** Definisi Debet Kredit

Menurut Weygandt et al., 2008; Williams et al., 2005; Suwardjono, 2003, Strawser and Strawser, 2002; Porter and Norton, 1998; dalam Warsono, 2011, secara terminologi, kata "debet" di akuntansi bermakna "kiri", sedangkan "kredit" bermakna "kanan". Istilah-istilah ini berasal dari bahasa latin yang aslinya berarti "*debtor*" dan "*creditor*". Kini hal tersebut ditunjukkan dengan tanda di sisi sebelah mana angka akan dicatat di dalam jurnal. Memasukkan jumlah di sisi kiri disebut mendebit, sedangkan memasukkan jumlah di sisi kanan disebut mengkredit.

Terdapat dua alasan mengapa akuntansi menggunakan mekanisme debet kredit dengan ketentuan yang berlaku: elemen aset dan beban jika bertambah di debet dan jika berkurang dikredit, sedangkan elemen liabilitas, ekuitas, dan penghasilan didebet jika berkurang dan dikredit jika bertambah. Alasannya yaitu:

- 1. Perspektif Literatur Modern. Hampir semua buku teks akuntansi modern menyatakan bahwa mekanisme debet
- 28 | Mahir Membuat Laporan Keuangan dengan MS.Excel

kredit sebatas merupakan aturan, kesepakatan, peraturan, ataupun kebiasan yang telah digunakan dari masa ke masa.

2. Perspektif Sejarah. Penerapan mekanisme debet kredit merupakan aplikasi matematika. Pertama, terminologi kiri (debet) dan kanan (kredit) merupakan aplikasi matematika karena persamaan akuntansi merupakan persamaan aljabar yang hanya mengenal sisi kiri dan kanan. Kedua, ketentuan debet kredit digunakan karena akuntansi menyajikan informasi keuangan yang tidak mengenal angka negatif. Secara matematika, angka negatif di satu sisi misalnya di kiri (debet) persamaan, akan berubah menjadi angka positif ketika dipindahkan ke sisi lainnya, dalam hal ini adalah ke kanan (kredit) persamaan.

Secara umum, kaidah debet dan kredit akun untuk transaksi yang terjadi di sajikan sebagai berikut:

| Akun        | Kenaikan (+) | Penurunan (-) | Saldo Normal |
|-------------|--------------|---------------|--------------|
| Aset        | Debet        | Kredit        | Debet        |
| Liabilitas  | Kredit       | Debet         | Kredit       |
| Ekuitas     | Kredit       | Debet         | Kredit       |
| Penghasilan | Kredit       | Debet         | Kredit       |
| Beban       | Debet        | Kredit        | Beban        |

Untuk memudahkan mengingat, maka anda dapat menggunakan rasionalitas persamaan akuntansi. Tekniknya sebagai berikut:

- 1. Semua elemen yang mencerminkan bentuk-bentuk penggunaan dana, dalam hal ini adalah asset dan beban, bertambah di debet, sedangkan berkurang di kredit. Dengan kata lain, semua elemen yang mencerminkan bentuk-bentuk penggunaan dana terletak di sisi kiri (debet) persamaan maka penambahan dituliskan didebet, sedangkan pengurangan dituliskan dikredit.
- 2. Semua elemen yang mencerminkan sumber-sumber perolehan dana, dalam hal ini adalah liabilitas, ekuitas, dan penghasilan, bertambah dikredit dan berkurang didebet. Dengan kata lain, semua elemen yang mencerminkan sumber-sumber perolehan dana terletak di sisi kanan (kredit) persamaan, maka penambahan dituliskan di kredit, sedangkan pengurangan dituliskan didebet.
# C. Contoh Mekanisme Debet Kredit

Untuk lebih memahami mengenai mekanisme debet kredit, dapat kita lihat pada contoh transaksi di bawah ini:

| Analisis       :       a.       Aset (Kas) bertambah Rp 20.000.000,-, r asset didebet Rp 20.000.000, Ekuitas (M saham) bertambah Rp 20.000.000,-, r ekuitas dikredit Rp 20.000.000,-         b.       Penyajian dalam format debet kredit:         =                                                                                                    | Diketahui                              | :                         | 1 Jan. PT.<br>uang tunai<br>pemegang s                                                                                     | ABC menerir<br>Rp 20.000.00<br>aham                                                                                          | na setoran<br>00,- dari p                                                                                   | modal berupa<br>bemilik sebagai                                                                 |
|----------------------------------------------------------------------------------------------------|----------------------------------------|---------------------------|----------------------------------------------------------------------------------------------------|----------------------------------------------------------------------------------------------------|----------------------------------------------------------------------------------------------------|-------------------------------------------------------------------------------------------------|
| b.       Penyaµan dalam format debet kredit:         =         Aset       Ekuitas         D       K       D       K         P       P       P       P         Rp 20.000.000       F       Rp 20.000       F       Rp 20.000         Transaksi 2       E       E       F       Rp 20.000         Diketahui       :       5       Jan. PT. ABC membeli secara kredit bahan pakai sebesar Rp 2.500.000,-Bahan habis tersebut digunakan di masa datang.         Analisis       :       a.       Aset (Barang Habis Pakai) bertambah 2.500.000,-, maka asset didebet Rp 2.500.Liabilitas (Utang usaha) bertambah Rp 2.500.u, maka liabilitas dikredit Rp 2.500.000,-         b.       Penyajian dalam format debet kredit:                                                                                                    | Analisis                               |                           | a. Aset (1<br>asset d<br>saham)<br>ekuitas                                                                                 | Kas) bertamba<br>idebet Rp 20.<br>bertambah<br>dikredit Rp 20                                                                | ah Rp 20.0<br>000.000, 1<br>Rp 20.00<br>0.000.000,-                                                         | 00.000,-, maka<br>Ekuitas (Modal<br>)0.000,-, maka                                              |
| Aset       Ekuitas         D       K         Image: Rp 20.000.000       Image: Rp 20.000         Image: Transaksi 2       Image: Rp 20.000         Image: Diketahui       :       5 Jan. PT. ABC membeli secara kredit bahan pakai sebesar Rp 2.500.000,-Bahan habis tersebut digunakan di masa datang.         Analisis       :       a.       Aset (Barang Habis Pakai) bertambah 2.500.000,- maka asset didebet Rp 2.500.000,- maka asset didebet Rp 2.500.000,- maka liabilitas dikredit Rp 2.500.000,- b.         Image: Penyajian dalam format debet kredit:       Image: Penyajian dalam format debet kredit.                                                                                                    |                                        |                           | b. Penya                                                                                                    | an dalam forn                                                                                                    | nat debet kr                                                                                                | edit:                                                                                           |
| Aset       D       K         D       K       D       K         Rp 20.000.000       Image: Comparison of the second second se                                                                                                    |                                        | aat                       |                                                                                                    |                                                                                                    | Florit                                                                                                    |                                                                                                 |
| Image: Second state of the second state of the second s | A                                      | ISCL                      | K                                                                                                    | D                                                                                                    | LKuit                                                                                                    | K                                                                                               |
| Transaksi 2       Jan. PT. ABC membeli secara kredit bahan pakai sebesar Rp 2.500.000,-Bahan habis tersebut digunakan di masa datang.         Analisis       :       a. Aset (Barang Habis Pakai) bertambah 2.500.000,-, maka asset didebet Rp 2.500. Liabilitas (Utang usaha) bertambah Rp 2.500 , maka liabilitas dikredit Rp 2.500.000,-         b. Penyajian dalam format debet kredit:                                                                                                    | TRp 20.000.                            | 000                       |                                                                                                    |                                                                                                    | 1                                                                                                    | <b>R</b> p 20.000.000                                                                           |
| Diketahui<br>: 5 Jan. PT. ABC membeli secara kredit bahan<br>pakai sebesar Rp 2.500.000,-Bahan habis<br>tersebut digunakan di masa datang.<br>Analisis<br>: a. Aset (Barang Habis Pakai) bertambah<br>2.500.000,-, maka asset didebet Rp 2.500.<br>Liabilitas (Utang usaha) bertambah Rp 2.500<br>, maka liabilitas dikredit Rp 2.500.000,-<br>b. Penyajian dalam format debet kredit:                                                                                                    |                                        |                           |                                                                                                    |                                                                                                    |                                                                                                    |                                                                                                 |
| Analisis<br>: a. Aset (Barang Habis Pakai) bertambah<br>2.500.000,-, maka asset didebet Rp 2.500.<br>Liabilitas (Utang usaha) bertambah Rp 2.500<br>, maka liabilitas dikredit Rp 2.500.000,-<br>b. Penyajian dalam format debet kredit:                                                                                                    | Γransaksi 2                            | >                         |                                                                                                    |                                                                                                    |                                                                                                    |                                                                                                 |
|                                                                                                    | Transaksi 2<br>iketahui :              | 5<br>p:                   | Jan. PT. A<br>akai sebesa<br>rsebut digur                                                                                  | BC membeli<br>r Rp 2.500<br>takan di masa                                                                                    | secara kre<br>.000,-Bahar<br>datang.                                                                        | dit bahan hab<br>n habis pak                                                                    |
| UNIVERSITAS ISLAM NEGERI                                                                                                    | Transaksi 2<br>iketahui :<br>nalisis : | 5<br>p:<br>te<br>a.<br>b. | Jan. PT. A<br>akai sebesa<br>rsebut digur<br>Aset (E<br>2.500.000<br>Liabilitas<br>, maka lia<br>Penyajiar                 | BC membeli<br>r Rp 2.500<br>akan di masa<br>arang Habis<br>,-, maka asse<br>(Utang usaha<br>bilitas dikredi<br>dalam forma   | secara kre<br>.000,-Bahar<br>datang.<br>Pakai)<br>et didebet<br>) bertambal<br>t Rp 2.500.0<br>t debet kred | dit bahan hab<br>n habis pak<br>bertambah R<br>Rp 2.500.000,<br>h Rp 2.500.000<br>000,-<br>dit: |
| Aset                                                                                                    | Transaksi 2<br>iketahui :<br>nalisis : | 5<br>p:<br>te<br>a.<br>b. | Jan. PT. A<br>akai sebesa<br>rsebut digur<br>Aset (E<br>2.500.000<br>Liabilitas<br>, maka lia<br>Penyajiar<br>=<br>WERSTIA | BC membeli<br>r Rp 2.500<br>akan di masa<br>arang Habis<br>),-, maka asse<br>(Utang usaha<br>bilitas dikredi<br>dalam format | secara kree<br>.000,-Bahar<br>datang.<br>Pakai)<br>et didebet<br>bertambal<br>tRp 2.500.0<br>t debet kree   | dit bahan hab<br>n habis pak<br>bertambah R<br>Rp 2.500.000,<br>h Rp 2.500.000<br>000,-<br>lit: |

30 | Mahir Membuat Laporan Keuangan dengan MS.Excel

| Diketahui | : | 6 J<br>3.0 | an. PT. ABC membeli secara tunai meja dan kursi (perabot) senilai Rr<br>00.000, Perabot tersebut akan digunakan di masa datang                   |
|-----------|---|------------|----------------------------------------------------------------------------------------------------|
| Analisis  | : | a.         | Aset (Perabot) bertambah Rp 3.000.000,-, maka asset didebet Rp 3.000.000, Aset (Kas) berkurang Rp 3.000.000,-, maka aset dikredit Rp 3.000.000,- |
|           |   | b.         | Penyajian dalam format debet kredit:                                                                                                    |

| Aset           |   | <br>Aset            |   |
|----------------|---|---------------------|---|
| D              | K | D                   | K |
| T Rp 3.000.000 |   | <b>Rp</b> 3.000.000 |   |

| Transaksi 4 |   |                                                                                                    |
|-------------|---|----------------------------------------------------------------------------------------------------|
| Diketahui   | ÷ | 15 Jan. PT. ABC membayar premi asuransi Rp 2.500.000 untuk periode satu<br>tahun yang akan dating (15 Januari 2011 s/d 14 Januari 2012).                                                      |
| Analisis    | : | <ul> <li>Aset (Asuransi dibayar di muka) bertambah Rp 2.500.000,-, maka asset<br/>didebet Rp 2.500.000, Aset (Kas) berkurang Rp 2.500.000,-, maka aset<br/>dikredit Rp 2.500.000,-</li> </ul> |
|             |   | b. Penyajian dalam format debet kredit:                                                                                                    |

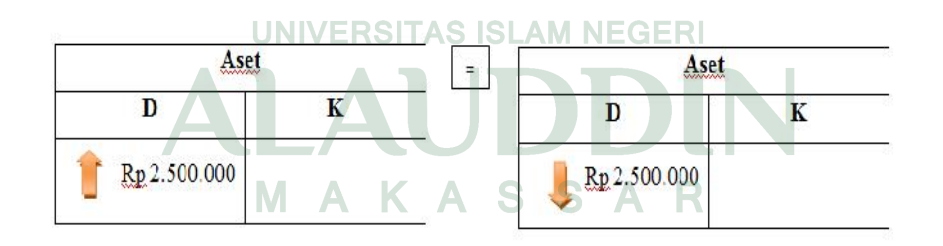

| Diketahui | : | 15<br>ser<br>dar | Jan. PT. ABC menerima jasa pengiriman barang dari pelanggan Furqan<br>ilai Rp 1.050.000,- dan menerima pembayarannya berupa kas Rp 250.000,-<br>a sisanya akan dilunasi 1 minggu yang akan dating.                               |
|-----------|---|------------------|----------------------------------------------------------------------------------------------------|
| Analisis  | : | a.               | Aset (Kas) bertambah Rp 250.000,-, dan asset (Piutang Usaha) bertambha<br>Rp 800.000,-, maka asset didebet Rp 1.050.000, Penghasilan (Pendapatan<br>Usaha) bertambah Rp 1.050.000,-, maka penghasilan dikredit Rp<br>1.050.000,0 |
|           |   | b.               | Penvajian dalam format debet kredit:                                                                                                    |

| Aset                   |   | = | Pen | ghasilan  |
|------------------------|---|---|-----|-----------|
| D                      | K |   | D   | K         |
| 1.050.000 Rp 1.050.000 |   |   |     | 1.050.000 |

| Transaksi 6 | $\sum$ | )   | 1955                                                                    |
|-------------|--------|-----|-------------------------------------------------------------------------|
| Diketahui   | :      | 16  | Jan. PT. ABC menerima kas sebagai pembayaran di muka Rp 5.000.000,-     |
| 0           |        | dar | i pelanggan untuk jasa ekspedisi yang baru akan berlaku bulan Februari. |
| Analisis    |        | a.  | Aset (Kas) bertambah Rp 5.000.000,-, maka asset didebet Rp 5.000.000,   |
|             |        |     | Liabilitas (Pendapatan diterima di muka) bertambah Rp 5.000.000,-, maka |
|             |        |     | liabilitas dikredit Rp 5.000.000,0                                      |
|             |        | b.  | Penyajian dalam format debet kredit:                                    |

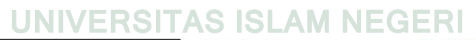

| As             | et | 5 | = |   |   |   | Liabil | litas         |
|----------------|----|---|---|---|---|---|--------|---------------|
| D              | K  |   | J |   |   | D |        | K             |
| 1 Rp 5.000.000 | MA | K | Α | S | S | A | R      | TRp 5.000.000 |

| Diketahui | 0 | 18  | Jan. PT. ABC melunasi utang usaha Rp 2.500.000,- dari transaksi barang                                                                                                 |
|-----------|---|-----|----------------------------------------------------------------------------------------------------|
|           |   | hal | <u>pis pakai secara kredit tanggal 5 Januari</u> .                                                                                                    |
| Analisis  | : | a.  | Aset (Kas) berkurang Rp 2.500.000,-, maka asset dikredit Rp 2.500.000,<br>Liabilitas (Utang Usaha) berkurang Rp 2.500.000,-, maka liabilitas didebet<br>Rp 2.500.000,- |
|           |   | b.  | Penyajian dalam format debet kredit:                                                                                                    |

|   | Aset                | =           | Liabilita    | S |
|---|---------------------|-------------|--------------|---|
| D | K                   | 2 <b></b> A | D            | K |
|   | <b>Rp</b> 2.500.000 |             | Rp 2.500.000 |   |

| Transaksi 8 |   | )  |                                                                                                    |
|-------------|---|----|----------------------------------------------------------------------------------------------------|
| Diketahui   | : | 20 | Jan. PT. ABC <u>mengakui beban gaji Rp</u> 2.250.000,- <u>dan membayarnya tunai</u>                                                                      |
| Analisis    | : | a. | Aset (Kas) berkurang Rp 2.250.000,-, maka asset dikredit Rp 2.250.000,<br>Beban (Beban Gaji) bertambah Rp 2.250.000,-, maka beban didebet Rp 2.250.000,- |
|             |   | b. | Penyajian dalam format debet kredit:                                                                                                    |

| Ase |                | SLAM NEGE  | Beban |
|-----|----------------|------------|-------|
| D   | K              | D          | K     |
|     | Rp 2.250.000   | Rp.2.250.0 | 00    |
|     | <u>M A K</u> A | S S A      | R     |

Transaksi 9

| Diketahui | : | 21<br>450<br>seb | Jan. PT. ABC mengakui beban telepon Rp 500.000,- dan beban listrik Rp<br>0.000,- yang mana beban telepon dibayar tunai dan beban listrik diakui<br>pagai utang.                                                                                             |
|-----------|---|------------------|----------------------------------------------------------------------------------------------------|
| Analisis  | : | a.               | Aset (Kas) berkurang Rp 500.000,-, maka asset dikredit Rp 500.000,<br>Beban (Beban Telepon dan Listrik) bertambah Rp 950.000,-, maka beban<br>didebet Rp 950.000, Liabilitas (Utang usaha) bertambah Rp 500.000,-,<br>maka liabilitas dikredit Rp 500.000,- |
|           |   | b.               | Penyajian dalam format debet kredit:                                                                                                    |

|   | Aset                      |  | Aset + Beban |   |  | = | Liabilitas   |  |
|---|---------------------------|--|--------------|---|--|---|--------------|--|
| D | K                         |  | D            | K |  | D | K            |  |
|   | <mark>↓ Rp</mark> 500.000 |  | 1 Rp.950.000 |   |  |   | 1 Rp 450.000 |  |

Transaksi 10

| Diketahui | : | 22<br>per | 22 Jan. PT. ABC menerim <mark>a kas Rp</mark> 800.000,- sebagai pelunasan dari transaksi<br>pendapatan secara kredit tanggal 15 Januari;          |  |  |  |  |  |  |
|-----------|---|-----------|----------------------------------------------------------------------------------------------------|--|--|--|--|--|--|
| Analisis  | : | a.        | Aset (Kas) bertambah Rp 800.000,-, maka asset didebet Rp 800.000, Aset<br>(Piutang usaha) berkurang Rp 800.000,- maka asset dikredit Rp 800.000,- |  |  |  |  |  |  |
|           |   | b.        | Penyajian dalam format debet kredit:                                                                                                    |  |  |  |  |  |  |

| Ase               |     | ER | SIT |    | AMI | VEG | Ase | ţ |            |
|-------------------|-----|----|-----|----|-----|-----|-----|---|------------|
| D                 | 1   | K  |     |    |     | D   |     | N | K          |
| <b>Rp</b> 800.000 | M / | 4  | K   | AS | S   | A   | R   | Î | Rp 800.000 |

# D. Latihan

Untuk memperdalam pemahaman Anda mengenai materi pada satuan bahasan III dipersilahkan mengerjakan latihan berikut :

- 1. Dalam akuntansi, apakah debet akan selalu berarti "bertambah" dan kredit akan selalu berarti "berkurang? Jelaskan!
- 2. Dari lima elemen laporan keuangan yang manakah yang saldo normalnya di debet dan di kredit?
- 3. Jelaskan mengapa modal dan pendapatan ketika bertambah di kredit bukan di debet ?

# E. Rangkuman

- 1. Terminologi debet berati sisi kiri (*left*), dan kredit berarti kanan (*right*). Mekanisme debet kredit merupakan pengetahuan utama di akuntansi yang telah diaplikasikan lebih dari 500 tahun yang lalu dan selam ini tidak pernah mengalami perubahan berati. Interpretasi terhadap ketentuan debet kredit dapat dijelaskan dari 2 perspektif, yaitu perspektif literatur modern dan perspektif literatur sejarah.
- 2. Berdasarkkan perspektif buku-buku teks akuntansi modern, ketentuan debet kredit dianggap merupakan hasil kesepakatan, ketentuan ataupun kebiasaan yang telah lama digunakan dan menjadi *best practice* yang selalu diterapkan. Berdasar perspektif sejarah, ketentuan debet kredit dapat dijelaskan secara matematika, yaitu karena 2 alasan terkait dan berurutan.

# F. Tes Formatif

- 1. Jelaskan makna dari debet dan kredit!
- 2. Mengapa akuntansi menggunakan istilah debet dan kredit?
- 3. Pada saat kita menabung di bank, mengapa pada buku tabungan kita jumlah uang yang kita tabung tercatat di kredit, bukan di debet padahal jumlah kas di bank kita bertambah. Jelaskan! UNIVERSITAS ISLAM NEGERI

# Kunci Jawaban Tes Formatif

1. Secara terminologi, kata "debet" di akuntansi bermakna "kiri", sedangkan "kredit" bermakna "kanan". Istilah-istilah ini berasal dari bahasa latin yang aslinya berarti "*debtor*" dan "*creditor*".

- 2. Akuntansi menggunakan istilah debet kredit sebab:
  - a. Perspektif Literatur Modern. Hampir semua buku teks akuntansi modern menyatakan bahwa mekanisme debet kredit sebatas merupakan aturan, kesepakatan, peraturan, ataupun kebiasan yang telah digunakan dari masa ke masa.
  - b. Perspektif Sejarah. Penerapan mekanisme debet kredit merupakan aplikasi matematika. Pertama, terminologi kiri (debet) dan kanan (kredit) merupakan aplikasi matematika karena persamaan akuntansi merupakan persamaan aljabar yang hanya mengenal sisi kiri dan kanan. Kedua, ketentuan debet kredit digunakan karena akuntansi menyajikan informasi keuangan yang tidak mengenal angka negatif. Secara matematika, angka negatif di satu sisi misalnya di kiri (debet) persamaan, akan berubah menjadi angka positif ketika dipindahkan ke sisi lainnya, dalam hal ini adalah ke kanan (kredit) persamaan.
- 3. Pada saat kita menabung di bank, pada buku tabungan tercatat di kredit sebab pencatatan transaksi pada buku tabungan merupakan pencatatan pihak bank. Pada saat kita menabung hal ini berarti pihak bank memiliki kewajiban atas kita sebesar uang yang kita tabung. Berdasarkan mekanisme debet kredit, ketika kewajiban bertambah maka akan dicatat pada sisi kredit.

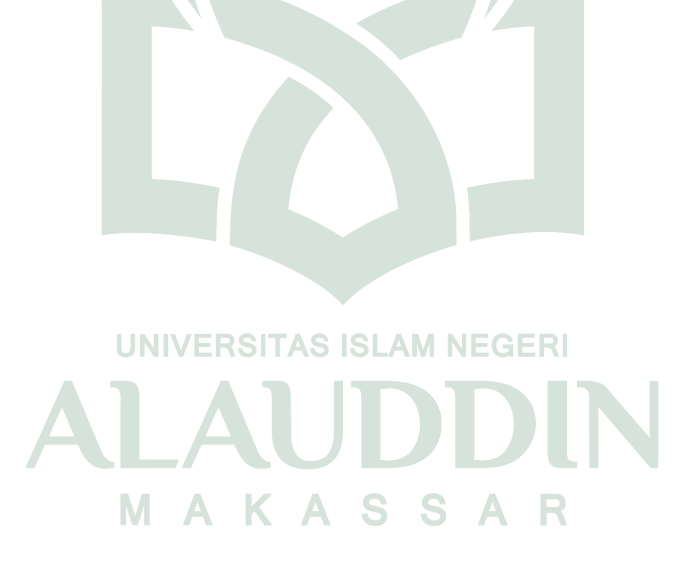

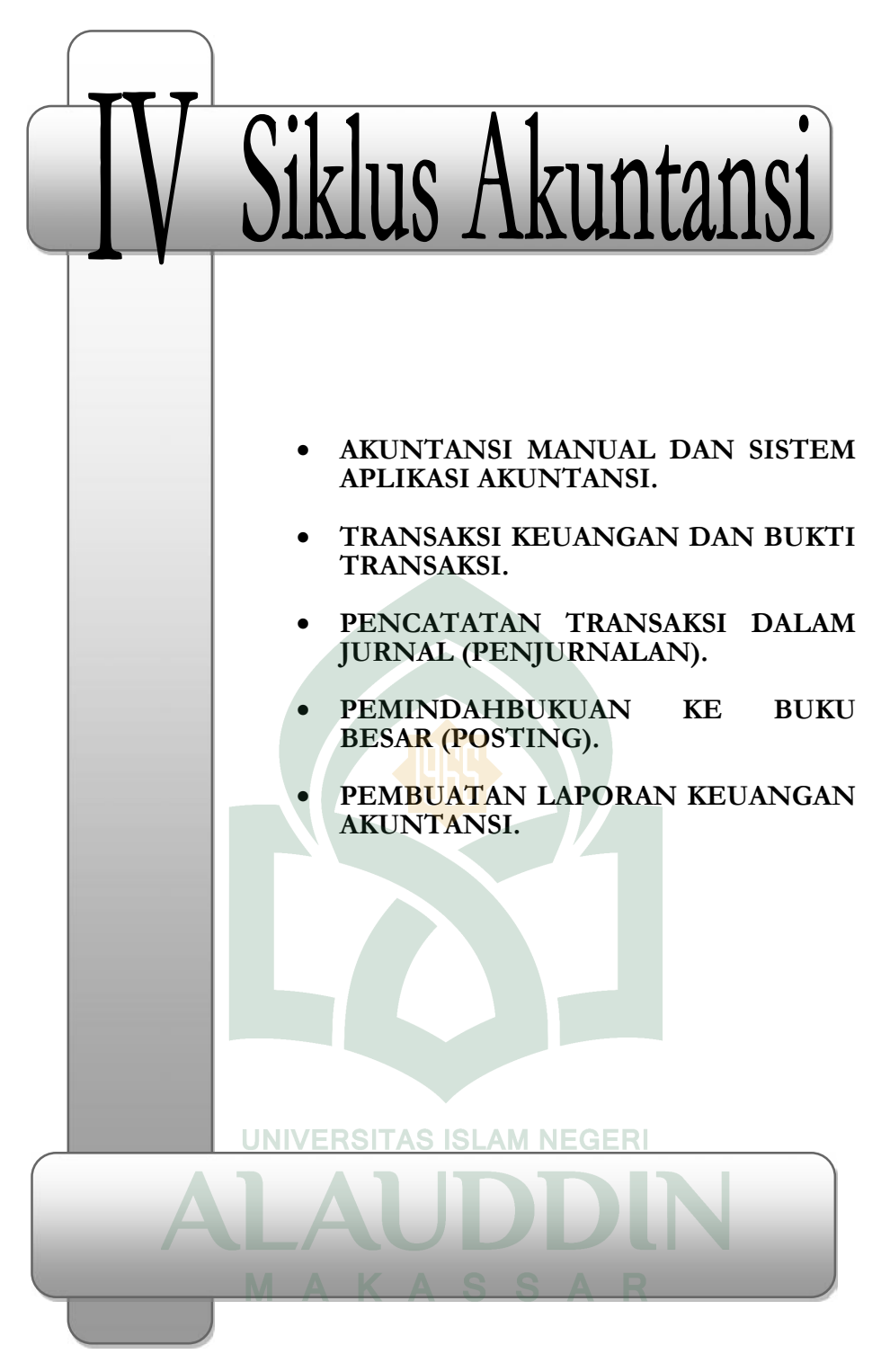

# BAB SIKLUS AKUNTANSI

#### SATUAN BAHASAN IV :

## AKUNTANSI MANUAL DAN SISTEM APLIKASI AKUNTANSI, TRANSAKSI KEUANGAN DAN BUKTI TRANSAKSI, PENCATATAN TRANSAKSI DALAM JURNAL (PENJURNALAN), PEMINDAHBUKUAN KE BUKU BESAR (POSTING), PEMBUATAN LAPORAN KEUANGAN.

## A. Gambaran singkat Mengenai Materi Kuliah

Materi kuliah ini membahas mengenai akuntansi manual dan sistem aplikasi akuntansi, transaksi keuangan dan bukti transaksi, pencatatan transaksi dalam jurnal (penjurnalan), pemindahbukuan ke buku besar (posting), pembuatan laporan keuangan.

## B. Pedoman Mempelajari Materi

Baca dengan baik uraian mengenai akuntansi manual dan sistem aplikasi akuntansi, transaksi keuangan dan bukti transaksi, pencatatan transaksi dalam jurnal (penjurnalan), pemindahbukuan ke buku besar (posting), pembuatan laporan keuangan. Kemudian buatlah intisari/ringkasan tiap poin pembahasan. Pahami dengan baik intisari/ringkasan tersebut.

## C. Tujuan Pembelajaran

- 1. Mahasiswa dapat menjelaskan akuntansi manual dan sistem aplikasi akuntansi
- 2. Mahasiswa dapat menjelaskan transaksi keuangan dan bukti transaksi, UNIVERSITAS ISI AM NEGERI
- 3. Mahasiswa dapat menjelaskan pencatatan transaksi dalam jurnal (penjurnalan),
- 4. Mahasiswa dapat menjelaskan pemindahbukuan ke buku besar (posting),
- 5. Mahasiswa dapat menjelaskan pembuatan laporan keuangan (neraca, laporan perubahan modal, laporan laba-rugi)
- 38 | Mahir Membuat Laporan Keuangan dengan MS.Excel

AKUNTANSI MANUAL DAN SISTEM APLIKASI AKUNTANSI, TRANSAKSI KEUANGAN DAN BUKTI TRANSAKSI, PENCATATAN TRANSAKSI DALAM JURNAL (PENJURNALAN), PEMINDAHBUKUAN KE BUKU BESAR (POSTING), PEMBUATAN LAPORAN KEUANGAN.

#### A. Akuntansi Manual dan Sistem Aplikasi Akuntansi

Pada prinsipnya, siklus akuntansi yang dijalankan secara manual dan terkomputerisasi sama saja. Dalam perusahaan yang sudah terkomputerisasi siklus akuntansinya dapat dipersingkat. Setelah data dicatat ke dalam sistem komputer, maka data sudah masuk ke dalam basis data. Setelah data berada di dalam komputer maka tidak diperlukan lagi pencatatan. Dengan demikian kita tidak perlu lagi mencatat buku besar, pembuatan neraca lajur, tidak perlu dikerjakan. Sementara pada pembukuan manual kita harus mencatat banyak hal secara manual pada beberapa kertas kerja/buku, dan menyusun jurnal double entry yang cukup membingungkan bagi mereka yang tidak mengerti akuntansi, serta sangat memakan waktu dan beresiko apabila tidak teliti. Sedangkan pada sistem aplikasi akuntansi, input data dapat menggunakan alat pemindai barcode, sehingga proses entri menjadi lebih cepat dan akurat daripada dilakukan secara manual. Begitu juga dengan pemrosesan datanya, sistem aplikasi akuntansi menggunakan program aplikasi seperti Microseoft Excel merupakan salah satu sarana dalam pembuatan aplikasi akuntansi yang terotomatisasi.

Seiring dengan kemajuan teknologi informasi, banyak perusahaan tidak lagi melakukan pencatatan akuntansi secara manual, tetapi dilakukan dengan bantuan program komputer atau disebut dengan sistem aplikasi komputer. Jika dibandingkan dengan sistem manual, sistem komputerisasi memang jelas mempunyai keunggulan (*benefit*) khususnya dalam hal kecepatan (*speed*), ketelitian (*accuracy*) dan kapasitas (*capacity*) pemrosesan. Kecepatan komputer dapat diandalkan karena komputer mengerjakan suatu perintah dalam hitungan mikrodetik (*microsecond*). Dengan kecepatan ini suatu transaksi dapat diproses dalam seketika. Ketelitian jelas dapat diandalkan karena setelah data disiapkan dengan benar komputer akan memroses tanpa campur tangan manusia lagi dan kalau komputer sudah diprogram dengan benar kemungkinan kesalahan perhitungan dan klasifikasi menjadi kecil.

Dengan sistem komputer, hal yang paling penting dilakukan adalah analisis transaksi karena kalau langkah ini salah, hasil pengolahan data oleh komputer juga ikut salah. Disinilah peran penting seorang akuntan. Jadi, semua proses akuntansi dapat di komputerisasi sehingga dengan penggunaan komputer, kegiatankegiatan dalam siklus akuntansi yang dilakukan secara manual manjadi tidak ada lagi, namun konsep yang dipelajari dalam sistem akuntansi manual tetap diperlukan karena apa yang dikerjakan oleh komputer tetap mengikuti konsep yang digunakan dalam sistem akuntansi manual karena akan ada pelaporan yang disusun dan dicetak segera.

#### B. Transaksi Keuangan dan Bukti Transaksi

Menurut Weygandt *en all* (2007;19) transaksi (seringkali disebut juga sebagai transaksi bisnis) adalah peristiwa-peristiwa ekonomi dari suatu perusahaan yang tercatat. Transaksi dapat dikelompokkan menjadi dua yaitu:

- 1. Transaksi eksternal, berkaitan dengan peristiwa-peristiwa ekonomi yang terjadi antara perusahaan dan pihak-pihak di luar perusahaan. Contohnya pembayaran sewa kepada pemilik tempat.
- 2. Transaksi internal, adalah peristiwa-peristiwa ekonomi yang sepenuhnya terjadi dalam perusahaan.

Suatu transaksi dikatakan sah atau benar apabila didukung oleh bukti-bukti berupa dokumen yang bisa terjadi. Bukti transaksi adalah dokumen pendukung yang berisi data transaksi yang dibuat setelah melakukan transaksi untuk kebutuhan pencatatan keuangan. Fungsi pokok bukti transaksi adalah sebagai perekam pertama setiap transaksi yang dilakukan perusahaan. Dengan adanya bukti transaksi, setiap kegiatan yang dilakukan oleh perusahaan yang terkait dengan keuangan dapat didokumentasikan dan dipertanggungjawabkan secara akuntansi. Informasi yang dapat diperoleh dari adanya bukti transaksi, yaitu:

- 1. Siapa yang melakukan transaksi.
- 2. Rekening apa saja yang terpengaruh dengan adanya transaksi yang terjadi.
- 3. Penetapan pencatatan rekening ke dalam pencatatan selanjutnya (jurnal).
- 40 | Mahir Membuat Laporan Keuangan dengan MS.Excel

Bukti transaksi dapat dibagi menjadi dua jenis yaitu:

- 1. Bukti transaksi intern, bukti transaksi yang khusus dibuat oleh intern dan dibuat untuk intern perusahaan. Contoh:
  - a. Bukti kas masuk, merupakan tanda bukti bahwa perusahaan telah menerima uang secara *cash* atau secara langsung.
  - b. Bukti kas keluar, adalah tanda bukti bahwa perusahaan telah mengeluarkan uang tunai, seperti pembelian dengan tunai atau pembayaran gaji, pembayaran hutang atau pengeluaran-pengeluaran yang lainnya.
  - c. Memo, adalah bukti pencatatan antar bagian atau manager dengan bagian-bagian yang ada di lingkungan perusahaan.
- 2. Bukti transaksi ektern, adalah bukti pencatatan transaksi yang berhubungan dengan pihak di luar perusahaan. Contoh:
  - a. Faktur adalah tanda bukti telah terjadi pembelian atau penjualan secara kredit. Bagi penjual faktur yang diterima disebut faktur penjualan. Biasanya faktur dibuat rangkap sesuai dengan kebutuhan. Lembaran pertama untuk pembeli, lembaran kedua untuk penjual dan lembaran ketiga untuk arsip
  - b. Kuitansi adalah bukti penerimaan sejumlah uang yang ditanda tangani oleh penerima uang dan diserahkan kepada yang membayar sejumlah uang tersebut
  - c. Nota adalah bukti atas pembelian sejumlah barang secara tunai. Nota dibuat oleh pedagang dan diberikan kepada pembeli. Biasanya nota dibuat rangkap dua, satu lembar untuk pembeli dan lembaran kedua untuk penjual
  - d. Nota debet merupakan bukti perusahaan telah mendebet perkiraan langganannya disebabkan karena berbagai hal. Nota debet dikirimkan oleh perusahaan kepada langganannya karena barang yang dibeli dikembalikan, bisa disebabkan rusak atau tidak sesuai dengan pesanan dan penjual setuju barangnya diterima kembali atau harganya dikurangi.
  - e. Nota kredit adalah bukti bahwa perusahaan telah mengkredit perkiraan langganannya yang disebabkan oleh berbagai hal. Nota Kredit dikirimkan oleh perusahaan kepada langganannya sehubungan barang yang dijual

tidak cocok atau rusak, untuk itu penjual setuju menerima barangnya.

- f. Cek adalah surat perintah yang dibuat oleh pihak yang mempunyai rekening di bank, agar bank membayar sejumlah uang kepada pihak yang namanya tercantum dalam cek tersebut. Lembaran cek umumnya terdiri atas lembar utama dan struk atau bonggol cek. Seperti halnya pada kuitansi, penarikan cek dibebani bea materai yang pelaksanaannya langsung dibebankan oleh bank kepada penarik cek (nasabah).
- g. Bilyet giro. Bilyet Giro merupakan surat perintah dari nasabah suatu bank kepada bank yang bersangkutan untuk memindahbukukan sejumlah uang dari rekeningnya ke dalam rekening yang namanya tertulis dalam bilyet giro kepada bank yang sama atau pada bank lain. Dengan demikian pihak penerima tidak bisa menguangkan bilyet giro kepada bank yang bersangkutan, tetapi harus menyetorkan kepada bank tempat rekeningnya sebagai tambahan simpanan.

# C. Pencatatan Transaksi dalam Jurnal (Penjurnalan)

Transaksi-transaksi yang terjadi pada awalnya dicatat secara kronologis di dalam jurnal sebelum dipindahkan ke akun-akun. Jadi jurnal disebut pencatatan awal. Untuk setiap transaksi, jurnal akan menunjukkan pengaruh debet dan kredit pada nama akun-akun. Jurnal memberikan beberapa kegunaan yang signifikan pada proses pencatatan, yaitu:

- 1. Mengungkapkan pengaruh lengkap suatu transaksi pada suatu tempat
- 2. Menyediakan catatan transaksi secara kronologis
- 3. Membantu mencegah atau mengetahui adanya kesalahan karena jumlah debet dan kredit untuk setiap ayat dapat dengan mudah dibandingkan.

Memasukkan data transaksi ke dalam jurnal dikenal dengan sebutan penjurnalan. Untuk masing-masing transaksi akan dibuat ayat-ayat jurnal yang terpisah. Satu ayat yang lengkap akan terdiri dari:

1. Tanggal transaksi.

- 2. Akun dan jumlah yang akan didebet dan dikredit
- 3. Suatu penjelasan singkat atas transaksi tersebut.

| Tanggal | Nama Akun dan Uraian                       | Rcf. | Debet           | Kredit          |
|---------|--------------------------------------------|------|-----------------|-----------------|
| 2011    |                                            |      |                 |                 |
| 1 Jan   | Kas                                        |      | Rp 10.000.000,- |                 |
|         | Modal                                      |      |                 | Rp 10.000.000,- |
|         | (Investasi kas oleh pemilik pada bisnis)   |      |                 |                 |
| 5       | Barang Habis Pakai                         | - 5- | Rp 2.500.000,-  |                 |
|         | Utang Usaha                                |      |                 | Rp 2.500.000,-  |
|         | (Membeli barang habis pakai secara kredit) |      |                 |                 |

# Junal Umum

## D. Pemindahbukuan ke Buku Besar (Posting)

Setelah dicatat dalam jurnal, catatan transaksi tersebut kemudian dipindahkan ke buku besar sesuai dengan jenis akun. Misalnya, buku besar kas berisi catatan transaksi mengenai kas, dan buku besar utang berisi catatan transaksi yang berhubungan dengan utang. Jadi buku besar merupakan ringkasan catatan transaksi keluar masuk yang ada.

Dengan menggunakan contoh di atas, transaksi transaksi tanggal 1 dan 5 dipindahkan ke buku besar kas, barang habis pakai, utang usaha, dan modal sebaga<mark>i beriku</mark>t:

| Kas                                                                                 |                 |                                    |                                  |
|-------------------------------------------------------------------------------------|-----------------|------------------------------------|----------------------------------|
| Uraian                                                                              | Debet           | Kredit                             | Saldo                            |
| Disetor modal                                                                       | Rp 10.000.000,- |                                    | Rp 10.000.000,-                  |
| Barang Habis Pakai                                                                  |                 |                                    |                                  |
| Uraian                                                                              | Debet           | Kredit                             | Saldo                            |
| Dibeli harang hahis nakai                                                           | Rp 2.500.000    |                                    | Rp 2.500.000                     |
| Utang Usaha                                                                         |                 |                                    |                                  |
| Utang Usaha<br>Uraian                                                               | Debet           | Kredit                             | Saldo                            |
| Utang Usaha<br>Uraian<br>Dibeli barang habis pakai see<br>kredit                    | ATA RSITAS ISL  | Kredit<br>Rp 2.500.000,-           | <b>Saldo</b><br>Rp 2.500.000,-   |
| Utang Usaha<br>Uraian<br>Dibeli barang habis pakai sec<br>kredit<br>Modal           | AUL             | Kredit<br>Rp 2.500.000,-           | Saldo<br>Rp 2.500.000,-          |
| Utang Usaha<br>Uraian<br>Dibeli barang habis pakai seo<br>kredit<br>Modal<br>Uraian | A Debet         | Kredit<br>Rp 2.500.000,-<br>Kredit | Saldo<br>Rp 2.500.000,-<br>Saldo |

# E. Pembuatan Laporan Keuangan

Setelah transaksi-transaksi diidentifikasi, dicatat, dan diikhtisarkan, selanjutnya yang harus dibuat adalah laporan keuangan. Laporan keuangan yang lengkap terdiri dari:

- 1. Neraca (Laporan Posisi Keuangan), melaporkan aset, liabilitas dan ekuitas pemilik pada tanggal tertentu.
- 2. Laporan Laba Rugi, menyajikan pendapatan dan beban serta laba atau rugi bersih yang dihasilkan selama suatu periode waktu tertentu.
- 3. Laporan Ekuitas Pemilik., merangkum perubahan-perubahan yang terjadi pada ekuitas pemilik selama suatu periode waktu tertentu.
- 4. Laporan Arus Kas, merangkum seluruh informasi mengenai arus kas masuk (penerimaan-penerimaan) dan arus kas keluar (pembayaran-pembayaran) untuk periode tertentu.
- 5. Catatan Atas Laporan Keuangan, berisi ringkasan kebijakan akuntansi penting dan informasi penjelasan lain.

Akan tetapi, bagi perusahaan perorangan atau kecil, laporan keuangan utama yang perlu dibuat adalah laporan laba rugi dan neraca. Seluruh laporan keuangan tersebut harus diidentifikasi dengan nama perusahaan, jenis laporan, tanggal (untuk neraca) atau jangka waktu (untuk Laporan Laba Rugi, Laporan Perubahan Modal, dan Laporan Arus Kas) laporan tersebut.

# Neraca / Laporan Posisi Keuangan

Neraca adalah laporan keuangan yang menunjukkan komposisi aktiva dan pasiwa perusahaan pada tanggal tertentu. Aktiva merupakan sisi kekayaan dan investasi perusahaan (asset) sedangkan pasiva berisi utang (liabilitas) dan modal pemilik (ekuitas). Sisi aktiva disusun berdasarkan urutan likuiditasnya sedangkan sisi pasiva disusun berdasarkan urutan jatuh temponya. Komponen aktiva paling likuid berada diurutan paling atas aktiva dan komponen pasiva yang pendek jatuh temponya berada di urutan paling atas pasiva.

Khususnya di perusahaan publik, urusan klasifikasi aset dan liabilitas dalam neraca bisa menjadi sumber tantangan tersendiri, terutama bagi perusahaan yang menerapakan pelaporan keuangan sesuai IFRS untuk pertama kalinya. Secara konseptual, penyajian

laporan keuangan (termasuk penyajian aset dan liabilitas), diatur dalam "Kerangka kerja IASB". Sedangkan teknisnya diatur dalam "IAS 1". Untuk kita di Indonesia, ketentuan yang sama dituangkan dalam PSAK 1. Penyajian aset, menurut IAS 1, dipisahkan menjadi 2 kelompok, yaitu:

- 1. Aset Lancar (*current assets*)
- 2. Aset Tidak Lancar (noncurrent assets)

Liabilitas-pun dipisahkan menjadi 2 kelompok, yaitu:

- 1. Liabilitas Lacar (current liabilities)
- 2. Liabilitas Tidak Lancar (noncurrent liabilities)

Namun sedikit berbeda dengan IAS 1 (IFRS aslinya), dalam PSAK 1 liabilitas dibagi menjadi liabilitas jangka pendek dan liabilitas jangka panjang.

#### • Klasifikasi Aset Lancar

Suatu aset diklasifikasikan ke dalam kelompok "aset lancar" apabila memenuhi salah satu kriteria berikut ini:

- 1. Dalam bentuk kas atau setara-kas yang penggunaannya tidak dibatasi (untuk menyelesaikan liabilitas sekurangkurangnya 12 bulan setelah periode pelaporan); atau
- 2. Diharapkan dapat direalisasikan dalam jangka waktu 12 bulan dari tanggal laporan posisi keuangan (=tanggal neraca); atau
- 3. Diharapkan dapat direalisasikan, baik digunakan/dikonsumsi sendiri maupun untuk dijual kepada pihak lain, dalam "siklus operasi normal" perusahaan. Siklus Operasi Normal pada salahs atu kriteria di atas adalah rentang waktu sejak perolehan atau pembelian aset, diproses (jika ada), hingga dapat direalisasikan atau diubah ke dalam bentuk bentuk kas atau setara kas (terjual). PSAK 1 menambah bahwa, "ketika siklus operasi normal entitas tidak dapat diidentifikasikan secara jelas, maka diasumsikan selama 12 bulan." Itu sebabnya mengapa "persediaan" dan "piutang" masuk kelompok aset lancar, meskipun belum tentu dapat direalisasikan dalam jangka waktu 12 bulan sejak tanggal laporan.; atau
- 4. Dimiliki untuk maksud diperdagangkan

Jika tak satupun dari keempat kriteria di atas terpenuhi, maka suatu aset diklasifikasikan ke dalam kelompok "aset tak lancar". Khusus untuk aset lancar yang tidak bisa direalisasikan dalam jangka 12 bulan setelah tanggal pelaporan, IAS 1

menginstruksikan agar nilai yang diperkirakan baru bisa direalisasikan di tahun buku berikutnya, dijelaskan lebih rinci di dalam "penjelasan laporan keuangan" — istilahnya "*disclosed*".

Menggunakan ketentuan di atas, maka yang bisa diklasifikasikan ke dalam kelompok aset lancar adalah item-item berikut ini:

- 1. Kas dan Setara Kas
  - Yang dimaksud dengan kas dan setara kas adalah apapun yang bisa ditabung di bank dan bisa ditarik dalam wujud kas sewaktu-waktu, dianggap "kas". misalnya: uang kertas, koin, *check* yang belum diuangkan, termasuk kas yang sudah tersimpan di bank. sedangkan sertifikat deposito, bukan kas, sebab ada pembatasan jangka waktu penarikan.
  - Untuk bisa diklasifikasikan sebagai "aset lancar" kas harus tersedia untuk digunakan. Menurut IAS 1, kas yang disimpan tidak untuk digunakan dalam periode ini atau penggunaannya dibatasi dan belum akan boleh digunakan dalam siklus operasional normal, tidak diklasifikasikan sebagai aset lancar.
  - Sedangkan yang diklasifikasikan ke dalam pos  $\geq$ "Setara Kas" (cash equivalents), menurut IAS 7, adalah investasi jangka-pendek bersifat likuid yang (1) siap diuangkan dengan nilai pasti; dan (2) sudah mendekati masa jatuh tempo pencairan (biasanya memiliki jangka waktu pencairan 3 bulan atau kurang), tidak memiliki risiko perubahan nilai yang signifikan – akibat perubahan suku bunga. Misalnya: *treasury* bills. commercial paper, dan reksadana pasar uang.
- 2. Investasi Jangka-Pendek Untuk Diperdagangkan
  - Insrumen investasi yang dimaksudkan untuk dijual kembali dalam jangka pendek-guna memperoleh keuntungan-masuk kelompok "aset lancar". Masuk kelompok ini antara lain: efek sekuritas dan sekuritas ekuitas yang dibeli untuk maksud diperjualbelikan. Aset *derivative* keuangan, rata-rata masuk dalam kelompok ini, kecuali yang dimaksudkan untuk tujuan pemagaran (*hedging*).
- 46 | Mahir Membuat Laporan Keuangan dengan MS.Excel

- 3. Piutang Dagang (Piutang).
  - "Piutang Dagang" atau "Piutang" saja (accounts receivable), adalah sejumlah tagihan kepada pelanggan yang timbul dari operasional normal perusahaan. Masuk dalam kelompok ini antara lain: piutang pada pelanggan, piutang pada perusahaan afiliasi, piutang pada karywan (staf, manager, eksekutif). Jika ada cadangan piutang atau penurunan nilai piutang akibat adanya diskon, retur penjualan, dan piutang tak tertagih, harus dirinci dalam "penjelasan laporan keuangan".
- 4. Persediaan
  - "Persediaan" (*inventory*), menurut IAS 2, adalah aset tersimpan, entah untuk digunakan sendiri (misal: bahan baku, barang dalam proses) atau untuk dijual ke pihak lain (misal: persediaan barang jadi), dalam kurun waktu operasional normal perusahaan.
  - Dasar penentuan nilai persediaan-yang saat ini dibatasi hanya dalam metode FIFO dan metode biaya rata-rata tertimbang (*weighted-average cost*)-harus disebutkan dengan jelas dalam "penjelasan laporan keuangan". Khusus di perusahaan manufaktur, bahan baku, barang dalam proses, dan barang juga harus *diselosed* secara terpisah, entah itu di catatan kaki atau dalam "penjelasan laporan keuangan".
- 5. Biaya Dibayar Dimuka.
  - "Biaya Dibayar Dimuka" (prepaid expenses) adalah aset yang timbul akibat pembayaran muka untuk biaya yang manfaatnya tidak habis terpakai dalam satu periode. Bisa juga disebut "Biaya Dibayar Dimuka." Misalnya: sewa dibayar dimuka, asuransi dibayar dimuka, dan aset pajak tangguhan jangka pendek.
- Klasifikasi Aset Tak Lancar Sesuai IFRS

Seperti PSAK 1, IAS 1 juga menggunakan istilah "tak lancar" (*noncurrent*) untuk aset berwujud dan tak berwujud – baik itu aset keuangan dan operasional – yang digunakan dalam jangka panjang. Baik PSAK 1 maupun IAS 1, sama-sama tidak mematok penggunaan istilah ini secara pasti. Artinya, entitas

diperkenankan untuk menggunakan istilah lain ("aset tetap/*fixed asset*" misalnya), sepanjang jelas dan lumrah digunakan, sehingga bisa dipahami oleh pengguna laporan keuangan. Masuk ke dalam klasifikasi "Aset Tak Lancar' antara lain:

- 1. Investasi Bersifat "Held-to-maturity"
  - Masuk dalam kelompok ini adalah instrumen investasi yang disimpan hingga jatuh tempo, yang biasanya berjangka waktu panjang. Misalnya: efek hutang (debt securities), efek ekuitas, dan saham istimewa yang wajib ditebus oleh pihak lain (istilahnya "*redeemed preferred shares*"). Investasi jenis ini diukur pada biaya teramortisasi.
- 2. Properti Investasi
  - Yang dimaksud dengan "Properti Investasi" (*investment property*) adalah properti (=tanah, bangunan/gedung) yang diperoleh bukan untuk digunakan dalam operasional perusahaan secara normal, melainkan untuk mendapat keuntungan tertentu, misalnya: dengan cara disewakan atau dijual kembali dengan harga yang lebih tinggi.
  - Properti investasi, awalnya, diukur sebesar nilai perolehannya. Selanjutnya, seiring waktu, properti investasi diukur entah dengan menggunakan metode *fair value* atau model pengukuran berdasarkan biaya perolehan.
- 3. Tanah, Bangunan, Mesin dan Peralatan
  - Masuk dalam kelompok ini adalah bangunan, mesin dan peralatan, yang digunakan dalam operasional perusahaan guna menghasilkan barang/jasa, memiliki umur ekonomis lebih dari satu tahun buku.
  - Akumulasi penyusutan atas kelompok aset tak lancar ini harus disajikan dalam laporan keuangan atau di catatan kaki atau di bagian penjelasannya. Misalnya:

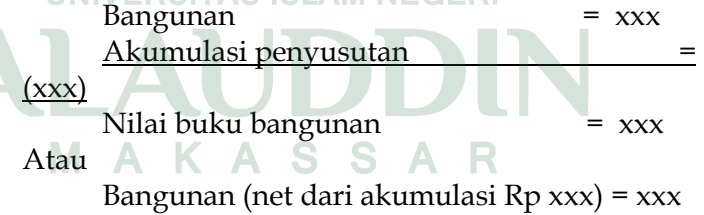

- Metode yang digunakan dalam menghitung penyusutan, harus disebutkan di bagian "penjelasan laporan keuangan".
- 4. Aset Tak Berwujud
  - "Aset Tak Berwujud" (*intangible assets*) adalah aset tak lancar perusahaan yang tidak memiliki wujud fisik, akan tetapi diharapkan akan mendatangkan manfaat—baik di masa kini maupun di masa yang akan datang.
  - Masuk dalam klasifikasi ini adalah: Aset tak berwujud yang bisa diidentifikasi (misal: goodwill); dan Aset tak berwujud yang tidak bisa diidentifikasi (misal: merk dagang, patent, copyrights, dan biaya organisasional).
  - IAS 38 mengharuskan perusahaan untuk mengamortisasi aset tak berwujud. Seperti halnya aset berwujud, akumulasi amortisasi aset tak berwujudpun harus dinyatakan dengan jelas dalam laporan keuangan atau dicatatan kaki atau di bagian penjelasannya.
- 5. Aset Dimiliki Untuk Dijual
  - Sedikit mirip dengan properti investasi, hanya saja "aset dimiliki untuk dijual" tidak harus direncanakan sejak awal. Jika perusahaan berencana untuk menjual sekelompok aset, mesikpun tadinya digunakan untuk operasional, maka aset tersebut harus diklasifikasikan sebagai "aset dimiliki untuk dijual".
  - Menurut IFRS 5, "aset dimiliki untuk dijual" diukur sebesar nilai buku yang lebih rendah atau nilai wajar dikurangi ongkos penjualan.
- 6. Aktiva Lain-lain
  - Segala aset tak lancar yang tidak bisa dimasukan ke dalam 5 klasifikasi di atas, masuk ke kelompok ini. Misalnya: "Uang Muka" yang baru akan habis dibiayakan dalam jangka waktu lama (panjang), "Aset Pajak Tangguhan" yang waktu pemulihannya lama atau tidak pasti.

# • Klasifikasi Liabilitas Jangka Pendek Sesuai IFRS

Suatu liabilitas (kewajiban), menurut IAS 1, masuk klasifikasi "Jangka Pendek" (atau Lancar) apabila:

- 1. Diharapkan bisa diselesaikan (dibayar/dilunasi) dalam kurun waktu operasional normal perusahaan; atau
- 2. Jatuh tempo dalam jangka waktu tidak lebih dari 12 bulan dari tanggal laporan posisi keuangan (tanggal neraca); atau
- 3. Dimiliki untuk maksud diperdagangkan; atau
- 4. Entitas tidak memiliki hak tanpa syarat untuk menunda penyelesaian laibilitas selama sekurang-kurangnya 12 bulan setelah periode pelaporan.

Jika tak satupun diantara keempat kriteria di atas terpenuhi, maka suatu liabilitas diklasifikasikan sebagai "liabilitas jangka panjang".

Masuk dalam klasifikasi liabilitas jangka pendek, antara lain:

- 1. Kewajiban yang timbul dari pembelian barang atau jasa yang digunakan dalam operasional normal perusahaan, diantaranya: Utang Dagang, Utang Tertulis Jangka Pendek, Utang Upah dan Gaji Pegawai, Utang Pajak, Utang Lain-lain.
- 2. Pembayaran diterima dimuka yang mengakibatkan timbulnya kewajiban untuk menyerahkan barang atau jasa di masa yang akan datang, misalnya: Pendapatan Diterima Dimuka, Deposit Dari Pelanggan, Sewa Diterima Dimuka.
- 3. Kewajiban lain yang akan jatuh tempo di periode berjalan, misalnya: promes yang akan segera jatuh tempo.
- 4. Lebih jauh lagi, laibilitas lainnya yang masuk klasifikasi jangka pendek adalah: liabilitas tidak diselesaikan dalam siklus operasi normal tetapi jatuh tempo untuk diselesaikan dalam waktu dua belas bulan setelah periode pelaporan atau dimiliki untuk tujuan diperdagangkan. Misalnya: Liabilitas keuangan yang diklasifikasikan sebagai dimiliki untuk diperdagangkan; Bagian jangka pendek dari laibilitas keuangan jangka panjang; Dividen terutang; Pajak penghasilan terutang; dan Terutang nonusaha lainnya
- 50 | Mahir Membuat Laporan Keuangan dengan MS.Excel

Khusus "Liabilitas Keuangan". IAS 1 mengijinkan perusahaan mengakui suatu liabilitas keuangan jangka pendek apabila liabilitas tersebut akan jatuh tempo dalam jangka waktu dua belas bulan setelah periode pelaporan, meskipun kesepakatan awal perjanjian pinjaman untuk jangka waktu lebih dari dua belas bulan; dan perjanjian untuk pembiayaan kembali atau penjadwalan kembali pembayaran, atas dasar jangka panjang telah diselesaikan setelah periode pelaporan dan sebelum tanggal penyelesaian laporan keuangan.

#### • Klasifikasi Liabilitas Jangka Panjang Sesuai IFRS

Kewajiban-kewajiban yang akan terselesaikan melebihi siklus operasional normal perusahaan masuk klasifikasi "Liabilitas Jangka Panjang", antara lain:

- 1. Kewajiban yang timbul sebagai bagian dari strukturisasi modal perusahaan berjangka panjang, misalnya: pinjaman bank jangka panjang, promes, kewajiban sewa jangka panjang.
- Kewajiban yang timbul tidak dari opersional normal perusahaan, misalnya: kewajiban premi pensiun, liabiltas pajak tangguhan yang penyelesaiannya belum diketahui secara pasti.

#### Laporan Laba Rugi

Laporan laba rugi dipergunakan untuk menggambarkan informasi mengenai pendapatan dan biaya selama periode waktu tertentu. Komponen yang ada pada Laporan Laba Rugi adalah:

- Pendapatan
- Harga Pokok Penjualan (HPP)
- Laba Kotor
- Beban Penjualan
- Beban Administrasi

Laba Usaha

- Pendapatan / Beban lain-lain
- Laba (rugi) sebelum pajak
  - Laba Bersih

UNIVERSITAS ISLAM NEGERI ALAUDDIN MAKASSAR

- Pendapatan
- Harga Pokok Penjualan (HPP)
- Laba Kotor
- Beban Penjualan
- Beban Administrasi
- Laba Usaha
- Pendapan / Beban lain-lain
- Laba(rugi) sebelum pajak
- Laba Bersih.

## F. Latihan

Untuk memperdalam pemahaman Anda mengenai materi pada satuan bahasan IV dipersilahkan mengerjakan latihan berikut :

- 1. Jelaskan apa perbedaan antara akuntansi manual dan akuntansi yang telah terkomputerisasi!
- 2. Apakah yang dimaksud bukti transaksi intern dan ekstern?
- 3. Gambar dan jelaskan siklus akuntansi!

# G. Rangkuman

- 1. Model proses manual akuntansi dan yang telah terkomputerisasi pada prinsipmya sama saja yaitu jurnal, buku besar, dan laporan keuangan. Hanya saja pada pembukuan manual kita harus mencatat banyak hal secara manual yang sangat memakan waktu. Sedangkan pada sistem aplikasi akuntansi, input data dapat menggunakan alat pemindai *barcode*, sehingga proses entri menjadi lebih cepat dan akurat daripada dilakukan secara manual.
- 2. Transaksi-transaksi yang terjadi pada awalnya dicatat secara kronologis di dalam jurnal sebelum dipindahkan ke akun-akun. Jadi jurnal disebut pencatatan awal. Untuk setiap transaksi, jurnal akan menunjukkan pengaruh debet dan kredit pada nama akun-akun.
- 3. Setelah dicatat dalam jurnal, catatan transaksi tersebut kemudian dipindahkan ke buku besar sesuai dengan jenis akun. Misalnya, buku besar kas berisi catatan transaksi mengneai kas, dan buku besar utang berisi catatan transaksi yang berhubungan dengan utang. Jadi buku besar merupakan ringkasan catatan transaksi keluar masuk yang ada.
- 4. Setelah transaksi-transaksi diidentifikasi, dicatat, dan diikhtisarkan, selanjutnya yang harus dibuat adalah laporan keuangan. Laporan keuangan yang lengkap terdiri
- 52 | Mahir Membuat Laporan Keuangan dengan MS.Excel

dari: Neraca, Laporan Laba Rugi, Laporan Ekuitas Pemilik, Laporan Arus Kas, Catatan Atas Laporan Keuangan.

# H. Tes Formatif

- 1. Jelaskan latar belakang banyak perusahaan saat ini menggunakan pencatatan yang telah terkomputerisasi?
- 2. Jelaskan kapan suatu transaksi dikatakan sah?
- 3. Jelaskan apakah tahapan yang dilakukan setelah transaksi dicatat di dalam jurnal ?

# Kunci Jawaban Tes Formatif

- 1. Seiring dengan kemajuan teknologi informasi, banyak perusahaan tidak lagi melakukan pencatatan akuntansi secara manual, tetapi dilakukan dengan bantuan program komputer atau disebut dengan sistem aplikasi komputer. dibandingkan dengan sistem manual, sistem Iika komputerisasi memang jelas mempunyai keunggulan (benefit) khususnya dalam hal kecepatan (speed), ketelitian (accuracy) dan kapasitas (capacity) pemrosesan. Kecepatan komputer dapat diandalkan karena komputer mengerjakan suatu perintah dalam hitungan mikrodetik (*microsecond*). Dengan kecepatan ini suatu transaksi dapat diproses dalam seketika. Ketelitian jelas dapat diandalkan karena setelah data disiapkan dengan benar komputer akan memroses tanpa campur tangan manusia lagi dan kalau komputer sudah diprogram dengan benar kemungkinan kesalahan perhitungan dan klasifikasi menjadi kecil.
- 2. Suatu transaksi dikatakan sah atau benar apabila didukung oleh bukti-bukti berupa dokumen yang bisa terjadi. Bukti transaksi adalah dokumen pendukung yang berisi data transaksi yang dibuat setelah melakukan transaksi untuk kebutuhan pencatatan keuangan. Fungsi pokok bukti transaksi adalah sebagai perekam pertama setiap transaksi yang dilakukan perusahaan. Dengan adanya bukti transaksi, setiap kegiatan yang dilakukan oleh perusahaan yang terkait dengan keuangan dapat didokumentasikan dan dipertanggungjawabkan secara akuntansi.

3. Setelah dicatat dalam jurnal, catatan transaksi tersebut kemudian dipindahkan ke buku besar sesuai dengan jenis akun. Misalnya, buku besar kas berisi catatan transaksi mengenai kas, dan buku besar utang berisi catatan transaksi yang berhubungan dengan utang.

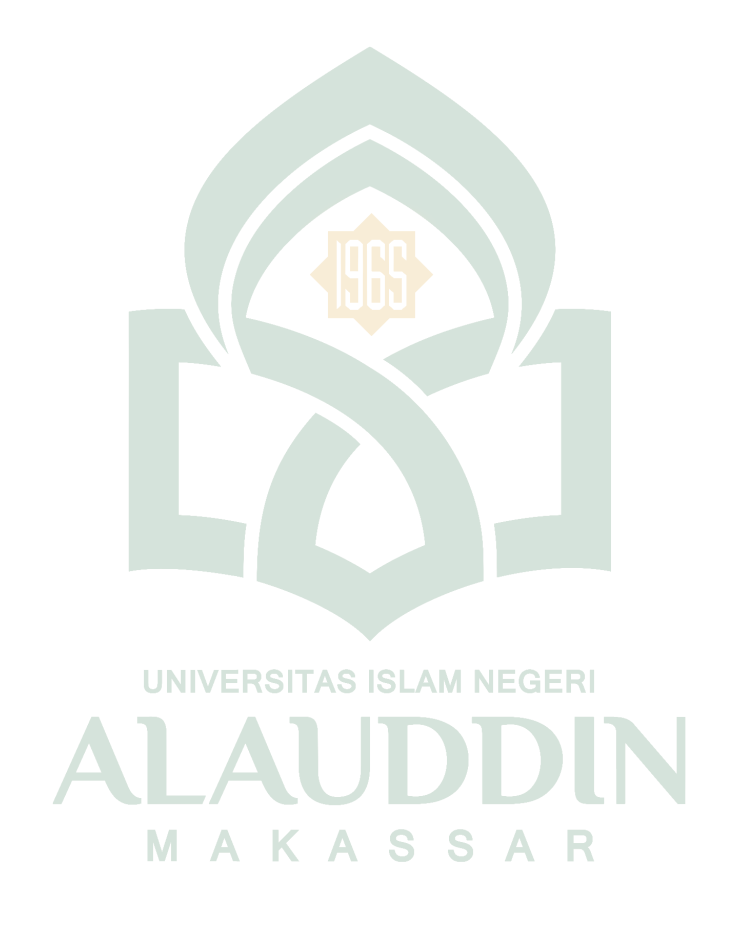

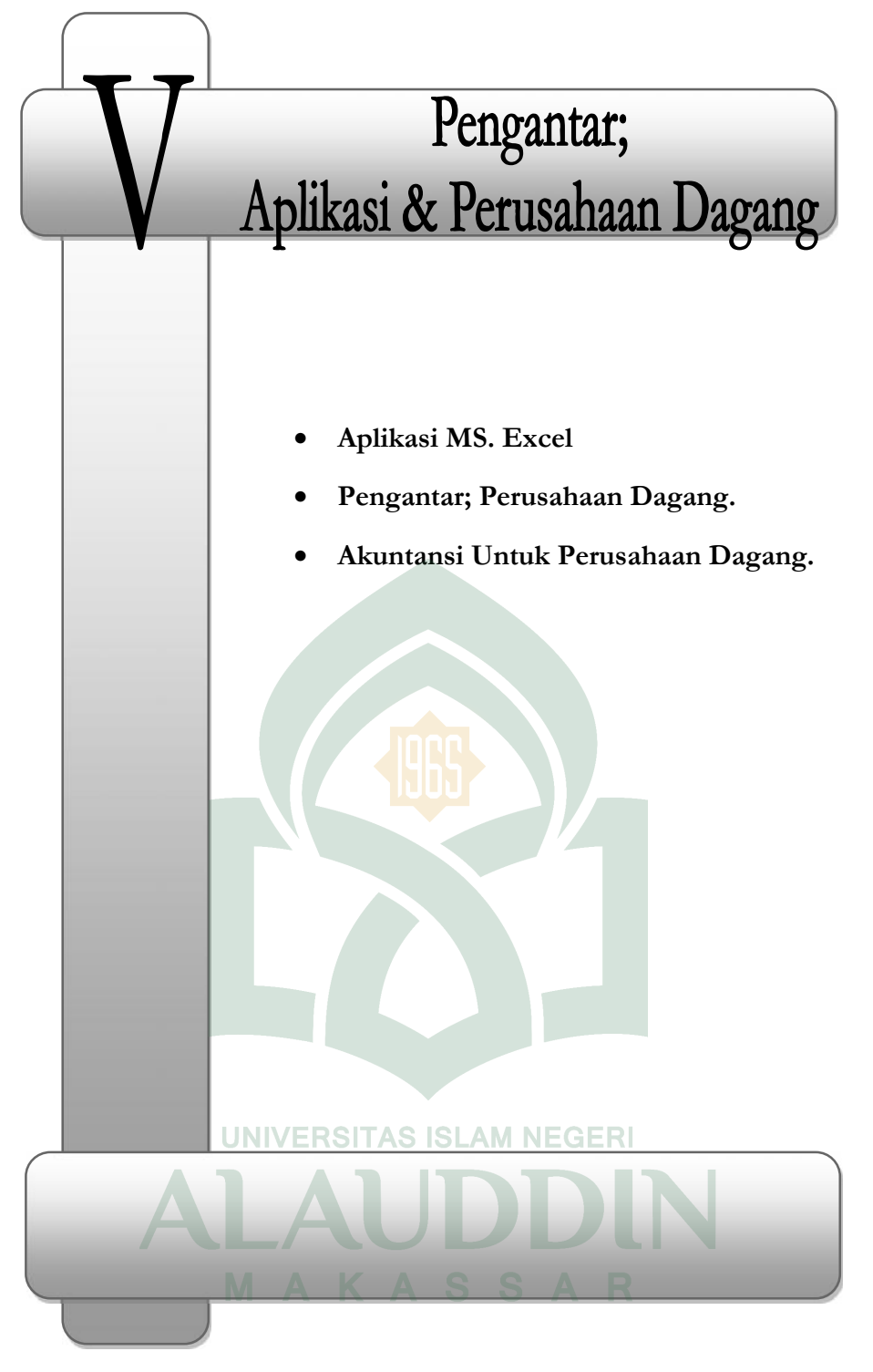

Mahir Membuat Laporan Keuangan dengan MS.Excel | 55

# BAB PENGANTAR : APLIKASI & V PERUSAHAAN DAGANG

#### SATUAN BAHASAN V:

# APLIKASI MS.EXCEL, PERUSAHAAN DAGANG, AKUNTANSI UNTUK PERUSAHAAN DAGANG.

#### A. Gambaran singkat Mengenai Materi Kuliah

Materi kuliah ini membahas mengenai aplikasi MS.Excel, perusahaan dagang, dan akuntansi untuk perusahaan dagang.

#### B. Pedoman Mempelajari Materi

Baca dengan baik uraian mengenai aplikasi ms.excel, perusahaan dagang dan akuntansi untuk perusahaan dagang. Kemudian buatlah intisari/ringkasan tiap poin pembahasan. Pahami dengan baik intisari/ringkasan tersebut.

## C. Tujuan Pembelajaran

- 1. Mahasiswa dapat menjelaskan Aplikasi MS.Excel.
- 2. Mahasiswa dapat menjelaskan Perusahaan Dagang.
- 3. Mahasiswa dapat menjelaskan Akuntansi untuk Perusahaan Dagang.

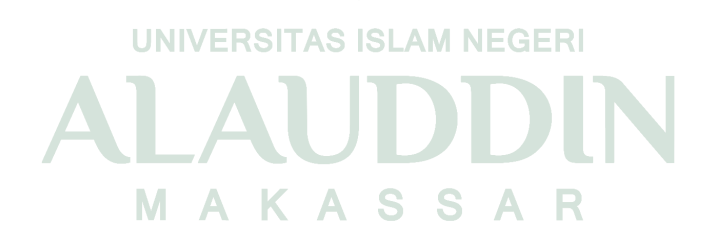

# APLIKASI MS.EXCEL, PERUSAHAAN DAGANG, AKUNTANSI UNTUK PERUSAHAAN DAGANG.

#### A. Aplikasi MS.Excel.

Perkembangan teknologi khususnya dalam informasi dan komunikasi memacu perkembangan dalam dunia akuntansi. Salah satu yang berkembang dan telah umum diimplementasikan di dunia adalah aplikasi akuntansi komputer. Beberapa jenis aplikasi akuntansi komputer yang telah banyak dipakai di seluruh penjuru dunia adalah MYOB, Payroll, DacEasy, Simply Accounting, General Ledger, Acc Pac, Peachtree, dll. Manfaat aplikasi akuntansi komputer adalah menghasilkan kemudahan untuk menyusun laporan keuangan perusahaan dengan akurat, efisien dan cepat. Keuntungan dalam penggunaan aplikasi komputer adalah kecepatan dalam mendapatkan laporan keuangan, yang sering kali dilakukan secara otomatis oleh komputer bila dibandingkan dengan cara manual. Penggunaan komputer juga memilki tingkat ketepatan tinggi. Aplikasi komputer akuntansi juga mampu menghasilkan dan menampilkan data dengan mudah dan cepat. Aplikasi akuntansi komputer dapat digunakan oleh semua pemakai yang bisa mengoperasikan komputer serta memahami prosedur standar pembukuan. Dengan demikian, aplikasi ini tidak hanya ditujukan pada pakar akuntansi atau orang yang ahli dibidang komputer.

MS.Excel merupakan program *spredsheet* keluaran Microsoft. Diakui atau tidak, MS.Excel telah menjadi bagian dari setiap aktivitas pekerjaan, khususnya dalam hal pembuatan tabel, penghitungan keuangan, grafik, dan lain sebagainya. Meskipun sebuah perusahaan telah menggunakan sebuah program khusus (*software*) dalam hal pengelolaan keuangannya, namun perusahaan tetap memanfaatkan MS.Excel untuk pengolahan data yang tidak bisa ditangani oleh sebuah software. Biasanya, Informasi yang dihasilkan oleh software di olah lebih lanjut menggunakan MS.Excel untuk keperluan yang "berbeda". Sehingga keberadaan MS.Excel tidak bisa dilepaskan begitu saja ketika perusahaan telah mengimplementasikan *software* keuangan.

#### **B.** Perusahaan Dagang

Perusahaan dagang adalah perusahaan yang kegiatannya melakukan pembelian barang dagang (komoditas) untuk dijual

lagi tanpa mengubah bentuk dan wujudnya. Proses transaksi pada perusahaan dagang tidak berbeda dengan perusahaan jasa, tetapi pada perusahaan dagang terdapat unsur perhitungan harga pokok penjualan (*cost of good sold*). Rekening-rekening yang terdapat di perusahaan dagang dan tidak terdapat di perusahaan jasa adalah:

- 1. Persediaan barang dagang (merchandise inventory).
- 2. Penjualan (sales).
- 3. Retur penjualan (*sales return and allowance* atau memo kredit).
- 4. Potongan penjualan (sales discount).
- 5. Pembelian (purchases).
- 6. Retur pembelian (*purchases discount and allowance* atau memo debit).
- 7. Potongan pembelian (purchase discount).
- 8. Biaya angkut pembelian (freight in).

Secara sederhana, untuk mencari harga pokok penjualan perusahaan dagang, perusahaan memasukkan persediaan awal dan pembelian barang yang dilakukan untuk mendapatkan barang yang tersedia untuk dijual. Barang yang tersedia untuk dijual tersebut kemudian dikurangkan dengan persediaan akhir untuk mendapatkan harga pokok penjualan.

| Persediaan awal              | xxx          |
|------------------------------|--------------|
| Pembelian                    | xxx          |
| Barang tersedia untuk dijual | xxx          |
| Persediaan akhir             | <u>(xxx)</u> |
| Harga pokok penjualan        | xxx          |

#### C. Akuntansi untuk Persediaan Barang Dagang

Perusahaan dagang mencatat perubahan dalam persediaannya untuk menentukan apa yang tersedia untuk dijual dan apa yang telah dijual. Sistem tersebut terdiri dari:

1. Sistem Perpetual. Dalam sistem persediaan perpetual, rincian catatan mengenai setiap pembelian dan penjualan persediaan disimpan. Sistem ini secara terus-menerus (secara perpetual) menunjukkan persediaan yang harus dimiliki setiap jenis barang. Berdasarkan sistem persediaan perpetual, harga pokok penjualan ditentukan setiap kali terjadi penjualan. Pada sistem ini, setiap melakukan

pembelian barang berarti menambahkan (mendebet) perkiraan persediaan dan sebaliknya mengurangkan (mengkredit) apabila melakukan penjualan..

2. Sistem Periodik. Dalam sistem persediaan periodik, rincian catatan persediaan barang yang dimiliki tidak disesuaikan secara terus-menerus dalam satu periode. Penilaian atas persediaan tersebut dilakukan secara berkala untuk peridoe tertentu (umumnya pada saat perhitungan fisik persediaan akhir periode akuntansi). Harga pokok penjualan barang ditentukan hanya pada akhir periode akuntansi (secara periodik).

Setiap perusahaan berhak menentukan sistem pencatatan mana yang akan digunakan. Pemilihan sistem yang akan dipakai akan menimbulkan perbedaan dalam cara pencatatan. Untuk memperjelas mengenai perbedaan antara sistem perpetual dan sistem periodik, berikut disajikan di dalam tabel:

| Sistem Perpetual                          | Sistem Periodik                   |
|-------------------------------------------|-----------------------------------|
| 1. Secara tradisional digunakan           | 1. Digunakan oleh perusahaan      |
| oleh perusahaan yang                      | yang menjual barang dengan        |
| menjual barang dengan nil <mark>ai</mark> | nilai perunit relatif stabil atau |
| perunit tinggi                            | rendah.                           |
| 2. Catatan akuntani dilakukan             | 2. Perhitungan harga pokok        |
| secara terus-menerus                      | persediaan dilakukan pada         |
| menunjukkan jumlah dan                    | akhir periode. Dalam              |
| harga pokok persediaan yang               | perhitungan tersebut juga         |
| dimiliki setiap saat.                     | ditentukan harga pokok            |
|                                           | penjualan dalam satu              |
|                                           | periode.                          |
| 3. Catatan yang dilakukan                 | 3. Pengendalian akan kurang       |
| terus-menerus memberikan                  | maksimal disebabkan barang        |
| pengendalian yang lebih                   | dihitung pada saat akhir          |
| baik. Sebab barang dapat                  | ISperiodeEGERI                    |
| dihitung setiap saat untuk                |                                   |
| melihat apakah jumlah                     |                                   |
| barang yang benar-benar                   |                                   |
| dimiliki sesuai dengan                    | C C A D                           |
| catatan persediaan.                       | JJAK                              |

| 4. Memerlukan  | pe       | kerjaan | 4. Biaya y | ang  | diguna  | akan lebih |
|----------------|----------|---------|------------|------|---------|------------|
| administrasi   | dan      | biaya   | sedikit    | diba | andingk | an sistem  |
| tambahan untu  | ık mer   | nangani | perpetu    | al   | sebab   | catatan    |
| catatan tambah | ian yai  | ng ada. | persedia   | aan  | hanya   | dilakukan  |
| Namun, denga   | n sister | m yang  | diakhir    | peri | ode.    |            |
| terkomputerisa | si       | dapat   |            |      |         |            |
| mengurangi bia | iya.     | _       |            |      |         |            |

Perbedaan penggunaan sistem persediaan, juga memberikan perbedaan pencatatan dari setiap sistem yang diterapkan. Berikut beberapa transaksi khusus perusahaan dagang yang cara pencatatannya bergantung pada sistem persediaan barang dagang yang digunakan.

## 1. Pembelian

Pembelian persediaan dapat dilakukan baik secara tunai maupun secara kredit. Setiap pembelian harus didukung dengan dokumen bisnis yang menunjukkan bukti tertulis suatu transaksi. Apabila pembelian dilakukan secara kredit harus didukung dengan faktur pembelian yang merupakan salinan faktur penjualan yang dikirimkan oleh penjual, pembeli tidak menyiapkan faktur pembelian terpisah. Ayat jurnal yang harus dicatat:

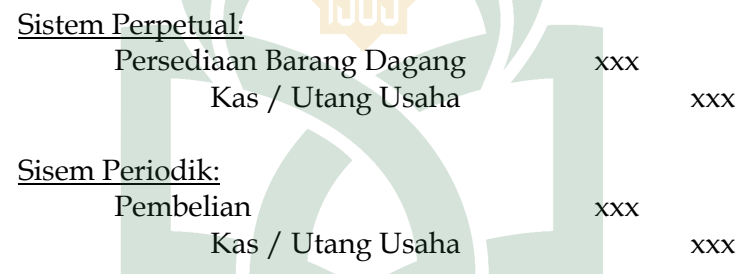

Ket: Di sisi kredit, akun kas digunakan ketika melakukan pembelian tunai. Sedangkan akun utang usaha digunakan ketika melakukan pembelian kredit. EGER

# a) Retur dan Potongan Pembelian

Seorang pembeli mungkin saja kecewa dengan barang yang diterima karena disebabkan rusak atau cacat, berkualitas buruk, atau mungkin tidak memenuhi spesifikasi pembeli. Dalam kasus ini, pembeli dapat mengembalikan

barang kepada penjual. Pembeli memperoleh pengurangan utang jika penjualan dilakukan secara kredit, atau memperoleh pengembalian uang tunai jika pembelian dibayar kontan. Transaksi ini dikenal dengan retur pembelian (*purchase return*). Atau pembeli dapat memilih untuk tetap menyimpan barang dagang tersebut jika penjual bersedia memberikan potongan atau pengurangan dari harga pembelian yang dikenal dengan potongan pembelian (*purchase allowance*). Ayat jurnal yang digunakan:

Sistem Perpetual:

| Kas / Utang Usaha        | xxx |     |
|--------------------------|-----|-----|
| Persediaan Barang Dagang |     | xxx |

Sistem Periodik:

| Kas / Utang Usaha  | XXX         |     |
|--------------------|-------------|-----|
| Retur dan Potongar | n Pembelian | xxx |

Ket: Pada sistem periodik, retur dan potongan pembelian merupakan akun sementara dengan saldo norml pada sisi kredit.

#### b) Biaya Pengiriman

Penjual dan pembeli harus menyepakati siapa yang harus membayar biaya pengiriman barang ke tujuan akhir pembeli. Syarat pengiriman barang biasanya dinyatakan dengan FOB *shipping point* atau FOB *destination*. FOB adalah singkatan dari *free on board* (dapat dimuat). FOB *shipping point* (FOB tempat pengiriman) berarti barang yang diperjual belikan tersebut dimuat di atas alat pengangkut oleh penjual, sementara biaya pengiriman ditanggung oleh pembeli. Sebaliknya FOB *destination* (FOB tempat tujuan) berarti barang dimuat di atas alat pengangkutan hingga samapi ke pembeli, dan penjual yang menanggung biaya pengiriman.

Sistem Perpetual:

Jika menerapkan FOB *shipping point*, maka ayat jurnal yang dibuat adalah:

Persediaan Barang Dagang Xxx Kas Xxx

Jika menerapkan FOB *destination*, maka tidak ada jurnal biaya pengiriman yang dibuat oleh pembeli. Pencatatan hanya dilakukan oleh penjual.

#### Sistem Periodik:

Jika menerapkan FOB *shipping point*, maka ayat jurnal yang dibuat adalah:

| Biaya Pengiriman Masuk | XXX |     |
|------------------------|-----|-----|
| Kas                    |     | XXX |

Jika menerapkan FOB *destination*, maka tidak ada jurnal biaya pengiriman yang dibuat oleh pembeli. Pencatatan hanya dilakukan oleh penjual.

Ket: Pada sistem periodik, biaya pengiriman masuk merupakan akun sementara dengan saldo normal pada sisi debit. Biaya pengiriman masuk merupakan bagian dari harga pokok barang yang dibeli. Sesuai dengan prinsip biaya, harga pokok barang yang dibeli mencakup pula biaya pengiriman yang dikeluarkan agar barang tersebut sampai di tangan pembeli. Biaya pengiriman tidak memperoleh diskon pembelian. Diskon pembelian hanya sebatas pada nilai faktur barang.

#### c) Diskon Pembelian

Diskon pembelian dimungkinkan untuk diajukan oleh pembeli atas pembayaran yang dilakukan secara tepat waktu.Pembeli menyebut diskon tunai dengan diskon pembelian (purchase discount). Syarat atau termin kredit menunjukkan jumlah potongan tunai dan periode waktu berlakunya penawaran potongan. Termin juga menunjukkan lamanya periode seorang pembeli diharapkan akan melunasi seluruh harga yang tertera pada faktur. Misalnya syarat yang tertulis pada faktur adalah 2/10, n/30. Hal ini dibaca sebagai "dua-sepuluh, net tiga puluh". Artinya, diskon tunai sebesar 2 persen atas harga faktur, dikurangi dengan retur atau potongan, akan diperoleh jika pembayaran dilakukan dalam waktu 10 hari dari tanggal faktur (periode diskon - discount period). Jika pembayaran tidak dilakukan pada periode tersebut, harga faktur dikurangi dengan retur atau potongan, akan jatuh tempo dalam waktu 30 hari dari tanggal faktur. Atau, jika periode diskon diperpanjang hingga beberapa hari

lamanya setelah akhir bulan penjualan. Sebagai contoh, 1/10 EOM (*end of month* – akhir bulan) berarti terdapat diskon sebesar 1% jika faktur dilunasi dalam waktu 10 hari pertama dalam bulan berikutnya. Ayat jurnal yang dicatat:

| Sistem Perpetual        |                        |
|-------------------------|------------------------|
| Utang Usaha             | XXX                    |
| Kas                     | XXX                    |
| Persediaan bara         | ang dagang xxx         |
| (mencatat pembayaran da | alam periode diskon)   |
| Utang Usaha             | xxx                    |
| Kas                     | XXX                    |
| (mencatat pembayaran ta | inpa mengambil diskon) |
| Sistem Periodik         |                        |
| Utang Usaha             | XXX                    |
| Diskon Pembeli          | ian xxx                |
| Kas                     | XXX                    |
| (mencatat pembayaran da | alam periode diskon)   |

Ket: Pada sistem periodik, akun diskon pembelian merupakan akun sementara dengan saldo normal pada sisi kredit.

#### 2. Penjualan

Pendapatan penjualan sama halnya seperti pendapatan jasa, dicatat ketika dihasilkan. Ini sesuai dengan prinsip pengakuan pendapatan. Pada dasarnya, pendapatan penjualan dihasilkan ketika barang dialihkan dari penjual ke pembeli. Pada saat tersebut transaksi penjualan telah selesai, dan harga penjualan telah ditetapkan. Ayat jurnal yang dicatat ketika terjadi penjualan yaitu:

Sistem Perpetual

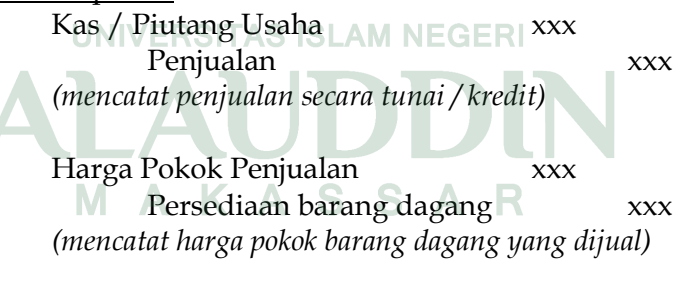

# <u>Sistem Periodik</u> Kas / Piutang Usaha Penjualan

xxx xxx

# a) Retur dan Potongan Penjualan

Retur dan potongan penjualan merupakan "kebalikan" dari retur dan potongan pembelian. Retur dan potongan penjualan dicatat pada buku milik penjual. Jika barang yang dikembalikan karena rusak atau cacat, maka ayat jurnal atas persediaan barang dagang dan harga pokok pejualan harus sebesar estimasi nilai barang yang dikembalikan, dan bukan berdasarkan harga pokoknya. Retur dan potongan penjualan merupakan akun kontra pendapatan terhadap penjualan. Saldo normal akun retur dan potongan penjualan adalah di sisi debit. Untuk menunjukkan jumlah retur dan potongan penjualan dalam satu akun digunakan suatu akun kontra, dan bukan didebit ke akun penjualan. Informasi ini penting bagi manajemen, sebab retur dan potongan penjualan dalam jumlah besar menunjukkan bahwa barang dagang mungkin berkualitas rendah. Ayat jurnal yang dicatat jika terjadi retur dan potongan pnejualan yaitu:

Sistem Perpetual

|                              | Retur dan poto <mark>ngan pe</mark> njualan |          |          |          | XXX   |        |      |
|------------------------------|---------------------------------------------|----------|----------|----------|-------|--------|------|
|                              | Piutang Usaha                               |          |          |          | XXX   |        |      |
|                              | (mencatat r                                 | etur dan | potongai | n yang d | liber | ikan)  |      |
|                              | Persediaan barang dagang x                  |          |          |          | xx    |        |      |
|                              | Harga Pokok Penjualan                       |          |          |          | XXX   |        |      |
|                              | (mencatat                                   | harga    | pokok    | peroleł  | ıan   | barang | yang |
| dikembalikan)                |                                             |          |          |          |       | -      |      |
| Sistem                       | Periodik                                    |          |          |          |       |        |      |
| Retur dan potongan Penjualan |                                             |          |          | xxx      |       |        |      |
| UNIV Piutang Usaha AM NEGERI |                                             |          |          |          | XXX   |        |      |
| L) D:1                       |                                             |          |          |          | 10.1  |        |      |

b) Diskon Penjualan

Penjual dapat menawarkan diskon tunai kepada pelanggan bila melakukan pembayaran saldo terutang secara tepat waktu. Dari sudut pandang penjual, diskon ini disebut dengan diskon penjualan (*sales discount*). Diskon penjualan di

dasarkan pada harga faktur dikurangi retur dan potongan, jika ada. Akun diskon penjualan merupakan akun kontra pendapatan terhadap penjualan. Akun inilah yang digunakan untuk menunjukkan besarnya diskon tunai yang diambil oleh pelanggan, dan bukan dengan mendebit akun penjualan. Ayat jurnal yang dicatat ketika terjadi diskon penjualan yaitu:

| <u>Sistem Perpetual</u> |     |     |
|-------------------------|-----|-----|
| Kas                     | XXX |     |
| Diskon Penjualan        | XXX |     |
| Piutang Usaha           |     | xxx |
| Sistem Periodik         |     |     |
| Kas                     | XXX |     |
| Diskon Penjualan        | XXX |     |
| Piutang Usaha           |     | xxx |

#### D. Latihan

Untuk memperdalam pemahaman Anda mengenai materi pada satuan bahasan V dipersilahkan mengerjakan latihan berikut :

- 1. Sebutkan beberapa jenis aplikasi yang sering digunakan dalam akuntansi!
- 2. Jelaskan perbedaan mendasar pencatatan dengan menggunakan sistem periodik dan sistem perpetual!
- 3. Apakah perbedaan diskon dengan retur dan potongan?

## E. Rangkuman

- 1. Aplikasi akuntansi komputer adalah menghasilkan kemudahan untuk menyusun laporan keuangan perusahaan dengan akurat, efisien, dan cepat.
- 2. MS.Excel merupakan program *spredsheet* keluaran microsoft yang telah menjadi bagian dari setiap aktivitas pekerjaan kita, khususnya dalam hal pembuatan tabel, penghitungan keuangan, grafik, dan lain sebagainya.
- 3. Perusahaan dagang adalah perusahaan yang kegiatannya melakukan pembelian barang dagang (komoditas) untuk dijual lagi tanpa mengubah bentuk dan wujudnya.
- 4. Rekening-rekening yang terdapat di perusahaan dagang dan tidak terdapat di perusahaan jasa adalah: persediaan barang dagang (*marchandise inventory*), penjualan (*sales*),
retur penjualan (*sales return and allowance* atau memo kredit), diskon penjualan (*sales discount*), pembelian (*purchases*), retur pembelian (*purchases discount and allowance* atau memo debit), diskon pembelian (*purchase discount*), biaya angkut pembelian (*freight in*).

- 5. Terdapat dua sistem dalam menacatat persediaan perusahaan dagang, yaitu:
  - a. Sistem Perpetual. Sistem ini secara terus-menerus (secara perpetual) menunjukkan persediaan yang harus dimiliki setiap jenis barang.
  - b. Sistem Periodik. Penilaian atas persediaan tersebut dilakukan secara berkala untuk peridoe tertentu (umumnya pada saat perhitungan fisik persediaan akhir periode akuntansi).

# F. Tes Formatif

- 1. Jelaskan maksud dari syarat pembayaran 2/10, n/30!
- 2. Jelaskan cara menghitung harga pokok penjualan!
- 3. Jelaskan perbedaan FOB Shippingpoint dan FOB Destination!

# Kunci Jawaban Tes Formatif

- Maksud dari 2/10, n/30 adalah jika pembayaran dilakukan kurang atau sama dengan 10 hari dari tanggal transaksi, maka akan diberikan diskon sebesar 2% dari utang atau piutang yang terjadi dan pelunasan dari utang atau piutang tersebut harus dilakukan dalam jangka waktu 30 hari.
- 2. Untuk mendapatkan harga pokok penjualan.

| Persediaan Awal              | xxx        |
|------------------------------|------------|
| Pembelian                    | <u>xxx</u> |
| Barang Tersedia untuk Dijual | XXX        |
| Persediaan Akhir             | (xxx)      |
| Harga Pokok Penjualan        | xxx        |

- 3. FOB *shipping point* (FOB tempat pengiriman) berarti barang yang diperjual belikan tersebut dimuat di atas alat pengangkut oleh penjual, sementara biaya pengiriman ditanggung oleh pembeli. Sebaliknya FOB *destination* (FOB tempat tujuan) berarti barang dimuat di atas alat pengangkutan hingga samapi ke pembeli, dan penjual yang menanggung biaya pengiriman.
- 66 | Mahir Membuat Laporan Keuangan dengan MS.Excel

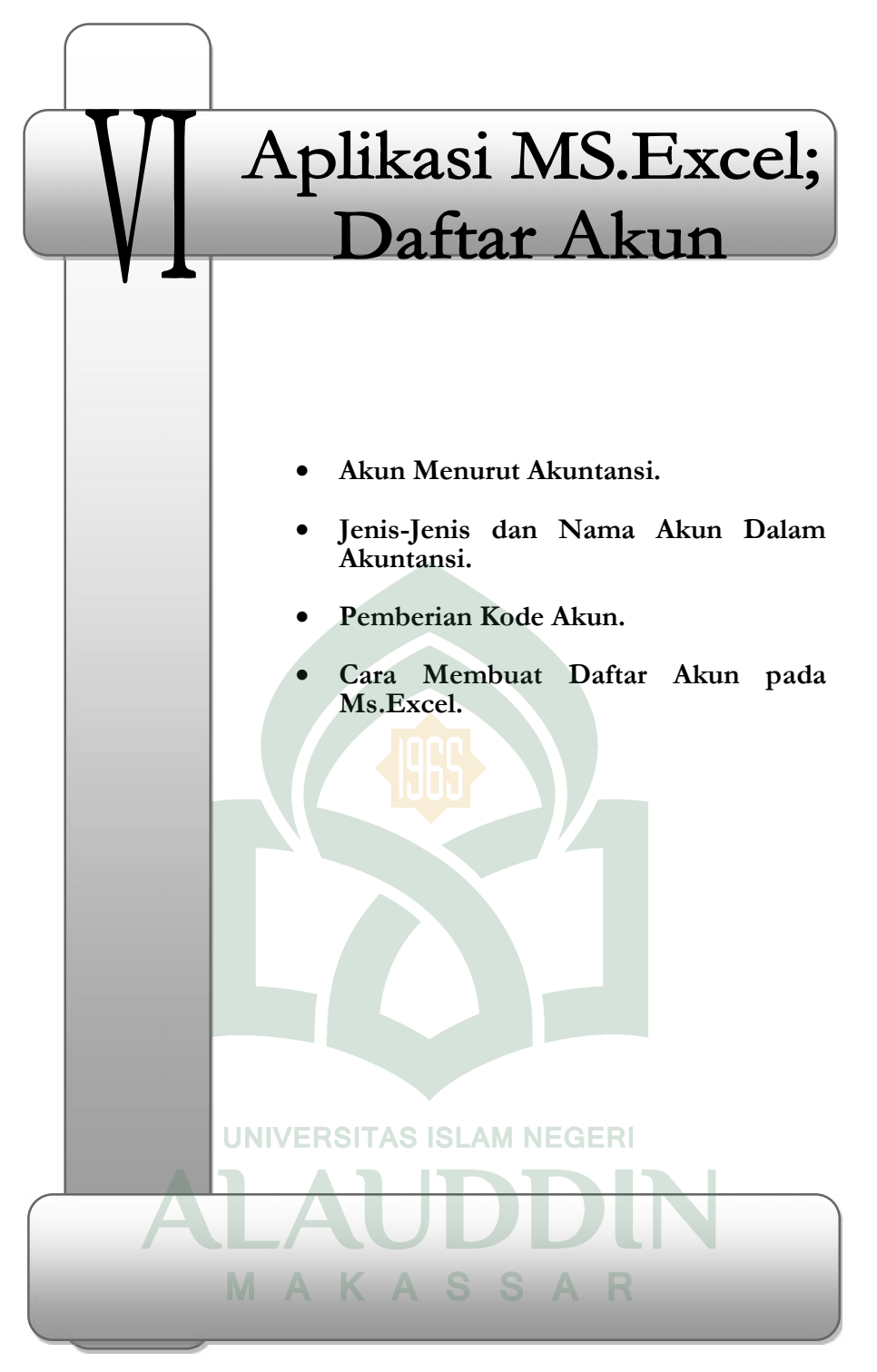

Mahir Membuat Laporan Keuangan dengan MS.Excel | 67

# BAB APLIKASI MS. EXCEEL : VI DAFTAR AKUN

### SATUAN BAHASAN VI:

#### AKUN MENURUT AKUNTANSI, JENIS-JENIS DAN NAMA AKUN DALAM AKUNTANSI, PEMBERIAN KODE AKUN, CARA MEMBUAT DAFTAR AKUN PADA MS.EXCEL.

#### A. Gambaran singkat Mengenai Materi Kuliah

Materi kuliah ini berisikan tentang akun menurut akuntansi, jenis-jenis dan nama akun dalam akuntansi, pemberian kode akun, cara membuat daftar akun pada MS.Excel.

#### B. Pedoman Mempelajari Materi

Baca dengan baik mengenai akun menurut akuntansi, jenisjenis dan nama akun dalam akuntansi, pemberian kode akun, cara membuat daftar akun pada MS.Excel. Kemudian praktekkan tiap poin pembahasan pada lembar kerja MS.Excel. Pahami dengan baik setiap langkah yang dipraktekkan.

#### C. Tujuan Pembelajaran

- 1. Mahasiswa dapat menjelakan akun menurut akuntansi
- 2. Mahasiswa dapat menjelaskan jenis-jenis dan nama akun dalam akuntansi
- 3. Mahasiswa dapat menjelaskan cara pemberian kode akun
- 4. Mahasiswa dapat menjelaskan cara membuat daftar akun pada MS.Excel
- 5. Mahasiswa dapat mempraktekkan sendiri tentang cara pemberian kode akun
- 6. Mahasiswa dapat mempraktekkan sendiri tentang cara membuat daftar akun pada MS.Excel.
- 7. Mahasiswa dapat memahami manfaat pengetahuan cara membuat daftar akun pada MS.Excel.
- 68 | Mahir Membuat Laporan Keuangan dengan MS.Excel

#### AKUN MENURUT AKUNTANSI, JENIS-JENIS DAN NAMA AKUN DALAM AKUNTANSI, PEMBERIAN KODE AKUN, CARA MEMBUAT DAFTAR AKUN PADA MS.EXCEL.

Sebelum menjelaskan lebih jauh mengenai daftar akun di akuntansi MS.Excel, terlebih dahulu kita harus mengetahui apa itu akun secara umum. Sebelum era internet datang, khususnya di Indonesia, istilah "akun" (*account*) jarang digunakan di luar wilayah bisnis. Masyarakat umum lebih sering menggunakan kata "rekening" dibandingkan "akun". Misalnya: Orang tidak menyebut akun telepon, melainkan "rekening telepon". Orang tidak menyebut akun listrik, melainkan "rekening listrik", dan seterusnya. "Akun" adalah kata serapan dari bahasa inggris yaitu "*account*" yang artinya: tempat penampung catatan aktivitas yang tersusun secara koronologis berdasarkan sistem urut tertentu (tanggal misalnya). Sedangkan kata "rekening", adalah bahasa Belanda yang artinya "tagihan" atau dalam bahasa Jerman disebut "*rechnung*" yang artinya juga tagihan.

Setelah era internet tiba, perlahan namun pasti, istilah "akun" makin sering digunakan oleh masyarakat umum, lalu timbul akun-akun yang sifatnya non-keuangan (*non-financial accounts*) misalnya: akun surat elektronik (email), akun komunitas tertentu (media sosial, forum, blog), dsb.

#### A. Akun Menurut Akuntansi

Akuntan dan calon akuntan, sejak di masa kuliah hingga bekerja sudah sangat familiar dengan istilah "akun". Aktivitas harian tak jauh-jauh dari urusan akun (mulai dari urusan *setup system/software* akuntansi, pencatatan, pengelompokan, pelaporan, analisa, hingga pemeriksaan laporan keuangan). Akuntan senior lebih suka menggunakan istilah "rekening" atau "pos" (*post*) untuk menyebut akun. Dalam PSAK barupun kita masih sering menemukan istilah "pos", itu sebabnya mengapa pekerjaan mencatat dan mengelompokan transkasi ke akun-akun sering disebut "*posting*".

Istilah akun, rekening, ataupun pos pada dasarnya adalah sama. Pengertian dan fungsinya sama saja, yaitu: sebagai penampung transaksi keuangan yang disusun secara kronologis berdasarkan tanggal transaksi. Misalnya:

- Akun/rekening/pos "kas" penampung transaksitranskasi dalam bentuk kas (tunai).
- Akun/rekening/pos "penjualan" penampung transaksitransaksi penjualan.
- Akun/rekening/pos "biaya penyusutan gedung" penampung transkasi-transkasi biaya penyusutan gedung
- Akun/rekening/pos "piutang dagang" penampung transaksi-transkasi piutang

Keberadaan akun dalam akuntansi sangatlah penting. Hal ini disebabkan karena tujuan utama akuntansi adalah untuk menyajikan informasi/data keuangan bermanfaat yang bisa dijadikan sebagai input atau bahan pertimbangan dalam mengambil keputusan bisnis. Agar bisa bermanfaat sebagai input dalam pengambilan keputusan bisnis, maka informasi keuangan harus bersifat: (a) akurat; (b) relevan; dan (c) mudah dipahami oleh pihak-pihak yang memerlukan (pengguna laporan keuangan: manajemen, pemegang saham, kreditur dan pemerintah). Agar mudah dipahami maka informasi keuangan perlu disajikan secara sistematis, logis, dan mudah dianalisa. Agar tersaji secara sistematis, logis dan mudah dianalisa, maka informasi atau data keuangan tidak disajikan dalam kondisi mentah dan acak, melainkan harus terklasifikasi dan tersusun sedemikian rupa, sesuai dengan karakter usaha, seperti format laporan keuangan yang kita gunakan saat ini. Itu sebabnya mengapa mekanisme proses akuntansi berlangsung secara bertahap, sebagai berikut:

- Tahap-1. Mengumpulkan dan menganalisa bukti transaksi
- Tahap-2. Menghitung transaksi (mengukur)
- Tahap-3. Mencata transaksi (mengakui)
- Tahap-4. Mengklasifikasikan transaksi ke dalam akun yang sesuai
- Tahap-5. Menyusun laporan keuangan (melaporkan)

Catatan: Jika menggunakan *software* akuntansi, proses klasifikasi di tahap-4 berlangsung secara otomatis pada saat proses pencatatan (tahap-3) dijalankan.

Sehingga bisa disimpulkan bahwa, akun diperlukan dalam akuntansi sebagai penampung transaksi yang telah terklasifikasi. Atau dapat diuraikan fungsi akun sebagai berikut:

- 1. Menunjukkan tempat pencatatan unsur aset/harta, liabilitas/utang, ekuitas/modal, pendapatan, beban, dan prive.
- 2. Menunjukkan perubahan (bertambah atau berkurangnya unsur-unsur aset, liabilitas, ekuitas, pendapatan, beban dan prive).
- 3. Sebagai sumber informasi mengenai posisi aset, liabilotas, ekuitas, dan perubahannya sebagai dasar penyusunan laporan keuangan.

### B. Jenis-Jenis dan Nama Akun Dalam Akuntansi

Dari pemaparan di atas bisa dikatakan bahwa, akun adalah representasi atau perwakilan dari suatu kelompok transaksi. Misalnya: akun "piutang dagang" adalah wakil dari transasksitransaksi piutang dagang yang jumlahnya mungkin puluhan, ratusan atau bahkan ribuan. Disajikan dalam 2 elemen utama laporan keuangan, akun-akun tersebar dalam Laporan Posisi Keuangan (Neraca) dan Laporan Laba Rugi, sehingga secara keseluruhan akun-akun dibagi menjadi 2 kelompok besar, yaitu:

- (Temporary Accounts) -1. Akun TEMPORAL Adalah kelompok akun yang nilai saldonya bersifat temporal atau sementara saja, dalam pengertian: nilai saldo akun kelompok ini hanya ad<mark>a selam</mark>a kurun waktu suatu periode saja, untuk kemudian ditutup di akhir periode buku. Akun temporal juga sering disebut "Akun NOMINAL" (nominal accounts). Masuk dalam kelompok akun temporal atau akun nominal adalah akun-akun yang disajikan dalam Laporan Laba Rugi. Pada proses tutup buku di akhir periode seluruh akun yang masuk dalam kelompok ini "DITUTUP", dengan kata lain nilai saldo semua akun "DI NOL-kan" dengan cara: mendebit akun "Pendapatan"; dan mengkredit akun HPP dan "Biaya Operasional" dengan akun "Laba Rugi". Kelompok akun ini kemudian dibagi menjadi beberapa subkelompok, vaitu:
  - a. Akun sub-kelompok "Pendapatan" (*Revenue*) Terdiri dari akun yang diberi nama:
    - Penjualan (*Sales*) Untuk menampung transaksi penjualan
    - Retur Penjualan (*Sales Return*) Untuk menampung transkasi retur penjualan atau barang kembali (jika menggunakan metode bruto)

- Diskon (*Discount*) Untuk menampung transaksi diskon (jika menggunakan metode bruto)
- Pendapatan Lain-lain (*other revenues*) Untuk menampung transaksi pendapatan yang berasal dari aktivitas di luar aktivitas utama usaha (sering disebut peredaran di luar usaha), termasuk pendapatan bunga jasa giro dari rekening bank.
- b. Akun sub-kelompok "Harga Pokok Penjualan" (*Cost of Goods Sold*) Terdiri dari akun yang diberi nama:
  - Upah Buruh (*Labor Cost*) Upah bagi pegawai/buruh yang dibayar secara harian atau upah satuan
  - Pembuatan Sample (*Sampling*) Pembuatan sample produk sebelum produksi, termasuk bahan baku dan proses
  - Pengemasan (*Packing*) Pengemasan produk, termasuk bahan baku dan proses
  - Pengiriman (*Shipping*) Pengiriman barang ke pembeli, baik sample maupun produksi.
  - Listrik Pabrik (*Electricity*)– Penggunaan listrik yang dialokasikan untuk aktivitas produksi, termasuk penerangan, pemanas dan pendingin gudang penyimpnanan bahan baku dan barang jadi.
  - Penyusutan Bangunan Pabrik Penyusutan bangunan pabrik dan gudang penyimpanan bahan baku dan barang jadi
  - Pemeliharaan Bangunan Pabrik Pemeliharaan gedung, termasuk pemeliharaan instalasi listrik.
  - Penyusutan Mesin Penyusutan mesin-mesin yang digunakan untuk proses produksi, temasuk di dalamnya mesin pendingin (non-AC), pemanas, genset.
  - Pemeliharaan Mesin Pemeliharaan mesin produksi (lihat mesin di atas), termasuk pemeliharaan instalasi mesin.
  - Penyusutan Peralatan Pabrik Penyusutan peralatan kerja di produksi
  - Pemeliharaan Peralatan Pemeliharaan peralatan kerja di produksi
- 72 | Mahir Membuat Laporan Keuangan dengan MS.Excel

- c. Akun Sub-Kelompok "Biaya Operasional" (*Operating Expenses*) Terdiri dari akun yang diberi nama:
  - Administrasi Umum Biaya adminstrasi umum seluruh perusahaan
  - Gaji Pegawai Kantor Gaji pegawai tetap disemua bagian (termasuk di bag produksi)
  - Stationary & Supplies Penggunaan stationary dan supplies seluruh bagian, termasuk toiletries, pencetakan form/blanko dan foto copy.
  - Penyusutan Bangunan Kantor Penyusutan bangunan kantor dan bangunan-bangunan lain di luar pabrik dan gudang penyimpanan, termasuk bangunan parkir dan post penjagaan.
  - Pemeliharaan Bangunan Kantor Pemeliharaan untuk bangunan kantor (lihat bangunan kantor di atas)
  - Penyusutan Peralatan Kantor Penyusutan perlatan yang tidak digunakan untuk aktivitas produksi, termasuk di dalamnya komputer dan AC di seluruh bagian)
  - Penyusutan Furniture Penyusutan furniture (meja & kursi) di seluruh bagian perusahaan
  - Pemeliharaan Furniture Pemeliharaan untuk furniture (lihat furniture di atas)
  - Penyusutan Kendaraan Penyusutan kendaraan operasional kantor, termasuk kendaraan dinas yang digunakan oleh executive, manajer, dan pegawai di seluruh bagian.
  - Pemeliharaan Kendaraan Penyusutan kendaraan operasional (lihat kendaraan di atas), termasuk SAMSAT & KIR
  - Asuransi Biaya asuransi bangunan, mesin dan pegawai.
  - pegawai.
    Listrik Kantor Listrik yang digunakan untuk keperluan kantor termasuk aktivitas-aktivitas yang tidak ada di bagian produksi
  - Telepon Penggunaan telepon di seluruh bagian (fixed line dan cellular), termasuk penggunaan mobile phone yang digunakan oleh executive,

manager dan pegawai yang ditanggung oleh perusahaan.

- Perjalanan Dinas Biaya-biaya yang timbul akibat aktivitas peralanan dinas, tiket, akomodasi, transportasi, termasuk akomodasi dan transaportasi tamu perusahaan yang berkunjung dan ditanggung oleh perusahaan.
- Iklan & Promosi Iklan dan promosi untuk keseluruhan bagian, termasuk iklan lowongan dari HRD.
- Lain-Lain Biaya-biaya operasional yang tidak bisa digolongkan kedalam akun yag telah ada.
- Pajak Penghasilan Pajak penghasilan perusahaan (PPh Badan)
- Bunga Bunga atas pinjaman baik dari bank maupun institusi lain.
- 2. Akun PERMANEN (Permanent Accounts) -Adalah kelompok akun yang nilai saldonya bersifat permanen alias TETAP, dalam pengertian: nilai saldo akun kelompok ini selalu tersedia, tidak pernah ditutup, selama perusahaan beroperasi. Akun permanen juga sering disebut "akun RIIL" (real account). Masuk dalam kelompok akun permanent atau akun riil adalah akun-akun yang disajikan dalam Laporan Posisi Keuangan alias Neraca. Akun-akun dalam kelompok ini TIDAK PERNAH DITUTUP. Nilai saldo kelompok akun ini terus diroll alias dilanjutkan diperiode-periode berikutnya. Teknisnya, saldo akhir di suatu periode akan menjadi saldo awal di periode berikutnya. Kelompok akun ini kemudian dibagi menjadi beberapa sub-kelompok, yaitu:
  - a. Sub-Kelompok "Aset Lancar" (*Current Assets*) Meminjam penjelasannya IAS 1 dan PSAK 1, Aset Lancar adalah aset (kekayaan perusahaan) dalam bentuk kas atau setara kas untuk menyelesaikan kewajiban (utang/laibilitas) sekurang-kurangnya 12 bulan setelah periode pelaporan; ATAU dapat direalisasikan dalam jangka waktu 12 bulan dari tanggal laporan posisi keuangan; ATAU dapat direalisasikan dalam "siklus operasi normal"
- 74 | Mahir Membuat Laporan Keuangan dengan MS.Excel

perusahaan; ATAU dimiliki untuk maksud diperdagangkan. Masuk dalam sub-kelompok ini adalah akun-akun yang diberi nama:

- Kas Kecil Aset berupa kas atau uang tunai yang disimpan secara fisik di dalam perusahaan (selain check)
- Kas Bank Aset berupa kas yang ada di bank baik dalam bentuk tabungan maupun giro
- Investasi Jangka Pendek Aset berupa efek ekuitas dan ekuitas sekuritas yang diperdagangkan
- Piutang Dagang Aset berupa tagihan kepada pelanggan yang timbul dari operasional normal perusahaan, termasuk: piutang pada pelanggan, piutang pada perusahaan afiliasi, piutang pada karywan (staf, manager, eksekutif).
- Persediaan Aset tersimpan, entah untuk digunakan sendiri (misal: bahan baku, barang dalam proses) atau untuk dijual ke pihak lain (misal: persediaan barang jadi).
- Uang Muka Biaya & Deposit Aset yang timbul akibat pembayaran dimuka untuk biaya yang manfaatnya tidak habis terpakai dalam satu periode, itu sebabnya akun ini sering diberi nama "Biaya Dibayar Dimuka." Misalnya: sewa dibayar dimuka, asuransi dibayar dimuka, dan aset pajak tangguhan jangka pendek.
- b. Sub-Kelompok "Aset Tak Lancar" (*Non-Current Assets*)
   Aset tak lancar adalah aset (kekayaan perusahaan) yang tidak memenuhi kriteria yang disebutkan dalam kelompok "aset lancar" di atas. Masuk dalam sub-kelompok ini adalah akun-akun yang diberi nama:
  - Investasi Jangka Panjang Aset berupa instrumen investasi yang disimpan hingga jatuh tempo, yang biasanya berjangka waktu panjang, biasa disebut "held-to-maturity".
    - Properti Investasi Aset berupa properti (=tanah, bangunan/gedung) yang diperoleh bukan untuk digunakan dalam operasional perusahaan secara normal, melainkan untuk mendapat keuntungan

tertentu, misalnya dengan cara disewakan atau dijual kembali dengan harga yang lebih tinggi.

- Tanah Aset berupa tanah atau lahan yang digunakan untuk operasional persuahaan.
- Bangunan Aset berupa bangunan yang digunakan untuk operasional perusahaan, mulai dari tempat parkir, pos satpam, gudang, pabrik, kantor, dan lain sebagainya.
- Mesin Aset berupa mesin yang digunakan untuk operasional perusahan, mesin apapun itu. Artinya semua mesin di seluruh bagian.
- Peralatan Aset berupa perlatan yang digunakan untuk menunjang kelancaran aktivitas operasional perusahaan. Artinya semua peralatan di seuluruh bagian.
- Furniture Aset berupa furniture dan mebeler yang digunakan oleh perusahaan, di seluruh bagian.
- Kendaraan Aset berupa kendaraan yang dimiliki dan digunakan untuk menunjang kelancaran operasional perusahaan, termasuk kendaraankendaraan dinas, baik roda dua maupun roda empat.
- Aset Tak Berwujud Aset tak lancar yang tidak memiliki wujud fisik akan tetapi diharapkan akan mendatangkan manfaat baik di masa kini maupun di masa yang akan datang. Misalnya: goodwill, merk, patent, copyright dan biaya organisasional, perijinan.
- Aset Dimiliki Untuk Dijual Aset berupa tanah, bangunan, mesin, peralatan, kendaraan, dlsb, yang segera akan dijual. Bisa jadi awalnya untuk operasional, tetapi begitu akan dijual dipindahkan ke dalam akun ini. Bisa dibilang akun ini sesungguhnya sangat jarang digunakan.
  - Aktiva Lain-lain Aset yang tidak memenuhi kriteria lancar tetapi tidak bisa digolongkan kedalam akun aset tak lancar yang telah disebutkan di atas.
- 76 | Mahir Membuat Laporan Keuangan dengan MS.Excel

- c. Sub-Kelompok "Liabiliats Lancar" (Current Liabilities) Kewajiban atau liabilitas yang: diharapkan bisa dibayar/dilunasi dalam kurun waktu operasional normal perusahaan; ATAU yang jatuh tempo dalam jangka waktu tidak lebih dari 12 bulan dari tanggal laporan posisi keuangan; ATAU dimiliki untuk maksud diperdagangkan; ATAU perusahaan tidak memiliki hak tanpa syarat untuk menunda penyelesaian laibilitas selama sekurang-kurangnya 12 bulan setelah periode pelaporan. Masuk dalam sub-kelompok ini adalah akun-akun yang diberi nama:
  - Utang Dagang
  - Utang Tertulis Jangka Pendek
  - Utang Upah dan Gaji Pegawai
  - Utang Pajak
  - Utang Lain-lain
  - Pendapatan Diterima Dimuka
  - Deposit Dari Pelanggan
  - Sewa Diterima Dimuka
- d. Sub-Kelompok "Liabilitas Tak Lancar" (*Non-Current Liabilities*) Kewajiban atau liabiltas perusahaan yang tidak bisa diselesaikan dalam satu siklus atau satu tahun buku. Masuk dalam sub-kelompok ini adalah utang yang diberi nama:
  - Utang Bank Jangka Panjang
  - Utang Sewa Jangka Panjang
  - Promes
  - Premi Asuransi Pensiun
  - Liabilitas Pajak Tangguhan
- e. Sub-Kelompok "Ekuitas Pemegang Saham" (*Shareholder's Equity*) – Klaim atau kepemilikan pihak luar terhadap kekayaan perusahaan. Masuk dalam subkelompok ini adalah akun-akun yang diberi nama:
  - Modal Saham
  - Tambahan Modal Disetor
  - Laba Ditahan A S S A
  - Akumulasi Laba/Rugi Komprehensif Lain

R

Sub-kelompok akun relatif pasti dan lumrah digunakan. Sedangkan nama-nama akun yang ada dalam suatu kelompok subakun cenderung variatif antara satu perusahaan dengan yang lainnya, tergantung jenis dan karakter operasional perusahaan masing-masing.

### C. Pemberian Kode Akun

Sebelum membuat aplikasi, perusahaan harus menentukan terlebih dahulu akun-akun apa saja yang akan digunakan. beberapa hal yang harus diperhatikan dalam pemberian nomor kode antara lain :

- 1. Kode akun dibuat secara sederhana dan mudah dimengerti
- 2. Kode akun dalam penggunaannya harus konsisten
- 3. Jika ada penambahan akun baru, jangan sampai mengubah kode yang sudah ada.
- 4. Setiap kode harus mewakili unusur unik yang diberi kode. Kode untuk rekening piutang kepada Risa misalnya harus hanya untuk menunjukkan rekening debitur tersebut, bukan debitur lain.
- 5. Desain kode harus mudah disesuaikan dengan tuntutan perubahan. Jika struktur kode harus diubah setiap kali menghadapi perubahan, hal ini akan memerlukan biaya perubahan dan membingungkan pemakai.

Terdapat macam-macam kode akun, yaitu

- 1. Sistem Numerial. Cara pemberian kode dengan menggunakan nomor-nomor yang dimulai dari angka 0 sampai angka 9.
- 2. Sistem Desimal. Cara pemberian kode dengan mengklasifikasikan menjadi beberapa kelompok. Tiap kelompok dibagi menjadi golongan dan tiap golongan dibagi menjadi jenis-jenis akun, dimulai dari angka 1 sampai 9.
- 3. Sistem Memonik. Cara pemberian kode dengan menggunakan huruf. Untuk menentukan huruf, tentukan huruf yang mudah dikenal, dimengerti, diingat atau diambil singkatan huruf awalnya. Misalnya: Hutang Lancar, kode: HL
- 78 | Mahir Membuat Laporan Keuangan dengan MS.Excel

4. Kombinasi Huruf dan Angka. Cara pemberian kode dengan menggunakan kode pada kelompok dan golongan akun, sedangkan jenis akun diberikan kode angka. Misalnya: Kas, kode: HL 01 dan Utang Gaji, kode: UL

# D. Contoh Soal Membuat Daftar Akun

Pada contoh kali ini kita akan membuat daftar/kode akun dengan menggunakan sistem desimal. Akun akan diklasifikasikan menjadi beberapa kelompok. Tiap kelompok dibagi menjadi golongan dan tiap golongan dibagi menjadi jenis-jenis akun, dimulai dari angka 1 sampai 9. Contoh:

| Kode     | 1      | 11            | 111 | 1111          |
|----------|--------|---------------|-----|---------------|
| Rekening | Aktiva | Aktiva Lancar | Kas | Kas di tangan |

# Contoh dalam kasus sebagai berikut:

CV. ALFATIH merupakan perusahaan yang bergerak dibidang usaha penjualan alat-alat kesehatan memiliki kode dan nama akun sebagai berikut:

| Kode Akun | Nama Akun                           |
|-----------|-------------------------------------|
| 1001      | Kas di tang <mark>an</mark>         |
| 1002      | Kas di bank                         |
| 1011      | Piutang dagang                      |
| 1012      | Cadangan kerugian piutang           |
| 1023      | Piutang Karyawan                    |
| 1031      | Persediaan barang                   |
| 1041      | Wesel tagih                         |
| 1051      | Iklan Dibayar Dimuka                |
| 1052      | Asuransi Dibayar Dimuka             |
| 1053      | Sewa Dibayar Dimuka                 |
| 1101      | UNTANANSITAS ISLAM NEGERI           |
| 1111      | Peralatan toko                      |
| 1112      | Akumulasi penyusutan peralatan toko |
| 1121      | Kendaraan                           |
| 1122      | Akumulasi penyusutan kendaraan      |
| 1131      | Bangunan                            |

| 1132 | Akumulasi penyusutan bangunan            |
|------|------------------------------------------|
| 2001 | Utang dagang                             |
| 2011 | Utang wesel                              |
| 2021 | Utang pajak penghasilan                  |
| 2031 | Utang jangka pendek bank                 |
| 2101 | Utang jangka panjang bank                |
| 3001 | Modal pemilik                            |
| 3002 | Prive                                    |
| 3003 | Laba Periode Berjalan                    |
| 4001 | Penjualan                                |
| 4011 | Retur dan Potongan Penjualan             |
| 4021 | Diskon Penjualan                         |
| 5001 | Pembelian                                |
| 5011 | Biaya Angkut Pembelian                   |
| 5021 | Retur dan Potongan Pembelian             |
| 5031 | Diskon Pembelian                         |
| 5041 | Harga Pokok Penjualan                    |
| 5101 | Biaya gaji                               |
| 5102 | Biaya iklan                              |
| 5103 | Biaya penyusutan peralatan toko          |
| 5104 | Biaya Sewa                               |
| 5105 | Biaya pen <mark>yusutan</mark> kendaraan |
| 5106 | Biaya peny <mark>usutan</mark> gedung    |
| 5107 | Biaya perjalanan                         |
| 5108 | Biaya asuransi                           |
| 5109 | Biaya perlengkapan kantor                |
| 5110 | Biaya bunga                              |
| 6001 | Pendapatan lain-lain                     |
| 6002 | Biaya lain-lain                          |

# Saldo Awal

Menurut Kamus Bisnis dan Bank, Saldo awal adalah saldo rekening yang ada pada saat dimulainya siklus pembebanan. Pada contoh transaksi kali ini, ditentukan saldo awal sebagai berikut:

| Kode |               | Saldo Awal |
|------|---------------|------------|
| Akun |               | (Rp)       |
| 1001 | Kas di tangan | 10,000,000 |

| 1002 | Kas di bank                             | 5,000,000   |
|------|-----------------------------------------|-------------|
| 1011 | Piutang dagang                          | 750,000     |
| 1012 | Cadangan kerugian piutang               | 0           |
| 1023 | Piutang Karyawan                        | 0           |
| 1031 | Persediaan barang                       | 3,750,000   |
| 1041 | Wesel tagih                             | 0           |
| 1051 | Iklan Dibayar Dimuka                    | 500,000     |
| 1052 | Asuransi Dibayar Dimuka                 | 125,000     |
| 1053 | Sewa Dibayar Dimuka                     | 0           |
| 1101 | Tanah                                   | 50,000,000  |
| 1111 | Peralatan toko                          | 5,650,000   |
| 1112 | Akumulasi penyusutan peralatan          | 0           |
|      | toko                                    | 0           |
| 1121 | Kendaraan                               | 8,000,000   |
| 1122 | Akumulasi penyusutan kendaraan          | 0           |
| 1131 | Bangunan                                | 75,000,000  |
| 1132 | Akumulasi penyusutan bangunan           | 0           |
| 2001 | Utang dagang                            | 22,000,000  |
| 2011 | Utang wesel                             | 0           |
| 2021 | Utang pajak penghasilan                 | 0           |
| 2031 | Utang jangka pende <mark>k bank</mark>  | 6,000,000   |
| 2101 | Utang jangka panja <mark>ng bank</mark> | 60,000,000  |
| 3001 | Modal pemilik                           | 70,775,000  |
| 3002 | Prive                                   | 0           |
| 3003 | Laba periode berjalan                   | 0           |
| 4001 | Penjualan                               | 0           |
| 4011 | Retur dan Potongan Penjualan            | 0           |
| 4021 | Diskon Penjualan                        | 0           |
| 5001 | Pembelian                               | 0           |
| 5011 | Biaya Angkut Pembelian                  | 0           |
| 5021 | Retur dan Potongan Pembelian            | 0           |
| 5031 | Diskon Pembelian                        | 0           |
| 5041 | Harga Pokok Penjualan SLAM NEGEI        | <b>RI</b> 0 |
| 5101 | Biaya gaji                              | 0           |
| 5102 | Biaya iklan                             | 0           |
| 5103 | Biaya penyusutan peralatan toko         | 0           |
| 5104 | Biaya Sewa 🗛 🖌 🗛 S S 🗛 🖌                | 0           |
| 5105 | Biaya penyusutan kendaraan              | 0           |

| 5106 | Biaya penyusutan gedung   | 0 |
|------|---------------------------|---|
| 5107 | Biaya perjalanan          | 0 |
| 5108 | Biaya asuransi            | 0 |
| 5109 | Biaya perlengkapan kantor | 0 |
| 5110 | Biaya bunga               | 0 |
| 6001 | Pendapatan lain-lain      | 0 |
| 6002 | Biaya lain-lain           | 0 |

### Membuat Daftar Akun

Dari data akun perusahaan serta saldo awal dari akun tersebut yang telah diketahui sebelumnya, nama, nomor akun, dan saldo awal tersebut dapat dibuat dalam MS.Excel. Tahapantahapannya adalah sebgai berikut:

1. Pada sheet1, Ganti nama sheet1 dengan "daftarakun".

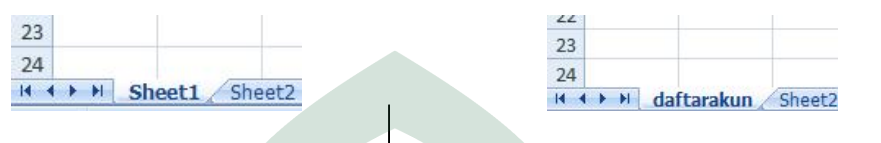

cara: klik kanan di "sheet1" -> pilih " rename" -> ketik "daftarakun"

2. Berilah judul dengan nama perusahaan dan periode pencatatan seperti di bawah ini.

|       | 14        | -         |         |            |              | THE.          |        | M           | S.Excel Per | rusahaar | Dagan | g.xlsx - Iv        | A cro    |
|-------|-----------|-----------|---------|------------|--------------|---------------|--------|-------------|-------------|----------|-------|--------------------|----------|
| 9     | Home      | Insert    | Page I  | ayout Fo   | rmulas Di    | ata Revie     | w Vie  | w           |             |          |       |                    |          |
| Ô     | ∦ Cut     |           | Calibri | * 11       | • A A        | = = =         | \$%-   | 📑 Wrap Text |             | Genera   |       | ¥                  |          |
| Faste | I Forma   | t Painter | BI      | <u>u</u> - | 🄕 - 🛕 -      |               |        | Merge & Co  | enter 🤊     | <b>-</b> | /0 1  | 00. €.÷<br>0.∢ €0. | Cc<br>Fo |
|       | Clipboard | 6         |         | Font       | G.           |               | Aligna | nent        | Fs.         | N        | umber | G                  |          |
| . 9   | - (°      |           |         |            |              |               |        |             |             |          |       |                    |          |
|       | B1        | •         | ()      | f≈ CV. A   | LFATIH       |               |        |             |             |          |       |                    |          |
|       | A         | В         |         | С          |              | D             |        | E           | F           | G        | Н     | 4                  |          |
| 1     | -         |           | U       | NIVEF      | CV. ALFA     | TH ISL        |        | NEGEF       | R           |          |       |                    | _        |
| 3     |           | Per:      |         | 01         | Agustus 2013 | - 31 Agusstua | 2013   |             |             |          |       |                    |          |
| 4     |           |           |         |            |              |               |        |             | -           |          |       |                    |          |
| 5     | 3. B      | uat d     | aftaı   | akun       | yang ł       | oerisi:       |        |             |             |          |       |                    |          |
|       | •         | Ν         | O AI    | KUN        | <b>K</b> :   | kode          | e a    | kun y       | ang         | d        | igu   | naka               | an       |
|       |           | pe        | erusa   | haan       |              |               |        |             |             |          |       |                    |          |

82 | Mahir Membuat Laporan Keuangan dengan MS.Excel

- NAMA AKUN : nama akun yang menyatakan kode akun
- SALDO AWAL : saldo rekening saat dimulai pembukuan
- DEBET/KREDIT: berisikan saldo normal akun yang ada.
  - a. Aset. Aset atau harta baik bersifat lancar maupun aset tidak lancar bersaldo normal di "Debet". Dengan begitu jika ada akun yang termasuk kelompok aset, apabila bertambah diletakan di kolom "Debet" dan jika berkurang di "Kredit". Kecuali untuk akun Cadangan kerugian piutang dan berbagai macam akun akumulasi penyusutan, seperti Akumulasi penyusutan Peralatan dan lainlain, akun-akun ini besaldo normal di kredit karena akun-akun ini akan mengurangi nilai akunakun yang berada di aset. Seperti, cadangan kerugian pituang akan mengurangi piutang, akumulasi penyusutan peralatan akan mengurangi nilai dari peralatan. Dengan begitu, apabila cadangan kerugian piutang dan akumulasi penyusutan peralatan nilainya bertambah maka diletakan di kolom saldo "kredit" dan jika berkurang diletakan di kolom saldo "debet".
  - Liabilitas. Liabilitas atau hutang adalah akun-akun yang bersaldo normal di "kredit", jadi apabila liabilitas bertambah nilainya di letakan dikolom "kredit" dan jika berkurang diletakan dikolom "debet".
  - c. Ekuitas. Akun-akun yang termasuk didalam ekuitas bersaldo normal di "kredit". Kecuali, akun prive dan akun deviden yang bersaldo normal di "debet" karena prive akan mengurangi modal dan deviden mengurangi *retained earning* (laba di tahan).
  - d. Penjualan. Akun-akun yang termasuk didalam penjualan bersaldo normal di kolom "dkedit". Kecuali, diskon penjualan dan retur penjualan

yang bersaldo normal di kolom "debet", karena diskon penjualan mengurangi penjualan.

- e. Harga Pokok Penjualan. Akun-akun yang termasuk didalam harga pokok penjualan seperti pembelian dan lain-lain bersaldo normal di kolom "debet". Kecuali, dikon pembelian dan retur pembelian yang bersaldo normal di kolom "kredit". Karena, diskon pembelian akan mengurangi pembelian.
- f. Beban. Semua akun yang termasuk beban bersaldo normal di "debet" jika bertambah nilainya dan bersaldo di "kredit" jika nilainya berkurang.
- KELOMPOK. : berisikan apakah posisi akun masuk dalam kelompok neraca atau laba rugi.

|    | B | 1       | • Sx CV. ALFATIH                   |                   |                |          |   |
|----|---|---------|------------------------------------|-------------------|----------------|----------|---|
| 1  | A | В       | C                                  | D                 | E              | F        | 1 |
| 1  |   |         | CV. ALF                            | AT IH             |                |          |   |
| 2  |   |         | DAFTAR                             | AKUN              |                |          |   |
| 3  |   | Per     | : 01 Agustus 2013                  | - 81 Agustus 2018 | 3              |          |   |
| 4  |   |         |                                    |                   |                |          |   |
| 5  |   |         |                                    |                   |                |          |   |
| 6  |   | NO AKUN | NAMA AKUN                          | SALDO AWAL        | DEBET / KREDIT | KELOMPOK |   |
| 7  |   | 1001    | Kas di tangan                      | 10.000.000        | DEBET          | NERACA   |   |
| 8  |   | 1002    | Kas di bans                        | 5.000.000         | DEBET          | NERACA   |   |
| 9  |   | 1011    | Putang dagang                      | 750.000           | DEBET          | NERACA   |   |
| 10 |   | 1012    | Cadangan kerugian pintang          |                   | KREDIT         | NERACA   |   |
| 11 |   | 1023    | P.utang Karyawan                   | -                 | DEBET          | NERACA   |   |
| 12 |   | 1031    | Persediaan barang                  | 3,750,000         | DEBET          | NERACA   |   |
| 13 |   | 1041    | Wesel tagih                        |                   | DEBET          | NERACA   |   |
| 14 |   | 1051    | Iklar: Dibayar Dimuka              | 500.000           | DEBET          | NERACA   |   |
| 15 |   | 1052    | Asuransi Dibayar Dimuka            | 125.000           | DEBET          | NERACA   |   |
| 16 |   | 1053    | Setva Dibayar Dimuka               | -                 | DEBET          | NERACA   |   |
| 17 |   | 1101    | Tanah                              | 50.000.000        | DEBET          | NERACA   |   |
| 18 |   | 1111    | Peralatan to'so                    | 5.650.000         | DEBET          | NERACA   |   |
| 19 |   | 1112    | Akomulasi penyosotan peraktan toko |                   | KREDIT         | NERACA   |   |
| 20 |   | 1121    | Kendaraan                          | 8.000.000         | DEBET          | NERACA   |   |
| 21 | U | 1122    | Akomulasi penyosotan kendaraan     | M NE(             | REDIT          | NERACA   |   |
| 22 |   | 1131    | Bangunan                           | 75.000.000        | DEBET          | NERACA   |   |
| 23 |   | 1132    | Akomulasi penyosotan bangunan      |                   | KREDIT         | NERACA   |   |
| 24 |   | 2001    | Utang dagang                       | 22.000.000        | KREDIT         | NERACA   |   |
| 25 |   | 2011    | Utang wesel                        |                   | KREDIT         | NERACA   |   |
| 26 |   | 2021    | Utang pajak penghasilan            |                   | KREDIT         | NERACA   |   |
| 27 |   | 2031    | Utang jangisa pendek bank          | 5.000.000         | KREDIT         | NERACA   |   |
| 28 | N | 2101    | Utang jangisa panjang banis        | 60.000.000        | KREDIT         | NERACA   |   |
| 29 |   | 3001    | Model nem lik                      | 70 775 000        | KREDIT         | NERACO   |   |

84 | Mahir Membuat Laporan Keuangan dengan MS.Excel

| 50  | 5002       | Frive                           | -   | DEBET   | NERACA    |   |
|-----|------------|---------------------------------|-----|---------|-----------|---|
| 31  | 500.5      | Labs Periode Begalan            | -   | KETDIT  | NERACA    |   |
| 32  | 4001       | Per palan                       | -   | KELDIT  | ADA/RUGI  |   |
| 3.6 | 1011       | Rotar den Potosgan Ponjaalan    | -   | DERET   | ABA/BIC I |   |
| 34  | 1021       | Dislson Penjualan               | -   | DEBEI   | LABA/NUCI |   |
| 35  | 5001       | Pembeliar.                      | -   | DEBET   | LABA/RUCI |   |
| 35  | 5011       | Elaya Angkut Pembelian          |     | KREDIT  | LABA/RUGI |   |
| 87  | 5021       | Retur dan Potongan Pembehan     |     | KREDIT  | LABA/RUGI |   |
| 38  | 5031       | Diskon Penibelian               | -   | KREDIT  | LABA/RUGI |   |
| 99  | 5041       | Harga Pokok Penjualan           | _   | DEBET   | LABA/RUGI |   |
| 40  | 5101       | В ятя дан                       |     | DENET   | ADA/RUGI  |   |
| 41  | 5102       | Biaya iklar                     | -   | DENET   | ADA/RUGI  |   |
| 42  | 5103       | Essys penyasutan peralatan toko | -   | DEBEI   | LABA/RUCI |   |
| 43  | 5101       | Besys telepon, Estrik, dar. air | -   | DEBEI   | LABA/RUCI |   |
| -11 | 5105       | Edaya penyusutan kendaraan      |     | DEBET   | LABA/RUGI |   |
| 415 | 5105       | Ecaya penyusutan bangunan       |     | DEBET   | JABA/RUGI |   |
| 45  | 5107       | Ecaya perjalaman.               | -   | DEBET   | LABA/RUGI |   |
| 47  | 5103       | Etaya as martel                 | -   | DEBET   | LABA/RUGI |   |
| 43  | 5102       | Bists ping oman                 | _   | DENET   | ADA/RUGI  |   |
| 49  | 5110       | Biaya hunga                     | 1   | DEDET   | ADA/RUGI  |   |
| 50  | 5001       | Pendapatan lain-lain            | -   | KREDH ) | LABA/RUCT |   |
| 51  | \$002      | Exaya lain-lain                 |     | DEBEI   | LABA/RUCI |   |
|     | daftarakun | And Salara Street               | 191 |         |           | _ |

- Apabila ada daftar akun yang ingin ditambahkan, kita dapat menyisipkan baris di antara akun-akun yang sudah ada dengan cara:
  - Blok baris yang akan disisipkan, klik kanan, Pilih "Insert". Maka baris akan bertambah.
- Untuk membuat format angka pada sel yang berisi angka, dapat dilakukan dengan cara:
  - Blok seluruh area Saldo Awal (D7 sampai D51)

|    | D7      | - (*) <i>f</i> ~ 1000000             | 5              |          |                         |               |
|----|---------|--------------------------------------|----------------|----------|-------------------------|---------------|
|    | D       | c                                    | D              | 20       | Cut                     |               |
| 6  | NO AKUN | NAMA AKUN                            | SALDU AWAL     |          | <u>C</u> opy            |               |
| 7  | 1001    | Kas d. tangan                        | 10.000.0       | 1        | Paste                   |               |
| 8  | 1002    | Kat di bank                          | 5.000.0        |          | Paste Special           |               |
| ų  | 1011    | Pintarg dagang                       | 750.0          |          | Incat                   |               |
| 10 | 1012    | Cadangan kerugian piutang            |                |          | insen                   |               |
| 11 | 1023    | Piotang Karyawan                     |                |          | Delete                  |               |
| v  | 1051    | Persadiaan hararg                    | 3 750 0        |          | Clear Contents          |               |
| 13 | 1041    | Wesel tagih                          |                | - 21     | Filler                  | ŀ             |
| 11 | 1051    | Iklan Dibayar Dimuka                 | 500.0          |          | Suit                    | F             |
| 15 | 1052    | Asuransi Dihayar Dimuka              | 125.0          |          | In and Communit         |               |
| 15 | 1053    | Sewa Dibayar Diniuka                 |                |          | unsent co <u>m</u> ment |               |
| 17 | 1101    | Tanak                                | 50.000.0       | <u> </u> | Eprmat Cells            |               |
| 18 | 1111    | Peralatan toko                       | 5 650 0        |          | Pick From Drop-         | down List     |
| 19 | 1112    | Akumulasi penyusutar, peralatan toko |                |          | Name a Range            |               |
| 20 | 1121    | Kendaraan / DOITAO                   | 8.000.0        | 2        | Hyperlinka              |               |
| 21 | 1122    | Akumulasi penyusutar kendaraan       | <b>PLAW IN</b> |          | KREDIT                  | NERACA        |
| 22 | 1131    | Bangurian                            | 75.000.0       | aran     | 101 - 12 - A            | - · · · · · · |
| 23 | 1132    | Altumulasi penyusutan bangunan       |                |          |                         | A 33 /0 /     |
| 14 | 2001    | Utang dagang                         | 22,000 0       | R /      |                         | 3 • 🛆 • 🚟 🖧 🖽 |
| 25 | 2011    | Utang wesel                          |                |          | KREDIT                  | NERACA        |
| 25 | 2021    | Uter.g pajals penghasilan            |                |          | KREDIT                  | NERACA        |
| 27 | 2051    | Utang jangka pendek bank             | 6.000.00       | 0        | KREDIT                  | NERACA        |
| 23 | 2101    | Utang jangka panjang bank            | 60.000.00      |          | KREDIT                  | NERACA        |
| 20 | 3001    | Medal pertilik                       | 70.775.00      | b        | KREDIT                  | NERACA        |
| 30 | 3002    | Pave                                 |                |          | DEBET                   | NERACA        |
|    | 2222    | 11 3 1 8 1                           |                |          | PAPAT                   | 1155 464      |

➢ Klik kanan Pilih "Format œlls..."

Mahir Membuat Laporan Keuangan dengan MS.Excel | 85

Selanjutnya akan muncul sebagai berikut:

| umber                                                                                                    | Alignment     | Font                              | Eorder                              | Fill       | Protection                |    |
|----------------------------------------------------------------------------------------------------|---------------|-----------------------------------|-------------------------------------|------------|---------------------------|----|
| <u>ategory</u> :                                                                                                    |               |                                   |                                     |            |                           |    |
| ategory:<br>General<br>Number<br>Currency<br>Accountin<br>Date<br>Time<br>Percenta<br>Fraction<br>Scientific<br>Text<br>Special<br>Custom | ng<br>ge      | Sanpl<br>1.50<br>Decima<br>Symbol | e<br>0.000<br>I places: 0<br>: None | X          |                           |    |
| Accounting                                                                                                    | g formats ine | up the curr                       | renzy synbo                         | ols and de | cimal points in a column. |    |
|                                                                                                    |               |                                   |                                     |            | OK Canc                   | el |

- > Pilih "Accounting" pada komlom *Category*.
- Kolom Decimal places berisikan jumlah digit desimal yang ingin dimunculkan. Untuk kasus ini pilih "0"
- Kolom Symbol diisi berdasarkan jenis atau simbol mata uang yang ingin ditampilkan pada lembar kerja. Untuk kasus ini pilih "none".
- 4. Mendefinisikan Area Kerja. Tujuan untuk mendefinisikan area kerja adalah untuk memberikan nama pada area kerja tertentu yang pada proses berikutnya akan diambil atau digunakan. Cara memberi nama pada area kerja yang akan digunakan adalah sebagai berikut:
  - a. Daftar Akun.
    - Blok seluruh area kerja (B7 samapai F51)
- 86 | Mahir Membuat Laporan Keuangan dengan MS.Excel

|     | A | R       | c                                   | D          | F              | F          |  |
|-----|---|---------|-------------------------------------|------------|----------------|------------|--|
| 5   |   | NO AKUN | NAMA AKUN                           | SALDO AWAL | DEBET / KREDIT | KELOMPOK   |  |
| 7   |   | 1001    | Kas di tangan                       | 10,000,000 | DEBET          | NERACA     |  |
|     |   | 1002    | Kas di bank                         | 5 000 000  | DEBET          | NERACA     |  |
|     |   | 1011    | Piutane daeane                      | 750.000    | DEBET          | NERACA     |  |
| 0   |   | 1012    | Cadangan kempian pintang            |            | KREDIT         | NERACA     |  |
| 110 |   | 1023    | Pintane Karyawan                    |            | DEBET          | NERACA     |  |
| 12  |   | 1031    | Persediaan barans                   | 3,750,000  | DENET          | NERACA     |  |
| 3   |   | 1041    | Wesel tasih                         |            | DEBET          | NERACA     |  |
| 4   |   | 1051    | Iklan Dibayar Dimuka                | 500.000    | DEBET          | NERACA     |  |
| 5   |   | 1052    | Amenni Dibarae Dimuka               | 125,000    | DEBET          | NERACA     |  |
| 15  |   | 1053    | Sama Dibarar Dirooka                | 123.000    | DEBET          | NEDACA     |  |
| 17  |   | 1101    | Tacah                               | 50,000,000 | DEBET          | NEDACA     |  |
| 0   |   | 1111    | President toko                      | 5.650.000  | DEBET          | NERACA     |  |
| 0   |   | 1112    | hermolesi exercista esplata tala    | 5.050.000  | KOEDUT         | NERACA     |  |
| 9   |   | 1112    | Acumulasi penyusutan peralatan toko | 0.000.000  | KREDIT         | NERALA     |  |
| 10  |   | 1121    | Alexandrei annun harden             | 8.000.000  | DEBEI          | NERACA     |  |
| 1   |   | 1122    | Akumulati penyusutan kendaraan      | -          | KREDIT         | NERALA     |  |
| 2   |   | 1131    | Dangunan                            | /5.000.000 | DEBET          | NERACA     |  |
| 13  |   | 1152    | Akumulasi penyusutan bangunan       | -          | KREDIT         | NERACA     |  |
| 4   |   | 2001    | Utang dagang                        | 22.000.000 | KREDIT         | NERACA     |  |
| 25  |   | 2011    | Utang wesel                         | -          | KREDIT         | NERACA     |  |
| 6   |   | 2021    | Utang pajak penghasilan             | -          | KREDIT         | NERACA     |  |
| 7   |   | 2031    | Utang jangka pendek bank            | 6.000.000  | KREDIT         | NERACA     |  |
| 8   |   | 2101    | Utang jangka panjang bank           | 60.000.000 | KREDIT         | NERACA     |  |
| 9   |   | 3001    | Modal pemilik                       | 70.775.000 | KREDIT         | NERACA     |  |
| 0   |   | 3002    | Prive                               | -          | DEBET          | NERACA     |  |
| 81  |   | 3003    | Laba Periode Berjalan               |            | KREDIT         | NERACA     |  |
| 2   |   | 4001    | Penjualan                           |            | KREDIT         | LABA/RUGI  |  |
| 3   |   | 4011    | Retur dan Potongan Penjualan        |            | DEBET          | LABA/RUGI  |  |
| 4   |   | 4021    | Diskon Penjualan                    |            | DEBET          | LABA/RUGI  |  |
| 5   |   | 5001    | Pembelian                           |            | DEBET          | LABA/RUGI  |  |
| 6   |   | 5011    | Biava Anekut Pembelian.             | 14         | KREDIT         | LABA/RUGI  |  |
| 17  |   | 5021    | Retur dan Potongan Pembelian        |            | KREDIT         | LABA/RUGI  |  |
| R   |   | 5031    | Diskon Pembelian                    | 1          | KREDIT         | LABA/RUGI  |  |
| 9   |   | 5041    | Harpa Pokok Penjualan               |            | DEBET          | LABA/RUGI  |  |
| in  |   | 5101    | Bases san                           |            | DEBET          | LABA/RUGI  |  |
| 1   |   | 5102    | Biava iklan                         |            | DEBET          | LABA/RUGI  |  |
| 12  |   | 5103    | Biara pennisutan peralatan toko     |            | DEBET          | LABA/RUGI  |  |
| 8   |   | 5104    | Biava telenon, kstnik, dan air      |            | DEBET          | LABA/RUGI  |  |
| 4   |   | 5105    | Biara pentinutan kendaraan          |            | DEBET          | LABA/RUGI  |  |
| 5   |   | 5106    | Biara permutan hanmoan              |            | DEBET          | LABA/RUGI  |  |
| 6   |   | 5107    | East peristran                      |            | DEBET          | LABA/PLICI |  |
| 7   |   | 5108    | Biarra annanai                      |            | DEBET          | LABA/DUCI  |  |
|     |   | 5100    | Binn Districtions 1000              | -          | DEBET          | LABA/RUGI  |  |
| 8   |   | 5110    | Base bargannan                      |            | DEBET          | LADA (DUG) |  |
| 9   |   | 5110    | Deava oucga                         |            | DEBET          | LABAYRUGI  |  |
| 0   |   | 0001    | Pendapatan lain-lain                | 7          | KREDIT         | LABA/RUGI  |  |
| 1   |   | 0002    | Drava Iani-lani                     | -          | DEBET          | LABA/RUGI  |  |

• Pilih menu *"Formulas"*, kemudian pilih *"Define name"* lalu akan muncul kolom berikut:

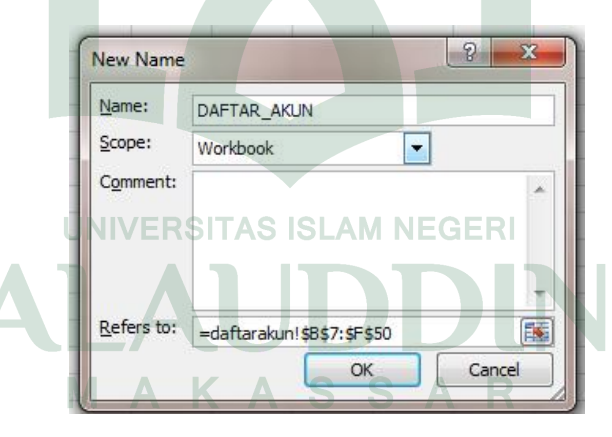

Mahir Membuat Laporan Keuangan dengan MS.Excel | 87

- Berilah nama sesuai dengan keinginan atau dalam contoh ini menggunakan nama "DAFTAR\_AKUN" pada kolom Name.
- Kemudian klik OK. Area kerja yang diblok akan berganti nama menjadi DAFTAR\_AKUN

| D  | DAFTA          | AKUN    | →  ∫ <sub>N</sub> 1001              |             |                |            |   |
|----|----------------|---------|-------------------------------------|-------------|----------------|------------|---|
|    | A              | D       | с                                   | D           | E              | F          |   |
| ь  |                | NO AKUN | NAMA AKUN                           | SALDO AWAL  | DEBET / KREDIT | KELOMPOK   |   |
| 1  |                | 1001    | Kas di tangan                       | 1.500.000   | DEBEI          | NERACA     |   |
| 8  |                | 1002    | Kas di bank                         | 5.000.000   | DEBEI          | NERACA     |   |
| 9  |                | 1011    | P.otang diging                      | 750.000     | DEBET          | NERACA     |   |
| 10 |                | 1012    | Cadangan kerugian piutang           | -           | KREDIT         | NERACA     |   |
| 1  |                | 1023    | Pidang Karyawan                     |             | DEDET          | NEBACA     |   |
| 2  |                | 1051    | Per-edizer herry                    | 3 750 000   | DEDET          | NERACA     |   |
| 1  |                | 1041    | West tagih                          |             | DEDET          | NERACA     |   |
| 4  |                | 1051    | Ikhon Dihayar Dirru das             | 500.000     | DEDET          | NERACA     |   |
| 7  |                | 1052    | Asuratesi Dilayat Dimuks            | 125 003     | DEDET          | NERACA     |   |
| 5  |                | 1053    | Setva Dihayar Dimuka                |             | DERET          | NERACA     |   |
| .7 |                | 1101    | Tanah                               | \$0,000,000 | DEBET          | NERACA     |   |
| 8  |                | 1111    | Paralatan toko                      | 5.650.000   | DEBET          | NERACA     |   |
| .9 |                | 1112    | Akumulas, penvisutan peralatan toko |             | KREDIT         | NERACA     |   |
| 20 |                | 1121    | Kendaraan                           | 8.000.000   | DEBET          | NERACA     |   |
| 1  |                | 1122    | Akumuks: penvisutan kenderaan       | -           | KREDIT         | NERACA     |   |
| 2  |                | 1121    | Bongueter.                          | 75.000.000  | DEBET          | NERACA     |   |
| 13 |                | 1122    | Akumuka penvesuten bangunan         |             | KREDIT         | NERACA     |   |
| 21 |                | 2001    | Utang dagang                        | 22.000.000  | KREDIT         | NERACA     |   |
| 25 |                | 2011    | Utong wesel                         |             | KREDIT         | NEFACA     |   |
| 5  |                | 2021    | Utang pajak penghasilan             |             | KREDIT         | NERACA     |   |
| 1  |                | 2061    | Utang jangka pendas bank            | 5.000.000   | KREDIT         | NEHACA     |   |
| 18 |                | 2101    | Utang jangka panjang bank           | 60.000.000  | KREDIT         | NERACA     |   |
| 13 |                | 3001    | Modal pemulik                       | 62.275.000  | KREDIT         | NERACA     |   |
| U. |                | 3002    | Pave                                |             | DESET          | NERACA     |   |
| I  |                | 4001    | Pennualan                           | -           | KREDIT         | LABA/ RUGI |   |
| 2  |                | 4011    | Retu: dan Fotongan Pen ualan        | -           | DEBET          | LABA/RUGI  |   |
| 3  |                | 4021    | Diskon Perioalar.                   |             | DEDET          | LADA/RUGI  |   |
|    | and the second | 0004    | D IT                                |             | DEDET          | LADAIDUCI  | _ |

- b. No Akun
  - Selanjutnya kita akan memberikan nama pada area kerja No Akun. Caranya sama dengan memberikan nama pada area kerja Daftar Akun.
  - Blok area kerja No Akun (B7 sampai B51)
  - Pilih menu *"Formulas"*, kemudian pilih *"Define name"* lalu akan muncul kolom berikut:

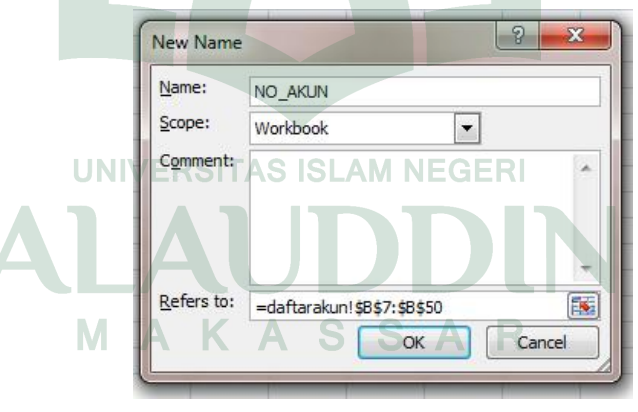

88 | Mahir Membuat Laporan Keuangan dengan MS.Excel

- Pada kolom *Name*, ketik nama sesuai dengan keinginan atau dalam contoh ini menggunakan nama "NO\_AKUN".
- Kemudian klik OK. Area kerja yang diblok akan berganti nama menjadi "NO\_AKUN".

| NC_AKUN |         | KUN     | $T = \frac{1001}{2}$                 |                                       |                |             |
|---------|---------|---------|--------------------------------------|---------------------------------------|----------------|-------------|
|         | Α       | В       | c                                    | D                                     | Ξ              | F           |
| 5       |         | NO AKUN | ΝΑΜΑΛΚUΝ                             | SALDO AWAL                            | DEBET / KREDIT | KELOMPOK    |
| 1       |         | 1001    | Kas di tangan                        | 1.500.000                             | DEBEI          | NERACA      |
| R       |         | 1002    | Kas di Innk                          | 5 000 000                             | DEDET          | NERACA      |
| 9       |         | 1011    | Pictang dagang                       | 750.000                               | DEBET          | NERACA      |
| 0       |         | 1012    | Cadangan kerugian piutang            |                                       | KREDIT         | NERACA      |
| 1       |         | 1023    | Protang Kanyawan                     |                                       | DEBEI          | NERACA      |
| 2       |         | 1034    | Persection horning                   | 3 750 000                             | DENET          | NERACA      |
| s       |         | 1041    | Wesel tagih                          |                                       | DEBET          | NERACA      |
| 2       |         | 1051    | Iklan Dibayar Dimuka                 | 500.000                               | DEBET          | NERACA      |
| 5       |         | 1052    | Asocanai Dibayar Dimuka              | 125.000                               | DEBEI          | NERACA      |
| G       |         | 1053    | Sever Dibayer Dirmaxs                |                                       | DEDET          | NERACA      |
| 7       |         | 1101    | Tanah                                | 50.000.000                            | DEBET          | NERACA      |
| 8       |         | 1111    | Pesalatan toho                       | 5.650.000                             | DEBET          | NERACA      |
| 9       |         | 1112    | Algamulasi penyasutan peralatan toko | -                                     | KREDIT         | NERACA      |
| n       |         | 1121    | Kendaraan                            | B 000 000                             | DEALL          | NERACA      |
| 1       |         | 1122    | Akumulasi penyasutan kendaraan       |                                       | KREDIT         | NERACA      |
| 2       |         | 1131    | Bangunar.                            | 75.000,000                            | DEBET          | NERACA      |
| 3       |         | 1152    | Alsoniulasi penyasatan bangunan      | · · · · · · · · · · · · · · · · · · · | KREDIT         | NERACA      |
| 4       |         | 2001    | Ulang dagang                         | 22,000,000                            | KEEDIT         | NERACA      |
| 5       |         | 2011    | Uting wesel                          |                                       | KREDIT         | NERACA      |
| 6       |         | 2021    | Utang pajan panghasilan              |                                       | KREDIT         | NERACA      |
| 1       |         | 2031    | Utang jangka pendek bank             | 6.000.000                             | KILEDIT        | NERACA      |
| R       |         | 2101    | Diang jungka ponjang hank            | 60 000 000                            | KEEDIT         | NERACA      |
| 9       |         | 3001    | Modal pamilik                        | 62.275.000                            | KREDIT         | NERACA      |
| D       |         | 3002    | Prive                                |                                       | DEBET          | NERACA      |
| 1       |         | 4331    | Penjuzian                            | 2                                     | KREDIT         | LABA/IIUCI  |
| 2       |         | 4011    | Retur dan Potongan Penjualan         |                                       | DEDET          | LADA/RUGI   |
| 3       |         | 4021    | Diskon Penuslan                      | -                                     | DEBET          | LABA/RUGI   |
|         | 12-14-1 |         | In_ 1 P                              |                                       | DEDET          | LARK INCOME |

- c. Nama Akun
  - Kita akan memberikan nama pada area kerja Nama Akun. Caranya sama dengan memberikan nama pada area kerja Daftar Akun dan No Akun.
  - Blok area kerja No Akun (C7 sampai C51)
  - Pilih menu *"Formulas"*, kemudian pilih *"Define name"* lalu akan muncul kolom berikut:

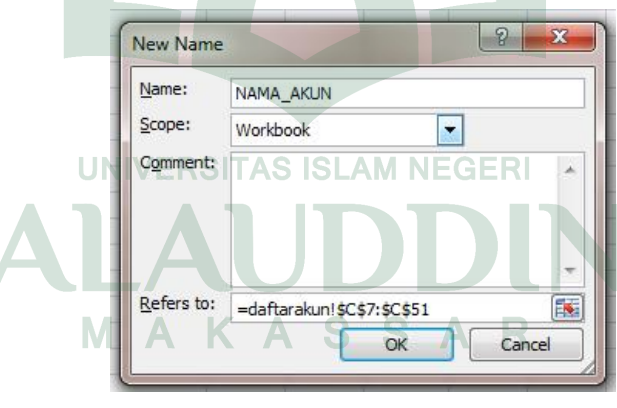

Mahir Membuat Laporan Keuangan dengan MS.Excel | 89

- Pada kolom Name, ketik nama sesuai dengan . keinginan atau dalam contoh ini menggunakan nama "NAMA\_AKUN". Kemudian klik OK. Area kerja yang diblok akan
- berganti nama menjadi "NAMA\_AKUN".

| _  | NAMA | AKUN    | - J. Kas di tangan                   |            |                |                 |
|----|------|---------|--------------------------------------|------------|----------------|-----------------|
|    | А    | 8       | C                                    | D          | E              | F               |
| 6  |      | NO AKUN | NAMA AKUN                            | SALDO AWAL | DEBET / KREDIT | KELOMPOK        |
| 7  |      | 1001    | Kss di tangan                        | 10 000 000 | DEBET          | NFRACA          |
| 8  |      | 1002    | Kas di bank                          | 5.000.000  | DEBET          | NERACA          |
| 9  |      | 1011    | Piutang degang                       | 750.000    | DEBET          | NERACA          |
| 10 |      | 1012    | Cadangan kerugian pi stang           | -          | KREDIT         | NERACA          |
| 11 |      | 1023    | Piotang Karyawan                     | -          | DEBET          | NERACA          |
| 12 |      | 1051    | Perseduan basang                     | 3.750.000  | DEBET          | NERACA          |
| 13 |      | 1041    | Wesel tagih                          | -          | DEBET          | NERACA          |
| 14 |      | 1051    | Iklan Dibayar Dimuka                 | 500.000    | DEBET          | NERACA          |
| 15 |      | 1052    | Astaransi Dihayar Dimitika           | 125000     | DFB-1          | NERACA          |
| 15 |      | 1053    | Sewa Dibayat Dintuka                 | -          | DEBET          | NERACA          |
| 17 |      | 1101    | Tanah                                | 50.000.000 | DEBET          | NERACA          |
| 13 |      | 1111    | Peralatan toko                       | 5.650.000  | DEBET          | NERACA          |
| 19 |      | 1112    | Ahomulasi penyusutar, peralatan toko | -          | KREDIT         | NERACA          |
| 20 |      | 1121    | Kendaraan                            | 8.000.000  | DEBET          | NERACA          |
| 21 |      | 1122    | Akumulasi penyasutar, kendaraan      | -          | KREDIT         | NERACA          |
| 22 |      | 1131    | Bangunan                             | 75.000.000 | DEBET          | NERACA          |
| 13 |      | 1132    | Akumulasi penyusutar bangunan        | -          | KREDH          | NERACA          |
| 24 |      | 2001    | Utang dagang                         | 22.000.000 | KREDIT         | NERACA          |
| 25 |      | 2011    | Utang wesd                           |            | KREDIT         | NERACA          |
| 75 |      | 2021    | l'tang pajak panghasilan             | -          | KREDIT         | NERACA          |
| 27 |      | 2001    | Utang jangka pendek bank             | 6.000.000  | KREDIT         | NERACA          |
| 23 |      | 2101    | Utang jangka panjang bank            | 60.000.000 | KREDIT         | NERACA          |
| 29 |      | 3001    | Modal pemilik                        | 70.775.000 | KREDIT         | NERACA          |
| 30 |      | 3002    | Prive                                | -          | DEBET          | NERACA          |
| 51 |      | 3003    | Laba Fenode Benjalan                 | -          | KREDH          | NERACA          |
| 32 |      | 4001    | Penjualan                            | -          | KREDIT         | LABA/RUGI       |
| 33 |      | 4011    | Retur dan Petengan Penjualan         |            | DEBET          | LABA/RUGI       |
|    |      |         |                                      | 14.1       | DEALE          | 1 3 3 4 / 5 101 |

- d. Saldo Awal
  - Kita akan memberikan nama pada area kerja Saldo • Awal. Caranya sama dengan memberikan nama pada area kerja sebelumnya.
  - Blok area kerja No Akun (D7 sampai D51) •
  - Pilih menu "Formulas", kemudian pilih "Define • *name*" lalu akan muncul kolom berikut:

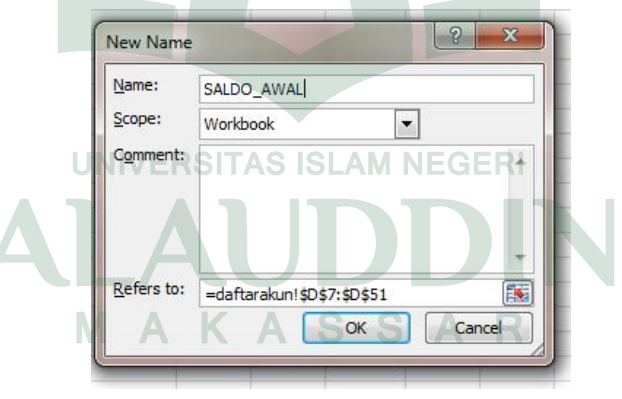

- Pada kolom *Name*, ketik nama sesuai dengan keinginan atau dalam contoh ini menggunakan nama "SALDO\_AWAL".
- Kemudian klik OK. Area kerja yang diblok akan berganti nama menjadi "SALDO\_AWAL".

| -   |   |         |                                    |            |                |          |
|-----|---|---------|------------------------------------|------------|----------------|----------|
| 4   | Λ | В       | c                                  |            | E              | F        |
| ь   |   | NO AKUN | NAMA AKUN                          | SALDO AWAL | DEBET / KREDIT | KELOMPOK |
| 7   |   | 1001    | Ka: di tangan                      | 10.000.000 | DEBET          | NERACA   |
| 8   |   | 1002    | Kas di han's                       | 5 000 000  | DEBET          | NERACA   |
| ¥.  |   | 1011    | Piutang dagang                     | 750 000    | DEBET          | NERACA   |
| 0   |   | 1012    | Cadangan kerugian piutang          | -          | KREDIT         | NERACA   |
| 1   |   | 1023    | Piutang Karyawan                   | -          | DEBET          | NERACA   |
| 2   |   | 1031    | Persedizar, barang                 | 3.750.000  | DEBET          | NERACA   |
| 3   |   | 1041    | Wesel tagih.                       | -          | DEBET          | NERACA   |
| 4   |   | 1051    | Iklan Dibayar Dimuka               | 500.000    | DEBET          | NERACA   |
| 5   |   | 1052    | Asuransi Dibayar Dimuka            | 125.000    | DEBET          | NERACA   |
| 6   |   | 1053    | Sevra D.bzyar Diaruka              | -          | DEBET          | NERACA   |
| 7   |   | 1101    | Tanah                              | 50.000.000 | DEBET          | NERACA   |
| 8   |   | 1111    | Pemletan toko                      | 5.650.000  | DEBET          | NERACA   |
| 9   |   | 1112    | Akomulasi penyusutan penlatan toko | e          | KREDIT         | NERACA   |
| υ   |   | 1121    | Kondarian                          | 8.000.000  | DEBEI          | NERACA   |
| 1   |   | 1122    | Acomulasi penyusutan kendarian     |            | KREDH          | NERACA   |
| 2   |   | 1151    | Bangunan                           | 75.000.000 | DEBEI          | NERACA   |
| з   |   | 1152    | Acomulasi penyusutan bangunan      | -          | KREDIT         | NERACA   |
| 4   |   | 2001    | Titsing diagang                    | 22,000,000 | KREDIT         | NERACA   |
| 5   |   | 2011    | Titsing turesel                    | -          | KREDIT         | NERACA   |
| 6   |   | 2021    | Utang pajak penghasilar.           | -          | KREDIT         | NERACA   |
| 7   |   | 2031    | Utang jangka pendek bank           | 6.000.000  | KREDIT         | NERACA   |
| 8   |   | 2101    | Utang jangka panjang bank          | 60.000.000 | KREDIT         | NERACA   |
| 9   |   | 3001    | Modal penilik                      | 70.775.000 | KREDIT         | NERACA   |
| D   |   | 3002    | Prive                              | -          | DEBET          | NERACA   |
| 1   |   | 3003    | Laba Periode Eer alan              | -          | KREDIT         | NERACA   |
| 2   |   | 4001    | Penjualan                          | -          | KREDIT         | LABA/RUG |
| 3   |   | 4011    | Retur dan Potongan Pen uzlan       | -          | DEBET          | LABA/RUG |
| a . |   | 1224    | DI DII                             |            | DEALT          |          |

- e. Debet/Kredit
  - Selanjutnya kita mendefinisikan area kerja debet/kredit.
  - Blok area kerja No Akun (E7 sampai E51)
  - Pilih menu *"Formulas"*, kemudian pilih *"Define name"* lalu akan muncul kolom berikut:

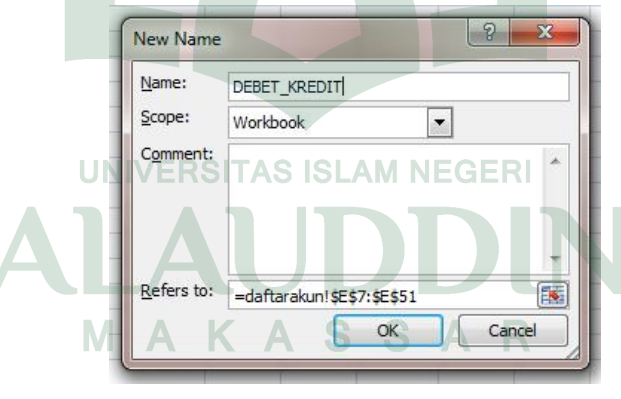

- Pada kolom Name, ketik nama sesuai dengan • keinginan atau dalam contoh ini menggunakan nama "DEBET\_KREDIT". Kemudian klik OK. Area kerja yang diblok akan
- berganti nama menjadi "DEBET\_KREDIT".

| ь    | д |         |                                        |            |                |           |
|------|---|---------|----------------------------------------|------------|----------------|-----------|
| ь    |   | В       | C                                      | <          | E              | F         |
|      |   | NO AKUN | NAMA AKUN                              | SALDU AWAL | DEBET / KREDIT | KELOMPOK  |
| 7    |   | 1001    | Kas di tangan                          | 10.000.000 | DEBET          | NERACA    |
| 8    |   | 1002    | Kas di bank                            | 5.000.000  | DEBET          | NERACA    |
| 9    |   | 1011    | Putting degang                         | 750 000    | DEBET          | NERACA    |
| 10   |   | 1012    | Cadangan kerugian plutang              | -          | KREDIT         | NERACA    |
| 11   |   | 1022    | Poteng Keryawan                        |            | DEBEI          | NERACA    |
| 12   |   | 1031    | Persediaan barang                      | 3.750.000  | DEBET          | NERACA    |
| 13   |   | 1041    | Wesel izgih                            | 4          | DEDET          | NERACA    |
| 14   |   | 1051    | Iklar D-hayar Dimuka                   | 500 000    | DEBET          | NERACA    |
| 15   |   | 1052    | Asuransi Dibayar Dimuka                | 125.000    | DEBET          | NERACA    |
| 16   |   | 1052    | Sews Dibavas Distruin                  |            | DEBET          | NERACA    |
| 17   |   | 1101    | Tanah                                  | 50.000.000 | DEBET          | NERACA    |
| 18   |   | 1111    | Peralatan to'so                        | 5.650.000  | DEBET          | NERACA    |
| 19   |   | 1112    | Akumulasi pergusutan peralatan toko    | -          | EREDIT         | NERACA    |
| 20   |   | 1121    | Kondarian                              | 5.000.000  | DEBEI          | NERACA    |
| 21   |   | 1122    | Akumulasi penyusutan kendaraan         | -          | KREDIT         | NERACA    |
| 22   |   | 1131    | Baringunar.                            | 75.000.000 | DEDET          | NERACA    |
| 25   |   | 1132    | Akum dasi pergusutan bargunar          | -          | KREDIT         | NERACA    |
| 24   |   | 2001    | Utang dagang                           | 22.000.000 | KREDIT         | NERACA    |
| 25   |   | 2011    | Utang wesel                            |            | KREDIT         | NERACA    |
| 26   |   | 2021    | Utang pajak penghasilan                | -          | KREDIT         | NERACA    |
| 27   |   | 2031    | Utang jangha per dek bank              | 5.000.000  | KREDIT         | NERACA    |
| 28   |   | 2101    | Utang jangka panjang hank              | 50 000 000 | KREDIT         | NERACA    |
| 29   |   | 8001    | Modal pemilik                          | 70.775.000 | KREDH          | NERACA    |
| 30   |   | 3002    | Prive                                  | -          | DEBET          | NERACA    |
| 31   |   | 3005    | Laba Periode Beralan                   |            | KREDIT         | NERACA    |
| 82   |   | 4001    | Penjualan                              |            | KREDIT         | AFA/RUGI  |
| 35   |   | 4011    | Retur dan Potongan Penjualan           |            | DEBET          | LABA/RUGI |
| 14.0 |   | 1       | ······································ |            |                |           |

- f. Kelompok
  - kita Selanjutnya mendefinisikan kerja area • kelompok.
  - Blok area kerja No Akun (F7 sampai F51) •
  - Pilih menu "Formulas", kemudian pilih "Define • *name*" lalu akan muncul kolom berikut:

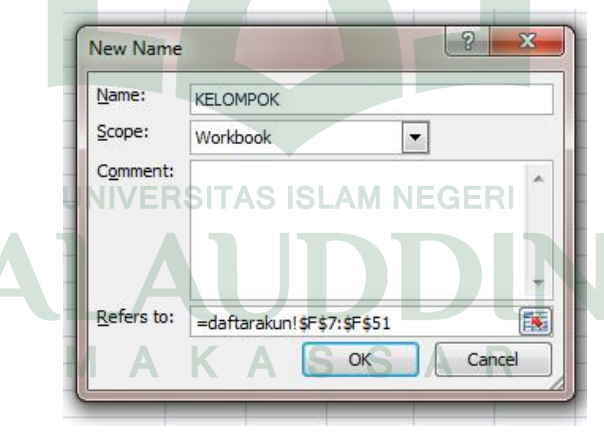

- Pada kolom *Name*, ketik nama sesuai dengan keinginan atau dalam contoh ini menggunakan nama "KELOMPOK".
- Kemudian klik OK. Area kerja yang diblok akan berganti nama menjadi "KELOMPOK".

|    | Α | В       | С                                    | D                  | E              | F          |
|----|---|---------|--------------------------------------|--------------------|----------------|------------|
| 6  | _ | NO AKUN | NAMA AKUN                            | SALDO AWAL         | DEBET / KREDIT | KELOMPOK   |
| 7  |   | 1001    | Kas ci tangan                        | 10.000.000         | DEBET          | NERACA     |
| 8  |   | 1002    | Kas ći bank                          | 5,000,000          | DEBET          | NERACA     |
| 9  |   | 1011    | P.utang dagang                       | 750.000            | DEBET          | NERACA     |
| 0  |   | 1012    | Cadangan kerugian piutang            |                    | KREDIT         | NERACA     |
| 1  |   | 1023    | P.utang Karyawan                     |                    | DEBET          | NERACA     |
| 2  |   | 1031    | Persediaan barang                    | 3.750.000          | DEBET          | NERACA     |
| .3 |   | 1041    | Wesel tagih                          |                    | DEBET          | NERACA     |
| 4  |   | 1051    | Iklan Dibayar Dimuka                 | 500.000            | DEBET          | NERACA     |
| 5  |   | 1052    | Asuransi Dibayar Dimuka              | 000                | DEBET          | NERACA     |
| 5  |   | 1053    | Sewa Dibayar Dimuka                  | 1                  | DEBET          | NERACA     |
| 7  |   | 1101    | Tanah                                | 50.000.000         | DEBET          | NERACA     |
| 8  |   | 1111    | Peralatan toko                       | 5.650.000          | DEBET          | NERACA     |
| 9  |   | 1112    | Akumulas: penyusutan peralatar: toko |                    | KREDIT         | NERACA     |
| 0  |   | 1121    | Kendaraan                            | 3.000.000          | DEBET          | NERACA     |
| 1  |   | 1122    | Akumulas: penyusutan kendaraar.      |                    | KREDIT         | NERACA     |
| 2  |   | 1131    | Bangunan                             | 75.000.000         | DEBET          | NERACA     |
| 3  |   | 1132    | Akumulasi penyusutan bangunan        |                    | KREDIT         | NERACA     |
| 24 |   | 2001    | Utang dagang                         | 22.000.000         | KREDIT         | NERACA     |
| 5  |   | 2011    | Utang wesel                          |                    | KREDIT         | NERACA     |
| 5  |   | 2021    | Utang pa ak penghas lan              |                    | KREDIT         | NERACA     |
| .7 |   | 2031    | Utang jangka pendek bank             | 5.000.000          | KREDIT         | NERACA     |
| 3  |   | 2101    | Utang jangka panjang bans            | <u>\$0.000.000</u> | KREDIT         | NERACA     |
| 9  |   | 3001    | Modal pemilik                        | 70.775.000         | KREDIT         | NERACA     |
| 0  |   | 3002    | Prive                                |                    | DEBET          | NERACA     |
| 1  |   | 3003    | Laba Periode Beralar.                | 1                  | KREDIT         | NERACA     |
| 2  |   | 4001    | Penjualar.                           | 5                  | KREDIT         | LABA/RUGI  |
| 3  |   | 4011    | Retur dan Potongan Penjualan         | 1                  | DEBET          | LABA/RUGI  |
|    | - | 101     | P1 P1                                |                    | DEDET          | LADA /DUCL |

- 5. Agar tampilan lembar kerja lebih menarik, berikan warna pada area kerja daftar akun. Pemberian warna dapat dilakukan dengan cara:
  - Blok area kerja daftar akun Pilih "Fill Color" yang ada di menu "home" pilih warn<del>a ya</del>ng diinginkan.

|         |               |                                      |                  |             |                  | MS, Excel P                                                                                                    |
|---------|---------------|--------------------------------------|------------------|-------------|------------------|----------------------------------------------------------------------------------------------------|
|         | Home Inser    | I Page Layout For                    | mulas D          | ala Review  | View             |                                                                                                    |
| an y    | Cut           | 10                                   | line al          |             | 1 Le.            |                                                                                                    |
| - C     | a Copyr       | Calibri 11                           | ' A A            | - = = 🕺     | ** Wrap          | Text                                                                                                    |
| Paste 7 | 1 - 007       | B 7 H - H -                          | 5 - A -          |             | · · ·            | e & Center                                                                                                    |
| * 9     | Format Fainte |                                      |                  |             |                  |                                                                                                    |
| ар      | obcard        | Font                                 | Theme Col        | 015         | gnment           | 13                                                                                                    |
| 19-1    | (H.X. =       |                                      |                  |             |                  |                                                                                                    |
|         | B1            | · (* E CV *                          |                  |             |                  |                                                                                                    |
| 0       |               |                                      |                  |             |                  | -                                                                                                    |
| n       | 0             | C                                    |                  |             | L .              | F I                                                                                                    |
|         |               |                                      | Standard (       | olors       | Orange, Accent ( | 5. Lighter 40%                                                                                                    |
| 3       | Per           | a                                    |                  |             |                  |                                                                                                    |
|         |               | 1                                    | Part of the last |             |                  |                                                                                                    |
| 8       |               |                                      | No Fil           |             |                  |                                                                                                    |
|         | NO AKUN       | NAMA AKUN                            | (i) More (       | Eolors      | FOFT / KREDIT    | KELOMPOK                                                                                                    |
|         | 1001          | Kas di tangan                        | -                | 1 300 000   | DEBET            | NEBACA                                                                                                    |
| 5       | 1002          | Nas di bank                          |                  | 5,000,000   | DEBET            | NERACA                                                                                                    |
|         | 1011          | Fictang dagang                       |                  | 750.000     | DEBET            | NERACA                                                                                                    |
| )       | 1012          | Cadangan herugian piutang            | ().              | -           | KREDIT           | NERACA                                                                                                    |
| 2       | 1023          | Fisting Katyawan                     | ·                | -           | DEBET            | NERACA                                                                                                    |
| 1       | 1031          | Percediaan barang                    |                  | 3,750,000   | DEBET            | NERACA                                                                                                    |
|         | 1041          | Wesel tzg.h                          |                  | -           | DEBET            | NERACA                                                                                                    |
| 9       | 1051          | Islan Dibayar Dimuka                 |                  | 500.000     | DEBET            | NERACA                                                                                                    |
|         | 1052          | Astoransi Dibayar Dimuka             |                  | 125.000     | DEBEI            | NERACA                                                                                                    |
|         | 1053          | Sewa Dibayar Dimuka                  |                  | -           | DeBel            | NERACA                                                                                                    |
| ¢       | 1101          | Tanzh                                |                  | 50.000.000  | DeBel            | NERACA                                                                                                    |
| 5       | 1111          | L'eralatan toko                      |                  | 5.650.000   | DeBel            | NERACA                                                                                                    |
| •       | 1112          | Alsonoulasi penyusutan per           | aiatan toiso     | -           | KREDT            | NERACA                                                                                                    |
| 1       | 1121          | Kendaraan                            |                  | 8.000 000   | DeBel            | NERACA                                                                                                    |
|         | 1122          | Alsumulasi penyusutan ken            | daraan           | -           | KREDH            | NERACA                                                                                                    |
|         | 11.51         | Banganan                             |                  | 75.000.000  | DEBEI            | NERACA                                                                                                    |
|         | 11.52         | Asuciulasi penyusutan bar            | gonan            |             | KREDIT           | NERACA                                                                                                    |
| ł       | 20.01         | Utang dagang                         |                  | 22,000,000  | KREDTT           | NERACA                                                                                                    |
| 6       | 2011          | Utang word                           |                  |             | KREDIT           | NERMON                                                                                                    |
|         | 2021          | Utang pajak penghasilan              |                  |             | KREDIT           | NERACA                                                                                                    |
|         | 2031          | Utang jengka pendek bank             |                  | 6.000.000   | KREDIT           | NERMON                                                                                                    |
|         | Contract A    | The sector states as a low a low sta |                  | 60,000,000  | KREDIT           | NEFACA                                                                                                    |
|         | 2101          | Course lendon conjunts cause         |                  | 001000,0000 |                  | and the second second se |

#### E. Latihan

Untuk memperdalam pemahaman Anda mengenai materi pada satuan bahasanvVI, dipersilahkan mengerjakan latihan berikut:

- 1. Bagaimana kedudukan akun dalam akuntansi?
- 2. Sebutkan akun-akun apa saja yang ada pada Laporan Posisi Keuangan (Neraca) dan Laporan Laba Rugi! Jelaskan mengapa akun tersebut masuk ke dalam neraca dan laporan laba rugi!
- 3. Buatlah daftar akun dari nama-nama akun berikut ini. Berikan nomor akun, klasifikasikan, dan tentukan kelompok akun tersebut apakah termasuk ke dalam Laporan Posisi Keuangan (Neraca) atau Laporan Laba Rugi!

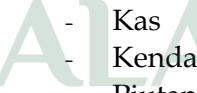

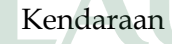

Piutang Usaha

- Akum. Penyusutan Peralatan
- Utang Usaha
- 94 | Mahir Membuat Laporan Keuangan dengan MS.Excel

- Prive
- Beban telepon
- Beban Iklan
- Peralatan
- Utang Bank
- Pendapatan
- Biaya Dibayar dimuka
- Beban gaji
- Persediaan
- Perlengkapan
- Pendapatan lainnya
- Beban listrik
- Beban penyusutan peralatan
- Modal
- Beban sewa

# F. Rangkuman

- 1. Pengertian dan fungsi akun yaitu: sebagai penampung transaksi keuangan yang disusun secara kronologis berdasarkan tanggal transaksi. Keberadaan akun dalam akuntansi sangatlah penting. Hal ini disebabkan karena tujuan utama akuntansi adalah untuk menyajikan informasi/data keuangan bermanfaat yang bisa dijadikan sebagai input atau bahan pertimbangan dalam mengambil keputusan bisnis.
- 2. Secara keseluruhan akun-akun dibagi menjadi 2 kelompok besar, yaitu Akun TEMPORAL (*Temporary Accounts*) – Adalah kelompok akun yang nilai saldonya bersifat temporal atau sementara saja, dan Akun PERMANEN (*Permanent Accounts*) – Adalah kelompok akun yang nilai saldonya bersifat permanen alias TETAP.
- 3. Dalam pemberian nomor kode akun yang harus diperhatikan adalah Kode akun dibuat secara sederhana dan mudah dimengerti, penggunaannya harus konsisten, jangan sampai mengubah kode yang sudah ada, mewakili unusur unik yang diberi kode, dan Desain kode harus mudah disesuaikan dengan tuntutan perubahan.
- 4. Terdapat macam-macam kode akun, yaitu, Sistem Numerial, Sistem Desimal, Sistem Memonik, dan Kombinasi Huruf dan Angka.

# G. Tes Formatif

- 1. Klasifikasikan nama-nama akun di bawah ini, apakah termasuk dalam Akun Nominal atau Akun Permanen:
  - Akumulasi depresiasi
  - Biaya depresiasi
  - Kas
  - Diskon penjualan
  - Tanah
  - Hak paten
  - Prive
  - Modal
  - Pendapatan
  - Retur dan potongan Penjualan
  - Persediaan
  - Harga Pokok Penjualan
- 2. Jelaskan cara mendefinisikan area kerja Nama Akun pada Daftar Akun yang telah dibuat sebelumnya.
- 3. Jelaskan cara mengubah area kerja "Saldo Awal" menjadi format "*accounting*"!

# Kunci Jawaban

1. Klasifikasi nama-nama akun sebagai berikut:

| Akun | Nominal    |          | Akun Permar | en    |
|------|------------|----------|-------------|-------|
| 1.   | Pendapata  | n        | 1. Kas      |       |
| 2.   | Retur dan  | Potongan | 2. Persec   | liaan |
|      | Penjualan  |          | 3. Tanah    |       |
| 3.   | Diskon Per | njualan  | 4. Akum     | ulasi |
| 4.   | Harga      | Pokok    | depres      | siasi |
|      | Penjualan  |          | 5. Hak p    | aten  |
| 5.   | Biaya Depr | resiasi  | 6. Modal    |       |
|      | <i>y</i> 1 |          | 7. Prive    |       |

- 2. Cara mendifinisikan area kerja Nama Akun pada Daftar Akun yang telah dibuat sebelumnya yaitu:
  - a. Blok sell yang berisi Nama Akun.
  - b. Klik menu "Formulas"
  - c. Pilih menu "Define Name".
  - d. Selanjutnya akan muncul kotak dialog seperti berikut:
- 96 | Mahir Membuat Laporan Keuangan dengan MS.Excel

| Name:      | NAMA_AKUN                  |   |
|------------|----------------------------|---|
| Scope:     | Workbook                   |   |
| Comment:   |                            |   |
|            |                            |   |
| Refers to: | =daftarakun!\$C\$7:\$C\$51 | E |

- e. Pada kolom "Name" ketik NAMA\_AKUN
- f. Kemudian klik Ok.
- 3. Untuk mengubah kolom yang berisikan Saldo Awal menjadi format Accounting, dapat dilakukan dengan cara:
  - a. Blok seluruh kolom yang berisikan Saldo Awal
  - b. Klik kanan
  - c. Pilih "Format Cells".
  - d. Pada menu "Category" pilih "Accounting"
  - e. Klik Ok.

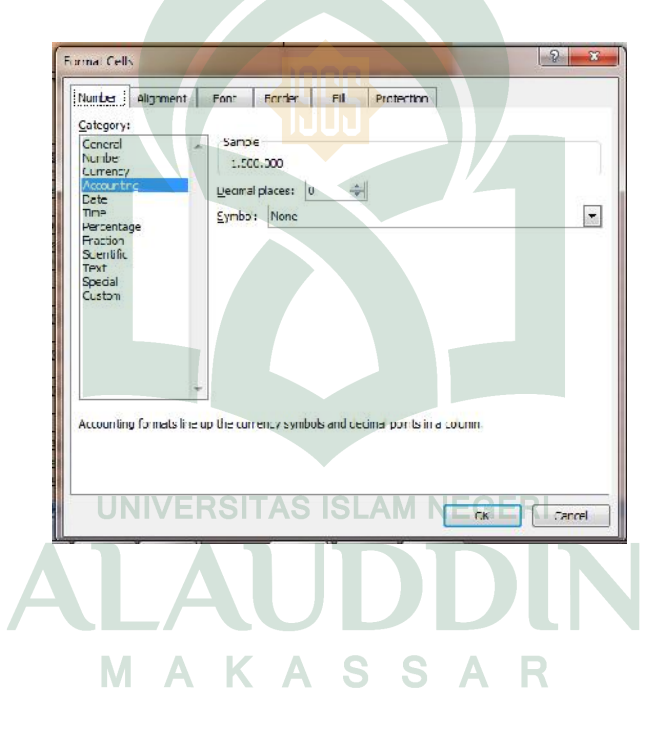

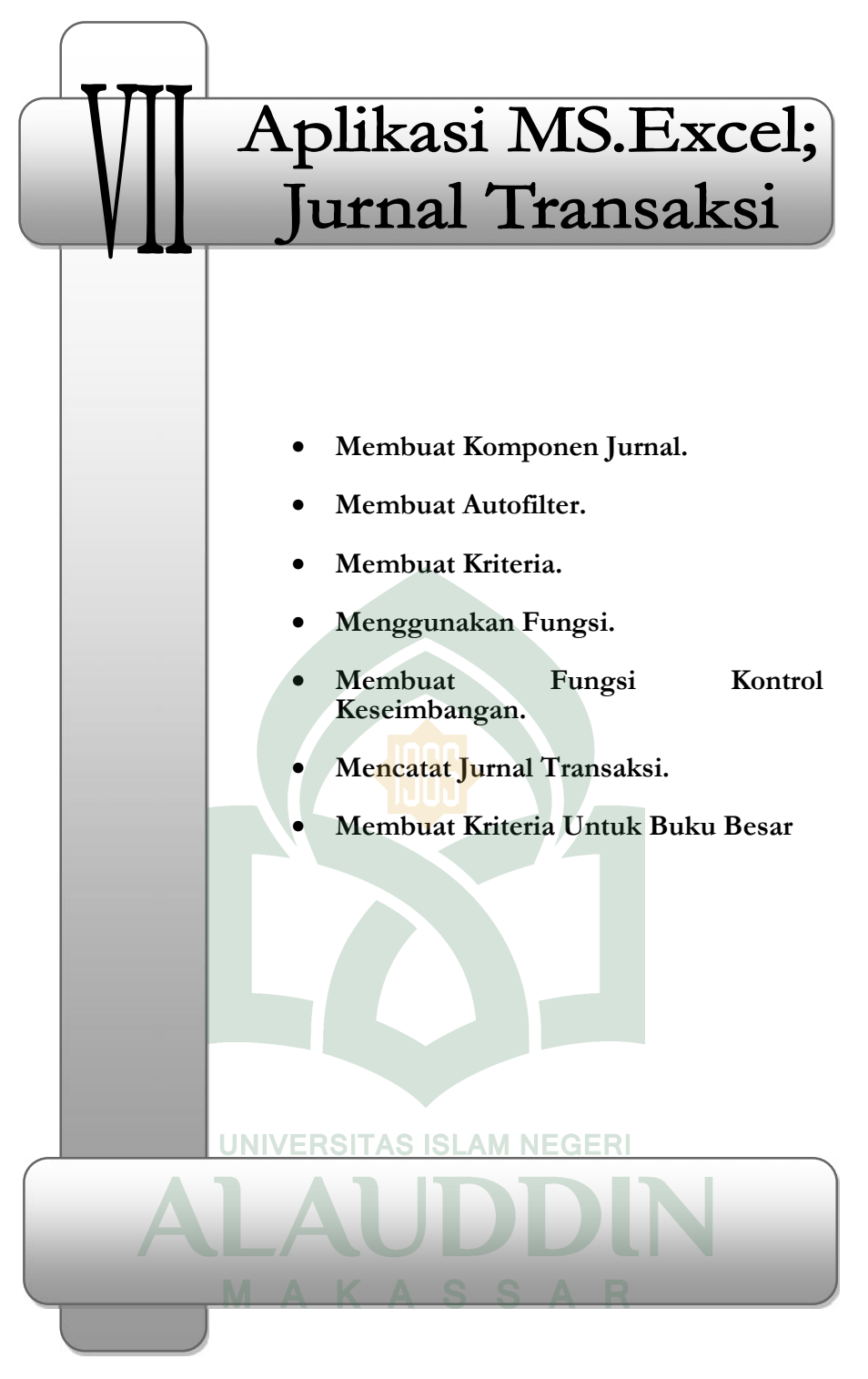

98 | Mahir Membuat Laporan Keuangan dengan MS.Excel

# BAB APLIKASI MS. EXCEL : VII JURNAL TRANSAKSI

#### SATUAN BAHASAN VII:

MEMBUAT KOMPONEN JURNAL, MEMBUAT AUTOFILTER, MEMBUAT KRITERIA, MENGGUNAKAN FUNGSI, MEMBUAT FUNGSI KONTROL KESEIMBANGAN, MENCATAT JURNAL TRANSAKSI, MEMBUAT KRITERIA UNTUK BUKU BESAR.

#### A. Gambaran Singkat Mengenai Materi Kuliah

Materi kuliah ini berisikan tentang membuat komponen jurnal, membuat *autofilter*, membuat kriteria, menggunakan fungsi, membuat fungsi kontrol keseimbangan, mencatat jurnal transaksi, dan membuat kriteria untuk buku besar.

#### B. Pedoman Mempelajari Materi

Baca dengan baik materi mengenai membuat komponen jurnal, membuat *autofilter*, membuat kriteria, menggunakan fungsi, membuat fungsi kontrol keseimbangan, mencatat jurnal transaksi, dan membuat kriteria untuk buku besar. Praktekkan tiap poin pembahasan pada lembar kerja MS. Excel. Pahami dengan baik setiap langkah yang dipraktekkan.

#### C. Tujuan Pembelajaran

- 1. Mahasiswa dapat menjelaskan cara membuat komponen jurnal.
- 2. Mahasiswa dapat menjelaskan cara membuat *autofilter* dalam jurnal.
- 3. Mahasiswa dapat menjelaskan cara membuat kriteria dalam jurnal.
- 4. Mahasiswa dapat menjelaskan cara menggunakan fungsi dalam membuat jurnal.

- 5. Mahasiswa dapat menjelaskan cara membuat fungsi kontrol keseimbangan dalam jurnal.
- 6. Mahasiswa dapat menjelaskan cara mencatat jurnal transaksi.
- 7. Mahasiswa dapat menjelaskan cara membuat kriteria untuk buku besar.
- 8. Mahasisawa dapat memperaktekkan dalam membuat komponen jurnal, membuat autofilter, membuat kriteria, menggunakan fungsi, membuat fungsi kontrol keseimbangan, mencatat jurnal transaksi, dan membuat kriteria untuk buku besar pada lembar kerja MS.Excel.

# MEMBUAT KOMPONEN JURNAL, MEMBUAT AUTOFILTER, MEMBUAT KRITERIA, MENGGUNAKAN FUNGSI, MEMBUAT FUNGSI KONTROL KESEIMBANGAN, MENCATAT JURNAL TRANSAKSI, MEMBUAT KRITERIA UNTUK BUKU BESAR.

Jurnal merupakan pencatatan awal dari setiap transaksi yang terjadi. Jurnal digunakan untuk mencatat seluruh transaksi bisnis yang dilakukan oleh perusahaan. Untuk setiap transaksi, jurnal akan menunjukkan pengaruh debit dan kredit pada nama akun-akun. Catatan pada jurnal kemudian akan dipindahkan ke dalam buku besar sesuai akun masing-masing. Jurnal transaksi adalah kunci dalam pembuatan laporan keuangan dengan menggunakan MS. Excel. Sebab, kejadian-kejadian yang tercatat dalam jurnal transaksi akan tercatat otomatis ke buku besar dan laporan keuangan (neraca dan laba rugi)

### A. Membuat Komponen Jurnal

Langkah-langkah yang dilakukan dalam membuat jurnal adalah sebagai berikut:

- 1. Kita akan menggunakan *"sheet2"* untuk membuat jurnal. Ganti nama *"sheet2"* dengan nama *"jurnal"*. Caranya sama dengan mengganti nama *"sheet1"* pada bab sebelumnya. Yaitu:
  - Klik kanan di "*sheet*2" -> pilih "rename" -> ketik "jurnal".

| 24  <br>∢ ∢ ▶ ►   daf | tarakun Sheet2 | Select All Sheets | Deadly Udite |  |
|-----------------------|----------------|-------------------|--------------|--|
| 23                    |                | Unhide            |              |  |
| 22                    |                | Hide              | 24           |  |
| 21                    |                | ]ab Color →       | 23           |  |
| 20                    | Ú.             | Protect Sheet.    | 22           |  |
| 19                    | Q.             | View Code         | 22           |  |
| 18                    |                | Move or Copy      | 21           |  |
| 17                    |                | Bename            | 20           |  |
| 16                    |                | Delete            |              |  |
| 15                    |                | insen .           | 19           |  |
| 14                    |                |                   | 18           |  |
| 2                     |                |                   |              |  |

2. Buat kolom jurnal transaksi yang berisi:

| • TANGGAL       | : berisi tanggal terjadinya                                                 |
|-----------------|-----------------------------------------------------------------------------|
| • KODE PEMBANTU | : Untuk membantu mencatat detai transaksi.                                  |
| • URAIAN        | : Mencatat detail transaksi yang terjadi                                    |
| NO AKUN         | : Berisi no akun yang berada pada kolom debet.                              |
| NAMA AKUN       | : Berisi nama akun yang berada<br>di kolom debet sesuai dengan<br>no akun.  |
| • DEBET         | : Mencatat jumlah transaksi yang berada di kolom debet                      |
| NO AKUN         | : Berisi no akun yang berada pada kolom kredit                              |
| NAMA AKUN       | : Berisi nama akun yang berada<br>di kolom kredit sesuai dengan<br>no akun. |
| • KREDIT        | : Mencatat jumlah transaksi yang berada di kolom kredit                     |
|                 | ISLAW NEGERI I I I                                                          |

# B. Membuat AutoFilter

KODE PEMBANTU

URA

TANCGAL

Dalam *software* microsoft excel, terdapat satu fitur yang sangat berguna dalam mengolah *database*. Fitur tersebut adalah

Mahir Membuat Laporan Keuangan dengan MS.Excel | 101

NO AKUN NAMA AKUN

KEEDIT

NO AKUN NAMA AKUN

DEBET
Auto Filter. Auto Filter sendiri adalah fitur yang berguna untuk menjadi filter dalam menampilkan *database*. Pengguna MS.Excel akan lebih muda mencari data dengan menggunakan fitur ini. Dengan fitur Auto Filter ini, kita bisa memilih untuk menampilkan data sesuai filter yang kita tentukan sendiri, sehingga tidak perlu mencari masing-masing *record*. Fitur Auto Filter tidak mengubah isi database hanya membantu membuat filter dalam menampilkan *database*, ketika fitur ini sudah dinon-aktifkan, maka database akan kembali seperti semua.

Cara membuat Auto Filter adalah sebagai berikut:

- Blok area B6 sampai J6.
- Pilih menu Data Kemudian pilit

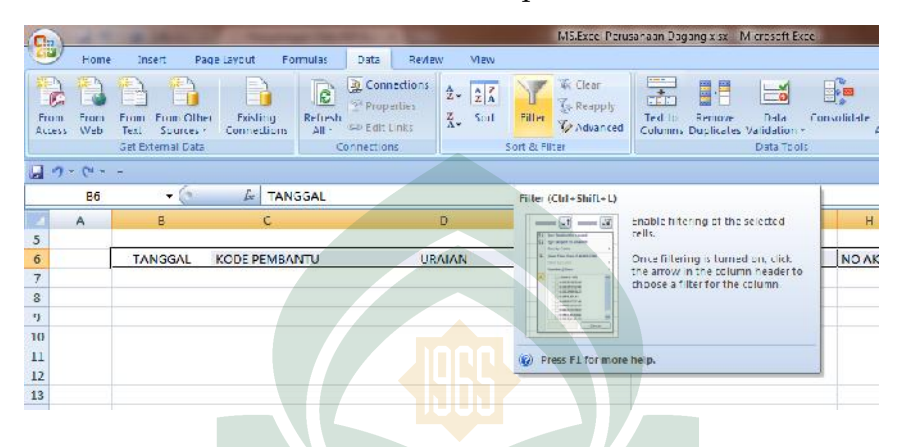

Setelah memilih Filter, maka jurnal akan terlihat seperti gambar berikut:

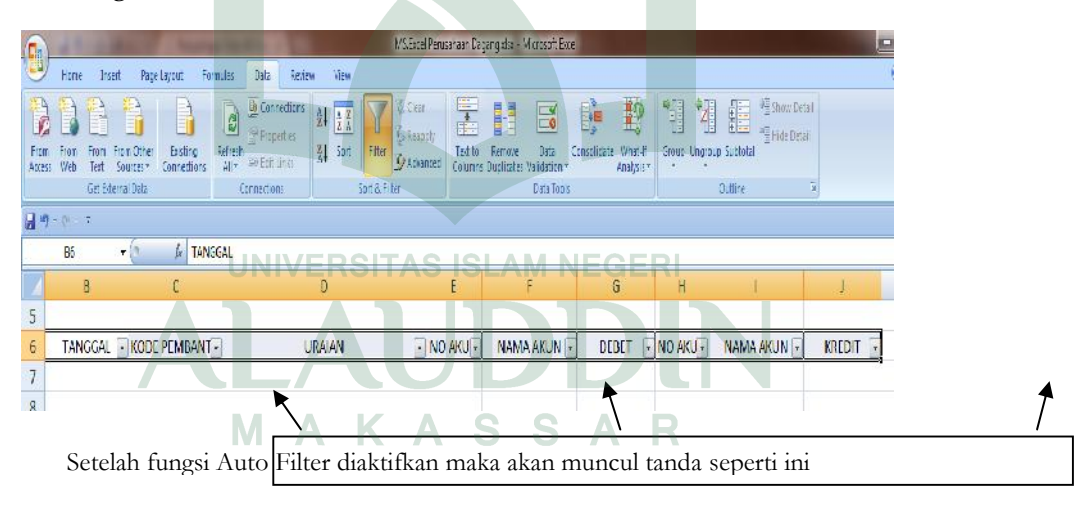

102 | Mahir Membuat Laporan Keuangan dengan MS.Excel

## C. Membuat Kriteria

Agar nomor akun (NO AKUN) dapat muncul sesuai dengan transaksi yang dicatat, kita bisa membuat kriteria nomor akun dengan mengambil dari "NO\_AKUN" yang telah didefinisikan sebelumnya. Caranya adalah sebagai berikut:

- Arahkan kursor ke sel E7.
- ➢ Pilih menu Data kemudian pilih Data Validiation

| -             | 1000                            | States of the local division of the local division of the local di |                                                    |                                            | MSbielling | silican Digargasa | Marrest Anna                                                     |              |            | in the second second |
|---------------|---------------------------------|----------------------------------------------------------------------------------------------------|----------------------------------------------------|--------------------------------------------|------------|-------------------|------------------------------------------------------------------|--------------|------------|----------------------|
| 9             | Home and                        | ent Pagelayout Fo                                                                                                    | riules Date                                        | Review View                                |            |                   |                                                                  |              |            |                      |
| iren<br>Autor | iron Iron<br>Uno Iron<br>Set Da | Trem Other<br>Sources - Lasting<br>Forme book                                                                                                    | Refresh<br>Settersh<br>Striver udn u<br>Connection | ettions 와 옷을<br>nico 및 sort<br>nico 및 sort | inter      | lext to Enroy     | Data Tools                                                       | Gipup Ungrou | p subtotal |                      |
| 13 H)         | •/00/*/ses                      |                                                                                                    |                                                    |                                            |            |                   |                                                                  |              |            |                      |
|               | E/                              | • (* )+                                                                                                    |                                                    |                                            |            |                   | Data Validation                                                  |              |            |                      |
| 4             | В                               | С                                                                                                    |                                                    | D                                          |            | E                 | Present analidestation being                                     | H            | 21.1       | 1                    |
| 5<br>h        | LANGGAI                         |                                                                                                    | *                                                  | HRAIAN                                     |            |                   | For example, you could reject<br>mealid dates or numbers preater | D ARU -      |            | RRIDH .              |
| 7             |                                 |                                                                                                    |                                                    |                                            |            |                   | than 1000.                                                       |              |            |                      |
| 8             |                                 |                                                                                                    |                                                    |                                            |            | -                 | You can also force input to be<br>thosen from a dropdown list of |              |            |                      |
| 9             |                                 |                                                                                                    |                                                    |                                            |            |                   | value: you spepty.                                               |              |            |                      |
| 10            |                                 |                                                                                                    |                                                    |                                            |            |                   | 🥳 Press FL for more help.                                        |              |            |                      |
| 11            |                                 |                                                                                                    |                                                    |                                            |            |                   |                                                                  |              |            |                      |

> Selanjutnya akan muncul kotak dialog sebagai berikut:

| ettings   | Input Message       | Error Alert                               |
|-----------|---------------------|-------------------------------------------|
| alidation | criteria            |                                           |
| Allow:    |                     |                                           |
| List      |                     | ▼ Ignore blank                            |
| Data:     |                     | In-cell dropdown                          |
| betwee    | n                   |                                           |
| Source:   |                     |                                           |
| =NO A     | KUN                 |                                           |
| -         |                     |                                           |
|           |                     |                                           |
| Amelia    |                     | all ask as an line with the same matrices |
|           | triese changes to a | all other cells with the same setungs     |
| Close All |                     | OK Cancel                                 |
|           |                     |                                           |
|           |                     |                                           |

- Pada kotak dialog, pilih List pada kolom Allow, kemudian pada kolom Source, ketik =NO\_AKUN. Penulisan pada kolom Source harus sama dengan penulisan pada saat mendefinisikan area kerja pada bab sebelumnya. Jadi ketika mendefinisikan area kerja sebelumnya menggunakan nama lain, silah memasukkan nama tersebut pada kolom Source agar kriteria terbaca.
- ≻ Klik OK.

Selanjutnya kita dapat melihat pada kolom E6 berisi list daftar nomor akun yang didefinisikan sebelumnya pada area kerja dengan nama NO\_AKUN.

|    | D      |      | E        | F           | G       |
|----|--------|------|----------|-------------|---------|
| 5  |        |      |          |             |         |
| 6  | URAIAN | -    | NO AKU - | NAMA AKUN 💌 | DEBET F |
| 7  |        |      | 1001     | *           |         |
| 8  |        | 1001 |          | *           |         |
| 9  |        | 1011 |          |             |         |
| 10 |        | 1012 |          |             |         |
| 11 |        | 1023 |          |             |         |
| 12 |        | 1041 |          |             |         |
| 13 |        | 1051 |          |             |         |

Lakukan hal yang sama pada kolom H6 untuk memunculkan list nomor akun pada bagian kredit.

# D. Menggunakan Fungsi

Setelah daftar Nomor Akun dibuat, kita bisa membuat NAMA AKUN muncul sesuai denga NO AKUN yang dipilih. Jadi misalnya kita memilih No Akun 1001, maka akan otomatis nama akun Kas di Tangan akan muncul. Untuk memunculkan nama akun tersebut secara otomatis, maka kita harus menggunakan fungsi VLOOKUP.

Fungsi VLOOKUP digunakan untuk membaca suatu data secara vertikal, lalu mengambil nilai yang diinginkan pada tabel tersebut berdasarkan kunci tertentu. Bentuk umum penulisan fungsi ini adalah sbb:

=VLOOKUP(Lookup\_value, Table\_array, Col\_index\_num, range\_lookup)

Keterangan :

- *Lookup\_value* adalah sel referensi/nilai yang hendak dijadikan kunci dalam pencarian data.
- *Table\_array* adalah tabel/range yang merupakan table yang menyimpan data yang hendak kita cari. Usahakan *Table\_array* sudah disort pada field kunci nya (baik secara ascending ataupun descending). Huruf besar ataupun

huruf kecil dianggap sama saja atau diabaikan pada field kunci di Table\_array.

- Col\_index\_num adalah nomor kolom yang hendak kita ambil nilainya. Col\_index\_num harus berisi nilai sama dengan atau lebih besar dari 1. Jika kurang dari 1, VLOOKUP akan mengembalikan nilai error = #VALUE!. Jika col\_index\_num lebih besar dari jumlah kolom pada table\_array nya, VLOOKUP akan mengembalikan nilai error = #REF!.
- Range\_lookup adalah nilai logika TRUE / FALSE yang mana VLOOKUP akan mencari data secara tepat atau secara kira-kira atau pendekatan. Jika range\_lookup kita isi TRUE, maka yang akan digunakan adalah metode pendekatan atau kira-kira. Seandainya nilai yang kita cari tidak ada, maka yang akan diambil adalah nilai yang lebih besar pada sell berikutnya dimana nilainya lebih kecil atau sama dengan nilai lookup\_value (field kunci). Seandainya tidak ada nilai yang lebih kecil atau sama dengan nilai lookup\_value (field kunci), maka VLOOKUP akan mengembalikan nilai error = #N/A. Adapun jika range\_lookup kita isi FALSE, maka yang akan digunakan adalah metode tepat. Pada metode tepat ini, jika VLOOKUP tidak menemukan data yang kita cari, maka ia akan mengembalikan nilai error = #N/A.

Untuk memunculkan NAMA AKUN pada contoh soal yang telah kita kerjakan, dapat dilakukan dengan cara sebagai berikut:

|   | SUM    | • (* X ✓ fx =VLOOKI            | JP(E7;DAFTAR_AKU       | N;2;FALSE)         |             |          |
|---|--------|--------------------------------|------------------------|--------------------|-------------|----------|
|   | E      | F                              | G                      | Н                  |             | J        |
| 5 |        |                                |                        |                    |             |          |
| 6 | NO AKU |                                | RDEBEAS                | NO AKU             | NAMA AKUN 💽 | KREDIT 💽 |
| 7 | 1001   | =VLOOKUP <mark>(</mark> E7;DAF | AR_AKUN;2;F            | ALSE)              |             |          |
| 8 |        | VLOOKUP(lookup_value; tab      | e_array, col_index_nur | m; [range_lookup]) |             |          |
| 9 |        |                                |                        |                    |             |          |

1. Silahkan menuliskan rumus VLOOKUP pada sel F7

Keterangan:

- Lookup\_value pada lembar kerja ini adalah sell E7. NO AKUN menjadi sel referensi/nilai yang hendak dijadikan kunci dalam pencarian data.
- Table\_array pada soal ini adalah DAFTAR\_AKUN atau nama lain yang diberikan pada saat mendifinisikan area kerja daftar akun yang telah dibuat di bab sebelumnya. DAFTAR\_AKUN adalah tabel/range yang merupakan tabel yang menyimpan data yang hendak kita cari.
- Col\_index\_num kita isi dengan angka 2, sebab nomor kolom yang hendak kita ambil nilainya dari area kerja DAFTAR\_AKUN adalah kolom "2".
- *Range\_lookup* pada contoh soal ini kita mengisi "FALSE" yaitu metode tepat.
- Setelah rumus VLOOKUP dimasukkan, maka NAMA AKUN akan muncul secara otomatis sesuai dengan NO AKUN yang dimasukkan.

| - |        | la el manuel   |                  |           |             |          |
|---|--------|----------------|------------------|-----------|-------------|----------|
| - | F/     | ▼ ( J× =VLOOKU | P[E7;DAFTAR_AKUN | (2;FALSE) |             |          |
|   | E      | F              | G                | H         | I I         | J        |
| 5 |        |                |                  |           |             |          |
| 6 | NO AKU | NAMA AKUN 🖃    | DEBET 💽          | NO AKU    | NAMA AKUN 🖃 | KREDIT 💽 |
| 7 | 1001   | Kas di tangan  |                  | 1001      |             |          |
| 8 |        |                |                  |           |             |          |
| 9 |        |                |                  |           |             |          |

3. Lakukan cara yang sama untuk memunculkan NAMA AKUN di bagian kredit (sell I7)

|   | 17       | ✓ fx =VLOOKU  | P( <mark>H7;DAFTAR_AKU</mark> | N;2;FALSE) |               |          |
|---|----------|---------------|-------------------------------|------------|---------------|----------|
|   | E        | F             | G                             | Н          |               | J        |
| 5 |          | UNIVER        | SITAS                         | SLAM       | NEGERI        | _        |
| 6 | NO AKU 🐨 | NAMA AKUN 💽   | DEBET                         |            | NAMA AKUN 🗟   | KREDIT 💽 |
| 7 | 1001     | Kas di tangan |                               | 3001       | Modal pemilik |          |
| 8 |          | ΜΑ            | KA                            | S S        | AR            |          |
| 9 |          |               |                               |            |               |          |

106 | Mahir Membuat Laporan Keuangan dengan MS.Excel

## E. Membuat Fungsi Kontrol Keseimbangan

Fungsi kontrol keseimbangan ini dimaksudkan agar jumlah di DEBET dan KREDIT terjaga keseimbangannya. Untuk membuat fungsi kontrol keseimbangan, kita menggunakan fungsi IF yang tersedia di MS.Excel. Fungi IF digunakan untuk menampilkan beberapa kemungkinan nilai/hasil sesuai dengan kondisi tertentu. Bentuk umum dari fungsi IF adalah:

=IF(logical\_test;value\_if\_true;value\_if\_false)

Dimana :

- *logical\_test* merupakan syarat dari percabangan.
- *value\_if\_true* merupakan nilai jika syarat percabangan terpenuhi.
- *value\_if\_false* merupakan nilai jika syarat percabangan tidak terpenuhi.

Pada contoh soal yang telah kita kerjakan sebelumnya, kita akan membuat kontrol keseimbangan pada kolom sell K. Pada sell K7 silahkan memasukkan fungsi logika IF seperti berikut:

| 10 | 1014 C |               |           |              |        |               |          |                |                     |                   |
|----|--------|---------------|-----------|--------------|--------|---------------|----------|----------------|---------------------|-------------------|
|    | SUM    | - 🕐 X 🖌 🖅 –IF | (G7_J7:"( | K";"Cek Ular | "3")   |               |          |                |                     |                   |
|    | F      | F             |           | G            | Н      |               | L        | К              | 1                   | M                 |
| 5  |        |               |           |              |        |               |          |                |                     |                   |
| 6  | NO AKU | NAMA AKUN     |           | DEBET        | NO AKU | NAMA AKUN 👻   | KREDIT 🖃 | CEK            | _                   |                   |
| 7  | 1001 k | as di tangan  |           |              | 3001   | Modal pemilik |          | IF(G7          | ;"OK";"Cek          | Ulang")           |
| 8  |        |               |           |              |        |               |          | [IF(ingical_to | st; [value_if_true] | (value_if_false]) |
| 9  |        |               |           |              |        |               |          |                |                     |                   |

Jadi, ketika jumlah didebet sama dengan dikredit, maka pada kolom CEK akan tertulis "OK". Apabila terjadi perbedaan di debet dan di kredit, maka secara otomatis kolom CEK akan tertulis "Cek Ulang". Hal ini dapat dilihat pada gambar berikut:

|    | K7     | <b>-</b> (1 | f∞ =IF( | G7=J7;" O | K";"Ce <mark>k Ul</mark> ar | ng")        |            |               |    |          |     |
|----|--------|-------------|---------|-----------|-----------------------------|-------------|------------|---------------|----|----------|-----|
|    | E      |             | FUN     | VE        | RGIT                        | AS          | 8LA        | M NEGE        | RI | 1        | К   |
| 5  |        |             |         |           |                             |             |            |               |    |          |     |
| 6  | NO AKU | NAN         | 1A AKUN | •         | DEBET                       | <b>₽</b> NC | AKU 🗟      | NAMA AKUN     |    | KREDIT 🕞 | CEK |
| 7  | 1001   | Kas di t    | angan   |           | 2340                        | 000         | 3001 N     | Aodal pemilik |    | 234000   | OK  |
| 8  |        |             | NA      | ٨         | K                           | Λ           | C          | C /           | D  |          |     |
| 9  |        |             | IVI     | jun       | nlah dide                   | bet dar     | n dikredit | t sama        |    |          |     |
| 10 |        |             |         |           |                             |             |            |               |    |          |     |

|    | K7     |               | =J7;"OK";"Cek Ulang") |            |                            |          |           |
|----|--------|---------------|-----------------------|------------|----------------------------|----------|-----------|
|    | F      | F             | G                     | Н          | 1                          | J        | К         |
| 5  |        |               |                       |            |                            |          |           |
| 6  | NO AKU | NAMA AKUN 🖃   | DEBET 🖃               | NO AKU     | NAMA AKUN 🖃                | KREDIT 🕞 | CEK       |
| 7  | 1001   | Kas di tangan | 234000                | 3001       | Modal pemilik              | 243000   | Cek Ulang |
| 8  |        |               |                       |            |                            |          |           |
| 9  |        |               | jumlah didebet        | dan dikred | lit be <mark>rbed</mark> a |          |           |
| 10 |        |               |                       |            |                            |          |           |

# Copy Fungsi

Setelah semua fungsi dimasukkan, salin/copy masigmasing sell E7, F7, G7, H7, I7, J7, dan K7 ke bawah sesuai denga area kerja yang akan digunakan. Pada contoh soal kali ini, silahkan mengcopy masing-masing sampai sell E30, F30, G30, H30, I30, J30, dan K30. Untuk memudahkan mengetahui area kerja yang digunakan, kita bisa memberi warna pada area kerja tersebut dengan cara:

- Blok seluruh sell B7 sampai K30.
- Pilih menu Fill colour, kemudian pilih warna area kerja yang diinginkan.

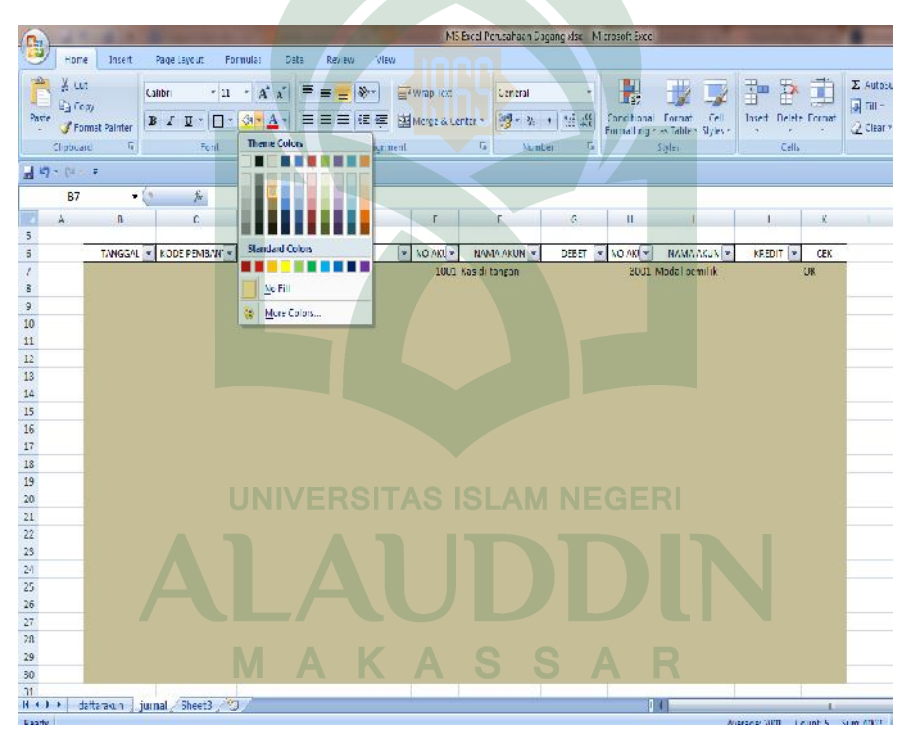

108 | Mahir Membuat Laporan Keuangan dengan MS.Excel

## F. Mencatat Jurnal Transaksi

CV. ALFATIH adalah perusahaan dagang yang usahanya bergerak dalam bidang penjualan alat-alat kesehatan. Selama bulan Agustus 2013, transaksi yang terjadi adalah sebagai berikut:

| Tanggal          | Transaksi                                    |  |  |  |
|------------------|----------------------------------------------|--|--|--|
| 1 Agustus 2013   | Tuan Kasyafani menyetor tambahan modal       |  |  |  |
|                  | berupa uang tunai sebesar Rp 10.000.000,-    |  |  |  |
| 3 Agustus 2013   | Dibeli barang niaga dari PT. SYAIDAN         |  |  |  |
|                  | sebesar Rp 22.500.000,- syarat 3/10, n/30.   |  |  |  |
| 3 Agustus 2013   | Fajar telah menerbitkan sisa kontrak iklan 1 |  |  |  |
| -                | bulan yang telah dibayar Tuan Kasyafani      |  |  |  |
|                  | sebelumnya Sebesar Rp 500.000,-              |  |  |  |
| 4 Agustus 2013   | Dijual barang secara tunai sebesar Rp        |  |  |  |
|                  | 15.000.000,- dan diberikan potongan tunai    |  |  |  |
|                  | sebesar 10%.                                 |  |  |  |
| 5 Agustus 2013   | Dibayar utang dagang sebesar Rp              |  |  |  |
|                  | 10.000.000,-                                 |  |  |  |
| 8 Agustus 2013   | Dibeli barang dagangan dari CV. AGHA         |  |  |  |
|                  | sebesar Rp 35.750.000,- dengan syarat 2/10,  |  |  |  |
|                  | n/30.                                        |  |  |  |
| 8 Agustus 2013   | Dijual barang dagang secara tunai kepada     |  |  |  |
|                  | PT. FURQAN sebesar Rp.20.000.000             |  |  |  |
|                  | dengan potongan tunai sebesar 5%             |  |  |  |
| 9 Agustus 2013   | Dibayar utang kepada PT. SYAIDAN             |  |  |  |
|                  | transaksi tanggal 3 Agustus 2013             |  |  |  |
| 10 Agustus 2013  | Dijual barang secara kredit sebesar Rp       |  |  |  |
|                  | 5.750.000,- kepada PT. ATTAR dengan          |  |  |  |
| 11 4 4 2012      | syarat 2/10, n/30.                           |  |  |  |
| 11 Agustus 2013  | Dibeli tunai peralatan toko sebesar Rp       |  |  |  |
| 10 4 4 2010      |                                              |  |  |  |
| 12 Agustus 2013  | Diterima pembayaran piutang buain lalu       |  |  |  |
| 15 4 0010        | sebesar Kp /50.000,-                         |  |  |  |
| 15 Agustus 2013  | Dijual barang secara kredit sebesar Kp       |  |  |  |
|                  | 5.750.000,- dengan syarat 1/10, n/30         |  |  |  |
| 16 Agustus 2012  | Dibayar utang bank sabasar Pn 1 000 000      |  |  |  |
| 10 Agustus 2013  | Dibayar utang bank sebesar Kp 1.000.000,-    |  |  |  |
| 20 A guetus 2012 | Aguranci untuk hulan Agustus talah istuk     |  |  |  |
| 20 Agustus 2015  | tompo cohocor Pp 100 000                     |  |  |  |
|                  | tempo sebesar Kp 100.000,-                   |  |  |  |

| 20 Agustus 2013 | Tuan Kasyafani mengadakan perjalanan<br>dinas ke Jakarta untuk membicarakan |
|-----------------|-----------------------------------------------------------------------------|
|                 | kontrak dangan klion Parialanan dinas ini                                   |
|                 | Kontrak dengan knen. Perjalahan dinas ini                                   |
|                 | menghabiskan uang sebesar Kp 5.000.000,-                                    |
| 22 Agustus 2013 | Dibeli barang dagangan dari PT. FADEL                                       |
|                 | sebesar Rp 23.400.000 dengan syarat 3/10,                                   |
|                 | n/30.                                                                       |
| 24 Agustus 2013 | Dikembalikan barang kepada PT.FADEL                                         |
|                 | sebesar Rp 3.000.000 dikarenakan barang                                     |
|                 | tersebut cacat.                                                             |
| 25 Agustus 2013 | Tuan Kasyafani membayar gaji                                                |
| 0               | pegawainya sebesar Rp 6.250.000,-                                           |
| 25 Agustus 2013 | Diterima pembayaran dari PT.OIANA                                           |
| 26 Agustus 2013 | Membayar biaya pengiriman atas                                              |
|                 | penjualan barang dagangan sebesar Rp                                        |
|                 | 250 000                                                                     |
| 26 Agustus 2013 | Dicatat penyusutan bangunan sebesar Rn                                      |
| 2011gustus 2015 | 1 250 000 dan kondaraan sobosar Rn                                          |
|                 | 750.000,- dan kendaraan sebesar Kp                                          |
| 07 A I 0010     | 750.000,-<br>T                                                              |
| 27 Agustus 2013 | Tuan Kasyarani mengambil uang                                               |
|                 | perusahaan sebesar Rp 3.500.000 untuk                                       |
|                 | keperl <mark>uan prib</mark> adinya                                         |
| 28 Agustus 2013 | Dijual barang dagang kepada PT. ATTAR                                       |
|                 | sebesar RP 15.000.000,- dengan syarat 2/10,                                 |
|                 | n/30.                                                                       |
|                 |                                                                             |
| 29 Agustus 2013 | Dibayar biaya telepon, listrik, dan air                                     |

Dari transaksi tersebut, selanjutnya kita akan membahas jurnal apa saja yang muncul baik menggunakan sistem pernacatatan periodik maupun perpetual.

1. Tanggal 1 Agustus 2013, Tuan Kasyafani menyetor tambahan modal berupa uang tunai sebesar Rp 10.000.000,-

| Δ                  | Pembahasan                               |
|--------------------|------------------------------------------|
| Sistem Perpetual & | Kas Rp 10.000.000,-                      |
| Periodik           | Modal PemilikRp 10.000.000,-             |
| IVI                | (mencatat penambahan modal oleh pemilik) |

2. Tanggal 3 Agustus 2013, Dibeli barang niaga dari PT. SYAIDAN sebesar Rp 22.500.000,- syarat 3/10, n/30

| Pembahasan |
|------------|
|------------|

| Sistem Perpetual | Persd. Brng. Dagang | Rp 22.500.000,-   |
|------------------|---------------------|-------------------|
|                  | Utang dagang        | , Rp 22.500.000,- |
| Sistem Periodik  | Pembelian           | Rp 22.500.000,-   |
|                  | Utang dagang        | Rp 22.500.000,-   |

3. Tanggal 3 Agustus 2013, Fajar telah menerbitkan sisa kontrak iklan 1 bulan yang telah dibayar Tuan Kasyafani sebelumnya Sebesar Rp 500.000,-

#### Pembahasan

| Sistem Perpetual & | Biaya Iklan  | Rp 500   | .000,-       |
|--------------------|--------------|----------|--------------|
| Periodik           | Iklan Dibaya | r Dimuka | Rp 500.000,- |

4. Tanggal 4 Agustus 2013, Dijual barang secara tunai sebesar Rp 15.000.000,- dan diberikan potongan tunai sebesar 10%. Asumsikan harga pokok penjuaran sebesar Rp 10.500.000,-

|                  | Pembahasan              |                      |
|------------------|-------------------------|----------------------|
| Sistem Perpetual | Kas                     | Rp 13.500.000        |
|                  | Diskon Penjualan        | Rp 1.500.000         |
|                  | Penjualan               | Rp 15.000.000,-      |
|                  | (mencatat penjualan sec | cara tunai)          |
|                  |                         |                      |
|                  | Harga Pokok Penjuala    | an Rp 10.500.000,-   |
|                  | Persd. brng dag         | ang Rp 10.500.000,-  |
|                  | (mencatat harga pokok   | c barang dagang yang |
|                  | dijual)                 |                      |
| Sistem Periodik  | Kas Rp                  | 13.500.000           |
|                  | Diskon Penjualan Rp     | 1.500.000            |
|                  | Penjualan               | Rp 15.000.000,-      |
|                  | (mencatat penjualan sec | cara tunai)          |
|                  |                         |                      |

5. Tanggal 5 Agustus 2013, Dibayar utang dagang sebesar Rp 10.000.000,-

## Pembahasan

| Sistem Perpetual & | Utang dagang | Rp10.000.000,-  |
|--------------------|--------------|-----------------|
| Periodik           | Kas          | Rp 10.000.000,- |

6. Tanggal 8 Agustus 2013, Dibeli barang dagangan dari CV. AGHA sebesar Rp 35.750.000,- dengan syarat 2/10, n/30.

## Pembahasan

| Sistem Perpetual | Persd. Brng. Dagang | g Rp 35.750.000,- |
|------------------|---------------------|-------------------|
|                  | Utang dagan         | g Rp 35.750.000,- |
| Sistem Periodik  | Pembelian           | Rp 35.750.000,-   |
|                  | Utang dagang        | Rp 35.750.000,-   |

7. Tanggal 8 Agustus 2013, Dijual barang dagang secara tunai kepada PT. FURQAN sebesar Rp.20.000.000 dengan potongan tunai sebesar 5%. HPP barang yang dijual sebesar Rp 16.250.000,-

| Pembahasan       |                                          |  |  |
|------------------|------------------------------------------|--|--|
| Sistem Perpetual | Kas Rp 19.000.000                        |  |  |
|                  | Diskon Penjualan Rp 1.000.000            |  |  |
|                  | Penjualan Rp 20.000.000,-                |  |  |
|                  | (mencatat penjualan secara tunai)        |  |  |
|                  | Harga Pokok Penjualan Rp 16.250.000,-    |  |  |
|                  | Persd. brng dagang Rp 16.250.000,-       |  |  |
|                  | (mencatat harga pokok barang dagang yang |  |  |
|                  | dijual)                                  |  |  |
| Sistem Periodik  | Kas Rp 19.000.000                        |  |  |
|                  | Diskon Penjualan Rp 1.000.000            |  |  |
| UNI              | ERSI Penjualan M NEGERIRp 20.000.000,-   |  |  |
|                  | (mencatat penjualan secara tunai)        |  |  |
| ALAUDDIN         |                                          |  |  |
| Μ                | A K A S S A R                            |  |  |

8. Tanggal 9 Agustus 2013, Dibayar utang kepada PT. SYAIDAN.

| Sistem Perpetual | Utang dagang         | Rp 22.500.000,-       |
|------------------|----------------------|-----------------------|
|                  | Kas                  | Rp 21.825.000,-       |
|                  | Pers. barang d       | agang Rp 675.000,-    |
|                  | (mencatat pembayaran | dalam periode diskon) |
| Sistem Periodik  | Utang dagang         | Rp 22.500.000,-       |
|                  | Kas                  | Rp 21.825.000,-       |
|                  | Diskon pembe         | elian Rp 675.000,-    |
|                  | (mencatat pembayaran | dalam periode diskon) |

## Pembahasan

9. Tanggal 10 Agustus 2013, Dijual barang secara kredit sebesar Rp 5.750.000,- kepada PT. ATTAR dengan syarat 2/10, n/30. Asumsikan Harga pokok penjualan sebesar Rp 4.500.000,-

| Pembahasan       |                                          |                    |  |  |
|------------------|------------------------------------------|--------------------|--|--|
| Sistem Perpetual | Piutang dagang                           | Rp 5.750.000,-     |  |  |
|                  | Pe <mark>njuala</mark> n                 | Rp 5.750.000,-     |  |  |
|                  | (menca <mark>tat penju</mark> alan secat | ra kredit)         |  |  |
|                  |                                          |                    |  |  |
|                  | Harga Pokok Penjualan                    | Rp 4.500.000,-     |  |  |
|                  | Pers. barang daga                        | ng Rp 4.500.000,-  |  |  |
|                  | (mencatat harga pokok                    | barang dagang yang |  |  |
|                  | dijual)                                  |                    |  |  |
| Sistem Periodik  | Piutang dagang R                         | 2p 5.750.000,-     |  |  |
|                  | Penjualan                                | Rp 5.750.000,-     |  |  |
|                  | (mencatat penjualan secar                | ra kredit)         |  |  |

10. Tanggal 11 Agustus 2013, Dibeli tunai peralatan toko sebesar Rp 1.150.000.

| Pembahasan         |                |                |  |  |
|--------------------|----------------|----------------|--|--|
| Sistem Perpetual & | Peralatan toko | Rp 1.150.000,- |  |  |
| Periodik           | Kas            | Rp 1.150.000,- |  |  |
|                    | A              | AK             |  |  |

11. Tanggal 12 Agustus 2013, Diterima pembayaran piutang bualn lalu sebesar Rp 750.000,-

#### Pembahasan

| Sistem Perpetual & | Kas | Rp             | 750.000,-    |
|--------------------|-----|----------------|--------------|
| Periodik           |     | Piutang dagang | Rp 750.000,- |

12. Tanggal 15 Agustus 2013, Dijual barang secara kredit sebesar Rp 3.750.000,- dengan syarat 1/10, n/30 kepada PT. QIANA. Asumsikan harga pokok penjualan sebesar Rp 3.000.000,-

#### Pembahasan

| Sistem Perpetual | Piutang dagang                     | Rp 3.750.000,-     |  |
|------------------|------------------------------------|--------------------|--|
|                  | Penjualan                          | Rp 3.750.000,-     |  |
|                  | (mencatat penjualan sec            | ara kredit)        |  |
|                  |                                    |                    |  |
|                  | Harga Pokok Penjuala               | an Rp 2.500.000,-  |  |
|                  | Pers. barang dagang Rp 2.500.000,- |                    |  |
|                  | (mencatat harga pokok              | barang dagang yang |  |
|                  | dijual)                            |                    |  |
| Sistem Periodik  | Piutan <mark>g dagan</mark> g      | Rp 3.750.000,-     |  |
|                  | P <mark>enjuala</mark> n           | Rp 3.750.000,-     |  |
|                  | (mencatat penjualan sec            | cara kredit)       |  |

13. Tanggal 16 Agustus 2013, Dibayar utang bank sebesar Rp 1.000.000,-

|                |           | Pembahas | an |          |                |
|----------------|-----------|----------|----|----------|----------------|
| Sistem Perpetu | ual & Uta | ng Bank  | ]  | Rp 1.000 | .000,-         |
| Periodik       |           | Kas      |    |          | Rp 1.000.000,- |

#### UNIVERSITAS ISLAM NEGERI

14. Tanggal 18 Agustus 2013, PT.ATTAR melunasi utangnya.

| AL                 | Pembahasan       | DIN            |
|--------------------|------------------|----------------|
| Sistem Perpetual & | Kas              | Rp 5.635.000,- |
| Periodik           | Diskon Penjualan | Rp 115.000,-   |

| Piutang Usaha                 | Rp 5.750.000,- |
|-------------------------------|----------------|
| (mencatat pelunasan sisa piut | ang PT.ATTAR)  |

15. Tanggal 20 Agustus 2013, Asuransi untuk bulan Agustus telah jatuh tempo sebesar Rp 100.000

## Pembahasan

| Sistem Perpetual & | Biaya Asuransi | Rp 100.000,-           |
|--------------------|----------------|------------------------|
| Periodik           | Asuransi dibay | ar dimuka Rp 100.000,- |

16. Tanggal 20 Agustus 2013, Tuan Kasyafani mengadakan perjalanan dinas ke Jakarta untuk membicarakan kontrak dengan klien. Perjalanan dinas ini menghabiskan uang sebesar Rp 1.500.000,-

#### Pembahasan

| Sistem Perpetual & | Biaya perjalanan | Rp 1.500.000,- |
|--------------------|------------------|----------------|
| Periodik           | Kas              | Rp 1.500.000,- |

17. Tanggal 22 Agustus 2013, Dibeli barang dagangan dari PT. FADEL sebesar Rp 23.400.000 dengan syarat 3/10, n/30

#### Pembahasan

| Sistem Perpetual | Persd. Brng. Dagang Rp | 23.400.000,-    |
|------------------|------------------------|-----------------|
|                  | Utang dagang           | Rp 23.400.000,- |
| Sistem Periodik  | Pembelian Rp           | 23.400.000,-    |
|                  | Utang dagang           | Rp 23.400.000,- |

18. Tanggal 24 Agustus 2013, Dikembalikan barang kepada PT.FADEL sebesar Rp 3.000.000 dikarenakan barang tersebut cacat.

UNIVERSPembahasan INEGERI

| Sistem Perpetual | Utang dagang Rp 3.000.000,-<br>Persd. Bang. Dagang Rp 3.000.000,-  |
|------------------|--------------------------------------------------------------------|
| Sistem Periodik  | Utang dagang Rp 3.000.000,-<br>Retur dan Pot. Pemb. Rp 3.000.000,- |

19. Tanggal 25 Agustus 2013, Tuan Kasyafani membayar gaji pegawainya sebesar Rp 3.250.000,-

#### Pembahasan

| Sistem Perpetual & | Biaya gaji | Rp 3.250.000,- |
|--------------------|------------|----------------|
| Periodik           | Kas        | Rp 3.250.000,- |
|                    |            |                |

20. Tanggal 25 Agustus 2013, Diterima pembayaran dari PT.QIANA

#### Pembahasan

| Sistem Perpetual & | Kas              | Rp 3 | .712.500,-     |
|--------------------|------------------|------|----------------|
| Periodik           | Diskon Penjualan | Rр   | 37.500,-       |
|                    | Piutang dag      | gang | Rp 3.750.000,- |
|                    |                  |      |                |

21. Tanggal 26 Agustus 2013, Membayar biaya pengiriman atas penjualan barang dagangan sebesar Rp 250.000

| Per | nbał | nasar | 1 |
|-----|------|-------|---|

| Sistem Perpet | ual & | Biaya p <mark>engirim</mark> an | Rp 250 | .000,-       |
|---------------|-------|---------------------------------|--------|--------------|
| Periodik      |       | Kas                             |        | Rp 250.000,- |
|               |       |                                 |        |              |

22. Tanggal 26 Agustus 2013, Dicatat penyusutan bangunan sebesar Rp 1.250.000,- dan kendaraan sebesar Rp 750.000,-

| Pembahasan |
|------------|
|------------|

| Sistem Perpetual & | Biaya peny. Bangunan Rp 1.250.000,-                                |
|--------------------|--------------------------------------------------------------------|
| Periodik           | Akm.Peny.Bangunan Rp 1.250.000,-                                   |
| UNIV               | (mencatat penyusutan bangunan)                                     |
| Δ                  |                                                                    |
|                    | Biaya peny. kendaraan Rp 750.000,-                                 |
| M                  | Akm.Peny. kendaraan Rp 750.000,-<br>(mencatat penyusutan bangunan) |

23. Tanggal 27 Agustus 2013, Tuan Kasyafani mengambil uang perusahaan sebesar Rp 3.500.000 untuk keperluan pribadinya

#### Pembahasan

| Sistem Perpetual & | Prive |     | Rp 3.500.000,- |
|--------------------|-------|-----|----------------|
| Periodik           |       | Kas | Rp 3.500.000,- |
|                    |       |     |                |

24. Tanggal 28 Agustus 2013, Dijual barang dagang kepada PT. ATTAR sebesar RP 15.000.000,- dengan syarat 2/10, n/30. Asumsikan HPP sebesar Rp 12.000.000,-

#### Pembahasan

| Sistem Perpetual | Piutang dagang Rp 15.000.000,-           |
|------------------|------------------------------------------|
|                  | Penjualan Rp 15.000.000,-                |
|                  | (mencatat penjualan secara kredit)       |
|                  |                                          |
|                  | Harga Pokok Penjualan Rp 12.000.000,-    |
|                  | Persed. brng. dagang Rp 12.000.000       |
|                  | (mencatat harga pokok barang dagang yang |
|                  | dijual)                                  |
| Sistem Periodik  | Piutang dagang Rp 15.000.000,-           |
|                  | Penjualan Rp 15.000.000,-                |
|                  | (mencatat penjualan secara kredit)       |

25. Tanggal 29 Agustus 2013, Dibayar biaya telepon, listrik, dan air kantor sebesar Rp 850.000,-

| Pe | mb   | aha   | Isan |
|----|------|-------|------|
|    | IIIV | MILLM | Uuii |

| Sistem Perpetual & | Biaya telepon, listrik, air | Rp 850.000,- |
|--------------------|-----------------------------|--------------|
| Periodik           | Kas                         | Rp 850.000,- |
| UNIV               | (ERSITAS ISLAM NEGE         | RI           |

Setelah menganalisis transaksi-transaksi di atas, silahkan mencatat transaksi tersebut ke dalam lembar kerja MS.Excel pada sheet "jurnal". Catat transaksi tersebut ke dalam lembar kerja

MS.Excel dengan menggunakan sistem pencatatan perpetual. Seperti contoh di bawah ini untuk transaksi nomor 1.

Tanggal 1 Agustus 2013, Tuan Kasyafani menyetor tambahan modal berupa uang tunai sebesar Rp 10.000.000,-

| 107 | - (*       | 🎉 Seto                                   | r modal secara tunai                                                |                                                                                                    |                                                                                                    |                                                                                                    |                                                                                                    |                                                                                                    |                                                                                                    |                                                                                                    |                                                                                                    |                                                                                                    |                                                                                                    |                                                                                                    |                                                                                                    |
|-----|------------|------------------------------------------|---------------------------------------------------------------------|----------------------------------------------------------------------------------------------------|----------------------------------------------------------------------------------------------------|----------------------------------------------------------------------------------------------------|----------------------------------------------------------------------------------------------------|----------------------------------------------------------------------------------------------------|----------------------------------------------------------------------------------------------------|----------------------------------------------------------------------------------------------------|----------------------------------------------------------------------------------------------------|----------------------------------------------------------------------------------------------------|----------------------------------------------------------------------------------------------------|----------------------------------------------------------------------------------------------------|----------------------------------------------------------------------------------------------------|
| A   | 5          | C                                        | U                                                                   |                                                                                                    | Ł                                                                                                    | F                                                                                                    | G                                                                                                    | н                                                                                                    | 1                                                                                                    | 1                                                                                                    |                                                                                                    | K.                                                                                                    |                                                                                                    |                                                                                                    |                                                                                                    |
| 59  |            | DDE PEMIBAN *                            | URAIAN                                                              | ×                                                                                                    | NO AK                                                                                                    | MAMAJKUN *                                                                                                    | DEBET 🔻                                                                                                    | NO AK                                                                                                    | N/MA AKUN                                                                                                    | KREDIT                                                                                                    | • 0                                                                                                    | CEK                                                                                                    |                                                                                                    |                                                                                                    |                                                                                                    |
|     | 01/06/2013 |                                          | Setor modal secara tunai                                            |                                                                                                    | 1001                                                                                                    | Kascitangan                                                                                                    | Fa 10 000 000                                                                                                    | .0001                                                                                                    | Modal aemilis                                                                                                    | 8p 10 000 00                                                                                                    | D OK                                                                                                    |                                                                                                    |                                                                                                    |                                                                                                    |                                                                                                    |
|     | 107<br>A   | 107 ▼<br>A B<br>TANGGAL▼ K<br>01/08/2013 | 107 ▼ (* 16 Seto<br>A 3 C<br>T/MG3/L ▼ KODE PEMB//V(×<br>01/06/2013 | DJ         •         1/2         Setter model servars tunal           A         S         C         U           T/X/GG4L =         KODE PENB/X[v=         UEA/X)           DL/06/2013         Setter model secret stars) | ID//         v         fb         Setor model secara tunar           A         B         C         U           TXNGG4L(*)         NODE PENBAY(*)         UEAUX         (*)           01/05/2013         Setor model secent tunar         (*) | D//          //         //         //         //         //         //         //         //         //         //         //         //         //         //         //         //         //         //         //         //         //         //         //         //         //         //         //         //         //         //         //         //         //         //         //         //         //         //         //         //         //         //         //         //         //         //         //         // <th <="" th="">         //         //         //         //         //         //         //         //         //         //         //         //         //         //         //         //         //         //         //         //         //         //         //         //         //         //         //         //         //         //         //         //         //         //         //         //         //         //         //         //         //         //         //         //         //         //         //         <th <="" th="">         //         //         <th <="" td="" th<<=""><td>D2                                                                                                    <td>D2         •         1/2         •         1/2         Second secara tunas           A         S         C         U         E         E         G           TXXGGUL =         KODE PENBLY(=         UEAUX         =         NO 7K, =         XMMV/XUI =         DEBUT           TXXGGUL =         KODE PENBLY(=         UEAUX         =         NO 7K, =         XMMV/XUI =         DEBUT           TXXGGUL =         KODE PENBLY(=         UEAUX         =         NO 7K, =         XMMV/XUI =         DEBUT</td><td>D2         C         D         E         F         G         H           A         S         C         U         E         F         G         H           TXNGGVL™ K00E PENBAN(         USALAN         F         K0.7K,/         NAMA/KUH          DEBET         To 0.4(4)           01/06/2013         Defor model secret funet         1001 Secci fungen         Fo 10.000 000         0001</td><td>D2         *         Second respective tunal           A         S         C         D         E         F         G         H         I           TXXGGUL*         KODE PENBLYI(*)         UEAUX         *         NO XKL*         XAMA/XKUIL*         DEBET         NO XMA/AKUIL*         DEBET         NO XMA/AKUIL*         NO XMA/AKUIL*         DEBET         NO XMA/AKUIL*         DEBET         NO XMA/AKUIL*         DEBET         NO XMA/AKUIL*         DEBET         NO XMA/AKUIL*         DEBET         NO XMA/AKUIL*         DEBET         NO XMA/AKUIL*         DEBET         NO XMA/AKUIL*         DEBET         NO XMA/AKUIL*</td><td>D2         *         5         Settor model service tunat           A         S         U         E         F         G         H         J           TAXGGAL % KODE PENBARY         UEAUX         *         NO.7K.         NO.7K.</td><td>D2         C         A         Setor model servars tuna           A         S         U         E         F         G         H         J           TAXGGAL % KODE PENBARY         UEAUX         % ho.7K,%         MANA/KUN %         DEBET         % 10.5K,%         NAMA/KUN %         GEEDT         % 2           01/06/2013         Setor model securitization         1001 (sec)/magen         55 10.000.000         2001 Model and W         8/10/000.000</td></td></th></th></th> | //         //         //         //         //         //         //         //         //         //         //         //         //         //         //         //         //         //         //         //         //         //         //         //         //         //         //         //         //         //         //         //         //         //         //         //         //         //         //         //         //         //         //         //         //         //         // <th <="" th="">         //         //         <th <="" td="" th<<=""><td>D2                                                                                                    <td>D2         •         1/2         •         1/2         Second secara tunas           A         S         C         U         E         E         G           TXXGGUL =         KODE PENBLY(=         UEAUX         =         NO 7K, =         XMMV/XUI =         DEBUT           TXXGGUL =         KODE PENBLY(=         UEAUX         =         NO 7K, =         XMMV/XUI =         DEBUT           TXXGGUL =         KODE PENBLY(=         UEAUX         =         NO 7K, =         XMMV/XUI =         DEBUT</td><td>D2         C         D         E         F         G         H           A         S         C         U         E         F         G         H           TXNGGVL™ K00E PENBAN(         USALAN         F         K0.7K,/         NAMA/KUH          DEBET         To 0.4(4)           01/06/2013         Defor model secret funet         1001 Secci fungen         Fo 10.000 000         0001</td><td>D2         *         Second respective tunal           A         S         C         D         E         F         G         H         I           TXXGGUL*         KODE PENBLYI(*)         UEAUX         *         NO XKL*         XAMA/XKUIL*         DEBET         NO XMA/AKUIL*         DEBET         NO XMA/AKUIL*         NO XMA/AKUIL*         DEBET         NO XMA/AKUIL*         DEBET         NO XMA/AKUIL*         DEBET         NO XMA/AKUIL*         DEBET         NO XMA/AKUIL*         DEBET         NO XMA/AKUIL*         DEBET         NO XMA/AKUIL*         DEBET         NO XMA/AKUIL*         DEBET         NO XMA/AKUIL*</td><td>D2         *         5         Settor model service tunat           A         S         U         E         F         G         H         J           TAXGGAL % KODE PENBARY         UEAUX         *         NO.7K.         NO.7K.</td><td>D2         C         A         Setor model servars tuna           A         S         U         E         F         G         H         J           TAXGGAL % KODE PENBARY         UEAUX         % ho.7K,%         MANA/KUN %         DEBET         % 10.5K,%         NAMA/KUN %         GEEDT         % 2           01/06/2013         Setor model securitization         1001 (sec)/magen         55 10.000.000         2001 Model and W         8/10/000.000</td></td></th></th> | //         // <th <="" td="" th<<=""><td>D2                                                                                                    <td>D2         •         1/2         •         1/2         Second secara tunas           A         S         C         U         E         E         G           TXXGGUL =         KODE PENBLY(=         UEAUX         =         NO 7K, =         XMMV/XUI =         DEBUT           TXXGGUL =         KODE PENBLY(=         UEAUX         =         NO 7K, =         XMMV/XUI =         DEBUT           TXXGGUL =         KODE PENBLY(=         UEAUX         =         NO 7K, =         XMMV/XUI =         DEBUT</td><td>D2         C         D         E         F         G         H           A         S         C         U         E         F         G         H           TXNGGVL™ K00E PENBAN(         USALAN         F         K0.7K,/         NAMA/KUH          DEBET         To 0.4(4)           01/06/2013         Defor model secret funet         1001 Secci fungen         Fo 10.000 000         0001</td><td>D2         *         Second respective tunal           A         S         C         D         E         F         G         H         I           TXXGGUL*         KODE PENBLYI(*)         UEAUX         *         NO XKL*         XAMA/XKUIL*         DEBET         NO XMA/AKUIL*         DEBET         NO XMA/AKUIL*         NO XMA/AKUIL*         DEBET         NO XMA/AKUIL*         DEBET         NO XMA/AKUIL*         DEBET         NO XMA/AKUIL*         DEBET         NO XMA/AKUIL*         DEBET         NO XMA/AKUIL*         DEBET         NO XMA/AKUIL*         DEBET         NO XMA/AKUIL*         DEBET         NO XMA/AKUIL*</td><td>D2         *         5         Settor model service tunat           A         S         U         E         F         G         H         J           TAXGGAL % KODE PENBARY         UEAUX         *         NO.7K.         NO.7K.</td><td>D2         C         A         Setor model servars tuna           A         S         U         E         F         G         H         J           TAXGGAL % KODE PENBARY         UEAUX         % ho.7K,%         MANA/KUN %         DEBET         % 10.5K,%         NAMA/KUN %         GEEDT         % 2           01/06/2013         Setor model securitization         1001 (sec)/magen         55 10.000.000         2001 Model and W         8/10/000.000</td></td></th> | <td>D2                                                                                                    <td>D2         •         1/2         •         1/2         Second secara tunas           A         S         C         U         E         E         G           TXXGGUL =         KODE PENBLY(=         UEAUX         =         NO 7K, =         XMMV/XUI =         DEBUT           TXXGGUL =         KODE PENBLY(=         UEAUX         =         NO 7K, =         XMMV/XUI =         DEBUT           TXXGGUL =         KODE PENBLY(=         UEAUX         =         NO 7K, =         XMMV/XUI =         DEBUT</td><td>D2         C         D         E         F         G         H           A         S         C         U         E         F         G         H           TXNGGVL™ K00E PENBAN(         USALAN         F         K0.7K,/         NAMA/KUH          DEBET         To 0.4(4)           01/06/2013         Defor model secret funet         1001 Secci fungen         Fo 10.000 000         0001</td><td>D2         *         Second respective tunal           A         S         C         D         E         F         G         H         I           TXXGGUL*         KODE PENBLYI(*)         UEAUX         *         NO XKL*         XAMA/XKUIL*         DEBET         NO XMA/AKUIL*         DEBET         NO XMA/AKUIL*         NO XMA/AKUIL*         DEBET         NO XMA/AKUIL*         DEBET         NO XMA/AKUIL*         DEBET         NO XMA/AKUIL*         DEBET         NO XMA/AKUIL*         DEBET         NO XMA/AKUIL*         DEBET         NO XMA/AKUIL*         DEBET         NO XMA/AKUIL*         DEBET         NO XMA/AKUIL*</td><td>D2         *         5         Settor model service tunat           A         S         U         E         F         G         H         J           TAXGGAL % KODE PENBARY         UEAUX         *         NO.7K.         NO.7K.</td><td>D2         C         A         Setor model servars tuna           A         S         U         E         F         G         H         J           TAXGGAL % KODE PENBARY         UEAUX         % ho.7K,%         MANA/KUN %         DEBET         % 10.5K,%         NAMA/KUN %         GEEDT         % 2           01/06/2013         Setor model securitization         1001 (sec)/magen         55 10.000.000         2001 Model and W         8/10/000.000</td></td> | D2 <td>D2         •         1/2         •         1/2         Second secara tunas           A         S         C         U         E         E         G           TXXGGUL =         KODE PENBLY(=         UEAUX         =         NO 7K, =         XMMV/XUI =         DEBUT           TXXGGUL =         KODE PENBLY(=         UEAUX         =         NO 7K, =         XMMV/XUI =         DEBUT           TXXGGUL =         KODE PENBLY(=         UEAUX         =         NO 7K, =         XMMV/XUI =         DEBUT</td> <td>D2         C         D         E         F         G         H           A         S         C         U         E         F         G         H           TXNGGVL™ K00E PENBAN(         USALAN         F         K0.7K,/         NAMA/KUH          DEBET         To 0.4(4)           01/06/2013         Defor model secret funet         1001 Secci fungen         Fo 10.000 000         0001</td> <td>D2         *         Second respective tunal           A         S         C         D         E         F         G         H         I           TXXGGUL*         KODE PENBLYI(*)         UEAUX         *         NO XKL*         XAMA/XKUIL*         DEBET         NO XMA/AKUIL*         DEBET         NO XMA/AKUIL*         NO XMA/AKUIL*         DEBET         NO XMA/AKUIL*         DEBET         NO XMA/AKUIL*         DEBET         NO XMA/AKUIL*         DEBET         NO XMA/AKUIL*         DEBET         NO XMA/AKUIL*         DEBET         NO XMA/AKUIL*         DEBET         NO XMA/AKUIL*         DEBET         NO XMA/AKUIL*</td> <td>D2         *         5         Settor model service tunat           A         S         U         E         F         G         H         J           TAXGGAL % KODE PENBARY         UEAUX         *         NO.7K.         NO.7K.</td> <td>D2         C         A         Setor model servars tuna           A         S         U         E         F         G         H         J           TAXGGAL % KODE PENBARY         UEAUX         % ho.7K,%         MANA/KUN %         DEBET         % 10.5K,%         NAMA/KUN %         GEEDT         % 2           01/06/2013         Setor model securitization         1001 (sec)/magen         55 10.000.000         2001 Model and W         8/10/000.000</td> | D2         •         1/2         •         1/2         Second secara tunas           A         S         C         U         E         E         G           TXXGGUL =         KODE PENBLY(=         UEAUX         =         NO 7K, =         XMMV/XUI =         DEBUT           TXXGGUL =         KODE PENBLY(=         UEAUX         =         NO 7K, =         XMMV/XUI =         DEBUT           TXXGGUL =         KODE PENBLY(=         UEAUX         =         NO 7K, =         XMMV/XUI =         DEBUT | D2         C         D         E         F         G         H           A         S         C         U         E         F         G         H           TXNGGVL™ K00E PENBAN(         USALAN         F         K0.7K,/         NAMA/KUH          DEBET         To 0.4(4)           01/06/2013         Defor model secret funet         1001 Secci fungen         Fo 10.000 000         0001 | D2         *         Second respective tunal           A         S         C         D         E         F         G         H         I           TXXGGUL*         KODE PENBLYI(*)         UEAUX         *         NO XKL*         XAMA/XKUIL*         DEBET         NO XMA/AKUIL*         DEBET         NO XMA/AKUIL*         NO XMA/AKUIL*         DEBET         NO XMA/AKUIL*         DEBET         NO XMA/AKUIL*         DEBET         NO XMA/AKUIL*         DEBET         NO XMA/AKUIL*         DEBET         NO XMA/AKUIL*         DEBET         NO XMA/AKUIL*         DEBET         NO XMA/AKUIL*         DEBET         NO XMA/AKUIL* | D2         *         5         Settor model service tunat           A         S         U         E         F         G         H         J           TAXGGAL % KODE PENBARY         UEAUX         *         NO.7K.         NO.7K. | D2         C         A         Setor model servars tuna           A         S         U         E         F         G         H         J           TAXGGAL % KODE PENBARY         UEAUX         % ho.7K,%         MANA/KUN %         DEBET         % 10.5K,%         NAMA/KUN %         GEEDT         % 2           01/06/2013         Setor model securitization         1001 (sec)/magen         55 10.000.000         2001 Model and W         8/10/000.000 |

Setelah semua transaksi dimasukkan ke dalam lembar kerja MS.Excel, maka hasilnya seperti berikut ini:

| 2       | 87         | •()           | £ 01/08/2013                                             |           |                                 |    |            |         |                                  |          |            |     |
|---------|------------|---------------|----------------------------------------------------------|-----------|---------------------------------|----|------------|---------|----------------------------------|----------|------------|-----|
|         | 8          | c             | D                                                        | E         | F                               |    | G          | Н       | 1.                               |          | 1          | K   |
| 6       | TANGGAL    | NODE PEMBAN - | URAIAN                                                   | - 10 AN - | NAMA AKUN                       | -  | DEBET -    | NO AN - | NAMA AKUN -                      |          | KREDIT -   | CEK |
| 7       | 01/08/2013 |               | Setor modal secara tunai                                 | 1001      | Kas di tangan                   | Rp | 10.000.000 | 3001    | Modal pemilik                    | Rp       | 10.000.000 | OK  |
| 8       | 03/08/2013 |               | Dibeli barang dari PT SYAIDAN; 2/10,n/30                 | 1051      | Persediaan barang               | Rp | 22,500,000 | 2001    | Utang dagang                     | Rp       | 22.500.000 | OK  |
| 9       | 03/08/2013 |               | Iklan yang telah dibayar telah diterbitkan               | 5102      | 8iaya ikian                     | Rp | 500.000    | 1051    | Iklan Dibayar Dimuka             | Rp       | 500.000    | OK  |
| 10      | 04/08/2013 |               | Penjualan tunal                                          | 1901      | Kas di tangan                   | Rp | 13.500.000 | 4001    | Penjualan                        | Rp       | 13.500.000 | OK  |
| 1       | 04/08/2013 |               | Mencatat diskon penjualan tunai tagi 4/8/13              | 4021      | Diskon Penjualan                | Rp | 1.500.000  | 4001    | Penjualan                        | Rp       | 1.500.000  | OK  |
| 12      | 04/08/2013 |               | Mencatat HPP dan penjualan 4/8/13                        | 3041      | Harga Pokok Penjualan           | Rp | 10.500.000 | 1031    | Persediaan barang                | Rp       | 10.500.000 | OK  |
| 12      | 00/00/2015 |               | Nichtle harans dari (V ACHA - 1/30 e (20                 | 1021      | Operations harang               | Po | 35,750,000 | 2001    | Nds UI (diligal)<br>Utson danann | De       | 35,750,000 | OK  |
| 15      | 08/08/2013 |               | Dijual barang secara tunai kecada PT FURDAN              | 1001      | Kas di tangan                   | Ro | 19.000.000 | 4011    | Penjualan                        | Ro       | 19.000.000 | OK  |
| 16      | 08/08/2013 |               | Mencatat diskon penjuala kod PT.FURQAN                   | 4321      | Diskon Penjualan                | Rp | 1,000,000  | 4001    | Peniualan                        | Rp       | 1.000.000  | OK  |
| 1       | 08/08/2013 |               | Mencatat HPP brng vg dijual kdp PT.FURQAN                | 5041      | Harga Pokok Penjualan           | Rp | 16.250.000 | 1031    | Persediaan barang                | Rp       | 16.250.000 | OK  |
| 18      | 09/08/2013 |               | Membayar utang dagang kepada PT, SYAIDAN                 | 2001      | Utang dagang                    | Rp | 21.825.000 | 1001    | Kas di tangan                    | Rp       | 21.825.000 | OK  |
| 19      | 09/08/2013 |               | Mencatat diskon pembelian dari PT.SYAIDAN                | 2001      | Utang dagang                    | Rp | 675.000    | 1031    | Persediaan barang                | Rp       | 675.000    | OK  |
| 20      | 10/08/2013 |               | Dijual kredit kepada FT.ATTAR; 2/10,n/30                 | 1011      | Plutang dagang                  | Rp | 5.750.000  | 4001    | Penjualan                        | Rp       | 5.750.000  | OK  |
| 21      | 10/08/2013 |               | Mencatat HPP dari penjualan kpd PT.ATTAR                 | 5041      | Harga Pokok Penjualan           | Rp | 4,500.000  | 1031    | Persediaan barang                | Rp       | 4.500.000  | OK  |
| 24      | 11/08/2013 |               | Membeli peralatan toko secara tunai                      | 1111      | Peralatan toko                  | Rp | 1.150.000  | 1001    | Kas di tangan                    | Rp       | 1.150.000  | CK  |
| 2       | 12/08/2013 |               | Pembayaran plutang bulan lalu                            | 1001      | Kas di tangan                   | Rp | 750.000    | 1011    | Plutang dagang                   | Rp       | 750.000    | OK  |
| 24      | 15/08/2013 |               | Dijual kredit kepada FT.QIANA; 1/10,n/30                 | .1011     | Plutang dagang                  | Rp | 3.750.000  | 4001    | Penjualan                        | Rp       | 3.750.000  | OK  |
| 112     | 15/08/2015 |               | Mencacat HPP dari penjuaran kon Pri QiANA                | 3041      | Harga Pokok Penjualan           | Кр | 1 000.000  | 1051    | Persediaan barang                | KD.      | 2.500.000  | UK  |
| 20      | 10/08/2015 |               | Ditester statig cents                                    | 1001      | Viatig Jangka pendek bank       | Rp | 100.000    | 1001    | Ras Di tangan<br>Distant darant  | np<br>Do | 1000000    | OV  |
| 15      | 18/08/2013 |               | Menratat disken nanivalan ind 97 11769                   | 4071      | Rickon Deniusian                | Po | 115.000    | 1011    | Piutang wagang<br>Piutang dagang | Po       | 115 000    | OK  |
| 20      | 20/08/2013 |               | Asuransi jatuh tempo                                     | 5108      | Biava asuransi                  | Ro | 100 000    | 1052    | Asuransi Dibayar Dimuka          | Ro       | 100.000    | OK  |
| 30      | 20/08/2013 |               | Tn. Kasvafani mengadakan perjalanan dinas                | 5107      | Biava perialanan                | Ro | 1.500.000  | 1001    | Kas di tangan                    | RD       | 1.500.000  | OK  |
| 31      | 22/08/2013 |               | Dibeli barang dri PT.FADEL; 3/10,n/30                    | 1081      | Persediaan barang               | Rp | 23.400.000 | 2001    | Utang dagang                     | Rp       | 23.400.000 | OK  |
| 32      | 24/08/2013 |               | Dikembalikan barang dr PT.FADEL km cacat                 | 2001      | Utang dagang                    | Rp | 3.000.000  | 1031    | Persediaan barang                | Rp       | 3.000.000  | OK  |
| 32      | 25/08/2013 |               | Membayar gaji pegawai                                    | 5101      | Biaya gaji                      | Rp | 3.250.000  | 1001    | Kas di tangan                    | Rp       | 3.250.000  | OK  |
| 34      | 25/08/2013 |               | Diterima pembayaran PT.QIANA                             | 1001      | Kas di tangan                   | Rp | 3.712.500  | 1011    | Plutang dagang                   | Rp       | 3.712.500  | CK  |
| 35      | 25/08/2013 |               | Mencatat diskon penjualan kpd PT. QIANA                  | 4021      | Diskon Penjualan                | Rp | 37.500     | 1011    | Piutang dagang                   | Rp       | 37.500     | OK  |
| iii iii | 26/08/2013 |               | Nembayar biaya pengiriman barang                         | 5109      | Biaya pingiriman                | Rp | 250.000    | 1001    | Kas di tangan                    | Rp       | 250.000    | X   |
| 3       | 26/08/2013 |               | Mencatat penyusutan bangunan                             | 5106      | Biaya penyusutan bangunan       | Rp | 1.250.000  | 1132    | Akumulasi penyusutan bangunan    | Rp       | 1,250,000  | OX. |
| 2       | 26/08/2013 |               | Mencatat penyusutan kendaraan war pool                   | - 5105    | Biaya penyusutan kendaraan      | Rp | 750.000    | 1122    | Akumulasi penyusutan kendaraan   | Rp       | 750.000    | OX  |
| 32      | 27/08/2013 |               | Tn. Kasyafani mengambil uang perusahaan ujkeperluan prib | adi 3002  | Aire                            | R  | 3.500.000  | 1001    | Kas di tangan                    | Rp       | 3.500.000  | OK  |
| 40      | 28/08/2013 |               | Dijual barang kecapa PT.ATTAr; 2/10, n/30                | 1011      | Plutang dagang                  | Rp | 15.000.000 | 4001    | Penjualan                        | Rp       | 15.000.000 | OK  |
| 4       | 28/08/2013 |               | Mencatat HPP brng yg dijual kpd PT.ATTAR                 | 5041      | Harga Pokok Perjualan           | Rp | 12.000.000 | 161     | Persediaan barang                | Rp       | 12.000.000 | OK. |
| Ę       | 29/08/2013 |               | Pembayaran telepon, listrik, & air                       | 5104      | Biaya telepon, listrik, dan air | R  | 850.000    | 101     | Kas di tangan                    | Rp       | 850.000    | OK  |
| Ę       |            |               |                                                          |           |                                 |    |            |         | D                                |          |            |     |
| H       | ()) H daf  | arakun iumal  | bukubesar / bharuti / neara / 1                          |           | 1 3 3                           | >  | 1          |         |                                  | -        |            |     |
|         |            | The second    |                                                          |           |                                 |    |            |         |                                  | m        |            | 0   |
| 18      | 101        |               |                                                          |           |                                 |    |            |         |                                  | 144      |            | -   |

118 | Mahir Membuat Laporan Keuangan dengan MS.Excel

Berikan judul lembar kerja jurnal tersebut dengan cara:

Pada sell B1 silahkan mengcopy nama perusahaan yang ada pada sheet "Daftar Akun" Caranya pada sell B1 ketik:

|    |              | =daftar        | rakun!B1                                    |  |
|----|--------------|----------------|---------------------------------------------|--|
| 2  | u) - (u      |                |                                             |  |
|    | B1           | - (9           | 🕼 –daftarakuniB1                            |  |
| Ż  | B            | С              | D                                           |  |
| 1  | CV. ALFATIII |                |                                             |  |
| 2  |              | <i>3</i> 8     |                                             |  |
| 3  |              |                |                                             |  |
| 4  |              |                |                                             |  |
| 5  |              |                |                                             |  |
| 6  | TANCCAL -    | KODE PEMBAN' * | URAIAN                                      |  |
| 7  | 01/08/2013   |                | Setor modal secara tunal                    |  |
| 8  | 03/08/2013   |                | Dibeli barang dari PT.SYAIDAN; 2/10,n/30    |  |
| 9  | 03/08/2013   |                | iklan yang telah dibayar telah diterbitkan  |  |
| 10 | 04/08/2013   |                | Penjualan tunai                             |  |
| 11 | 04/08/2013   |                | Mencatat diskon penjualan tunai tagl 4/3/13 |  |
| 12 | 04/08/2013   |                | Mencatat HPP dari perjualan 4/8/13          |  |
| 13 | 05/08/2013   |                | Membayar utang cagang                       |  |
| 14 | 08/08/2013   |                | Dibeli barang dari CV.AGIIA ; 2/10,n/30     |  |
| 15 | 08/08/2013   |                | Dijual barang secara tunai kepada PI.FURCAN |  |
|    |              |                |                                             |  |

- Pada sell B2 ketik "Jurnal Umum".
- Pada sell B3, masukkan periode pencatatan jurnal tersebut yaitu Periode 1 Agustus - 31 Agustus 2013. Maka akan terlihat seperti berikut:

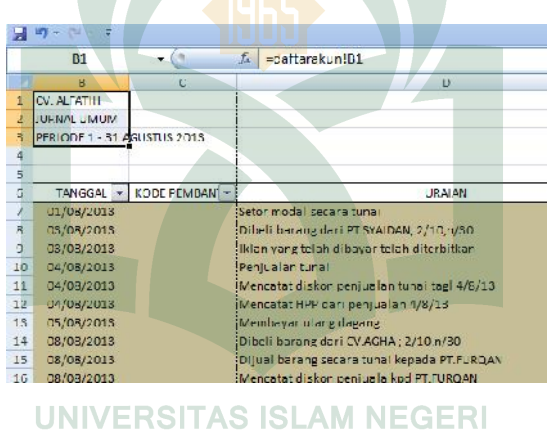

Agar terlihat lebih indah, letakkan nama perusahaan, judul kertas kerja dan periode pencatatan di tengah dengan cara: Blok sell B1 hingga K1 lalu pilih "Marge & Center" yang ada menu "home". Lakukan hal yang sama pada judul kertas kerja dan periode pencatatan.

| Inne Inset                     | Pace         | wart is                  | raular 12                       | ara Reces | . 114  | Wheel?     | mere re        | illa prigaba - N | dorsel hard               |       |        |               |               |                                 |              |                 | - 60      |
|--------------------------------|--------------|--------------------------|---------------------------------|-----------|--------|------------|----------------|------------------|---------------------------|-------|--------|---------------|---------------|---------------------------------|--------------|-----------------|-----------|
| Coll<br>Lopy<br>Format Paintar | Gaite<br>D 2 | - 11<br>Q -   <u>=</u> - | :  А` л` <br>  (а - <u>А</u> -) |           | *      | Water Trat | Cound<br>평 - 1 | × • 3A           | Conditional<br>Formatting | Forma | n Cell | Inset 1       | Descis Format | ∑ autokun<br>∭ lul =<br>⊘ Ckar+ | 27<br>Sent a | Red S.<br>Stett |           |
| 17.15 M                        |              | Po ré                    |                                 |           | Alient | aret far   | ħ              | L TIO?I 9        |                           | 15HeP |        |               | CrB           | Fi                              | rhng         |                 |           |
| n .                            | 6            | to al.                   | Lorakoni <b>8</b> 1             |           |        |            |                |                  |                           |       |        |               |               |                                 |              |                 |           |
| 1 .                            | ·(-          | 1- al.                   | taraken!81                      |           | 2      |            | F              | CV AJATIH        | F                         | N     | Ê,     | н             |               | L.                              |              |                 | 4         |
| EL R<br>R<br>REMODEL SI        | ACLISTUS     | 1 al.                    | terakoni <b>8</b> 1             |           | )      |            | F              | CV. AJEATIH      | F                         | N     | 0      | н             |               | t.                              |              |                 | 3         |
| EL F                           | ACLISTUS     | 2 =1.                    | Lorako ni <b>81</b>             | .154      |        | 14         | F              | CV AJFATIH       | F<br>440.5                |       | C.     | H<br>NO ANI - |               | I<br>Nama Asin                  |              | BPFDIT -        | <<br>(78) |

> Berikan warna pada area kerja agar tampilan lebih menarik.

| P         P         Q         H         A         C           1         COLUMENT         COLUMENT <td col<="" colspan="2" th=""><th></th><th>B7</th><th>- (*</th><th>£ 01/03/2010</th><th></th><th></th><th></th><th></th><th></th><th></th><th></th><th></th><th></th></td>                                                                                                    | <th></th> <th>B7</th> <th>- (*</th> <th>£ 01/03/2010</th> <th></th> <th></th> <th></th> <th></th> <th></th> <th></th> <th></th> <th></th> <th></th> |                  |                | B7                                          | - (*          | £ 01/03/2010                                     |           |            |          |                        |              |            |                     |  |  |
|----------------------------------------------------------------------------------------------------|----------------------------------------------------------------------------------------------------|------------------|----------------|---------------------------------------------|---------------|--------------------------------------------------|-----------|------------|----------|------------------------|--------------|------------|---------------------|--|--|
| UK, ALFATIH<br>JURNALL UMUM           UK, ALFATIH<br>JURNALL UMUM           Distribution         Control         Control         Control         Control           0         TAGGOC         NOC FUNCH         BADM         FOR JUNCALL UMUM         FOR JUNCALL UMUM           0         TAGGOC         NOC FUNCH         BADM         FOR JUNCALL UMUM         FOR JUNCALL UMUM           0         TAGGOC         NOC FUNCH         BADM         READ         FOR JUNCALL UMUM         FOR JUNCALL UMUM           1         SMXXMM         Static Target         FOR JUNCALL UMUM         FOR JUNCALL UMUM         <                                                                                                    |                                                                                                    | 8                |                | n                                           |               | 7                                                | -         | 0          | н        | 1                      |              |            | 5                   |  |  |
| 2         2         2         2         2         2         2         2         2         2         2         2         2         2         2         2         2         2         2         2         2         2         2         2         2         2         2         2         2         2         2         2         2         2         2         2         2         2         2         2         2         2         2         2         2         2         2         2         2         2         2         2         2         2         2         2         2         2         2         2         2         2         2         2         2         2         2         2         2         2         2         2         2         2         2         2         2         2         2         2         2         2         2         2         2         2         2         2         2         2         2         2         2         2         2         2         2         2         2         2         2         2         2         2         2         2         2                                                                                                            | 1 2 5 4                                                                                                    |                  |                |                                             | JU<br>PERIODE | CV. ALFATIH<br>JRNAL UMUM<br>1 • 31 AGUSTUS 2013 |           |            |          |                        |              |            |                     |  |  |
| Junction         State         State <tate>         State         <td< td=""><td>5</td><td>TANSGAL -</td><td>KODE PEMIDAN -</td><td>RAIAN</td><td>- 100 400 -</td><td>NUMBALLE</td><td>-</td><td>CCICT -</td><td>NO.A.C -</td><td>REMA ALLA</td><td>3 - 12</td><td>(REDIT -</td><td>COK</td></td<></tate>                                                                                                    | 5                                                                                                    | TANSGAL -        | KODE PEMIDAN - | RAIAN                                       | - 100 400 -   | NUMBALLE                                         | -         | CCICT -    | NO.A.C - | REMA ALLA              | 3 - 12       | (REDIT -   | COK                 |  |  |
| 1         Maximum         Discrimance of XMM/MAX/2010/911         101         Associate of XMM/MAX/2010/911         101         Associate of XMM/MAX/2010/911         101         Associate of XMM/MAX/2010/911         101         Associate of XMM/MAX/2010/911         101         Associate of XMM/MAX/2010/911         101         Associate of XMM/MAX/2010/911         101         Associate of XMM/MAX/2010/911         101         Associate of XMM/MAX/2010/911         101         Associate of XMM/MAX/2010/911         101         Associate of XMM/MAX/2010/911         101         102         MAX/2010         Length age of XMM/MAX/2010/911         101         102         MAX/2010         Length age of XMM/MAX/2010/911         101         102         MAX/2010         Length age of XMM/MAX/2010/911         101         MAX/2010         Length age of XMM/MAX/2010/911         101         MAX/2010         Length age of XMM/MAX/2010/911         MAX/2010         MAX/2010/911         MAX/2010         MAX/2010/911         MAX/2010         MAX/2010         MAX/2010/911         MAX/2010/911         MAX/2010/911         MAX/2010         MAX/2010         MAX/2010/911         MAX/2010/911         MAX/2010/911         MAX/2010/911         MAX/2010/911         MAX/2010/911         MAX/2010/911         MAX/2010/911         MAX/2010/911         MAX/2010/911         MAX/2010/911         MAX/2010/911         MAX/2010/911         MAX/2010/911 <td>10</td> <td>OLANA AND</td> <td>12</td> <td>Seto: modal secara bunar</td> <td>301</td> <td>des di tercen</td> <td>FD</td> <td>101001001</td> <td>3101</td> <td>Vodel pemilik</td> <td>80</td> <td>UNIRORO</td> <td>11</td>                                                                                                    | 10                                                                                                    | OLANA AND        | 12             | Seto: modal secara bunar                    | 301           | des di tercen                                    | FD        | 101001001  | 3101     | Vodel pemilik          | 80           | UNIRORO    | 11                  |  |  |
| 1         Optimization         Subject         Subject <thsubject< th="">         Subject         <ths< td=""><td>8</td><td>03/02/0745</td><td></td><td>Dibeli taranciari 70 \$60000; 2/10 m/30</td><td>1661</td><td>Investment beaut</td><td>Fit</td><td>22 501 001</td><td>2001</td><td>Litate datage</td><td>20</td><td>22 530 300</td><td>01</td></ths<></thsubject<>                                                                                                    | 8                                                                                                    | 03/02/0745       |                | Dibeli taranciari 70 \$60000; 2/10 m/30     | 1661          | Investment beaut                                 | Fit       | 22 501 001 | 2001     | Litate datage          | 20           | 22 530 300 | 01                  |  |  |
| Description         Persubarrium         Old (sold sign)         Fig. 200000         OC         Persubarr         Fig. 200000         OC         Persubarr         Fig. 20000000                                                                                                    | 0                                                                                                    | 03/08/2015       |                | Ikian yang telah dibayar telah altersit tar | 5102          | Sizya Ikizn                                      | F.p.      | 500.000    | 1051     | Ikian Disayar Dimuta   | Ro           | 500.000    | OK                  |  |  |
| Image: Section of the section of the sectio                        | 10                                                                                                    | 04/03/2010       |                | Perivalantural                              | 1001          | Kes di tersen                                    | FD        | 10 200 000 | 4001     | Perivalar              | 80           | 13,300,000 | OK                  |  |  |
| 10         Maximum 49F kall perjohan 496/8         961         Agge half all being fages         Fig.         Fig. <t< td=""><td>11</td><td>91/06/2000</td><td></td><td>Vencatat diskon penualah tunai tasi 4/6/10</td><td>1192</td><td>Viston Penivalan</td><td>FP</td><td>1101001</td><td>(101</td><td>Per usian</td><td>80</td><td>LANDRO</td><td>30.</td></t<>                                                                                                    | 11                                                                                                    | 91/06/2000       |                | Vencatat diskon penualah tunai tasi 4/6/10  | 1192          | Viston Penivalan                                 | FP        | 1101001    | (101     | Per usian              | 80           | LANDRO     | 30.                 |  |  |
| Image: Second Second                         | 12                                                                                                    | 01/18/07d5       |                | Vencatar HPP dari penjustan 408/18          | 50/1          | Harga Pokok Der malar                            | Fp        | 10 501 001 | 1081     | Percedisanbarang       | R::          | 10 530 000 | ar                  |  |  |
| A         Other         Description         Description         Statute         Fig.         Statute         Fig.         Statute         Statute                                                                                                    | 13                                                                                                    | 05/03/2015       |                | Vershavor uting disclos                     | 2001          | thare dagare                                     | Ep.       | 10.001.001 | 1001     | Kas di rangan          | Ro           | 10.000.000 | OF                  |  |  |
| jack         Status         Digate berang come para scade PLANDATA         Status         Pipel Status         Status                                                                                                    | 14                                                                                                    | 08/08/2010       |                | Dibell barang carl CV AGLA, 2/00.r/30       | 3001          | Perseciaan barang                                | Fp        | 35,750,000 | 1001     | Ltang cagang           | Ro           | 30.750.000 | OK                  |  |  |
| Image: Second Second                         | 5                                                                                                    | 08/08/2000       |                | Dijusi barang secara tunar sepada PLIUED/M  | 1001          | (as di tangan                                    | Fp        | 19101101   | (101     | Perjualan              | Ro           | 190R0R0    | UK.                 |  |  |
| 17         MAXIMUM         Version 4PF are get that leg T #10.041         496.1         4 stop data to the first 1000         100         the electron to the stop data to the stop data                                                                              | 10                                                                                                    | (16,116,1 A A.S. |                | Meniatal discondenplata spic 41 HJR001      | -1107         | United Peopletan                                 | Ер        | 1 1011031  | (101     | Her malar              | Re           | 11220231   | 611                 |  |  |
| B         ONNODE         Vertexparture deserve deset 7 244044         2001         Jang desarts         Fp         1.20200         20.0         dots image:         %         5.2122000         000.         dots image:         %         5.2122000         000.         dots image:         %         5.2122000         000.         dots image:         %         5.2122000         000.         dots image:         %         5.2122000         000.         dots image:         %         5.2122000         000.         dots image:         %         5.2122000         000.         dots image:         %         5.2122000         000.         dots image:         %         6.20200         000.         dots image:         %         6.20200         000.         dots image:         %         6.20200         000.         dots image:         %         6.20200         000.         dots image:         %         6.20200         000.         dots image:         %         6.20200         000.         dots image:         %         6.20200         000.         dots image:         %         6.20200         000.         dots image:         %         6.20200         000.         dots image:         %         6.20200         000.         dots image:         6.20200         000.         dots                                                                                                    | 17                                                                                                    | 08/08/2015       |                | Mencarat HPD bing vg di tut i kop 17 FUDDAN | 3041          | Harga Dokok Persistion                           | 6p        | 16 251 001 | IDR:     | Presedition barang     | Ro           | 15 250 000 | OF                  |  |  |
| JP         MAXIMLE         Version States remember (M_2/MAX)         Alls         Jungstrammer         Fig.         Fig.<                                                                                                    | 18                                                                                                    | 09/08/2010       |                | Wentbayer uteng degeng kepeda PT. SYAIDAN   | 2001          | Joang dagang                                     | Fp        | 21 823 000 | 1001     | Kas di tangen          | Ro           | 21.825.000 | OK                  |  |  |
| 10         MSX2016         Opport termin science 10 ADEX (% 1, % 0)         101         Advacation of the product of the product of the produc                                                            | 19                                                                                                    | 09/08/2010       |                | Mehdatat diskon bembelian dari 41.37MIDWS   | 202           | Jtang dagang                                     | Fp        | 100.000    | 101      | Persedisan barang      | Ro           | 675,000    | OR.                 |  |  |
| P         Nummer         Operation of Colump registration of TATAS         Seld         4 arg Andra March         Display         Display <thdisplay< th="">         Display         Display</thdisplay<>                                                                                                    | 23                                                                                                    | 10/16/3.05       |                | Opast medit seconds PLANTAR: 7/10,-780      | 101           | Antiste plagare                                  | Hp        | 5 (5000)   | 10.02    | -ber juster            | A:+          | 5.750(84)  | (B)                 |  |  |
| 121         USM/DID         Verthell geniter releases ensured         1111         Feel sense:         Fp         1111         Control         Sp         1111         Control         Sp         1111         Control         Sp         1111         Control         Sp         1111         Control         Sp         Control         Control         Contro         Control         Control                                                                                                    | 21                                                                                                    | 10/08/2745       |                | Vencatar HPP dial perjudian son PT ATTAS    | 5641          | Bag (foliak her malar                            | <b>Fp</b> | 4 501 001  | 1081     | Providiouthrong        | R:           | 4 530 000  | OF.                 |  |  |
| JJJ 2023/LD         Perbanys point plum lol.         300. Section prime         300. Section plum lol.         300. Section plum lol.         40. July 200.           1/5022/LD         Diput low low and kP1 Solution plum low plum low plum low and kP1 Solution plum low plum low p                                                                                                    | 22                                                                                                    | 11/08/2010       |                | Verribell peralaten toko secere tunel       | 1111          | Perel etten toko                                 | Fp        | 1 150.000  | 1001     | Kas of cange t         | Ro           | 1.130.000  | OK                  |  |  |
| 1         Statistical         Open Lember Science (LI) (SUL) (SUL) (SUL)         Other Accepting segments         Segments         S                                                                                                    | 23                                                                                                    | 12/38/2.03       |                | Pembayarah protang bulan lalu               | 1001          | (as di targan                                    | Fp        | 191001     | 1101     | Hutang dagang          | Ro           | 250000     | 50 E.               |  |  |
| 30         Statistical Methods of Mail and production TO ANA         544         4 seg of high Arms in a figure 2001001         161         The efficiency area         Biol 2000000         Displayer         Biol 2000000         Displayer         Displayer         Biol 2000000         Displayer         Biol 200000         Displayer         Biol 200000         Displayer         Biol 200000         Displayer         Displayer                                                                                                    | 21                                                                                                    | in/is/ans        |                | Dipast knedit seconds PE (2010; 1/10; n/3)  | 105           | Protect departs                                  | Fр        | 5.00000    | (IIII)   | -berginalian           | 20           | 575080     | (IF                 |  |  |
| 35         SSR10016         Differences         Differences <thdifferences< th=""> <thdifferences< th=""> <thdifferen< td=""><td>25</td><td>8hrk/\$60/21</td><td></td><td>Vencata: HM dial perjudian ker PEQIAVA</td><td>5741</td><td>Hug (Dokok Perins La</td><td>Rp.</td><td>2 501 001</td><td>1081</td><td>Trondition brang</td><td>R:+</td><td>2.530.000</td><td>OF.</td></thdifferen<></thdifferences<></thdifferences<>                                                                                                    | 25                                                                                                    | 8hrk/\$60/21     |                | Vencata: HM dial perjudian ker PEQIAVA      | 5741          | Hug (Dokok Perins La                             | Rp.       | 2 501 001  | 1081     | Trondition brang       | R:+          | 2.530.000  | OF.                 |  |  |
| 2/2         Lifering pathwares puttings pill ALTER         Life Statistics         Life Statistics <thlife statistics<="" th=""> <thlife statistics<="" th="">         L</thlife></thlife>                                                                                                    | 25                                                                                                    | 15/08/2015       |                | Dibayor Litons book                         | 2051          | Utarg jarsko pondok bank                         | F-p       | 1000.000   | 1001     | Kas of cango r         | Ro           | 1.000,000  | OK                  |  |  |
| M.         CONSTRUCT         Construction of the state of the state                                           | 27                                                                                                    | 18/18/2010       |                | Ditenma pelunasar plutang p/PL 01108        | 1001          | fas di targan                                    | Fp        | 5135000    | 1101     | Hutang dagang          | 80           | J.SE.MO    | SR.                 |  |  |
| 2) Appgards Accursi Dilay a Dirak. 3: 30636 Alf<br>4.1.1.4. Arthrada n. yumal , hara near , daharg , hear , day<br>4.1.1.4. Arthrada n. yumal , hara near , daharg , hear , day                                                                                                    | 7.6                                                                                                    | 18,118,1A (B)    |                | VencataCosson perguatan Bpit PLATERS        | 1010          | Tiston Penjastan                                 | HI        | 111 101    | 1161     | Historystagang         | < <b>R</b> 0 | 125(00)    | <d .<="" td=""></d> |  |  |
| 1.1.1 Junal, his issue, about a constant of the second second sec | 23                                                                                                    | 2002/2018        |                | Accessi jatch tempo                         | 5108          | Regererations                                    | <b>Fp</b> | 101 001    | 1052     | Asona Si Bilaya Dimika | R:+          | 100.000    | OK .                |  |  |
|                                                                                                    | 4                                                                                                    | ith 411          | azh n yunal    | husutesat abanig netara 🦓                   |               |                                                  | - VI      | 4          | -        | 1                      | -            |            | 000                 |  |  |

# G. Membuat Kriteria untuk Buku Besar

Setelah semua transaksi dicatat di dalam jurnal, yang akan dilakukan selanjutnya adalah memposting ke buku besar. Buku besar adalah buku utama pencatatan transaksi keuangan yang mengkonsolidasikan masukan dari semua jurnal akuntansi. Buku besar merupakan dasar pembuatan laporan neraca dan laporan laba/rugi. Buku besar dapat memberikan informasi saldo ataupun nilai transaksi untuk setiap kode perkiraan dalam suatu periode akuntansi tertentu. Agar posting dapat dilakukan secara otomatis, maka terlebih dahulu kita harus mendefinisikan area kerja tertentu yang ada di sheet "jurnal" yang nantinya akan digunakan untuk buku besar.

a. Nama Akun Debet

Agar nama akun transaksi debet yang dicatat di jurnal dapat muncul secara otomatis di buku besar, maka

kita dapat member nama area kerja yang ada di jurnal. Caranya adalah sebagai berikut:

Blok are kerja Nama Akun untuk transaksi debet pada jurnal. Dalam contoh soal ini, area kerja yang dimaksud adalah sell F7 sampai F44.

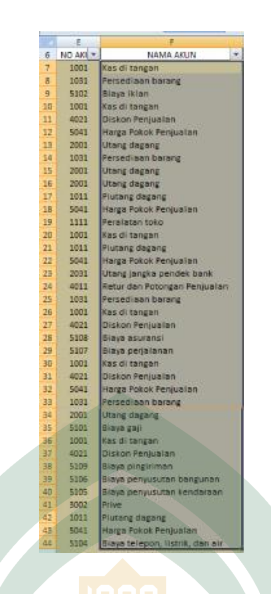

> Pilih menu Formulas, kemudian pilih Define name

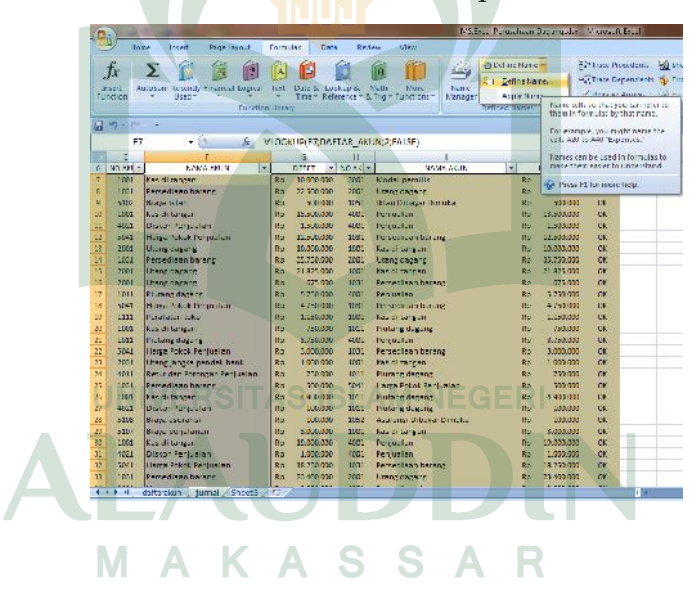

Beri nama are kerja tersebut, misalya JURNAL\_NAMA\_AKUN\_DEBET

| <u>N</u> ame: | JURNAAL_NAMA_AKUN_DEB  | ET |
|---------------|------------------------|----|
| Scope:        | Workbook               | •  |
| Comment:      |                        | *  |
|               |                        | -  |
| Refers to:    | =jurnal!\$F\$7:\$F\$44 | 1  |

- Kemudian klik OK. Maka area kerja yang diblok tadi telah berganti nama menjadi JURNAL\_NAMA\_AKUN\_DEBET.
- b. Jumlah Transaksi Debet

Agar jumlah transaksi debet yang dicatat di jurnal dapat muncul secara otomatis di Buku Besar, kita bisa memberi nama area kerja yang ada di jurnal. Caranya adalah sebagai berikut:

Blok are kerja Nama Akun untuk transaksi debet pada jurnal. Dalam contoh soal ini, area kerja yang dimaksud adalah sell G7 sampai G44.

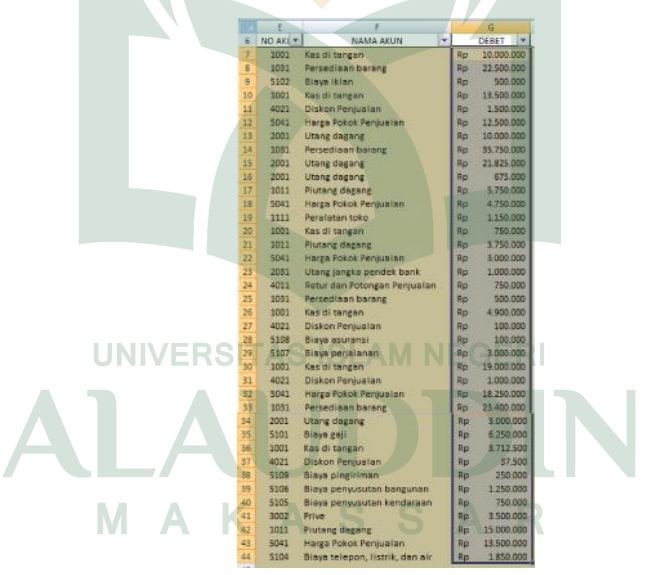

122 | Mahir Membuat Laporan Keuangan dengan MS.Excel

- Pilih menu Formulas, kemudian pilih Define name
- Beri nama are kerja tersebut, misalya JURNAL\_AKUN\_DEBET

| Name:    | JURNAL_AKUN_DEBET |
|----------|-------------------|
| Scope:   | Workbook          |
| Comment: |                   |
|          |                   |

- Kemudian klik OK. Maka area kerja yang diblok tadi telah berganti nama menjadi JURNAL \_AKUN\_DEBET.
- c. Nama Akun Kredit
  - Blok are kerja Nama Akun untuk transaksi debet pada jurnal. Dalam contoh soal ini, area kerja yang dimaksud adalah sell I7 sampai 144.

| -  | E       |                                 | 1  | 6        | - 17 | 11    |                                |    | 1.         |     |
|----|---------|---------------------------------|----|----------|------|-------|--------------------------------|----|------------|-----|
|    |         | NAMA ATUM                       | 1  | DEBET    | Tel  | NOAKE | NAMA ARUN                      | -1 | KREDIT .   | CEK |
|    | 1001    | Kas di tangan                   | RD | 10,000 0 | 00   | 3001  | Modal pemilik                  | 80 | 10 000 000 | OK  |
|    | 1031    | Persediaan barang               | Rp | 22 500.0 | 00   | 2001  | Utang dagang                   | 8  | 22 500 000 | OK  |
|    | 5102    | Biava iklan                     | RD | 500.0    | 00   | 1051  | Iklan Dibayar Dimuka           | R  | 500.000    | OK  |
| 1  | 0 1001  | Kas di tangan                   | Rp | 13 500.0 | 00   | 4001  | Penjualan                      | 80 | 13,500,000 | OK  |
| 1  | 1 4021  | Diskon Penjualan                | RD | 1.500.0  | 00   | 4001  | Penjualan                      | R  | 1 500.000  | OK  |
| 1  | 2 5041  | Harga Pokok Penjualan           | Rp | 12 500.0 | 00   | 1031  | Persediaan barang              | Re | 12 500.000 | OK  |
| 1  | 3 2001  | Utang dagang                    | Rp | 10.000.0 | 00   | 1001  | Kas di tangan                  | R  | 10.000.000 | OK  |
| 1  | 4 1031  | Persediaan barang               | Rp | 35,750.0 | 00   | 2001  | Utang dagang                   | R  | 35,750,000 | OK  |
| 1  | 5 2001  | Utang dagang                    | Rp | 21.825.0 | 00   | 1001  | Kas di tangan                  | R  | 21.825.000 | OK  |
| 1  | 5 2001  | Utang dagang                    | Rp | 675.0    | 00   | 1031  | Persediaan barang              | Rp | 675.000    | OK  |
| 1  | 7 1011  | Plutang dagang                  | Rp | 5.750.0  | 00   | 4001  | Penjualan                      | Rp | 5.750.000  | OK  |
| 1  | 8 5041  | Harga Pokok Penjualan           | Rp | 4.750.0  | 000  | 1031  | Persediaan barang              | Rp | 4.750.000  | OK  |
| 1  | 9 1111  | Peralatan toko                  | Rp | 1.150.0  | 00   | 1001  | Kas di tangan                  | Rp | 1.150.000  | OK  |
| 2  | 0 1001  | Kas di tangan                   | Rp | 750.0    | 00   | 1011  | Plutang dagang                 | Rp | 750.000    | OK  |
| 2  | 1 1011  | Piutang dagang                  | Rp | 3.750.0  | 000  | 4001  | Penjualan                      | Rp | 3.750.000  | OK  |
| 2  | 2 5041  | Harga Pokok Penjualan           | Rp | 3.000.0  | 00   | 1031  | Persediaan barang              | Rp | 3.000.000  | OK  |
| 2  | 3 2031  | Utang jangka pendek bank        | Rp | 1.000.0  | 000  | 1001  | Kas di tangan                  | R  | 1.000.000  | OK  |
| 2  | 4 .4011 | Retur dan Potongan Penjualan    | Rp | 750.0    | 000  | 1011  | Plutang dagang                 | Rp | 750.000    | OK  |
| 2  | 5 1031  | Persediaan barang               | Rp | 500.0    | 000  | 5041  | Harga Pokok Penjualan          | R  | 500.000    | OK  |
| 2  | 5 1001  | Kas di tangan                   | Rp | 4.900.0  | 000  | 1011  | Plutang dagang                 | Rp | 4.900.000  | OK  |
| 2  | 7 4021  | Diskon Penjualan                | Rp | 100.0    | 00   | 1011  | Plutang dagang                 | Rp | 100.000    | OK  |
| 2  | 8 5108  | Biaya asuransi                  | Rp | 100.0    | 00   | 1052  | Asuransi Dibayar Dimuka        | Rp | 100.000    | OK  |
| 2  | 9 5107  | Biaya perjalanan                | Rp | 3.000.0  | 00   | 1001  | Kas di tangan                  | R  | 3.000.000  | OK  |
| 3  | 0 1001  | Kas di tangan                   | Rp | 19.000.0 | 00   | 4001  | Penjualan                      | Rp | 19.000.000 | OK  |
| 3  | 1 4021  | Diskon Penjualan                | Rp | 1.000.0  | 00   | 4001  | Penjualan                      | Rp | 1.000.000  | OK  |
| 3  | 2 5041  | Harga Pokok Penjualan           | Rp | 18,250.0 | 00   | 1031  | Persediaan barang              | Rp | 18.250.000 | OK  |
| 3  | 3 1031  | Persediaan barang               | Rp | 23.400.0 | 000  | 2001  | Utang dagang 🔚 🗖               | Rp | 23.400.000 | OK  |
| 3  | 4 2001  | Utang dagang                    | Rp | 3.000.0  | 00   | 1031  | Persediaan barang              | Rp | 3.000.000  | OK  |
| 3  | 5 5101  | Biaya gaji                      | Rp | 6.250.0  | 00   | 1001  | Kas di tangan                  | Rp | 6.250.000  | OK  |
| 3  | 6 1001  | Kas di tangan                   | Rp | 3.712.5  | 00   | 1011  | Piutang degang                 | Rp | 3.712.500  | OK  |
| 3  | 7 4021  | Diskon Penjualan                | Rp | 37.5     | 00   | 1011  | Piutang dagang                 | Rp | 37,500     | OK  |
| 3  | 8 5109  | Biaya pingiriman                | Rp | 250.0    | 00   | 1001  | Kas di tangan                  | Rp | 250.000    | OK  |
| 3  | 9 5106  | Biaya penyusutan bangunan       | Rp | 1.250.0  | 00   | 1132  | Akumulasi penyusutan bangunan  | Rp | 1.250.000  | OK  |
| 4  | 0 5105  | Biaya penyusutan kendaraan      | Rp | 750.0    | 00   | 1122  | Akumulasi penyusutan kendaraan | Rp | 750.000    | OK  |
| 4  | 1 3002  | Prive                           | Rp | 3.500.0  | 00   | 1001  | Kas di tangan                  | Rp | 3.500.000  | OK  |
| 4  | 2 1011  | Plutang dagang                  | Rp | 15.000.0 | 00   | 4001  | Penjualan                      | Rp | 15.000.000 | OK  |
| -4 | 3 5041  | Harga Pokok Penjualan           | Rp | 13.500.0 | 00   | 1031  | Persediaan barang              | Rp | 13.500.000 | OK  |
| 4  | 4 5104  | Biaya telepon, listrik, dan air | Rp | 1.850.0  | 00   | 1001  | Kas di tangan                  | Rp | 1.850.000  | OK  |

Pilih menu Formulas, kemudian pilih Define name

Beri nama are kerja tersebut, misalya JURNAL\_NAMA\_AKUN\_KREDIT

| Name:    | JURNAL_NAMA_AKUN_KREDIT |
|----------|-------------------------|
| Scope:   | Workbook                |
| Comment: |                         |
|          |                         |

- Kemudian klik OK. Maka area kerja yang diblok tadi telah berganti nama menjadi JURNAL\_NAMA\_AKUN\_DEBET.
- d. Jumlah Transaksi Kredit

Agar jumlah transaksi kredit yang dicatat di jurnal dapat muncul secara otomatis di Buku Besar, kita bisa memberi nama area kerja yang ada di jurnal. Caranya adalah sebagai berikut:

Blok are kerja Nama Akun untuk transaksi debet pada jurnal. Dalam contoh soal ini, area kerja yang dimaksud adalah sell J7 sampai J44.

| -   | _      |                                                                                                    | _                                       |            |          |                                | -                                                                                                    |             |     |
|-----|--------|----------------------------------------------------------------------------------------------------|-----------------------------------------|------------|----------|--------------------------------|----------------------------------------------------------------------------------------------------|-------------|-----|
| 12  | Eyn    | F                                                                                                    | -                                       | G          | H        | land i                         | 1                                                                                                    | and in such | ĸ   |
| 6   | NO AKE | NAMA AKUN                                                                                                    | 7                                       | DEBET .    | NO AKE * | NAMA AKUN                      | -                                                                                                    | KREDIT *    | CEK |
| 7   | 1001   | Kas di tangan                                                                                                    | Hp                                      | 10.000.000 | 3001     | Modal pemilik                  | Rp                                                                                                    | 10.000.000  | OK  |
| B   | 1051   | Persediaan barang                                                                                                    | Rp                                      | 22.500.000 | 2001     | Uteng degang                   | Rp                                                                                                    | 22.500.000  | OK  |
| 8   | 5102   | Blaya Iklan                                                                                                    | Rp                                      | 500.000    | 1051     | Iklan Dibayar Dimuka           | Rp                                                                                                    | 500,000     | OK  |
| 10  | 1001   | Kas di tangan                                                                                                    | Rp                                      | 13.500,000 | 4001     | Penjuaian                      | Rp                                                                                                    | 13.500.000  | OK. |
| -11 | 4021   | Diskon Penjualan                                                                                                    | вр                                      | 1.500.000  | 4001     | Penjualan                      | Rp                                                                                                    | 1,500,000   | OK  |
| 12  | 5041   | Harga Pokok Penjualan                                                                                                    | Rp                                      | 12.500.000 | 1031     | Persediaan barang              | Rp                                                                                                    | 12.500.000  | OK  |
| -10 | 2001   | Utang dagang                                                                                                    | Hp                                      | 10.000.000 | 1001     | Kas di tangan                  | кр                                                                                                    | 10.000.000  | OK  |
| 24  | 1051   | Persediaan barang                                                                                                    | HP.                                     | 35.750.000 | 2001     | Utang dagang                   | RP                                                                                                    | 35,750,000  | OK  |
| 30  | 2003   | Utang dagang                                                                                                    | HD Do                                   | 675,000    | 4021     | Nes di tangan                  | Rp                                                                                                    | 575.000     | OF  |
| -   | 2001   | Utang oageng                                                                                                    | np                                      | 675.000    | 1003     | Perseavaan odrarig             | RP RP                                                                                                    | 575.000     | O.  |
|     | Ener   | Harna Bobok Deplusian                                                                                                    | Det                                     | 4 750 000  | 1051     | Pergediaan barana              | Pro                                                                                                    | 3.750.000   | or  |
| 30  | 1212   | Persistan toko                                                                                                    | Re                                      | 1 150 000  | 1001     | Kar di tangan                  | Ro                                                                                                    | 1 250 000   | OK  |
| 20  | 1001   | Kas di tangan                                                                                                    | - Rec.                                  | 750,000    | 1011     | Piutane desent                 | Re                                                                                                    | 250,000     | OF  |
| 21  | 1011   | Pictane dagane                                                                                                    | Det .                                   | 3 750 000  | 4001     | Peninatan                      | Ro                                                                                                    | 8 750 000   | OK  |
| 22  | 5041   | Harza Polick Penjualan                                                                                                    | -Fin                                    | 3.000.000  | 1031     | Persediaan barana              | Ro                                                                                                    | 3 000 000   | OK  |
| 23  | 2031   | Utang jangka pendek bank                                                                                                    | Ro                                      | 1.000.000  | 1001     | Kas di tangan                  | Ro                                                                                                    | 1.000.000   | OK  |
| 24  | 4011   | Retur dan Potongan Penjualan                                                                                                    | Rp                                      | 750,000    | 1011     | Plutang dagang                 | Rp                                                                                                    | 750.000     | OK  |
| 25  | 1051   | Persediaan barang                                                                                                    | Rp                                      | 500.000    | 5041     | Harga Pokok Penjualan          | Rp                                                                                                    | 500.000     | OE  |
| 26  | 1001   | Kas di tangan                                                                                                    | Rp                                      | 4 900.000  | 1011     | Prutang dagang                 | Rp                                                                                                    | 4.900.000   | OK  |
| 27  | -4021  | Diskon Penjuatan                                                                                                    | Rp.                                     | 100,000    | 1011     | Piutang dagang                 | Rp                                                                                                    | 100.000     | OK  |
| 28  | 5108   | Biaya asuransi                                                                                                    | Rp                                      | 100.000    | 1052     | Asuransi Dibayar Dimuka        | Rp                                                                                                    | 100.000     | OK  |
| 29  | 5107   | Biaya perjalanan 🧲                                                                                                    | Rp                                      | 3.000.000  | 1001     | Kas di tangan                  | Rp                                                                                                    | 3.008.000   | OK  |
| 30  | 3001   | Kas di tangan                                                                                                    | Rp                                      | 19.000.000 | 4001     | Penjualan                      | Rp                                                                                                    | 19.000.000  | OK  |
| 31  | 4021   | Diskon Penjualan                                                                                                    | Rp                                      | 1.000.000  | 4001     | Penjualan                      | Rp                                                                                                    | 1.000.000   | OK  |
| 32  | 5041   | Harga Pokok Penjualan                                                                                                    | Яp                                      | 18.250,000 | 1091     | Persediaan barang              | Rp                                                                                                    | 38.250.000  | OK  |
| 33  | 1051   | Persediaan barang                                                                                                    | Rp                                      | 23.400.000 | 2001     | Utang dagang                   | Rp                                                                                                    | 23,400.000  | OK  |
| 34  | 2001   | Utang dagang                                                                                                    | Rp                                      | 3.000.000  | 1031     | Persediaan barang              | Rp                                                                                                    | 3.000.000   | OK  |
| 35  | 5101   | Biaya gaji                                                                                                    | Rp                                      | 6.250.000  | 1001     | Kas di tangan                  | Rp                                                                                                    | 6.250.000   | QK  |
| 36  | 1001   | Kas di tangan                                                                                                    | Rp                                      | 3.712.500  | 1011     | Piutang dagang                 | Rp                                                                                                    | 3.712.500   | OK  |
| 37  | 4021   | Diskon Penjualan                                                                                                    | Rp                                      | 37.500     | 3011     | Piutane dagane                 | Rp                                                                                                    | 37.500      | QK. |
| 38  | 5109   | Biaya pingiriman                                                                                                    | Rp                                      | 250.000    | 1001     | Kas di tangan                  | Rp                                                                                                    | 250.000     | OK  |
| 39  | 5106   | Biaya penyusutan bangunan                                                                                                    | Rp                                      | 1 250,000  | 1182     | Akumulasi penyusutan bangunan  | Rp                                                                                                    | 1.250.000   | OK  |
| 40  | \$105  | Blaya penyusutan kendaraan                                                                                                    | Rp                                      | 750.000    | 1122     | Akumulasi penyusutan kendaraan | Rp                                                                                                    | 750.000     | OK. |
| 41  | 3002   | Prive                                                                                                    | Rp                                      | 3.500.000  | 3001     | Kas di tangan                  | Ro                                                                                                    | 3,500,000   | OK  |
| 42  | 1011   | Piutane dezene                                                                                                    | Ro                                      | 15.000.000 | 4001     | Peniualan                      | Rp                                                                                                    | 15 000 000  | OK  |
| 45  | 5041   | Harra Pokok Peniusian                                                                                                    | Ro                                      | 13 500 000 | 1031     | Persediaan barang              | Ro                                                                                                    | 13 500 000  | OK  |
| 44  | 5104   | Biava telepon listrik dan air                                                                                                    | 80                                      | 1 850 000  | 1001     | Kas di tangan                  | Ro                                                                                                    | 1 850 000   | OK  |
| -   |        | A COLOR OF A COLOR OF | all all all all all all all all all all |            |          |                                | the state of the state of the s |             |     |

124 | Mahir Membuat Laporan Keuangan dengan MS.Excel

- > Pilih menu Formulas, kemudian pilih Define name
- Beri nama are kerja tersebut, misalya JURNAL\_AKUN\_KREDIT

| Name:      | JURNAL_AKUN_KREDIT     |   |
|------------|------------------------|---|
| Scope:     | Wcrkbock 💌             |   |
| Comment:   |                        | * |
|            |                        | - |
| Refers to: | =jurnal(\$1\$7.\$1\$44 | E |

Kemudian klik OK. Maka area kerja yang diblok tadi telah berganti nama menjadi JURNAL \_AKUN\_KREDIT

## H. Latihan

Untuk memperdalam pemahaman Anda mengenai materi pada Satuan Bahasan VII, dipersilahkan mengerjakan latihan berikut:

- 1. Apakah keguanaan dari *AutoFilter* pada lembar kerja MS.Excel?
- 2. Jelaskan bentuk umum penulisan fungsi VLOOKUP dan IF serta jelaskan kapan kita menggunakan kedua fungsi tersebut!
- 3. Buatlah jurnal dari transaksi berikut. Nama-nama akun yang muncul bisa Anda lihat dari soal latihan pada bab VI.:

| 02 Sept 2013 | Amir menginvestasikan uangnya sebesar Rp 35.000.000,-                           |
|--------------|---------------------------------------------------------------------------------|
| 02 Sept 2013 | Amir membayar sewa gedung untuk satu bulan<br>kedepan sebesar Rp 1.200.000,-    |
| 05 Sept 2013 | dibeli peralatan kantor dari toko Mitra seharga Rp<br>2.500.000,- secara kredit |
| 07 Sept 2013 | diterima kas atas pendapatan minggu pertama sebesar Rp 1.500.000,-              |
| 08 Sept 2013 | dibayar biaya promosi sebesar Rp 250.000,-                                      |
| 11 Sept 2013 | terima order percetakan senilai Rp 3.000.000,- &                                |
| 11 Sept 2013 | uang yang diterima Rp.1.500.000. sisanya kemudian                               |

| 13 Sept 2013 | dibeli perlengkapan seharga Rp 500.000,- secara<br>tunai                           |
|--------------|------------------------------------------------------------------------------------|
| 15 Sept 2013 | dibayar asuransi sebesar Rp 600.000,- untuk enam<br>bulan kedepan                  |
| 16 Sept 2013 | dibayar utang kepada toko Mitra sebesar Rp<br>1.500.000,-                          |
| 19 Sept 2013 | percetakan Amir memperoleh pinjaman dari bank sebesar Rp 15.000.000,-              |
| 22 Sept 2013 | dibayar biaya telepon sebesar Rp 150.000,-                                         |
| 24 Sept 2013 | dibayar biaya listrik sebesar Rp 200.000,-                                         |
| 27 Sept 2013 | dibeli perlengkapan seharga Rp 150.000,-                                           |
| 30 Sept 2013 | dibayar gaji pegawai sebesar Rp 1.500.000,-                                        |
| 30 Sept 2013 | Amir mengambil uang perusahaan sebesar Rp<br>650.000,- untuk keperluan pribadinya. |

## I. Rangkuman

- 1. Jurnal transaksi adalah kunci dalam pembuatan laporan keuangan dengan menggunakan MS. Excel. Sebab, kejadian-kejadian yang tercatat dalam jurnal transaksi akan tercatat otomatis ke Buku Besar dan Laporan Keuangan (Neraca dan Laba Rugi)
- 2. *Auto Filter* sendiri adalah fitur yang berguna untuk menjadi filter dalam menampilkan database.
- 3. Fungsi VLOOKUP digunakan untuk membaca suatu data secara vertikal, lalu mengambil nilai yang diinginkan pada table tersebut berdasarkan kunci tertentu. Rumus umumnya adalah =VLOOKUP(Lookup\_value, Table\_array, Col\_index\_num, range\_lookup).
- Fungsi kontrol keseimbangan ini dimaksudkan agar jumlah di DEBET dan KREDIT terjaga keseimbangannya. Rumus umumnya yaitu =IF(*logical\_test;value\_if\_true;value\_if\_false*)
- 5. Kriteria buku besar dibuat agar posting dapat dilakukan secara otomatis. RSITAS ISLAM NEGERI
- J. Tes Formatif
  - 1. Bagaimanakah pencatatan jurnal jika terjadi penjualan dengan menggunakan sistem perpetual?
  - 2. Jelaskan bentuk umum fungsi IF!
- 126 | Mahir Membuat Laporan Keuangan dengan MS.Excel

3. Mengapa fungsi kontrol keseimbangan diperlukan dalam pencatatan jurnal?

## Kunci Jawaban Tes Formatif

1. Dalam sistem perpetual, pencatatan jurnal jika terjadi penjualan yaitu:

Kas / Piutang xxx Penjualan

XXX

(mencatat penjualan tunai / kredit)

Harga Pokok Penjualan xxx Persediaan Barang Dagang xxx (mencatat harga pokok penjualan barang yang terjual)

2. Bentuk umum fungsi IF yaitu:

=IF(logical\_test;value\_if\_true;value\_if\_false)

Dimana :

- > logical\_test merupakan syarat dari percabangan.
- value\_if\_true merupakan nilai jika syarat percabangan terpenuhi.
- value\_if\_false merupakan nilai jika syarat percabangan tidak terpenuhi.
- 3. Fungsi kontrol keseimbangan diperlukan agar jumlah di debet dan kredit terjaga keseimbangannya.

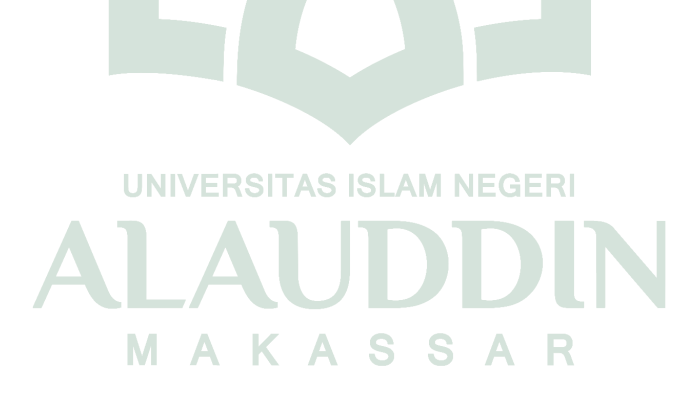

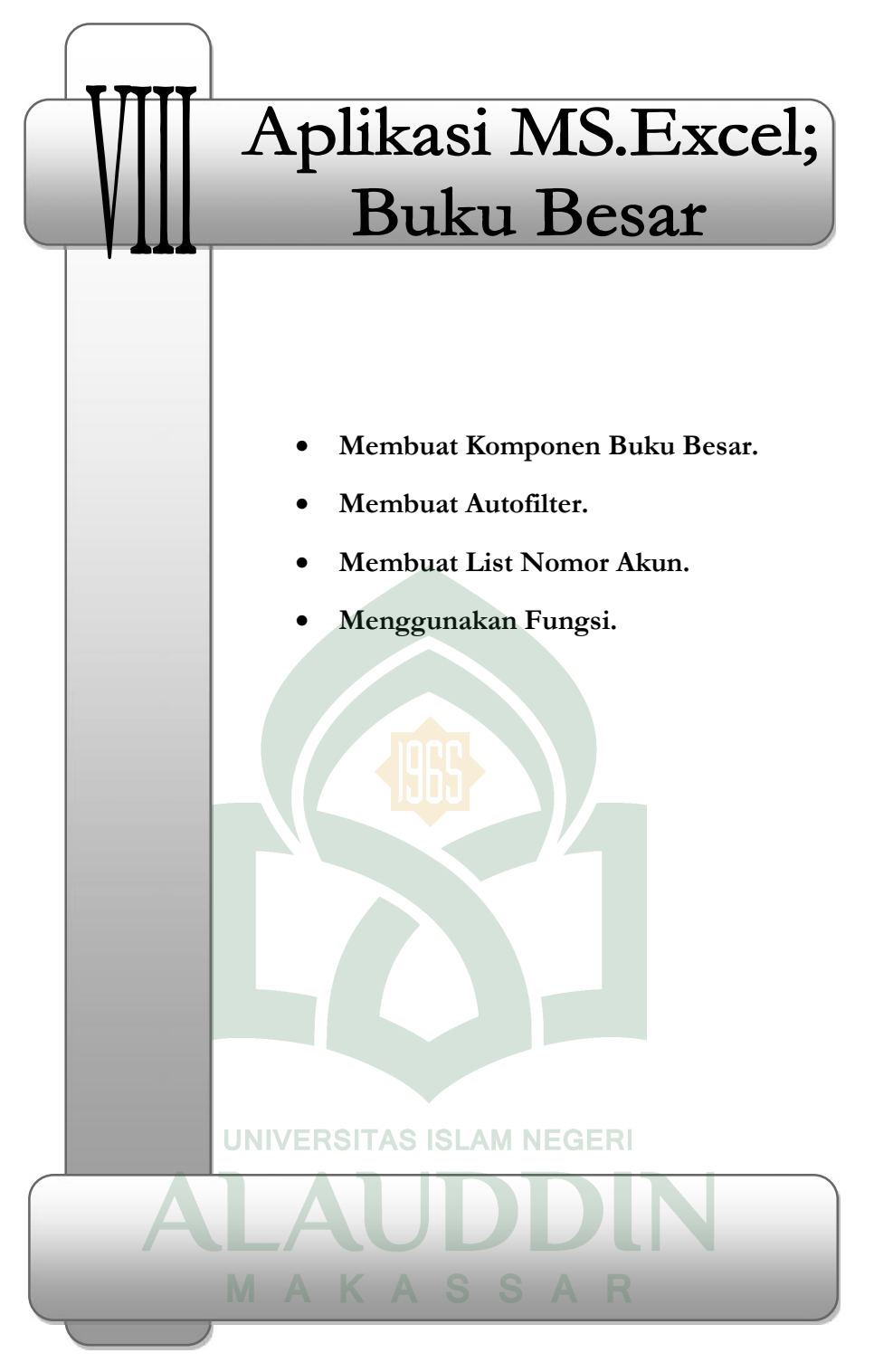

128 | Mahir Membuat Laporan Keuangan dengan MS.Excel

# BAB APLIKASI MS. EXCEL : VIII BUKU BESAR

#### SATUAN BAHASAN 8:

MEMBUAT KOMPONEN BUKU BESAR, MEMBUAT AUTOFILTER, MEMBUAT LIST NOMOR AKUN, MENGGUNAKAN FUNGSI.

## A. Gambaran Singkat Mengenai Materi Kuliah

Materi kuliah ini membahas mengenai membuat komponen buku besar, membuat *autofilter*, membuat *list* nomor akun, dan menggunakan fungsi.

#### B. Pedoman Mempelajari

Baca dengan baik uraian mengenai membuat komponen buku besar, membuat *autofilter*, membuat *list* nomor akun, dan menggunakan fungsi. Praktekkan tiap poin pembahasan pada lembar kerja MS. Excel. Pahami dengan baik setiap langkah yang dipraktekkan.

#### C. Tujuan Pembelajaran

- 1. Mahasiswa dapat menjelaskan cara membuat komponen buku besar.
- 2. Mahasiswa dapat menjelaskan cara membuat *autofilter* dalam buku besar.
- 3. Mahasiswa dapat menjelaskan cara membuat *list* nomor akaun dalam buku besar.
- 4. Mahasiswa dapat menjelaskan cara menggunakan fungsi dalam buku besar.
- 5. Mahasiswa dapat mempraktekkan dalam membuat komponen buku besar, membuat *autofilter*, membuat *list* nomor akun, dan menggunakan fungsi dalam lembar kerja MS.Excel.

#### MEMBUAT KOMPONEN BUKU BESAR, MEMBUAT AUTOFILTER, MEMBUAT LIST NOMOR AKUN, MENGGUNAKAN FUNGSI.

Buku besar adalah seluruh kelompok akun yang dimiliki sebuah perusahaan. Buku besar menyimpan seluruh informasi mengenai perubahan yang terjadi pada saldo akun-akun tertentu dalam satu tempat. Pada bab ini kita akan mengerjakan buku besar dari jurnal transaksi yang telah kita buat sebelumnya pada lembar kerja MS.Excel.

#### A. Membuat Komponen Buku Besar

Pada kasus kali ini, kita menggunakan sheet3 untuk membuat buku besar. Agar lebih mudah mengetahui sheet3 sebagai lembar kerja buku besar, yang pertama harus kita lakukan adalah mengganti nama sheet3 menjadi "bukubesar". Caranya sama dengan mengganti nama sheet1 dan sheet2, yaitu:

- Letakkan kursor pada "sheet3"
- Klik kanan kemudian pilih Rename
- > Silahkan ketik "bukubesar" atau nama lain yang diinginkan

24 jurnal bukubesar 14 4 5 51 daftarakun

Selanjutnya kita akan mengerjakan buku besar pada sheet bukubesar. Yang pertama kita lakukan adalah memuat komponen buku besar yang terdiri dari:

- Tanggal : Tanggal terjadinya transaksi
- Kode Pembantu :
- Uraian : Mencatat uraian dari transaksi yang terjadi baik di debet maupun di kredit
- Debet : Mencatat jumlah transaksi debet
- Kredit : Mencatat jumlah transaksi kredit
- Saldo Akhir SIT: Mencatat saldo akhir masing
  - setelah transaksi
- No Akun : Mencatat no akun dari nama akun yang di tampilkan pada buku besar
- Nama Akun : Mencatat nama akun buku besar
- Saldo Awal : Mencatat saldo awal periode

| ×.  | - T          |               |        |       |        |             |   |
|-----|--------------|---------------|--------|-------|--------|-------------|---|
|     | 07 - 🕥       | 5 NO AKUN :   |        |       |        |             |   |
| 1   | A D          | C             | D      | E     | E      | G           | н |
| 3   |              |               |        |       |        |             |   |
| 5   |              |               |        |       |        |             |   |
| 1   | NO ARUN :    |               |        |       |        |             |   |
| 2   | NAMA AKUN :  |               |        |       |        |             |   |
| 4   |              |               |        |       |        |             |   |
| 10  |              |               |        |       |        |             |   |
| 11  | SALDO AWAL:  |               |        |       |        |             |   |
| 12  | SALDO AKHIR: |               |        |       |        |             |   |
| 13  |              |               |        |       |        |             |   |
| 1-1 |              |               |        |       |        |             |   |
| 15  | TANGGAL      | KODE PEMDANTU | URALAN | DCBET | KREDIT | SALDO AKHIR |   |
| 16  |              |               |        |       |        |             |   |
| 17  |              |               |        |       |        |             |   |
| 18  |              |               |        |       |        |             |   |
| 19  |              |               |        |       |        |             |   |
| *** |              |               |        |       |        |             |   |

# B. Membuat Auto Filter

AutoFilter adalah fitur yang berguna untuk menjadi filter dalam menampilkan database. Kita akan juga akan menggunakan fitur Auto Filter bagi lembar kerja bukubesar untuk memudahkan kita dalam menampilkan data yang kita inginkan. Cara membuat AutoFilter pada "bukubesar" sama dengan cara membuat AutoFilter pada lembar kerja "jurnal" yaitu:

- Blok area B15 sampai G15.
- MS.Excel Perusehaan Degangudsx Microsoft Ex Pa Fermulas Data Page Layout 7 Clean 1 1 The state Ø (C) To Reapply Properties Fristing Connections All > Eul Links Advanced Text to Remove Data Consolidate ZI Sort Fliter Group Ungr Frnm Access From From Other Sources \* What-If Analysis \* Web Connections Sort & Filter Get External Data Data Toc 39-(4- = TANGGAL B15 - 6 Filter (Ctrl+Shift+I) A R Enable filtering of the selected 6 н cr.k 5 Uncefiltering is turned on, click the arrow in the column header 6 NO AKUN NAMA AKUN : 8 9 10 11 SALDO AWAL: Press FL for 12 SALDO AKHIR 1) 1/1 15 15 SALDO AKHIR KODF PEMBANTU TANGGAI URAIAN DEBET KREDIT 17 **UNIVERSITAS ISLAM NEGERI** Setelah memilih Filter, maka lembar kerja "bukubesar" akan  $\triangleright$ terlihat seperti gambar berikut
- > Pilih menu *Data* Kemudian pilit+*Filter*

14 14 14 15 16 17 16

## C. Membuat List Nomor Akun

Untuk memunculkan NO AKUN pada lembar kerja "bukubesar", kita bisa membuat kriteria nomor akun dengan mengambil dari "NO\_AKUN" yang telah didefinisikan sebelumnya. Caranya adalah sebagai berikut:

- Arahkan kursor ke sel C7.
- > Pilih menu Data kemudian pilih Data Validiation

| <b>P</b>             |                   |                        |                  |                         |             | Mf. Evel Reni              | eshaan Tag         | ang alex +           | Microsoft Fa        |                        |                                |             |  |
|----------------------|-------------------|------------------------|------------------|-------------------------|-------------|----------------------------|--------------------|----------------------|---------------------|------------------------|--------------------------------|-------------|--|
| н.                   | mi Inacii N       | apsiupped Pon          | nalas Dulu       | Reves                   | Visw        |                            |                    |                      |                     |                        |                                |             |  |
| Trom The<br>Access W | n From Frem Cith  | e Dáslap<br>Cennotions | Befresh Jar nill | ertinas 2.<br>ertins 2. | Sort Filter | i Chev<br>Granny<br>Granny | Tent to<br>Columns | Remove<br>Duplicates | Dista<br>Validation | Consolds               | te What J                      | Group Ling  |  |
|                      | Set Internal Data |                        | Connection       | ie-                     | Soft ik 1   | her                        |                    |                      | ets Date            | Validation.            |                                |             |  |
| ຟ ໆ - ເາ<br>ເ        | · =<br>/ • @      | <u>x.</u>              |                  |                         |             |                            |                    |                      | 書 Gid<br>書 Cha      | Prevent i              | rvalid deta fro<br>nio a cell. | onberg      |  |
| A                    | E E               | 6                      |                  | i.                      | ,           |                            | E.                 |                      | +                   | For example, you could |                                | d reject    |  |
| 5                    |                   |                        | 1.2              |                         |             |                            |                    |                      |                     | Invalid 5:             | ate: or numb:<br>D             | ers greater |  |
| 6                    |                   |                        |                  |                         |             |                            |                    |                      |                     | 100000                 | den de centres                 | the ba      |  |
| 7                    | NO AKUN :         | 20 B)                  |                  |                         |             |                            |                    |                      |                     | chosenf                | un a chooca                    | we hat of   |  |
| U                    | NAMA AKUN :       |                        |                  |                         |             |                            |                    |                      |                     | Systems Ac             | restrict.                      |             |  |
| у                    |                   |                        |                  |                         |             |                            |                    |                      |                     | M. Press i             | På for mære h                  | dp.         |  |
| 10                   |                   |                        |                  |                         |             |                            |                    |                      |                     |                        |                                |             |  |
| 11                   | SAIDO AWAI :      |                        |                  |                         |             |                            |                    |                      |                     |                        |                                |             |  |
| 12                   | SALDO AKHIR:      |                        |                  |                         |             |                            |                    |                      |                     |                        |                                |             |  |
| 13                   |                   |                        |                  |                         |             |                            |                    |                      |                     |                        |                                |             |  |
| 4                    |                   |                        |                  |                         |             |                            |                    |                      |                     |                        |                                |             |  |
| 15                   | TANGGAL           | KODF PEMBA             | NT               | URA                     | IAN         |                            | DEBET              | *                    | KREDIT              | . 💽 🛛                  | SALDO AKH                      | HIR 💌       |  |
| 16                   |                   |                        |                  |                         |             |                            |                    |                      |                     |                        |                                |             |  |
| 17                   |                   |                        |                  |                         |             |                            |                    |                      |                     |                        |                                |             |  |
| 19                   |                   |                        |                  |                         |             |                            |                    |                      |                     |                        |                                |             |  |

> Selanjutnya akan muncul kotak dialog sebagai berikut:

| Settings Input Message | e Error Alert                            |
|------------------------|------------------------------------------|
| Validation criteria    |                                          |
| Allow:                 |                                          |
| List                   | ✓ Ignore blank                           |
| Data:                  | In-cell dropdown                         |
| between                |                                          |
| Source:                |                                          |
| =NO_AKUN               |                                          |
| Source:<br>=NO_AKUN    | o all other cells with the same settings |
| VERSITA                | S ISLAM NEGERI                           |

- Pada kotak dialog, pilih List pada kolom Allow, kemudian pada kolom Source, ketik =NO\_AKUN. Penulisan pada kolom Source harus sama dengan penulisan pada saat
- 132 | Mahir Membuat Laporan Keuangan dengan MS.Excel

mendefinisikan area kerja pada bab sebelumnya. Jadi ketika mendefinisikan area kerja sebelumnya menggunakan nama lain yang mewakili area kerja No Akun, silahkan memasukkan nama tersebut pada kolom *Source* agar kriteria terbaca.

- ≻ Klik OK.
- Selanjutnya kita dapat melihat pada kolom C7 berisi *list* daftar nomor akun yang didefinisikan sebelumnya pada area kerja dengan nama NO\_AKUN.

|    | C7 | 0             | f.c.         |        |         |          |             |
|----|----|---------------|--------------|--------|---------|----------|-------------|
| 2  | A  | В             | с            | D      | E       | F        | G           |
| 5  |    |               |              |        |         |          |             |
| 6  |    |               | 4            |        |         |          |             |
| 1  |    | NO AKUN :     | 11000 C      |        |         |          |             |
| 8  |    | NAMA AKUN :   | 1001         |        |         |          |             |
| 9  |    |               | 1011         |        |         |          |             |
| 10 |    |               | 1012         |        |         |          |             |
| 11 |    | SALDO AWAL:   | 1031         |        |         |          |             |
| 12 |    | SALDO AKHIR : | 1011         | -      |         |          |             |
| 13 |    |               | that.        |        |         |          |             |
| 14 |    |               |              |        |         |          |             |
| 15 |    | IANGGAL 🖃     | KODL PLMBANI | URAIAN | DLBLI 💽 | KRLDII 💌 | SALDO ARHIR |
| 16 |    |               |              |        |         |          |             |
| 17 |    |               |              |        |         |          |             |

## D. Menggunakan Fungsi

Selanjutnya kita akan mengisi NO AKUN, NAMA AKUN, Saldo Awal, Posisi Debet/Kredit, Tanggal Transaksi, Transaksi Debet, Transaksi Kredit, dst ada lembar kerja "bukubesar" dengan menggunakan fungsi yang tersedia di MS. Excel.

- 1. Nama Akun
  - Pada sell C8 ketik rumus VLOOKUP seperti yang telah diajarkan sebelumnya.

|    | 7 · P | - <b>-</b>     |                                        |                  |          |        |               |
|----|-------|----------------|----------------------------------------|------------------|----------|--------|---------------|
|    | SUM   | ı <u>+</u> (≥≯ | 🗸 🖌 =VLOOKUP(C7;DAFT                   | AR_AKUN:2;FALSE) |          |        |               |
|    | A     | В              | C                                      | D                | E        | F      | G             |
| 5  |       |                |                                        |                  |          |        |               |
| 5  |       |                | 19 1 1 1 1 1 1 1 1 1 1 1 1 1 1 1 1 1 1 |                  |          |        |               |
| 7  |       | NO AKUN :      | 1001                                   |                  |          |        |               |
| 8  |       | NAMA AKUN :    | =VLOOKUP(C/;DAELAB_AKU                 | N(2;EALSE)       | ANINEOEI |        |               |
| 9  |       |                | UNIVER                                 | 511 AS 15L       | AMNEGE   | KI     |               |
| 10 |       |                |                                        |                  |          |        |               |
| 11 |       | SALDO AWAL:    |                                        |                  |          |        |               |
| 12 |       | SALDO AKHIR:   |                                        |                  |          |        |               |
| 13 |       |                |                                        |                  |          |        |               |
| 14 |       |                |                                        |                  |          |        |               |
| 15 |       | TANGGAL        | KODE PEMBANT                           | URAIAN           | DEBET T  | KREDIT | SALDO AKHIR 💌 |
| 16 |       |                | MA                                     | KAS              | SA       | K      |               |
| 17 |       |                |                                        |                  |          |        |               |
| 18 |       |                |                                        |                  |          |        |               |

Setelah di enter, maka nama akun muncul secara otomatis.

|    | C6 | - (*          | J- =VLOOKUP(    | C7;DAFTAR AKUN;2;FALSE) |   |       |        |                 |
|----|----|---------------|-----------------|-------------------------|---|-------|--------|-----------------|
|    | A  | 8             | С               | D                       |   | Ε     | F      | G               |
| 5  |    |               |                 |                         |   |       |        |                 |
| 5  |    |               |                 |                         |   |       |        |                 |
| 7  |    | NO AKUN :     | 1001            |                         |   |       |        |                 |
| 8  |    | NAMA AKUN :   | Kasadi Longan   |                         |   |       |        |                 |
| 9  |    |               | < <u>200</u> 26 |                         |   |       |        |                 |
| 10 |    |               |                 |                         |   |       |        |                 |
| 11 |    | SALDO AWAL:   |                 |                         |   |       |        |                 |
| 12 |    | SALDO AKHIR : |                 |                         |   |       |        |                 |
| 13 |    |               |                 |                         |   |       |        |                 |
| 14 |    |               |                 |                         |   |       |        |                 |
| 15 |    | TANGGAL       | KODE PEMBANT    | URAIAN                  | - | DEBET | KREDIT | SALDO AKI IIR 💌 |
| 16 |    |               |                 |                         |   |       |        |                 |
| 17 |    |               |                 |                         |   |       |        |                 |
|    |    |               |                 |                         |   |       |        |                 |

- 2. Saldo Awal
  - Fungsi VLOOKUP juga digunakan untuk memunculkan Saldo Awal (C11) secara otomatis sesuai dengan Nomor Akun dan Nama Akun yang dipilih. Caranya:

|    | 5.84 - (  | 💽 X 🗸 🎉 =VLOOKUP[C7/I   | DAFTAR_AKUN;3;FALSE) |       |          |             |
|----|-----------|-------------------------|----------------------|-------|----------|-------------|
|    | A B       | c                       | D                    | C     | Г        | G           |
| 5  |           |                         |                      |       |          |             |
| 6  |           |                         |                      |       |          |             |
| 7  | NO AKUN : | 1001                    |                      |       |          |             |
| 8  | NAMA AKU  | N: Kas di tangan        |                      |       |          |             |
| 9  |           |                         |                      |       |          |             |
| 10 |           |                         |                      |       |          |             |
| 11 | SALDO AW  | AL : =VLOOKUP(C7)DAFTAR | AKUN:3(FALSE)        |       |          |             |
| 12 | SALDO AKH | IR:                     |                      |       |          |             |
| 13 |           |                         |                      |       |          |             |
| 14 |           |                         |                      |       |          |             |
| 15 | LANGG     | AL 🔽 KODE PEMBANI       | UKAIAN               | DEBEI | KREDII 💽 | SALDO AKHIR |
| 15 |           |                         |                      |       |          |             |
| 17 |           |                         |                      |       |          |             |
| 18 |           |                         |                      |       |          |             |

Setelah menekan enter, maka saldo awal akan muncul sesuai dengan jumlah saldo awal yang telah dimasukkan di dalam Daftar Akun sebelumnya.

| C1  | 1 • (2        | 🖟 -VLOOKUP(C7;D | AFTAR_AKUN;3;FALSE) |        |          |             |
|-----|---------------|-----------------|---------------------|--------|----------|-------------|
| Α   | н             | £:              | D                   | 1      | 1        | 6           |
| 3   |               |                 |                     |        |          |             |
| 5   |               |                 |                     |        |          |             |
| 7   | NO AKUN :     | 1001 S          | TAS ISLAM           | NEGERI |          |             |
| В   | NAMA AKUN :   | Kas di Langan   |                     |        |          |             |
| 9   |               |                 |                     |        |          |             |
| 10  |               |                 |                     |        |          |             |
| 11  | SALDO AWAL:   | Rp 1.500.000    |                     |        |          |             |
| 12  | SALDO AKHIR : |                 |                     |        |          |             |
| 13  |               |                 |                     |        |          |             |
| 14: |               |                 |                     |        |          |             |
| 15  | TANGGAL       | KODE PEMBANT    | URAIAN              | DEBET  | KREDIT * | SALDO AKHIR |
| 16  | 1000          |                 | A 3 3               |        |          |             |
|     |               |                 |                     |        |          |             |

134 | Mahir Membuat Laporan Keuangan dengan MS.Excel

- 3. Posisi Debet/Kredit
  - Posisi saldo normal akun apakah di debet atau kredit dapat ditampilkan secara otomatis sesuai dengan nomor akun yang dipilih dengan cara pada kolom D11 ketik:

|   |         |               |               | `(                               |       |        |             |
|---|---------|---------------|---------------|----------------------------------|-------|--------|-------------|
| M | ) + [st | ÷             |               |                                  |       |        |             |
| _ | MLE     | - (* X        | VIOOKUP       | C7;DAFTAR AKUN;4;FALSE)          |       |        |             |
| 1 | Λ.      | В             | C             | U                                | Ł     | ŀ      | C           |
|   |         |               |               |                                  |       |        |             |
| 8 |         |               |               |                                  |       |        |             |
| 1 |         | NO AKUN :     | 1001          |                                  |       |        |             |
|   |         | NAMA AKUN :   | Kas di tangan |                                  |       |        |             |
|   |         |               |               |                                  |       |        |             |
|   |         |               |               |                                  |       |        |             |
|   |         | SALDO AWAL:   | Rp 1.500.000  | =VLOOKUD(C7;DAFTAR_AKUN;4;FALSF) |       |        |             |
|   |         | SALDO AKHIR : |               |                                  |       |        |             |
|   |         |               |               |                                  |       |        |             |
|   |         |               |               |                                  |       |        |             |
|   |         | TANGGAL 💌     | KODE PEMBANT  | URAIAN                           | DEBET | KREDIT | SALDO AKHIR |

Setelah menekan tombol enter, maka posisi debet atau kredit akan muncul mengikuti nomor akun yang ada.

|    | 011 | - Jr =VLOOKUP(CZ)            | DAFTAR_AKUN;4;FALSE) |         |         |             |
|----|-----|------------------------------|----------------------|---------|---------|-------------|
|    | Λ   | вс                           | D                    | E       | F       | G           |
| 5  |     |                              |                      |         |         |             |
| n  |     |                              |                      |         |         |             |
| 7  |     | NO AKUN : 1001               |                      |         |         |             |
| 8  |     | NAMA AKUN : Kas di Langan    |                      |         |         |             |
| 4  |     |                              |                      |         |         |             |
| 10 |     |                              |                      |         |         |             |
| 11 |     | SALDO AWAL: Rp 1.500.000 DEG | ЗСТ                  | 1       |         |             |
| 12 |     | SALDO AKHIR :                |                      |         |         |             |
| 13 |     |                              |                      |         |         |             |
| 14 |     |                              |                      |         |         |             |
| 15 |     | TANGGAL - KODE PEMBANT       | URAIAN               | DEBEI - | KREDH . | SALDO AKHIR |
| 16 |     |                              |                      |         |         |             |
| 17 |     |                              |                      |         |         |             |

- 4. Tanggal Transaksi
  - Untuk memasukkan tanggal pada saldo awal, kita akan mengambil tanggal awal periode yang ada pada sheet "daftarakun". Caranya pada kolom B16 ketik:

| (ed) |     |                |                | =daftarak      | un!C3   |                   |               |
|------|-----|----------------|----------------|----------------|---------|-------------------|---------------|
|      | SUM | • (* ×         | ✓ fs =daftarak | m!C3           |         |                   |               |
|      | A   | R              | С              | D              | F       | F                 | G             |
| 5    |     |                |                |                | - HEAR  |                   |               |
| 6    |     |                | UNI            | IERSIIAS ISLAN | INEGE   | K                 |               |
| 1    |     | NO ARUN :      | 100            | 1              |         |                   |               |
| 8    |     | NAMA AKUN :    | Kas di langan  |                |         |                   |               |
| 9    |     | 1010000000     |                |                |         |                   |               |
| 10   |     |                |                |                |         |                   |               |
| 11   |     | SALIDO AWAL:   | Rp 1.500.000   | I DEREI        |         |                   |               |
| 12   |     | SALDO AKHIR :  |                |                |         |                   |               |
| 13   |     |                |                |                |         |                   |               |
| 11   |     |                |                |                |         | 5 5 C 1 1 1 2 2 2 |               |
| 15   |     | IANGGAI 2      | KODE PEMBANI   | URAIAN         | DEBEI 💌 | KREDI X           | SALDO AKHIR 💌 |
| 16   |     | =dallarakun!C3 |                | AKASS          | b A     | K                 |               |
| 17   |     |                |                |                |         |                   |               |
| 18   |     |                |                |                |         |                   |               |
| 19   |     |                |                |                |         |                   |               |

Setelah menekan enter, maka B16 akan berisi tanggal awal periode sesuai dengan tanggal awal periode yang tercatat pada sheet "daftarakun"

| 1   | Di6 | - (3            | 🆾 =daftaraku  | nlca   |         |              |             |
|-----|-----|-----------------|---------------|--------|---------|--------------|-------------|
|     | Α   | B               | C.            | D      | E       | 1 <b>F</b> / | 6           |
| 5   |     |                 |               |        |         |              |             |
| 6   |     |                 |               |        |         |              |             |
| 7   |     | NO AKUN :       | 1001          |        |         |              |             |
| 8   |     | NAMA AKUN :     | Kas di tangan |        |         |              |             |
| 9   |     |                 |               |        |         |              |             |
| 10  |     |                 |               |        |         |              |             |
| 11  |     | SALDO AWAL :    | Rp 1.500.000  | DEBET  |         |              |             |
| 12  |     | SALDO AKUR :    |               |        |         |              |             |
| 13  |     |                 |               |        |         |              |             |
| 14  |     |                 |               |        |         |              |             |
| 1.5 |     | TANGGAI 💌       | KODE PEMBANT  | URAIAN | DEBET 💽 | KREDIT 💽     | SALDO AKHIR |
| 16  | 1   | 01 Agustus 2013 | 1             |        |         |              |             |
| 1/  |     | 111             | -             |        |         |              |             |
| 18  |     |                 |               |        |         |              |             |

Catatan: jika setelah menekan enter tulisan yang muncul tidak mengikuti format tanggal, silahkan anda mengubahnya menjadi format tanggal dengan cara klik kanan, kemudian pilih Format Cells. Pada kolom Category pilih "Date".

Untuk memasukkan tanggal transaksi pada sheet B17, dapat dilakukan dengan cara ketik rumus:

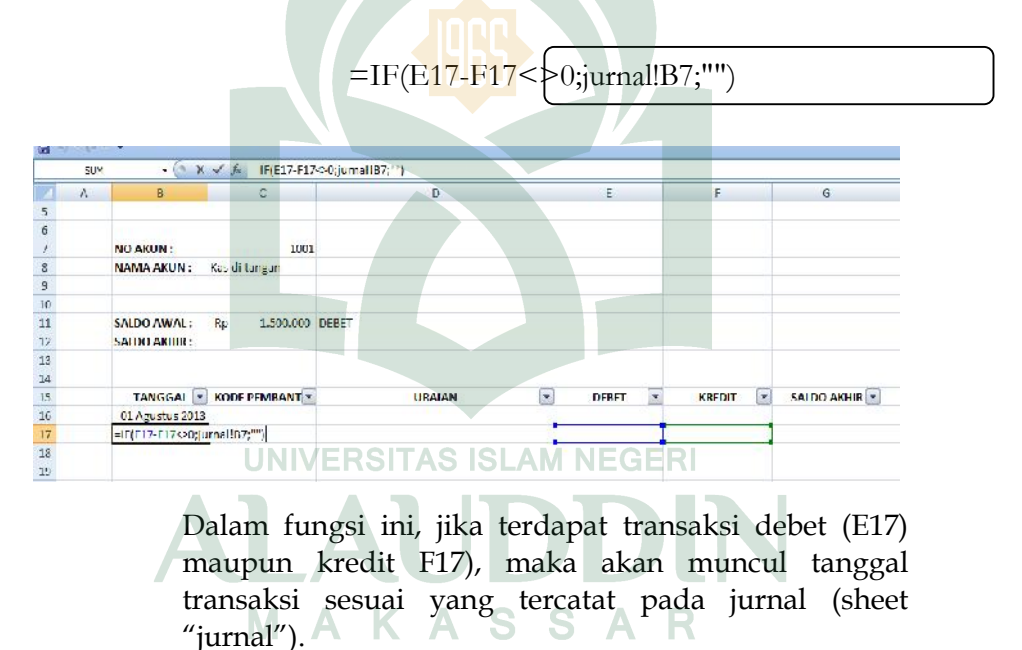

136 | Mahir Membuat Laporan Keuangan dengan MS.Excel

- Untuk tanggal transaksi selanjutnya (D18 sampai seterusnya) silahkan copy dari rumus yang telah dimasukkan pada sell D17.
- 5. Uraian Transaksi
  - Pada sell D16, uraian transaksi saldo awal ditulis manual "Saldo Awal"

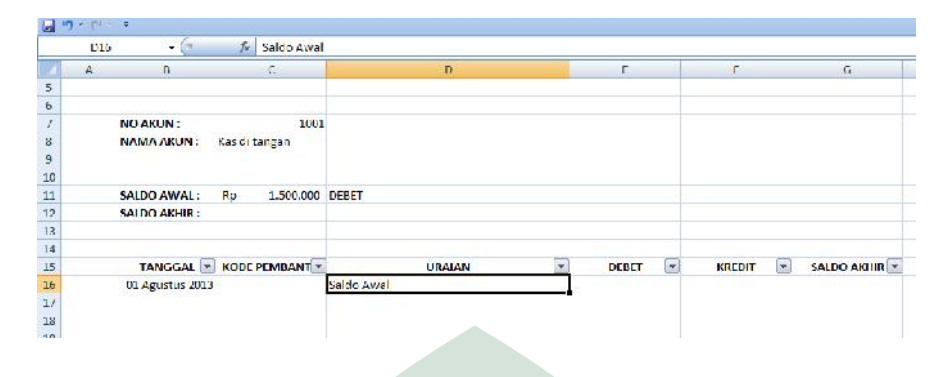

Untuk uraian transaksi selanjutnya, kita dapat memunculkan secara otomatis dengan menggunakan rumus pada sell D17:

|     |     |                 |     |           |         | =IF           | F(E17-E17              | <>0.0 | urnallI | 7.   | "")    |   |             |
|-----|-----|-----------------|-----|-----------|---------|---------------|------------------------|-------|---------|------|--------|---|-------------|
|     |     |                 |     |           |         | 11            |                        |       | urriar. | , ,  | )      |   |             |
|     |     |                 | _   |           |         |               |                        |       |         |      |        |   |             |
| 080 | FUM | - (* ×          | 4   | £ ====(;  | E17 E17 | 7cteO-incruel | D7: ")                 |       |         |      |        |   |             |
|     | A   |                 | -   |           |         | u/ min        |                        |       | E       | -    | r      |   | - C         |
|     | ~   | U               |     | -         |         |               |                        |       | -       |      |        |   | ~           |
|     |     |                 |     |           |         |               |                        |       |         |      |        |   |             |
|     |     | NO AKUN :       |     |           | 1001    | L             |                        |       |         |      |        |   |             |
|     |     | NAMA AKUN :     | Kas | di tangar | 1       |               |                        |       |         |      |        |   |             |
|     |     |                 |     |           |         |               |                        |       |         |      |        |   |             |
|     |     |                 |     |           |         |               |                        |       |         |      |        |   |             |
|     |     | SALDO AWAL :    | Rp  | 1.5       | 00.000  | DFBFT         |                        |       |         |      |        |   |             |
|     |     | SALDO AKHIR :   |     |           |         |               |                        |       |         |      |        |   |             |
|     |     |                 |     |           |         |               |                        |       |         |      |        |   |             |
|     |     | 22              |     |           | 1.0     | 13            |                        |       |         | _    |        | - |             |
| _   |     | TANGGAI *       | KO  | DF PFMB   | ANT -   |               | URAIAN                 | 1     | DFBFT   | 1.00 | KREDIT |   | SALDO AKHIR |
|     |     | 01 Agustus 2013 |     |           |         | Saldo Aw      |                        |       |         | -    |        | - |             |
|     |     |                 |     |           |         | IF(E17-F.     | 1753-0; Jurnal (D7;"") |       |         | _    |        | - |             |
|     |     |                 |     |           |         |               |                        |       |         |      |        |   |             |
| 3   |     |                 |     |           |         |               |                        |       |         |      |        |   |             |
| 6   |     |                 |     |           |         |               |                        |       |         |      |        |   |             |

Dalam fungsi ini, jika terdapat transaksi debet (E17) maupun kredit F17), maka akan muncul uraian transaksi sesuai yang tercatat pada jurnal (sheet "jurnal").

Úntuk uraian transaksi selanjutnya (D18 sampai seterusnya) silahkan copy dari rumus yang telah dimasukkan pada sell D17.
- 6. Saldo Awal Debet
  - Untuk memunculkan saldo awal debet sesuai dengan yang tercatat pada kolom saldo awal di sell C11, kita dapat menggunakan rumus pada sell E16 yaitu:

=IF(D11="DEBET";C11;0)

|   | зим 👻 🍥      | ×   | ✓ /· =IF(D11='D0             | EBET" (C11;0) |        |      |                  |            |                |         |             |
|---|--------------|-----|------------------------------|---------------|--------|------|------------------|------------|----------------|---------|-------------|
| 1 | Λ В          |     | С                            |               | D      |      | E                |            | F              |         | G           |
| 3 |              |     |                              |               |        |      |                  |            |                |         |             |
|   |              |     |                              |               |        |      |                  |            |                |         |             |
|   | NO AKUN :    |     | 1001                         |               |        |      |                  |            |                |         |             |
| 6 | NAMA AKUN    |     | Kasid <mark>i Lang</mark> an |               |        |      |                  |            |                |         |             |
|   |              |     |                              |               |        |      |                  |            |                |         |             |
| 0 |              |     |                              | Sec.          |        |      |                  |            |                |         |             |
| 1 | SALDO AWAL   | : 1 | Rp 1.500.000                 | DEBET         |        |      |                  |            |                |         |             |
| 2 | SALDO AKHIR  | :   | and the second second        |               |        | 1.15 |                  |            |                |         |             |
| 3 |              |     |                              |               |        |      |                  |            |                |         |             |
| 4 |              |     |                              |               |        |      |                  |            |                |         |             |
| 5 | TANGGAI      | -   | KODE PEMBANT                 |               | URAIAN | -    | DEBET            | •          | KREDIT         |         | SALDO AKHIR |
| 5 | 01 Agustus 2 | 013 |                              | Saldo Awal    |        |      | =IF(D11="DEB     | FT";011;0  | 9              |         |             |
|   |              |     |                              |               |        |      | IF(log-cal_test; | [value_il_ | uue]: [value_j | [_fabe] |             |
| R |              |     |                              |               |        |      |                  |            |                |         |             |
| 9 |              |     |                              |               |        |      |                  |            |                |         |             |

Setelah menekan enter, maka pada sell E16 akan muncul saldo awal yang sesuai dengan yang tertera di sell D11 jika syarat debet/kredit memenuhi.

|     | E16 | · · · O         | J. =       | IF(D11='D | EDET";C11;0) |        |    |        |      |         |   |             |
|-----|-----|-----------------|------------|-----------|--------------|--------|----|--------|------|---------|---|-------------|
|     | А   | R               |            | G (       |              | D      |    | F      |      | F       |   | 6           |
| 5   |     |                 |            |           |              |        |    |        |      |         |   |             |
| 6   |     |                 |            |           |              |        |    |        |      |         |   |             |
| 7   |     | NO AKUN:        |            | 1001      |              |        |    |        |      |         |   |             |
| 8   |     | NAMA AKUN :     | Kas di tar | ngan      |              |        |    |        |      |         |   |             |
| 9   |     |                 |            |           |              |        |    |        |      |         |   |             |
| 10  |     |                 |            |           |              |        |    |        |      |         |   |             |
| 11  |     | SALDO AWAL :    | Rp         | 1.500.000 | DEBET        |        |    |        |      |         |   |             |
| 12  |     | SALDO AKHIR :   |            |           |              |        |    |        |      |         |   |             |
| 13  |     |                 |            |           |              |        |    |        |      |         |   |             |
| 14  |     |                 |            |           |              |        |    |        |      |         |   |             |
| 1.5 |     | TANGGAL 💌       | KODE PE    | MBANT -   |              | URAIAN |    | DEBET  | -    | KIREDIT | * | SALDO AKHIR |
| 16  |     | 01 Agustus 2013 |            |           | Saldo Awal   |        | Rp | 1.500. | 000  |         |   |             |
| 1/  |     |                 |            |           |              |        |    |        | 1992 |         |   |             |
| 18  |     |                 |            |           |              |        |    |        |      |         |   |             |
| 19  |     |                 |            |           |              |        |    |        |      |         |   |             |

- 7. Saldo Awal Kredit
  - Untuk memunculkan saldo awal kredit sesuai dengan yang tercatat pada kolom saldo awal di sell C11, kita dapat menggunakan rumus pada sell F16 yaitu:

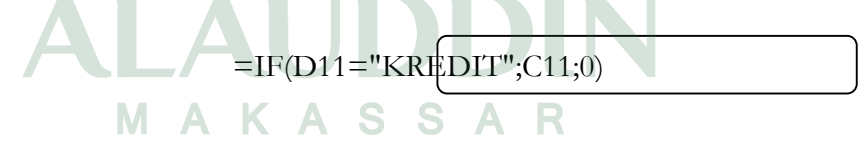

138 | Mahir Membuat Laporan Keuangan dengan MS.Excel

|    | SUM |                 | V J: =IF(D11="KREDI | π";C11;0) |   |    |       |      |                     |       |             |
|----|-----|-----------------|---------------------|-----------|---|----|-------|------|---------------------|-------|-------------|
| 1  | A   | R               | c                   | D         |   | 1. | F     |      | F                   |       | G           |
| 5  |     |                 |                     |           |   |    |       |      |                     |       |             |
| 5  |     |                 |                     |           |   |    |       |      |                     |       |             |
| 1  |     | NO AKUN :       | 1001                |           |   |    |       |      |                     |       |             |
| 3  |     | NAMA AKUN :     | Kas di tangan       |           |   |    |       |      |                     |       |             |
| э  |     |                 |                     |           |   |    |       |      |                     |       |             |
| 0  |     |                 |                     |           |   |    |       |      |                     |       |             |
| 11 |     | SALDO AWAL:     | Rp 1.500.000 DEF    | RET.      |   |    |       |      |                     |       |             |
| 12 |     | SALDO AKHIR:    |                     |           |   |    |       |      |                     |       |             |
| 13 |     |                 |                     |           |   |    |       |      |                     |       |             |
| 14 |     |                 |                     |           |   |    |       |      |                     |       |             |
| 15 |     | TANGGAL 💌       | KODE PEMBANT        | URAIAN    | - | 1  | DEBET | -    | KREDIT              | -     | SALDO AKHIR |
| 16 |     | 01 Agustus 2013 | Sale                | do Awal   |   | Rp | 1.500 | .000 | =IF(D11="KRED       | T";C1 | 1;0)        |
| 17 |     |                 |                     |           |   |    |       |      | less and the second |       | 1           |
| 18 |     |                 |                     |           |   |    |       |      |                     |       |             |

Setelah menekan enter, maka pada sell F16 akan muncul saldo awal yang sesuai dengan yang tertera di sell D11 jika syarat debet/kredit memenuhi.

|     | Λ. | R C                       | a          | F            | F        | G           |
|-----|----|---------------------------|------------|--------------|----------|-------------|
| 5   |    |                           |            |              |          | -           |
| 5   |    |                           |            |              |          |             |
| 1   |    | NO AKUN : 10              | m          |              |          |             |
| 8   |    | NAMA AKUN : Kas di tangan |            |              |          |             |
| 0   |    |                           |            |              |          |             |
| HD. |    |                           |            |              |          |             |
| 11  |    | 5ALDO AWAL: Rp 1.500.00   | 0 DEBET    |              |          |             |
| 12  |    | SALDO AKHIR :             |            |              |          |             |
| 13  |    |                           |            |              |          |             |
| 1   |    |                           |            |              |          |             |
| 15  |    | TANGGAL 🖃 KODE PEMDANT    | URAIAN Y   | DEBET        | KREDIT 💌 | SALDO AKHIR |
| .6  |    | 01 Agustus 2013           | Suldo Awal | Rp 1.500.000 | Rp       |             |
| 1   |    |                           |            |              |          |             |
| 18  |    |                           |            |              |          |             |

- 8. Transaksi Debet
  - Selanjutnya untuk memunculkan transaksi debet yang ada pada "jurnal", dapat dilakukan dengan cara memasukkan rumus berikut pada sell E17:

| a 10 |     | *               |                  |                          |                      |             |             |
|------|-----|-----------------|------------------|--------------------------|----------------------|-------------|-------------|
|      | SLM | - (* X          | ✓ Js =IF(Jumal!F | 7=\$C\$7;jurnal!G7;0)    |                      |             |             |
| 1    | А   | B               | c                | D                        | Г                    | Г           | G           |
| 5    |     |                 |                  |                          |                      |             |             |
| 6    |     |                 |                  | CDOITAO IOLAI            |                      | 51          |             |
| 7    |     | NO AKUN :       | UN 1001          | EKJI AJ IJLAI            |                      |             |             |
| 3    |     | NAMA AKUN :     | Kas di tangan    |                          |                      |             |             |
| 4    |     |                 |                  |                          |                      |             |             |
| 10   |     |                 |                  |                          |                      |             |             |
| 11   |     | SALDO AWAL:     | Rp 1.500.000     | DEBEI                    |                      |             |             |
| 12   |     | SALDO AKHIR:    |                  |                          |                      |             |             |
| 13   |     |                 |                  |                          |                      |             |             |
| 14   |     |                 |                  |                          |                      |             |             |
| 15   |     | TANGGAL 💌       | KODE PEMBANT     | URAIAN                   | DEBET 💽              | KREDIT 💽    | SALDO AKHIR |
| 16   |     | 01 Agustus 2013 |                  | Saldo Awal               | Rp 1.500.000         | Rip -       |             |
| 17   |     | 01 Agustus 2013 |                  | Setor modal secara tunal | =IF(jumallF7=\$c\$7; | urnallG7;0) |             |
| 18   |     |                 |                  |                          | 10                   |             |             |
| 19   |     |                 |                  |                          |                      |             |             |

Mahir Membuat Laporan Keuangan dengan MS.Excel | 139

Dengan fungsi ini, akan diambil transaksi debet pada sheet "jurnal" sesuai dengan nomor akun (C7) yang dipilih sesuai dengan tanggal transaksi. Kita bisa melihat pada sheet "jurnal", sell E7 berisi uraian transaksi debet dan G7 adalah jumlah transaksi debet. Jadi sel ini akan mengambil jumlah transaksi debet yang ada pada sheet "jurnal"

|    |     |                 | C info 11a         | n dede ( line e)         |    |            |        |             |
|----|-----|-----------------|--------------------|--------------------------|----|------------|--------|-------------|
| -  | F1Z | - (C            | Jee   =0+ (jurnal@ | 7=\$C\$7(jurnal)(\$7;0)  |    |            |        |             |
| 2  | Д   | B               | C                  | D                        |    | L          | 1      | G           |
| 5  |     |                 |                    |                          |    |            |        |             |
| 5  |     |                 |                    |                          |    |            |        |             |
| 7  |     | NO AKUN :       | 1001               |                          |    |            |        |             |
| 8  |     | NAMA AKUN :     | Kas di tangan      |                          |    |            |        |             |
| 9  |     |                 |                    |                          |    |            |        |             |
| 10 |     |                 |                    |                          |    |            |        |             |
| 11 |     | SALDO AWAL :    | Rp 1.500.000       | DEBET                    |    |            |        |             |
| 12 |     | SALDO AKHIR :   |                    |                          |    |            |        |             |
| 13 |     |                 |                    |                          |    |            |        |             |
| 14 |     |                 |                    |                          |    |            |        |             |
| 15 |     | TANGGAL 💌       | KODE PEMBANT       | URAIAN                   |    | DEBET 💽    | KREDIT | SALDO AKHIR |
| 16 |     | 01 Agustus 2013 |                    | Saldo Avzal              | Кр | 1.500.000  | Кр     |             |
| 1/ |     | 01 Agustus 2013 |                    | Setor modal secara tunai | Rp | 10.000.000 | 100    |             |
| 18 |     |                 |                    |                          |    |            |        |             |
| 19 |     |                 |                    |                          |    |            |        |             |
| 20 |     |                 |                    |                          |    |            |        |             |

- Untuk transaksi debet selanjutnya (E18 sampai seterusnya) silahkan copy dari rumus yang telah dimasukkan pada sell E17.
- 9. Transaksi Kredit
  - Untuk memunculkan transaksi kredit pada buku besar, kita dapat memasukkan rumus pada sell F17 sebagai berikut:

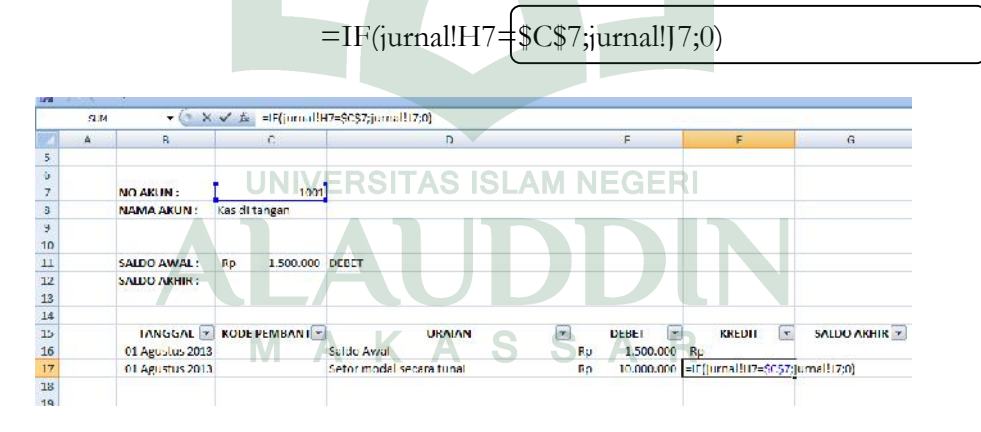

140 | Mahir Membuat Laporan Keuangan dengan MS.Excel

Dengan fungsi di atas, akan diambil transaksi Kredit pada sheet "jurnal" sesuai dengan nomor akun (C7) yang dipilih sesuai dengan tanggal transaksi. Kita bisa melihat pada sheet "jurnal", sell H7 berisi uraian transaksi kredit dan J7 berisi jumlah transaksi kredit. Jadi, sell ini akan mengambil jumlah transaksi kredit yang ada pada sheet "jurnal".

|    | 1   |                 |                            |                   |    |    |         |     |     |         |   |               |   |
|----|-----|-----------------|----------------------------|-------------------|----|----|---------|-----|-----|---------|---|---------------|---|
|    | F17 | - (9            | /- =IF[jurnal!I17=\$C\$7;j | urnal!J7:0)       |    |    |         | -   |     |         |   |               |   |
| 1  | A   | B               | C                          | D                 |    | ÷  | F       |     |     | г       |   | G             | 1 |
| 5  |     |                 |                            |                   |    |    |         |     |     |         |   | -             |   |
| 6  |     |                 |                            |                   |    |    |         |     |     |         |   |               |   |
| 7  |     | NO AKUN :       | 1001                       |                   |    |    |         |     |     |         |   |               |   |
| 8  |     | NAMA AKUN :     | Kas di tangan              |                   |    |    |         |     |     |         |   |               |   |
| 9  |     |                 |                            |                   |    |    |         |     |     |         |   |               |   |
| 10 |     |                 |                            |                   |    |    |         |     |     |         |   |               |   |
| 11 |     | SALDO AWAL :    | Rp 1.500.000 DEBET         |                   |    |    |         |     |     |         |   |               |   |
| 12 |     | SALDO AKIIIR :  |                            |                   |    |    |         |     |     |         |   |               |   |
| 13 |     |                 |                            |                   |    |    |         |     |     |         |   |               |   |
| 14 |     |                 |                            |                   |    |    |         |     |     |         |   |               |   |
| 15 |     | TANGGAL         | KODE PEMBANT *             | URALAN            | Ψ. |    | DEBET   | -   | 1   | KIREDIT | * | SALDO AKHIR - |   |
| 16 |     | 01 Agustus 2013 | Saldo Av                   | val               |    | Rp | 1.500.  | 000 | Кр  |         | 4 |               |   |
| 17 |     | 01 Agustus 2013 | Setor me                   | odal secara tunai |    | Rp | 10.000. | 000 | E.p |         | - |               |   |
| 18 |     |                 |                            |                   |    |    |         |     | -   |         |   |               |   |
| 19 |     |                 |                            |                   |    |    |         |     |     |         |   |               |   |

- Untuk transaksi kredit selanjutnya (F18 sampai seterusnya) silahkan copy dari rumus yang telah dimasukkan pada sell F17.
- 10. Saldo Akhir
  - Untuk saldo akhir pada sheet G16, kita dapat memasukkan rumus sebagai berikut:

=IF(D11="DEBET";E16;IF(D11="KREDIT";F16;0))

|    | SLM | + (> X 🗸 🛵 = F(011="1     | )EBET";E16;IF(D11="KREDIT";F | 16;0)) |            |        |             |                    |                 |     |
|----|-----|---------------------------|------------------------------|--------|------------|--------|-------------|--------------------|-----------------|-----|
| 2  | A   | B C                       | D                            |        | E          | F      | G           | Н                  | 1               | J   |
| 5  |     |                           |                              |        |            |        |             |                    |                 |     |
| 6  |     |                           |                              |        |            |        |             |                    |                 |     |
| 7  |     | NO AKUN: 100              | 1                            |        |            |        |             |                    |                 |     |
| 8  |     | NAMA AKUN : Kasidi tangan |                              |        |            |        |             |                    |                 |     |
| 9  |     |                           | IVERSIT                      | AS ISI |            | IFGE   | RI          |                    |                 |     |
| 10 |     | 01                        | THEIROT                      | ACTOL  |            | LOL    |             |                    |                 |     |
| 1  |     | SALDO AWAL : Rp 1.500.000 | DEBET                        |        |            |        |             |                    |                 |     |
| 12 |     | SALDO AKHIR :             |                              |        |            |        |             |                    |                 |     |
| 13 |     |                           |                              |        |            |        |             |                    |                 |     |
| 14 |     |                           |                              |        |            |        |             |                    |                 |     |
| 15 |     | TANGGAL 🝸 KODE PEMBANT    | URAIAN                       | T      | DEBET      | KREDIT | * SALDO     | AKHIR 🛫            |                 |     |
| lb |     | OL Agustus 2013           | Saldo Awal                   | Ro     | 1.500.000  | Кр     | -)=H(D11="1 | JEBET";E16;IF(D11= | "KREDIT" (F16)0 | ))) |
| 17 |     | 01 Agustus 2013           | Setor modal secara tunai     | Rp     | 10.000.000 | Rp     | - 10 March  | 87 - L - C         |                 |     |
| 18 |     |                           |                              |        |            |        |             |                    |                 |     |
| 19 |     |                           |                              |        |            |        |             |                    |                 |     |

Mahir Membuat Laporan Keuangan dengan MS.Excel | 141

- Fungsi ini akan menampilkan jumlah saldo akhir akun baik yang ada di sisi debet maupun di sisi kredit pada setiap tanggal transaksi.
- Untul saldo akhir pada sell selajutnya (G17) kita dapat menggunkan rumus:

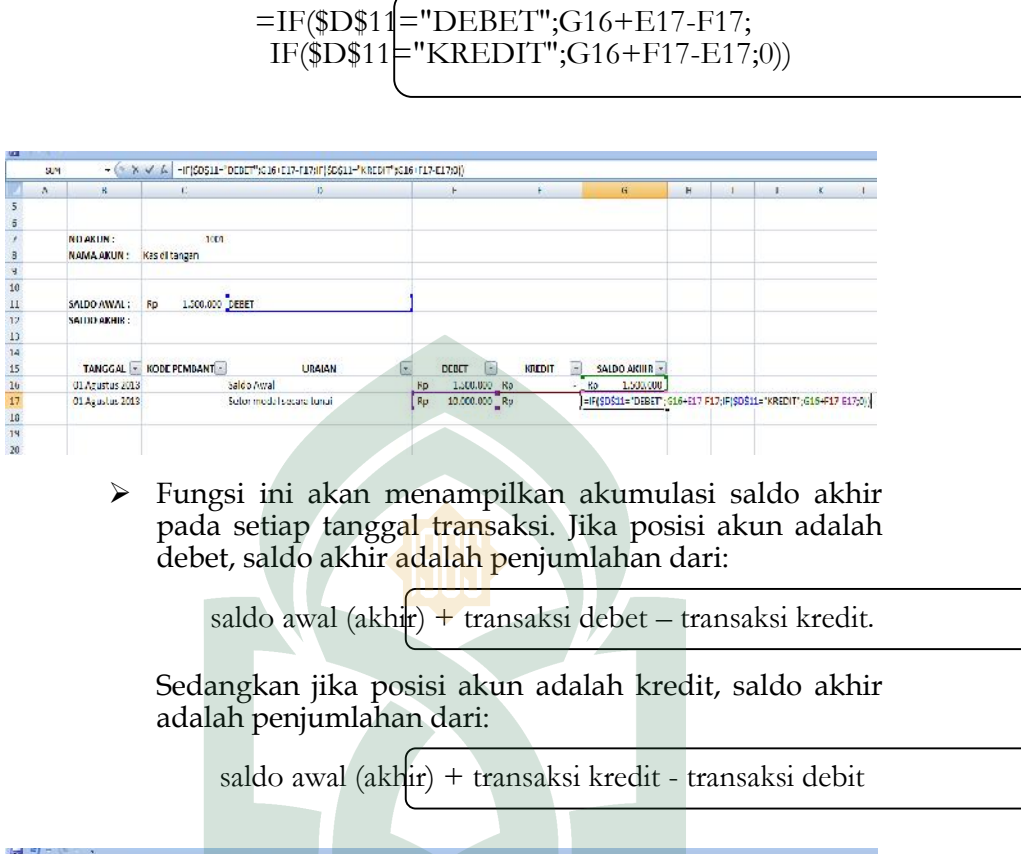

| 1.11.20 | •               |          |              |                                    |          |      |            |    |        |    |                |
|---------|-----------------|----------|--------------|------------------------------------|----------|------|------------|----|--------|----|----------------|
| G       | s17 - 🕤         | fs.      | =IF(\$D\$11= | "DEBET";G16+E17 F17;IF(\$D\$11="KR | DIT";G16 | +F17 | E17;0))    |    |        |    |                |
| A       | в               |          | C            | U                                  |          |      | E          |    | E      |    | G              |
|         |                 |          |              |                                    |          |      |            |    |        |    |                |
|         |                 |          |              |                                    |          |      |            |    |        |    |                |
|         | NO ARUN :       |          | 1001         |                                    |          |      |            |    |        |    |                |
|         | NAMA AKUN :     | Kas di t | tangan       | IERSITAS ISI                       | _AM      | 1 1  | JEGE       | R  |        |    |                |
|         |                 |          |              |                                    |          |      |            |    |        |    |                |
|         |                 | -        |              |                                    |          |      |            | _  | -      | -  |                |
|         | SALDO AWAL :    | Rp       | 1.500.000    | DEBET                              |          |      |            |    |        | _  |                |
|         | SALDO AKHIR :   |          |              |                                    |          |      |            |    |        |    |                |
|         |                 |          |              |                                    |          |      |            |    |        |    |                |
|         |                 |          |              |                                    |          |      |            |    |        |    |                |
|         | TANGGAI 🛃       | KODE     | PEMBANT -    | URAIAN                             | -        |      | DEBET .    |    | KREDIT | •  | SAI DO AKHIR 💌 |
|         | 01 Age-Ju- 2013 |          |              | Soldo Awal                         |          | Rp   | 1.500.000  | Rp |        | Rp | 1.500.000      |
|         | 01 Agustus 2013 |          |              | Setor modal secon tunal            |          | Rp   | 10.000.000 | Rp |        | Rp | 11.500.000     |
|         |                 |          |              |                                    |          |      |            |    |        | 80 | 194            |
|         |                 |          |              |                                    |          |      |            |    |        |    |                |
|         |                 |          |              |                                    |          |      |            |    |        |    |                |

142 | Mahir Membuat Laporan Keuangan dengan MS.Excel

Untuk saldo akhir selanjutnya (G18 sampai seterusnya) silahkan copy dari rumus yang telah dimasukkan pada sell G17.

Setelah semua fungsi telah dimasukkan dan di copy, maka buku besar untuk nomor akun 1001 (Kas di tangan). akan tampak seperti berikut:

| NEXAMINE         TERT           NEMA RRINE         K15 dritingsn           SALIDI AWALE:         IIn           IANGGAL *         KUDE PEMBANI -           ULBEL *         KREDI *           IANGGAL *         KUDE PEMBANI -           ULBEL *         KREDI *           IANGGAL *         KUDE PEMBANI -           ULBEL *         KREDI *           IANGGAL *         KUDE PEMBANI -           ULBEL *         KREDI *           IANGGAL *         KUDE PEMBANI -           ULBEL *         KREDI *           IANGGAL *         KUDE PEMBANI -           ULBEL *         KREDI *           IANGGAL *         KUDE PEMBANI -           ULBEL *         KREDI *           IANGGAL *         KUDE PEMBANI -           ULBEL *         KREDI *           IANGGAL *         Saldo Awal           IANGGAL *         Saldo Awal           IANGGAL *         Saldo Awal           IANGGAL *         Saldo Awal           IANGGAL *         Saldo Awal           IANGGAL *         Saldo Awal           IANGGAL *         Saldo Awal           IANGGAL *         Saldo Awal           IANGGAL *         Saldo Awal </th <th>4</th> <th>B</th> <th>с</th> <th>P</th> <th></th> <th>E</th> <th></th> <th>E</th> <th></th> <th>G</th>                                                                                                    | 4   | B            | с             | P                                          |    | E          |     | E          |    | G           |
|----------------------------------------------------------------------------------------------------|-----|--------------|---------------|--------------------------------------------|----|------------|-----|------------|----|-------------|
| NAMA ARUN :         Ass di tangon           NAMA ARUN :         In         NAMO DEREI           NAMA ARUN :         In         NAMO DEREI           NAMA ARUN :         In         NAMO DEREI           NAMO DE DEREI         In         NAMO DEREI           IANG GAL *         KUDE PEMBANI *         UFAIAN         V         DEBEI         KREDI         SALDO ARUN           IANG GAL *         KUDE PEMBANI *         UFAIAN         V         DEBEI         KREDI         SALDO ARUN           IANG GAL *         KUDE PEMBANI *         UFAIAN         V         DEBEI         KREDI         SALDO ARUN           O1 Agustus 2018         Soldo Avoil         KREDI         Rp         LSOU.000         Rp         Rp         LSOU PEMBANI *           O4 Agustus 2018         Soldo Avoil         Rp         Rp         Rp         Rp         Rp         Rp         Rp         Rp         Rp         Rp         Rp         SALDO ARUN           O4 Agustus 2018         Soldo Avoil         Rp         Rp         Rp         Rp         L15000           O4 Agustus 2018         Defent tunal         Rp         Rp         Rp         Rp         Soldo OR         Rp         Rp         Soldo OR <th< th=""><th>NO</th><th>AKUN</th><th>1001</th><th></th><th></th><th></th><th></th><th>182</th><th></th><th></th></th<>                                                | NO  | AKUN         | 1001          |                                            |    |            |     | 182        |    |             |
| NALINI AWAL:         IIIn         NALINI AWAL:         IIIn         NALIO REPORT           IANGGAL *         KUDE PEMBANI *         UHAIAN         UHAIAN         UHAIAN         IIII         SALDO ARMI           IANGGAL *         KUDE PEMBANI *         UHAIAN         UHAIAN         UHAIAN         IIIII         SALDO ARMI           01 Agustus 2013         Soldo Awal         Rp         LSUUJUJU         III         Rp         11500           01 Agustus 2013         Soldo Awal         Rp         Rp         S5000         Rp         Rp         Rp         Rp         Rp         Rp         S5000         Rp         Rp         S5000         Rp         Rp         S5000         Rp         S5000         Rp         S5000         Rp         S5000         Rp         S5000         Rp         S5000         Rp         S5000         Rp         S50000 </td <td>NA</td> <td>MA AKUN :</td> <td>Kas di tangan</td> <td></td> <td></td> <td></td> <td></td> <td></td> <td></td> <td></td>                                | NA  | MA AKUN :    | Kas di tangan |                                            |    |            |     |            |    |             |
| NALINI AWAL :         III         TINICURE (PE+1)           SALINI AWAR :         IIII         IIIIII         IIIIIIIIIIIIIIIIIIIIIIIIIIIIIIIIIIII                                                                                                    | -   |              |               |                                            |    |            |     |            |    |             |
| NALINITAWAL:         IIIn         1 NITION OPEN           NALINITARINE:         NALINITARINE:         NALINITARINE:           IANGEAL *         KIDE PEMBAN(**)         URAIAN         UDEL *         KREDIT*         SALDO RAH           U1 Agustus 2013         Solido Awal         NP         1.500,000         Rp         REDIT*         SALDO RAH           U1 Agustus 2013         Solido Awal         NP         1.500,000         Rp         Rp         Rep         NP         1.500,000         Rp         Rp         R12000           01 Agustus 2013         Solido Awal         Rp         NP         ND         Rp         Rp         Rep         Rp         Rp                                                                                                    |     |              |               |                                            |    |            |     |            |    |             |
| NALINIAKHIR:         NUCLIAN         NUCLIAN                                       | SA  | DO AWAL :    | IIn 1500.000  | DEBEL                                      |    |            |     |            |    |             |
| IANGGAL **         KUDE PEMBAN(**)         UHAIAN         V         UEB:1         KREDIT         SALDO ARH           01 Agustus 2013         Soldo Awol         Np         1.500.000         Np         Np         1.500.000         Np         Np         1.500.000         Np         Np         1.500.000         Np         Np         1.500.000         Np         Np                                                                                                    | SAL | DO AKHIR :   |               |                                            |    |            |     |            |    |             |
| IANGGAL         KODE PEMBAN(         UKAIAN         V         DEBEL         KREDIL         SALDO ARMI           01 Agustus 2013         saido Awal         Np         1.500.000         Np         Np         1.500           01 Agustus 2013         saido Awal         Np         1.500.000         Np         Np         1.500           01 Agustus 2013         sctor modal secara tunai         Np         1.0000.000         Np         Np         Np         11.500           04 Agustus 2013         Penjualar tunai         Np         Np         Np         Np         Np         25000           04 Agustus 2013         Penjualar tunai         Np         Np         Np         Np         25000           05 Agustus 2013         Membayar utang dagang         Np         Np         Np         Np         Sctoro           05 Agustus 2013         Dijual barang secara tunai kepada PT, SVXIDP         Rp         -         Rp         -         Rp         -         Rp         10.000.000         Rp         -         Rp         -         Rp         -         Rp         -         Rp         -         Rp         -         Rp         -         Rp         -         Rp         -         Rp         - </td <td></td> <td></td> <td></td> <td></td> <td></td> <td></td> <td></td> <td></td> <td></td> <td></td>                                            |     |              |               |                                            |    |            |     |            |    |             |
| I ANGGAL         KODE PEMBAN(         UFAIAN         UEBEI         KREDII         SALDO AKH           01 Agustus 2013         Saldo Awal         Ikp         Lb00000         Ikp         Ikp         1600000         Ikp         Ikp         1150000         Ikp         Ikp         115000           01 Agustus 2013         Scitor modal sccara tunai         Ikp         10.0000000         Ikp         Ikp         115000           04 Agustus 2013         Scitor modal sccara tunai         Ikp         10.0000000         Ikp         Ikp         11500           04 Agustus 2013         Penjusian tunai         Rp         Rp         Rp         Rp         Rp         180         25.000           04 Agustus 2013         Membayar utang dagang         Rp         Rp         Rp         Rp         Rp         Rp         18.00000         Rp         Rp         18.00000         Rp         Rp         18.00000         Rp         Rp         18.000000         Rp         Rp         Rp         Rp         Rp         Rp         Rp         Rp         Rp         Rp         Rp         Rp         Rp         Rp         Rp         18.000000         Rp         Rp         Rp         Rp         Rp         Rp         15.000                                                                                                    |     |              |               |                                            |    |            |     |            |    |             |
| O1 Agustus 2013         Solido Awol         Ip         L.500,000         Ip         Ip         1.500           01 Agustus 2013         Sctor modal sceara tunci         Ikp         Inp         Inp         Ikp         11500           01 Agustus 2013         Sctor modal sceara tunci         Ikp         Inp         Inp         Ikp         11500           01 Agustus 2013         Penjuolan tunoi         Ikp         Inp         Ikp         Ikp <td< td=""><td></td><td>IANGGAL</td><td>KODE PEMBANI</td><td>UKAIAN</td><td>1</td><td>DEBEI</td><td></td><td>KREDIT -</td><td></td><td>SALDO AKHIR</td></td<> |     | IANGGAL      | KODE PEMBANI  | UKAIAN                                     | 1  | DEBEI      |     | KREDIT -   |    | SALDO AKHIR |
| 01 Agustus 2013         Sector modal secara tunci         Np         10.000.000         Np         Np         11.500           Rp         Rp         Rp         Rp         Rp         Rp         Rp         11.500           04 Agustus 2013         Penjublan tunai         Rp         III.500         Rp         Rp         Rp         Rp         25.000           04 Agustus 2013         Penjublan tunai         Rp         III.500         Rp         Rp         Rp         25.000           05 Agustus 2013         Membayar utang dagang         Rp         Rp         Rp         Rp         Rp         Rp         15.000         Rp         Rp         15.000           05 Agustus 2013         Dijuai barang secara tunai kepada PT. SYAIDA         Rp         - Rp         21.825.000         Rp         12.1751           06 Agustus 2013         Membayar utang dagang kepada PT. SYAIDA         Rp         - Rp         - Rp         12.1751           11 Agustus 2013         Membayar utang balang kepada PT. SYAIDA         Rp         - Rp         - Rp         12.1751           11 Agustus 2013         Membeli penalatan toko sacara tunai kepada PT. SYAIDA         Rp         - Rp         - Rp         11.1751           12 Agustus 2013         Membeli penalata                                                                                           | 01  | Agustus 2013 |               | saldo Awal                                 | Rp | 1.500.000  | ILP |            | Hp | 1.500.0     |
| Rp         Rp         Rp         Rp         11500           04 Agustus 2013         Penjusian tunai         Rp         18,500,000         Rp         Rp         18,500,000           05 Agustus 2013         Penjusian tunai         Rp         Rp         Rp         Rp         Rp         Rp         25,000           05 Agustus 2013         Membayar utang dagang         Rp         Rp <td< td=""><td>01</td><td>Agustus 2013</td><td></td><td>Sctor modal secara tunai</td><td>Rp</td><td>10.000.000</td><td>ILp</td><td></td><td>Rp</td><td>11.500.0</td></td<>                                 | 01  | Agustus 2013 |               | Sctor modal secara tunai                   | Rp | 10.000.000 | ILp |            | Rp | 11.500.0    |
| Rp         Rp         Rp         Rp         Rp         11.500.00         Rp         25.000           04 Agustus 2018         Penjublan tunal         Rp         Rp         Rp         Rp         Rp         Rp         Rp         Rp         25.000           05 Agustus 2018         Membayar utang dagang         Rp         Rp         Rp         Rp         10.000.000         Rp         15.000.000         Rp         15.000.000         Rp         12.000.000         Rp         12.000.000         Rp         12.000.000         Rp         12.000.000         Rp         12.000.000         Rp         12.000.000         Rp         12.000.000         Rp         12.000.000         Rp         12.000.000         Rp         12.000.000         Rp         12.000.000         Rp         12.000.000         Rp         12.000.000         Rp         12.000.000                                                                                                   |     |              |               |                                            | Rp |            | Np  |            | Rp | 11.500.0    |
| 04 Agustus 2013         Penjuolan tunai         Rp         13.500.000         Rp         Rp         25.000           05 Agustus 2013         Membayar utang dagang         Rp         Rp         Rp         Rp         Rp         18.500.000         Rp         Rp         25.000           05 Agustus 2013         Membayar utang dagang         Rp         Rp         Rp         Rp         Rp         Rp         19.000.000         Rp         15.000           06 Agustus 2013         Dijuai barang secara tunai kepada PT. SYAIDA         Rp         -         Rp         21.825.000         Rp         12.1751           06 Agustus 2013         Membayar utang dagang kepada PT. SYAIDA         Rp         -         Rp         -         Rp         12.1751           11 Agustus 2013         Membeli penalatan toko sacara tunai         Rp         -         Rp         -         Rp         11.0500         Rp         12.1751           12 Agustus 2013         Membeli penalatan toko sacara tunai         Rp         -         Rp         -         Rp         11.050.00         Rp         1.12751           12 Agustus 2013         Membeli penalatan toko sacara tunai         Rp         -         Rp         -         Rp         11.050.00         Rp         11.                                                                                             |     |              |               |                                            | Rp |            | Rp  |            | Rp | 11.500.0    |
| Rp         Rp         Rp         Rp         Rp         Rp         25.000           05 Agustus 2013         Memboyar utang dagang         Rp         Rp         Rp         Rp         10.000.000         Rp         15.000           06 Agustus 2013         Dijual barang secara tunai kepada PT. SVAIDA         Rp         Rp         Rp         21.825.000         Rp         12.175           06 Agustus 2013         Memboyar utang dagang kepada PT. SVAIDA         Rp         - Rp         21.825.000         Rp         12.175           11 Agustus 2013         Membeli peralatan toko sacara tunai         Rp         - Rp         1.150.000         Rp         1.2175           12 Agustus 2013         Membeli peralatan toko sacara tunai         Rp         - Rp         1.150.000         Rp         1.1775           12 Agustus 2013         Pembayaran plutang bulan lal.         Rp         750.000         Rp         - Rp         1.1775                                                                                                    | 04  | Agustus 2013 |               | Penjualar tunal                            | Rp | 13.500.000 | np  |            | Rp | 25.000.0    |
| Rp         Rp         L12750         Rp         L21751         Rp         Rp         Rp         Rp         L125000         Rp         L1251         Rp         L12751         Rp         Rp         Rp         L1251         Rp         L1251         Rp         L1251         Rp         L1251         Rp         L1251         Rp         L1251         Rp         Rp         L1251         Rp         L1251         Rp         L1251         Rp         L1251         Rp         L1251         Rp         L1251         Rp         L1252         Rp         L1251         Rp         L1251         Rp         L1251         Rp                                                                                                    |     |              |               |                                            | Rp |            | Rp  |            | Rp | 25.000.0    |
| 05 Agustus 2013         Membayar utang dagang         Rp         Rp         Rp         Rp         10.000.000         Rp         15.000           06 Agustus 2013         Dijual barang secara tunai kepada PT, SVAID/N         Rp         -         Rp         -         Rp         Rp         15.000           06 Agustus 2013         Dijual barang secara tunai kepada PT, SVAID/N         Rp         -         Rp         21.825.000         Rp         21.825.00         Rp         12.1751           06 Agustus 2013         Membayar utang dagang kepada PT, SVAID/N         Rp         -         Rp         12.1751           11 Agustus 2013         Membeli penalatan toko secara tunai         Rp         -         Rp         1.800         Rp         12.1751           12 Agustus 2013         Membeli penalatan toko secara tunai         Rp         -         Rp         1.150.000         Rp         1.023.000           12 Agustus 2013         Pembayaran pi_tang bulan lail.         Rp         750.000         Rp         -         Rp         1.1755.000           Rp         -         Rp         -         Rp         -         Rp         1.1755.000                                                                                                    |     |              |               |                                            | Rp |            | Rp  |            | Rp | 25.000.0    |
| Rp         Rp         Rp         Rp         Rp         15.000           08 Agustus 2013         Dijual barang secara tunak kepada PT. SVIAON         Rp         19.000.000         Rp         21.835.000         Rp         12.175           06 Agustus 2013         Membayar utang dagang kepada PT. SVIAON         Rp         -         Rp         -         Rp         12.175           11 Agustus 2013         Membeli peralatan toko secara tunat         Rp         -         Rp         -         Rp         11.150.00         Rp         12.175           12 Agustus 2013         Membeli peralatan toko secara tunat         Rp         -         Rp         11.900.00         Rp         11.1755           12 Agustus 2013         Pembayaran plutang bulan lalu         Rp         -         Rp         -         Rp         11.1755                                                                                                    | 05  | Agustus 2013 |               | Membayar utang dagang                      | Rp |            | Rp  | 10.000.000 | Rp | 15.000.0    |
| OB Agustus 2013         Dilyal barang secara tunai kepada PT. VFCI, Rp         19.000.000         Rp         -         Rp         21.825.00         Rp         12.1751           OS Agustus 2013         Wembayar utang dagang kepada PT. SVAIDA         Rp         -         Rp         21.825.00         Rp         12.1751           Rp         -         Rp         -         Rp         -         Rp         12.1751           11 Agustus 2013         Vembeli peralatan toko secara tunai         Rp         -         Rp         -         Rp         1.150.000         Rp         11.025           12 Agustus 2013         Pembayaran plutang bulan lal.         Rp         -         Rp         -         Rp         -         Rp         -         Rp         -         Rp         11.025           12 Agustus 2013         Pembayaran plutang bulan lal.         Rp         -         Rp         -         Rp         -         Rp         -         Rp         11.025           12 Agustus 2013         Pembayaran plutang bulan lal.         Rp         -         Rp         -         Rp         1.150.000         Rp         11.751                                                                                                    |     |              |               |                                            | Rp |            | Πp  |            | Rp | 15.000.0    |
| 09 Agustus 2013 Membayar utang dagang kapada PT. SYAIDAI Rp - Rp 21.825.000 Rp 12.175.<br>Rp - Rp - Rp 12.175.<br>Rp - Rp - Rp 12.175.<br>Rp - Rp - Rp - Rp 12.175.<br>Rp - Rp - Rp - Rp 12.175.<br>11 Agustus 2013 Membeli penalatan toko sacara tunat Rp - Rp 1.150.000 Rp 11.025.<br>12 Agustus 2013 Pembayaran pi_tang bulan lai.<br>Rp - Rp - Rp - Rp 11.755.<br>Rp - Rp - Rp - Rp 11.755.<br>Rp - Rp - Rp - Rp 11.755.                                                                                                    | 05  | Agustus 2013 |               | Dijual barang secara tunai kepada PT.FUE.C | Rp | 19.000.000 | Rp  |            | Rp | 34.000.0    |
| Rp         -         Rp         -         Rp         -         Rp         121757           Rp         -         Rp         -         Rp         -         Rp         121757           11 Agustus 2013         Membeli peralatan toko secara sunal         Rp         -         Rp         110257           12 Agustus 2013         Pembayaran plutang bulan lal.         Rp         750.000         Rp         -         Rp         110257           Rp         -         Rp         -         Rp         -         Rp         110257           Rp         -         Rp         -         Rp         1.150.000         Rp         110257           Rp         -         Rp         -         Rp         -         Rp         110257           Rp         -         Rp         -         Rp         -         Rp         110257           Rp         -         Rp         -         Rp         -         Rp         110257           Rp         -         Rp         -         Rp         -         Rp         110757                                                                                                    | 09  | Agustus 2013 |               | Membayar utang dagang kepada PT. SYAID/    | Rp | -          | Rp  | 21.825.000 | Rp | 12.175.0    |
| Rp         -         Rp         -         Rp         -         Rp         121751           11 Agustus 2013         Vembeli peralatan toko secara tuna 1         Rp         -         Rp         -         Rp         1150.000         Rp         1121751           12 Agustus 2013         Pembayaran plutang bulan lal.         Rp         750.000         Rp         -         Rp         11751           Rp         -         Rp         -         Rp         -         Rp         117751                                                                                                    |     |              |               |                                            | Rp | 8          | Rp  | -          | Rp | 12.175 0    |
| Rp         Rp         Rp         Rp         P         12.175           11 Agustus 2013         Membeli peralatan toko sacara tunati         Rp         -         Rp         1.150.000         Rp         1.120.00           12 Agustus 2013         Pembayaran plutang bulan lal.         Rp         750.000         Rp         -         Rp         1.1775           Rp         -         Rp         -         Rp         -         Rp         1.1775                                                                                                    |     |              |               |                                            | Rp |            | Rp  |            | Rp | 12.175.0    |
| 11 Agustus 2013         Membeli peralatan toko secara tunat         Rp         -         Rp         1.150.000         Rp         1.1025           12 Agustus 2013         Pembayaran plutang bulan lalu         Rp         750.000         Rp         -         Rp         1.1775           Rp         -         Rp         -         Rp         -         Rp         1.1795           Rp         -         Rp         -         Rp         -         Rp         1.1795                                                                                                    |     |              |               |                                            | Rp |            | Rp  | -          | Rp | 12.175.0    |
| 12 Agustus 2013 Pembayaran plutang bulan lal. Rp 750.000 Rp - Rp 11.775<br>Rp - Rp - Rp 11.775<br>Rp - Rp - Rp 11.775                                                                                                    | 11  | Agustus 2013 |               | Membeli peralatan toko secara tunal        | Rp |            | Rp  | 1.150.000  | Rp | 11.025.0    |
| RD - RD - RD 11775<br>RD - RD - RD 11775                                                                                                    | 12  | Agustus 2013 |               | Pembayaran plutang bulan lalu              | Rp | 750.000    | Rp  |            | Rp | 11.775.0    |
| Rp - 8p - 8p 11775                                                                                                    |     |              |               |                                            | Rp | -          | Rp  | -          | Rp | 11.775.0    |
|                                                                                                    |     |              |               |                                            | Rp |            | Rp  | -          | Rp | 11.775.0    |

Jika terlihat beberapa baris kosong yang menganggu tampilan, arahkan kursor ke sell B15. Klik tanda toFilter yang ada pada sell tanggal (B15). Hilangkan *cek list* pada pilihan (*Blanks*).

|   | C7 - (*               | _   | 1.x      | 1001       |         |        |                       |    |            |     |                                       |    |            |
|---|-----------------------|-----|----------|------------|---------|--------|-----------------------|----|------------|-----|---------------------------------------|----|------------|
| 2 | A B                   |     | С        |            | -       |        | D                     |    |            |     | F                                     |    | G          |
| 1 | NO ARUN :             |     |          | 1001       | 1       |        |                       |    |            |     |                                       |    |            |
| 1 | NAMA ARUN :           | Kas | di tanga | n          | 19      |        |                       |    |            |     |                                       |    |            |
| 2 |                       |     |          |            |         |        |                       |    |            |     |                                       |    |            |
| 0 |                       |     |          |            |         |        |                       |    |            |     |                                       |    |            |
| 1 | SALDO AWAL :          | Rp  | 15       | 000.000    | DEBET   |        |                       |    |            |     |                                       |    |            |
| 2 | SALDO AKHIR :         |     |          |            |         |        |                       |    |            |     |                                       |    |            |
| 3 |                       |     |          |            |         |        |                       |    |            |     |                                       |    |            |
| 4 |                       |     |          |            |         |        |                       |    |            |     |                                       |    |            |
| 5 | IANGGAL               | 2.  | Surt A   | υZ         |         |        | MAN *                 |    | DEBEI -    |     | KKEDII -                              | 5/ | LUO AKHIK  |
| 6 | O1 Agustus 201        | 3 Z | Sent 7   | 0.0        |         |        |                       | Rp | 1.500.000  | E.p | 2.                                    | Rµ | 1.500.000  |
| 7 | 01 Agus Jus. 201      | 8   |          |            |         |        | mai                   | Rp | 10 000 000 | Fp  |                                       | Rµ | 11 500 00  |
| 8 |                       |     | 2012 05  | COIDI      |         |        |                       | Rp |            | Бp  |                                       | np | 11 500 00  |
| 2 |                       | 14  | Dear ?   | iller Fru: | n TANGG | AL*    | 1                     | Rp |            | Бp  |                                       | np | 11 500 00  |
| U | 04 Agustus 201        | 3   | I the to | Viciol y   |         | 2 ITA  | CICIAM                | Rp | 13.500.000 | Кp  | -                                     | Kp | 25.000.00  |
| 1 |                       |     | Test EI  | bers       |         | קרופ   | PIOLAW                | Rр | LGL        | Кp  | 1                                     | Kp | 25.000.00  |
| 2 |                       | -   | -        |            |         |        | -                     | Rp | -          | F.p | -                                     | Rµ | 25.000.00  |
| E | 05 Agustus 201        | 3   |          |            | 1       | × 1    | d.1F                  | Rp |            | Ep  | 10.000.000                            | Rµ | 15.000.000 |
| 4 |                       | 1   | 1.1      |            | 2       |        |                       | Зp |            | Пp  |                                       | Πµ | 15 000 000 |
| = | 08 Agustus 201        | 3   |          |            |         |        | tunal kepada PT FURQ  | Rp | 19.000.000 | Бρ  |                                       | nμ | 34 000 000 |
| 6 | 09 Agustus 201        | 3   |          |            |         |        | ang kenada PT, SYAIDA | Rp |            | Fp  | 21,825,000                            | Πp | 12 175 000 |
| 3 |                       |     |          | 11         | 5       |        |                       | Кρ | 14-        | Rp  | 14                                    | Rp | 12.175.000 |
| 5 |                       |     |          |            | 50      |        |                       | Кρ |            | Rp  | -                                     | Kp | 12.1/5.000 |
| 9 |                       |     |          | 1          | 7       | -      |                       | Rp | 14         | F.p | · · · · · · · · · · · · · · · · · · · | Rµ | 12.175.000 |
| 0 | 11 Agustus 201        | 3   | 1.0      |            | 9       |        | oko secara Lunai      | Rp |            | Ep  | 1.150.000                             | Rµ | 11.025.000 |
| 1 | 12 Agustus 201        | 3   |          | (Finder)   |         | K F    | bulan lalu            | Rp | 750.000    | Fp  |                                       | Bp | 11 775 000 |
| 2 |                       |     |          |            |         |        |                       | Rp |            | Бp  |                                       | Πp | 11.775.000 |
| 3 | 201 - 201 - 201 - 201 |     |          | OK         |         | Cancel |                       | Rp |            | Rp  |                                       | Rp | 11.775.000 |

Mahir Membuat Laporan Keuangan dengan MS.Excel | 143

Setelah menghilangkan *ceklist* pada pilhan *Blanks*, lalu klik OK. Maka kolom kosong akan tersembunyi seperti gambar berikut:

| Λ. | 8                 | C              | υ                                         |     | Ł          |    | F        |     |           | 6          |
|----|-------------------|----------------|-------------------------------------------|-----|------------|----|----------|-----|-----------|------------|
| 5  | 1.1.1.1           | 1.001          |                                           |     | 1100       |    |          |     |           |            |
|    | NO AKUN :         | 1001           |                                           |     |            |    |          |     |           |            |
| 3  | NAMA AKUN :       | Kas di tangan  |                                           |     |            |    |          |     |           |            |
|    |                   |                |                                           |     |            |    |          |     |           |            |
| 0  |                   |                |                                           |     |            |    |          |     |           |            |
| 1  | SALDO AWAL :      | Rp 1.500.000   | DEBET                                     |     |            |    |          |     |           |            |
| 2  | SALDO AKHIR :     |                |                                           |     |            |    |          |     |           |            |
| ,3 |                   |                |                                           |     |            |    |          |     |           |            |
| .4 |                   |                |                                           |     |            |    |          |     |           |            |
| .5 | TANGGAL           | KODE PEMBANT * | URAIAN                                    |     | DEBET      | 1  | KREDIT   | -   | SA        | LDO AKHIR  |
| 6  | 01 Agustus 2013   |                | Salco Awal                                | Ro  | 1.500.000  | Rp |          |     | Rp        | 1.500.000  |
| 7  | 01 Ag.st.s 2013   |                | Setor modal secara tunal                  | Rp  | 10.000.000 | Rp |          |     | Rp        | 11.500.000 |
| 0  | 04 Agustus 2013   |                | Perjualan tunai                           | Rp  | 13.500.000 | Rp |          |     | Rp        | 25.000.000 |
| 3  | 05 Ag. st. s 2013 |                | Membayar utang dagang                     | Rn  | -          | Rp | 10,000   | 000 | Rp        | 15 000 000 |
| 5  | 08 Agustus 2013   |                | Dijual barang secara tunai kepada PT.FURQ | Ro  | 19.000.000 | Rp |          |     | Rp        | 34.000.000 |
| 8  | 09 Ag. st. s 2013 |                | Membayar utang dagang kepada PT SYAIDA    | Rn  | -          | Rp | 21 825   | 000 | <b>Fp</b> | 12 175 000 |
| 2  | 11 Agustus 2013   |                | Membeli peralatan toko secara tunai       | Ro  |            | Rp | 1.150.   | 000 | Rp        | 11.025.000 |
| S  | 12 Agustus 2015   |                | Pembayaran piutang bulan lalu             | R:  | 750 000    | Rp |          | -   | Rp        | 11 775 000 |
| 6  | 16 Agustus 2013   |                | Dibayar utang bank                        | Ro  |            | Rp | 1.000.   | 000 | Rp        | 10.775.000 |
| 7  | 18 Agostos 2015   |                | Dilerima pelunasan piulang o/PT ATTAR     | R;i | 5 555 000  | Rp |          |     | 8p        | 16 410 000 |
| 0  | 20 Ag. st. s 2013 |                | Tn. Kasyatani mengadakan perjalahan dina: | Ro  |            | Rp | 1.500.   | 000 | Rp        | 14.910.000 |
| 3  | 25 Agustus 2015   |                | Membayar gaji pegawai                     | R;) | 2          | Rp | 3 2 50   | 000 | <b>Fp</b> | 11 660 000 |
| 4  | 25 Agustus 2013   |                | Diterima sembayaran PT.QIANA              | Ro  | 3.712.500  | Rp |          |     | Rp        | 15.372.500 |
| 6  | 26 Agustus 2015   |                | Membayar biaya pengiriman barang          | Rit |            | Rp | 250      | 000 | Rp        | 15 122 500 |
| 9  | 27 Agustus 2013   |                | Tn. Kasyatani mengambil uang perusahaan   | Rp  |            | Rp | 3.500.   | 000 | Rp        | 11.622.500 |
| 12 | 29 Agustus 2015   |                | Pembayaran telepon,listrik, & air         | R:) |            | Rp | 850      | 000 | Rμ        | 10 777 500 |
| 8  |                   |                |                                           |     |            |    | <u> </u> |     |           | -          |

Agar tampilan buku besar lebih menarik, silahkan member warna pada lembar kerja dengan cara: blok area kerja yang ingin diberi warna, kemudian pilih "Fill Color" pada menu "home".

|         |                                                                                                    | The local division in which the local division in which the local division in the local division in the local |                              | MS.Exce I  | Perusahaa | n Dagang :dex - Mi | crosoft Ex | ce                |          |      |
|---------|----------------------------------------------------------------------------------------------------|----------------------------------------------------------------------------------------------------|------------------------------|------------|-----------|--------------------|------------|-------------------|----------|------|
|         | Home Insett Fage La                                                                                            | ayout Formulas Data                                                                                                    | Review View                  |            |           |                    |            |                   |          |      |
| 1       | A ut                                                                                                    | In the second second                                                                                                    |                              |            | 11-       |                    |            | TTD.              |          | 1    |
|         | Galori Galori                                                                                                  | · 11 · A · ·                                                                                                    | Tab Wight                    | Ent        | Genera    | •                  |            |                   | 🚽 🖷      | 1    |
| Pasle   | B Z                                                                                                    | u -    E - 😕 - 👌 - 🛛 =                                                                                                    |                              | B Center + | 2017 -    | 175 + Tai 28       | Conditio   | nal Format        | Cell Ins | serl |
|         | Pormat Painter                                                                                                 | Theme Colors                                                                                                    |                              |            | 1         | 1                  | Formattic  | ng * as Table * 3 | ityles - | 7    |
|         | chipboard •                                                                                                    |                                                                                                    | grin ent                     |            |           | tomber (*)         |            | Styles            | - 1      | _    |
| - · · · | · [0                                                                                                    |                                                                                                    |                              |            |           |                    |            |                   |          |      |
|         | D10 🔻 🌘                                                                                                    | Ja .                                                                                                    |                              |            |           |                    |            |                   |          |      |
| 1000    | A. U                                                                                                    | C                                                                                                    |                              | L          |           | 101                |            | 4                 | 11.      | 1    |
| 5       |                                                                                                    |                                                                                                    |                              |            |           |                    |            |                   |          |      |
| 7       | NO AKUN :                                                                                                    | 10: Standard Colors                                                                                                    |                              |            |           |                    |            |                   |          |      |
| 3       | NAMA AKUN : Kas d                                                                                              | di tangan                                                                                                    |                              |            |           |                    |            |                   |          |      |
| 9       |                                                                                                    | No Fill                                                                                                    |                              |            |           |                    |            |                   |          |      |
| 10      | Record Control Control                                                                                         | 🕲 More Color                                                                                                    |                              |            |           |                    |            |                   |          |      |
| 11      | SALDO AWAL: RD                                                                                                 | 1.500.000                                                                                                    |                              |            |           |                    |            |                   |          |      |
| 12      | SALDO AUTIK :                                                                                                  |                                                                                                    |                              |            |           |                    |            |                   |          |      |
| 14      |                                                                                                    |                                                                                                    |                              |            |           |                    | -          |                   |          |      |
| 15      | TANGGAL 7 KOD                                                                                                  | E PEMBANT -                                                                                                    | URAIAN                       | DEB        | ET 💌      | KREDIT             | SAL        | DO AKHIR -        |          |      |
| 16      | 01 Agustus 2013                                                                                                | Saldo Aval                                                                                                    |                              | Rp 1.5     | 500.000   | Rp                 | Ro         | 1.500.000         |          |      |
| 17      | 01 Agustus 2013                                                                                                | Setor modal so                                                                                                    | caro tunal                   | Rp 10.0    | 000.000   | Rp                 | no         | 11.500.000        |          |      |
| 20      | 04 Agustus 2013                                                                                                | Penjualan tum                                                                                                    | ITAC ICI                     | Rp 13.5    | 500.000   | REDL               | - Ro       | 25.000.000        |          |      |
| 23      | 05 Agustus 2013                                                                                                | Mcmbayar uta                                                                                                    | ng dagang O IOL/             | Rp         |           | Rp 10.000.000      | 10         | 15.000.000        |          |      |
| 25      | OS Agustus 2013                                                                                                | Dijual barang                                                                                                    | secara tunai kepada PT.FURC, | Rp 19.0    | 000.000   | Rp ·               | - Ro       | 34.000.000        |          |      |
| 28      | 00 Agustus 2013                                                                                                | Membavar uta                                                                                                    | ng dagang kepada PT. SYAIDAI | Rp         |           | Rp 21.825.000      | 10         | 12.175.000        | 1        |      |
| 32      | 11 Agustus 2013                                                                                                | Membeli peral                                                                                                    | atar toxo secara tunai       | Rp         |           | Rp 1.150.000       | Ro         | 11.025.000        |          |      |
| 33      | 12 Agustus 2013                                                                                                | Pembayaran p                                                                                                    | lutang bulan lalu            | Rip 7      | 750.000   | Rp A contrat       | 10         | 11.775.000        |          |      |
| 27      | 16 Agustus 2013                                                                                                | Dibayar utang<br>Dibayar utang                                                                                                    | DEFX                         | Rp E4      | -         | Rp 1000.000        | 20         | 15 610 000        |          |      |
| 40      | 20 Agustus 2013                                                                                                | To Vasvetaniu                                                                                                    | mengadakan perialahan dinat  | Rp 5.0     | 00000     | Fp 1500.000        | 20         | 14 910 000        |          |      |
| 43      | 25 Apustus 2013                                                                                                | Membayar sal                                                                                                    | l aceaval                    | Rn         |           | Rp 3,250,000       | Do         | 11 560 000        |          |      |
| 44      | 25 Agustus 2013                                                                                                | Diteříme pemb                                                                                                    | avaran PT.QIANA              | Rp 3.1     | 712.500   | Rp D               | Ro         | 15.072.500        |          |      |
| 46      | 26 Agustus 2013                                                                                                | Membavar bla                                                                                                    | ya pengiriman barang         | Rp         |           | Rp 250.000         | 10         | 15.122.500        |          |      |
| 49      | 27 Agustus 2013                                                                                                | Tn. Kasyetani i                                                                                                    | mengambil uang perusahaan    | Rp         |           | Rp 3.500.000       | Ro         | 11.522.500        |          |      |
| 52      | 20 Agustus 2013                                                                                                | Pembayaran a                                                                                                    | elepon, listrik, & air       | Rp         |           | Rp 850.000         | no l       | 10.772.500        |          |      |
| 78      | al and the second second second second second second second second second second second second second second s | A A A A A A A A A A A A A A A A A A A                                                                                                    | 100                          |            |           |                    |            |                   |          | _    |
|         | uarcarakun / jurnal / b                                                                                        | Jukubesar / abarugi / rea                                                                                                    | fud / Tar /                  |            |           |                    | _          |                   |          |      |

144 | Mahir Membuat Laporan Keuangan dengan MS.Excel

Untuk melihat buku besar akun yang lain, misalnya utang dagang, maka kita tinggal memasukkan kode akun 2001, dan buku besar utang dagang akan muncul seperti berikut:

| 4 A | 8                | C                             | D                                        |     | E          |    | F                                |    | G           | ł |
|-----|------------------|-------------------------------|------------------------------------------|-----|------------|----|----------------------------------|----|-------------|---|
|     |                  |                               |                                          |     |            |    |                                  |    |             |   |
|     | NU ARUN :        | 2001                          |                                          |     |            |    |                                  |    |             |   |
| 1   | NAMA ARUN :      | Utang dagang                  |                                          |     |            |    |                                  |    |             |   |
|     |                  |                               |                                          |     |            |    |                                  |    |             |   |
| 2   |                  |                               |                                          |     |            |    |                                  |    |             |   |
|     | SALUU AWAL :     | 85 22.000.000                 | KRED J                                   |     |            |    |                                  |    |             |   |
| 2   | SALDO ANHIB :    | Contract of the second second |                                          |     |            |    |                                  |    |             |   |
| 5   |                  |                               |                                          |     |            |    |                                  |    |             |   |
| £   |                  |                               |                                          |     |            |    | Contraction of the second second | -  |             |   |
| ,   | IANGGAL -7       | KODL PLMUANI                  | URAIAN                                   |     | DLBLI -    |    | KIRLUH 💌                         | SA | LOO AKHIN - |   |
| 5   | O1 Agustus 2013  |                               | Soldo Awal                               | Ro  |            | Πp | 22.000.000                       | Rp | 22.000.000  |   |
| 1   | U3 Agustus 2013  |                               | Dibeli barang dari PI.SYAIDAN; 2/10,n/00 | RD  |            | Кp | 22.503.000                       | Rp | 44.500.000  |   |
| 3   | 05 Agustus 2013  |                               | Membayar utang dagang                    | R.D | 10.000.000 | Rp |                                  | Rp | 34.500.000  |   |
|     | U8 Agustus 2013  |                               | Dibeli barang dari CV AGRA : 2/10,n/30   | RD  |            | Rp | 35.750.000                       | Rp | /0.250.000  |   |
| 3   | 09 Agustus 2013  |                               | Membayar utang dagang kepada PT. SYAIDA  | RD  | 21.825.000 | Пp |                                  | Rp | 45,425,000  |   |
| 9   | U9 Agustus 2013  |                               | Mencatat diskon pempelian cari PLSYAIDAA | RD  | 675,000    | Rp |                                  | Rp | 47.750.000  |   |
| -   | 22 Agustus 2013  |                               | Dibeli barang ari PT.FADEL; 8/10,n/80    | RD  |            | Rp | 23,400,000                       | Rp | 71.150.000  |   |
| -   | 24 Agustus 2013  |                               | Dikembalikan barang dr PLI ADLUkrn cacat | KD. | 3.000.000  | Rp | · · · ·                          | Rp | 05.150.000  |   |
| 5   |                  |                               |                                          |     |            |    |                                  |    |             |   |
|     |                  |                               |                                          |     |            |    |                                  |    |             |   |
|     |                  |                               |                                          |     |            |    |                                  |    |             |   |
|     |                  |                               |                                          |     |            |    |                                  |    |             |   |
|     |                  |                               |                                          |     |            |    |                                  |    |             |   |
|     |                  |                               |                                          |     |            |    |                                  |    |             |   |
|     |                  |                               |                                          |     |            |    |                                  |    |             |   |
| 1   |                  |                               |                                          |     |            |    |                                  |    |             |   |
|     | daftarakun datum | bukubesar                     | based incase P3                          | -   |            |    |                                  |    | NO.         | _ |

#### E. Latihan

Untuk memperdalam pemahaman Anda mengenai materi pada satuan bahasan VIII, dipersilahkan mengerjakan latihan berikut:

- 1. Apakah dalam setiap pembuatan laporan keuangan, kita diwajibkan untuk membuat buku besar? Jelaskan!
- 2. Jelaskan cara memunculkan nominal Saldo Awal dari sebuah akun pada lembar kerja buku besar!
- 3. Dari jurnal yang telah dibuat pada soal latihan bab VII, silahkan buat buku besarnya pada lembar kerja MS.Excel seperti materi membuat aplikasi buku besar yang telah dijelaskan di atas!

#### F. Rangkuman

- 1. Buku besar adalah seluruh kelompok akun yang dimiliki
- sebuah perusahaan. 2. Komponen buku besar terdiri dari Tanggal, Kode Pembantu, Uraian, Debet, Kredit, Saldo Akhir, No Akun, Nama Akun, Saldo Awal.
- 3. AutoFilter adalah fitur yang berguna untuk menjadi filter menampilkan database. Kita juga dalam akan menggunakan fitur Auto Filter bagi lembar kerja bukubesar

untuk memudahkan kita dalam menampilkan data yang kita inginkan. *AutoFilter* juga berfungsi untuk menghilangkan baris kosong yang muncul dari buku besar.

- 4. Fungsi IF dalam buku besar digunakan untuk memunculkan tangga; transaksi, uraian transaksi, saldo awal debet, saldo awal kredit, transaksi debet, transaksi kredit.
- 5. Fungsi VLOOKUP dalam buku besar digunakan untuk memunculkan nama akun, saldo awal, posisi debet/kredit.
- 6. Dalam menentukan saldo akhir, jika posisi akun adalah debet, maka saldo akhir diperoleh dari penjumlahan dari: saldo awal (akhir) + transaksi debet transaksi kredit.
- Jika posisi akun adalah kredit, maka saldo akhir diperoleh dari penjumlahan dari: saldo awal (akhir) + transaksi kredit - transaksi debet.

## G. Tes Formatif

- 1. Bagaimana cara menghilangkan baris-baris kosong yang terdapat dalam buku besar suatu akun?
- Untuk memunculkan saldo akhir awal pada contoh soal di atas, diguakan fungsi IF yaitu: =IF((D11="DEBET";E16;IF(D11="KREDIT";F16;0)). Jelaskan maksud dari fungsi berikut!
- Untuk memunculkan posisi debet/kredit pada saldo awal contoh di atas, digunakan fungsi VLOOKUP yaitu:
   =VLOOKUP(C7;DAFTAR\_AKUN;4;FALSE. Jelaskan maksud dari fungsi tersebut!

#### Kunci Jawaban

- 1. Cara menghilangkan bari-baris kosong yang terdapat dalam buku besar suatu akun yaitu dengan menggunakan fungsi *AutoFilter* pada kolom tanggal. Klik tanda *AutoFilter* yang ada pada sell tanggal, kemudian hilngkan tanda (ceklist) pada pilihan "(Blanks)". Pilihan "(Blanks)" berarti baris kosong yang muncul diantara baris-baris buku besar yang memiliki nilai. Setelah tanda pada pilihan "(Blanks)" dihilangkan, klik OK. Maka baris-baris kosong yang muncul akan tersembunyi.
- 2. Maksud dari fungsi: A S S A R =IF((D11="DEBET";E16;IF(D11="KREDIT";F16;0))
- 146 | Mahir Membuat Laporan Keuangan dengan MS.Excel

Fungsi IF di atas merupakan fungsi IF bertingkat yang menggunakan dua kali fungsi IF.

- a. D11="DEBET" merupakan *logical\_test* yaitu syarat dari percabangan.
- b. E16 merupakan *value\_if\_true* yaitu nilai jika syarat percabangan terpenuhi.
- c. IF(D11="KREDIT";F16;0) merupakan value\_if\_false yaitu nilai jika syarat percabangan tidak terpenuhi. Dalam value\_if\_false ini terdapat lagi fungsi IF yang terdiri dari:
  - D11="KREDIT" merupakan *logical\_test*
  - F16 merupakan *value\_if\_true*
  - 0 merupakan value\_if\_false
- 3. Maksud dari fungis:

=VLOOKUP(C7;DAFTAR\_AKUN;4;FALSE.

- a. C7 merupakan *Lookup\_value* yaitu sel referensi/nilai yang hendak dijadikan kunci dalam pencarian data.
- b. DAFTAR\_AKUN merupakan *Table\_array* yaitu tabel/range yang merupakan tabel yang menyimpan data yang hendak kita cari.
- c. 4 merupakan *Col\_index\_num* yaitu nomor kolom yang hendak kita ambil nilainya.
- d. False merupakan *Range\_lookup* adalah nilai logika *TRUE / FALSE* yang mana VLOOKUP akan mencari data secara tepat atau secara kira-kira atau pendekatan. *Range\_lookup* yang kita gunakan adalah FALSE yaitu metode tepat. Pada metode tepat ini, jika VLOOKUP tidak menemukan data yang kita cari, maka ia akan mengembalikan nilai error = #N/A.

UNIVERSITAS ISLAM NEGERI MAKASSAR

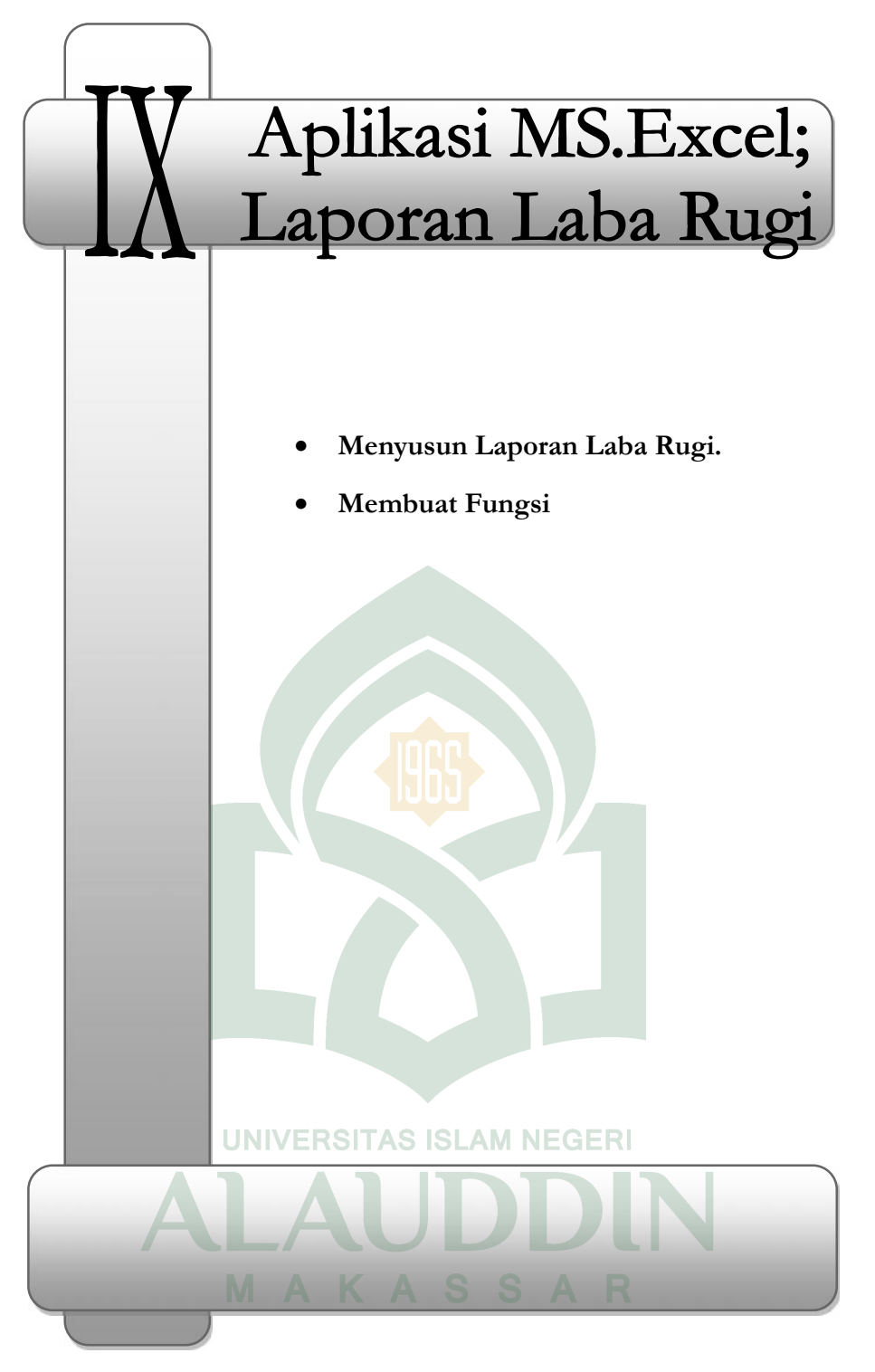

148 | Mahir Membuat Laporan Keuangan dengan MS.Excel

# BAB APLIKASI MS. EXCEL : IX LAPORAN LABA RUGI

#### SATUAN BAHASAN XI:

#### MENYUSUN LAPORAN LABA RUGI, MEMBUAT FUNGSI

#### A. Gambaran Singkat

Materi kuliah ini berisikan tentang cara menyusun laporan laba rugi dan membuat fungsi.

#### B. Pedoman Mempelajari Materi

Baca dengan baik materi mengenai cara menyusun laporan laba rugi dan membuat fungsi. Praktekkan tiap poin pembahasan pada lembar kerja MS. Excel. Pahami dengan baik setiap langkah yang dipraktekkan.

#### C. Tujuan Pembelajaran

- 1. Mahasiswa dapat m<mark>enjelas</mark>kan cara menyusun laporan laba rugi.
- 2. Mahasiswa dapat menjelaskan cara membuat fungsi.
- 3. Mahasiswa dapat mempraktekkan cara menyusun laporan laba rugi dalam lembar kerja MS.Excel.
- 4. Mahasiswa dapar mepraktekkan cara membuat fungsi dalam laporan laba rugi pada lembar kerja MS.Excel.

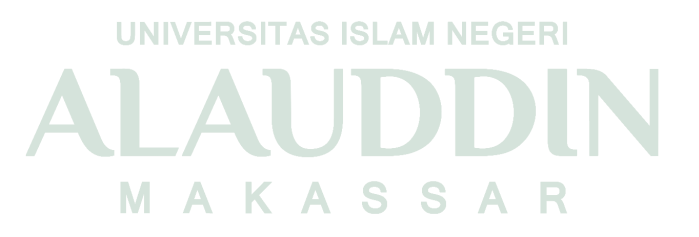

#### MENYUSUN LAPORAN LABA RUGI, MEMBUAT FUNGSI

Setelah membuat jurnal dan buku besar, selanjutnya kita akan membuat Laporan Laba Rugi. Laporan Laba Rugi akan menunjukkan komposisi penjualan, harga pokok dan biaya-biaya yang dikeluarkan selama periode tertentu. Dengan kata lain, Laporan Laba Rugi adalah laporan keuangan yang menggambarkan informasi mengenai pendapatan dan biaya perusahaan dalam menghasilkan laba/rugi selama periode tertentu.

Pada umumnya, neraca ditampilkan terlebih dahulu sebelum laporan laba rugi dalam lapaoran keuangan. Namun, karena ada komponen dalam laporan laba rugi yang akan digunakan dalam neraca, maka pembahasan laporan laba rugi di dahulukan.

#### A. Menyusun Komponen Laba Rugi

Laporan Laba/Rugi pada perusahaan dagang terdiri dari penjualan, Harga Pokok Pejualan (HPP), Laba/rugi kotor, Biayabiaya, Laba bersih, Pendapatan dan beban lain-lain, Laba sebelum pajak, Pajak, dan Laba setelah pajak. Selanjutnya kita menggunakan sheet baru pada lembar kerja MS.Excel untuk membuat laporan laba rugi. Beri nama sheet tersebut dengan nama "labarugi".

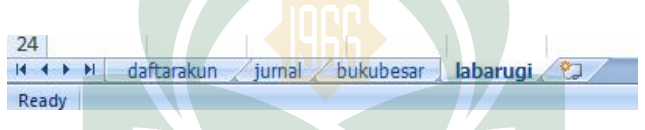

Sebelum memasukkan komponen laporan laba rugi, berilah judul yang memuat nama perusahaan, jenis laporan, dan periode laporan dengan cara:

Copy nama perusahaan yang terdapat di sheet "daftarakun" pada sell B1 sheet "labarugi", dengan cara ketik:

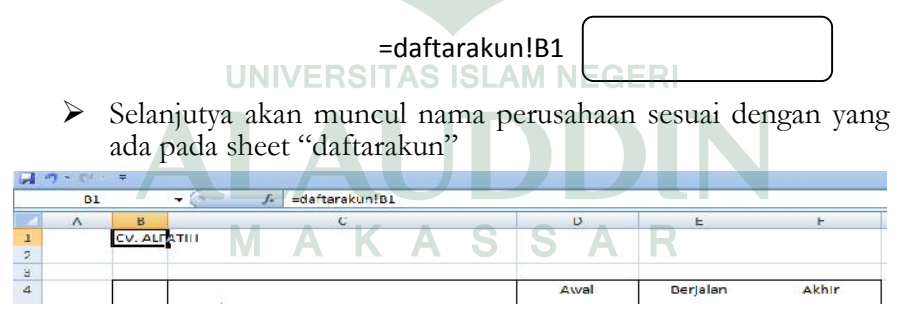

- Untuk judul laporan, silahkan ketik Laporan Laba Rugi pada sell B2.
- Masukkan periode pencatatn laporan laba rugi pada sell B3 yaitu Periode 1 – 31 Agustus 2013.
- Letakkan nama perusahaan, judul laporan dan periode pencatatan di tengah lembar kerja dengan menggunakan "merge & center".

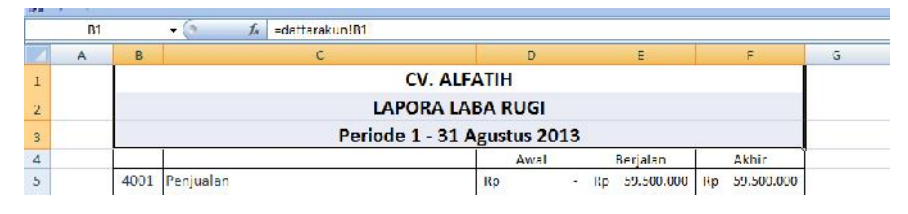

Masukkan komponen-komponen Laporan laba rugi pada sheet "labarugi", mulai dari nomor akun, nama akun, saldo awal, berjalan, dan akhir. Kita dapat mencopy nomor akun dan nama akun yang ada pada sheet "daftarakun" yang menjadi komponen laporan laba rugi, yaitu mulai dari akun 4001 Penjualan sampai akun 6002 Biaya Lain-lain.

|    | В    | 34. Teleford                    |     |          |       |
|----|------|---------------------------------|-----|----------|-------|
|    | В    | C C                             | D   | E        | F     |
| 4  |      |                                 | wal | Berjalan | Akhir |
| 5  | 4001 | Penjualan                       |     |          |       |
| 6  | 4011 | Retur dan Potongan Penjualan    |     |          |       |
| 7  | 4021 | Diskon Penjualan                |     |          |       |
| 8  |      | Penjualan Bersih                |     |          |       |
| 9  |      |                                 |     |          |       |
| 10 | 5041 | Harga Pokok Penjualan           |     |          |       |
| 11 |      |                                 |     |          |       |
| 12 |      | Laba(rugi) Kotor                |     |          |       |
| 13 |      |                                 |     |          |       |
| 14 | 5101 | Biaya gaji                      |     |          |       |
| 15 | 5102 | Blaya iklan                     |     |          |       |
| 16 | 5103 | Biaya penyusutan peralatan toko |     |          |       |
| 17 | 5104 | Blaya telepon, listrik, dan air |     |          |       |
| 18 | 5105 | Biaya penyusutan kendaraan      |     |          |       |
| 19 | 5106 | Blaya penyusutan bangunan       |     |          |       |
| 20 | 5107 | Biaya perjalanan                |     |          |       |
| 21 | 5108 | Biaya asuransi                  |     |          |       |
| 22 | 5109 | Biaya pingiriman                |     |          |       |
| 23 | 5110 | Biaya bunga                     |     |          |       |
| 24 |      | Jumlah Biaya Usaha              |     |          |       |
| 25 |      |                                 |     |          |       |
| 26 |      | Laba(rugi) Bersih Usaha ACICIAM | NEC | CD       |       |
| 77 |      | A THE HOLL AG TO FUN            |     |          |       |
| 79 | 6001 | Pendanatan Jain Jain            |     |          |       |
| 29 | 6002 | Riava Jain-Jain                 |     |          |       |
| 20 | WV42 | Jumlah Pendanatan Lain Jain     |     |          |       |
| 31 |      |                                 |     | _        |       |
| 32 |      | Laba(rugi) Sebelum Pajak        |     |          |       |
| 33 |      | reach of a second to law        |     |          |       |
| 34 | -    | Palak                           | -   |          |       |
| 15 | 1    |                                 |     |          |       |
| 36 |      | Laba(rugi) Setelah Palak        |     |          |       |
| ~  | -    | TransfireRit Section + alar     |     |          |       |

Mahir Membuat Laporan Keuangan dengan MS.Excel | 151

Setelah memasukkan seluruh komponen Laporan Laba Rugi dalam lembar kerja MS.Excel, kita memasukkan formula/rumus sebagai berikut:

|    | В    | С                                  | D                 | Е              | F        |
|----|------|------------------------------------|-------------------|----------------|----------|
| 4  |      |                                    | Awal              | Berjalan       | Akhir    |
| 5  | 4001 | Penjualan                          |                   |                | =D5+E5   |
| 6  | 4011 | Retur dan Potongan<br>Penjualan    |                   |                | =D6+E6   |
| 7  | 4021 | Diskon Penjualan                   |                   |                | =D7+E7   |
| 8  |      | Penjualan Bersih                   | =D5-D6-D7         | =E5-E6-E7      | =D8+E8   |
| 9  |      |                                    |                   |                |          |
| 10 | 5041 | Harga Pokok Penjualan              |                   |                | =D10+E10 |
| 11 |      |                                    |                   |                |          |
| 12 |      | Laba(rugi) Kotor                   | =D8-D12           | =E8-E12        | =D12+E12 |
| 13 |      |                                    |                   |                |          |
| 14 | 5101 | Biaya Gaji                         |                   |                | =D14+E14 |
| 15 | 5102 | Biaya Iklan                        |                   |                | =D15+E15 |
| 16 | 5103 | Biaya Penyusutan Peralatan<br>Toko |                   |                | =D16+E16 |
| 17 | 5104 | Biava telepon listrik dan air      |                   |                | =D17+E17 |
| 18 | 5105 | Biaya Penyusutan                   |                   |                | =D18+E18 |
|    | 0100 | Kendaraan                          |                   |                | DIOLEIO  |
| 19 | 5106 | Biaya Penyusutan Bangunan          |                   |                | =D19+E19 |
| 20 | 5107 | Biaya Perjalanan                   |                   |                | =D20+E20 |
| 21 | 5108 | Biaya Asuransi                     |                   |                | =D21+E21 |
| 22 | 5109 | Biaya Pengiriman                   |                   |                | =D22+E22 |
| 23 | 5110 | Biaya Bunga                        |                   |                | =D23+E23 |
| 24 |      | Jumlah Biaya Usaha                 | =SUM(D14:D23      | =SUM(E14:E23   | =D24+E24 |
| 25 |      |                                    |                   |                |          |
| 26 |      | Laba(rugi) Bersih Usaha            | =D12-D24          | =E12-E24       | =D26+E26 |
| 27 |      |                                    |                   |                |          |
| 28 | 6001 | Pendapatan Lain-lain               |                   |                | =D28+E28 |
| 29 | 6002 | Biaya Lain-lain                    |                   |                | =D29+E29 |
| 30 |      | Jumlah Pendapatan Lain-lain        | =D28-D29          | =E28-E29       | =D30+E30 |
| 31 |      | UNIVERSIT/                         | <b>AS ISLAM N</b> | EGERI          |          |
| 32 |      | Laba(rugi) sebelum Pajak           | =D26+D30          | =E26+E30       | =D32+E32 |
| 33 |      |                                    |                   |                |          |
| 34 |      | Pajak                              | =D32*persentas    | =D32*persentas | =D34+E34 |
| 35 |      | ΜΔΚ                                |                   |                |          |
| 36 |      | Laba(rugi) Bersih                  | =D32-D34          | =E32-E34       | =D36+E36 |

152 | Mahir Membuat Laporan Keuangan dengan MS.Excel

Keterangan:

- Penjualan Bersih = Penjualan Retur Penjualan Diskon Penjualan
- Laba(rugi) Kotor = Penjualan Harga Pokok Pejualan
- Laba(rugi) Bersih Usaha = Laba(rugi) Kotor Jumlah Biaya Usaha
- Jumlah Pendapatan Lain-lain = Pendapatan lain-lain Beban lain-lain
- Laba(rugi) Sebelum Pajak = Laba(rugi) Bersih Usaha + Jumlah Pendapatan Lain-lain
- Pajak = Laba(rugi) Sebelum Pajak x Persentasi Pajak
- Laba(rugi) Setelah Pajak = Laba(rugi) Sebelum Pajak Pajak

#### B. Membuat Fungsi

Untuk menampilkan isi dari komponen-komponen dari Laporan Laba Rugi yang telah dibuat, kita harus membuat fungsi pada lembar kerja "labarugi.

- 1. Periode Awal.
  - Untuk mengisi kolom periode awal pada lembar kerja "labarugi", masukkan rumus berikut pada sell D5

|   | 9.1  |                                             |
|---|------|---------------------------------------------|
|   | в    |                                             |
|   |      | Awal Derjalan Akhir                         |
|   | 4001 | Penjualan =VLOOKUP(R5;DAFTAR_AKUN;3;FALSF)  |
|   | 4011 | Retur dan Potongan Penjualan                |
| 1 | 4021 | Diskon Perjualan                            |
|   |      | Pehjualan Bersih                            |
| 1 | 5041 | Harca Pokok Pepiualan                       |
|   | 1000 |                                             |
| 2 |      | Laba(rugi) Kotor                            |
| 8 |      |                                             |
| 8 | 5101 | Biaya gaji                                  |
|   | 5102 | Biaya iklan                                 |
| 3 | 5103 | Biaya penyusutan peralatan toko             |
| , | 5104 | Blaya felepan, Belfik, don ali SISIAM NEGER |
| 5 | 5105 | Biaya penyusutan kendaraan                  |
| _ | 5106 | Biaya penyusulan bangunan                   |
| 3 | 5107 | Biaya perjalanan                            |
|   | 5108 | Blaya asaransi                              |
|   | 5109 | Biaya pingiriman                            |
|   | 5110 | Biaya hunga                                 |
|   |      | Jumlah Biaya Usaha                          |
|   |      |                                             |

Copy fungsi tersebut ke sell D6, D7, D10, D14, D15, D16, D17, D18, D19, D20, D21, D22, D23, D28, D29.

| в    | 0                               | D    | E                                        | F     |  |  |  |
|------|---------------------------------|------|------------------------------------------|-------|--|--|--|
|      |                                 | Awal | Berjalan                                 | Akhir |  |  |  |
| 4001 | Penjualan                       | (    | )                                        |       |  |  |  |
| 4011 | Retur dan Potongan Penjualan    |      | 1                                        |       |  |  |  |
| 4021 | Diskon Penjualan                | 1    | 1                                        |       |  |  |  |
|      | Penjualan Bersih                | 5    | 1                                        |       |  |  |  |
|      |                                 |      |                                          |       |  |  |  |
| 5041 | Harga Pokok Penjualan           | 0    | 1                                        |       |  |  |  |
| i    |                                 |      |                                          |       |  |  |  |
|      | Laba(rugi) Kotor                |      |                                          |       |  |  |  |
| 1    |                                 |      | 2) ( ) ( ) ( ) ( ) ( ) ( ) ( ) ( ) ( ) ( |       |  |  |  |
| 5101 | Biaya gaji                      | 1    | 1                                        |       |  |  |  |
| 5102 | Biaya iklan                     |      | ī                                        |       |  |  |  |
| 5103 | Blaya penyusutan peralatan toko | 0    | 0                                        |       |  |  |  |
| 5104 | Biaya Ielepon, listrik, dan air | 1    | 1                                        |       |  |  |  |
| 5105 | Biaya penyusutan kendaraan      | (    | )                                        |       |  |  |  |
| 5106 | Biaya penyusutan bangunan       | t    | 1                                        |       |  |  |  |
| 5107 | Bloya perjalanan                | 1    | n                                        |       |  |  |  |
| 5108 | Biaya asuransi                  | (    | )                                        |       |  |  |  |
| 5109 | Biaya pingiriman                |      | J                                        |       |  |  |  |
| 5110 | Blaya bunga                     | 0    | 0                                        |       |  |  |  |
|      | hamlah Biaya Usaha              |      |                                          |       |  |  |  |
|      |                                 |      |                                          |       |  |  |  |
|      | sha(rugi) Barsh   Isaha         |      |                                          |       |  |  |  |

- 2. Periode Berjalan
  - Untuk mengisi kolom periode berjalan, masukkan rumus berikut pada sell E5:

=SUMIF(JURNAL\_NAMA\_AKUN\_DEBET;\$C5;JURNAL\_AKUN\_DEBET)+ SUMIF(JURNAL\_NAMA\_AKUN\_KREDIT;\$C5;JURNAL\_AKUN\_KREDIT)

| B    | 2                                         |          | D     | E          |                      | E.       | G         | H      | 1         |         | K       | 1       | М          | N        | 0        |
|------|-------------------------------------------|----------|-------|------------|----------------------|----------|-----------|--------|-----------|---------|---------|---------|------------|----------|----------|
|      |                                           | . )      | Arrol | Berjalan   |                      | hii 👘    |           |        |           |         |         |         |            |          |          |
| 4001 | Penjualan<br>Refur dan Potongan Penjualan | Kp<br>Rp |       | SUMIFURINA | L <mark>NOWA_</mark> | KUN_DEBE | SCS(JURN) | AL_ARU | N_DEBEI]+ | SOMIF() | URNAL_N | MA_AKUN | LKREDIT;SC | DOURNAL_ | VKUN_KRE |
| 4021 | Diskon Penjualan                          | Rp       | 4     |            |                      |          |           |        |           |         |         |         |            |          |          |
|      | Penjualan Bersih                          |          |       |            |                      | 8        |           |        |           |         |         |         |            |          |          |
|      |                                           |          | -     |            |                      | 10       |           |        |           |         |         |         |            |          |          |
| 5041 | Harga Pokok Penjualan                     | Кр       |       |            |                      |          |           |        |           |         |         |         |            |          |          |
|      | Laba(rugi) Kotor                          |          |       |            |                      |          |           |        |           |         |         |         |            |          |          |
| 5101 | Ulaya gaji                                | Rp       |       |            |                      |          |           |        |           |         |         |         |            |          |          |
| 5102 | Blaya Iklan                               | Rp       | 2     |            | -                    | -        |           |        |           |         |         |         |            |          |          |
| 5103 | Biaya penyosatan peralatan toko           | Rp       | ER    | SITA       | S                    | SL       | AM        | N      | EG        | E       | R       |         |            |          |          |
| 5104 | Biaya telepon, listrik, dan air           | lip      |       |            |                      |          |           | -      |           |         |         |         |            |          |          |
| 5105 | Biaya penyesalan kembiaaan                | Rp       |       |            |                      | -        |           |        |           |         | 10.1    |         |            |          |          |
| 5100 | Diaya penyusutan bangunan                 | Kp       |       |            |                      |          |           |        |           |         |         |         |            |          |          |
| 5107 | Blaya perjalanan                          | Πp       |       |            |                      |          |           |        |           |         |         |         |            |          |          |
| 5108 | Ulaya asuransi                            | Rp       |       |            |                      |          |           |        |           |         |         |         |            |          |          |
| 5100 | Blaya pingidman                           | Rφ       |       |            |                      | 1        |           |        |           |         |         |         |            |          |          |
| 5110 | Biaya bunga                               | Rp       |       |            |                      |          |           |        |           |         |         |         |            |          |          |
|      | Jumlah Biaya Usaha                        | -        |       |            | A                    | 0        | C         |        | Α         |         | Ь       |         |            |          |          |

154 | Mahir Membuat Laporan Keuangan dengan MS.Excel

- Salin fungsi tersebut ke sell E6, E7, E10, E14, E15, E16, E17, E18, E19, E20, E21, E22, E23, E28, E29.
- Dengan menggunakan fungsi tersebut, akan muncul komponen Laporan Laba Rugi periode berjalan seperti pada gambar berikut.

|   | B.5     | + (* Je 4001                    |                |       |               |
|---|---------|---------------------------------|----------------|-------|---------------|
| A | 8       | e                               | D              |       | t             |
|   |         |                                 |                |       |               |
|   | 18      |                                 | Awgi           |       | perialan      |
|   | 40811   | requeles                        | 80             | - ¢p  | 59 500 F      |
|   | 4011    | Retur dan Potongan Penjualan    | 24             | - 89  | in the second |
|   | 1021    | Diskon Ponjuzion                | ų p            | кр    | 1.004.5       |
|   | - 65    | People len Bersch               | 30             | - 8p  | 15 347 1      |
|   |         |                                 | 1.000          |       |               |
| 0 | 5011    | Harga Pokak Penjualah           | 4              | RØ    | 45.750.1      |
|   |         |                                 |                |       |               |
|   |         | aba(i)Koto                      | 4              | - ep  | 11 097 *      |
| - | 2011000 | 00400                           |                |       | N             |
| 8 | 5101    | 3(a)a 6a'i                      | 10             | Rp    | 3.250.0       |
|   | 5102    | Biaya iklan                     | 21.            | - sb  | 100 1         |
| 2 | 5103    | Biaya panyusutan peralatan toko | 24             | - ky  | 6             |
|   | 5104    | Blaya telebon, I strik, dan a r | ų c            | KP    | 350.0         |
|   | 5405    | ways peck ising kendaraan       | 87<br>         | - Ep  | 750           |
|   | 5105    | Skaya pariyosutar bargunan      | *              | - sp  | 1.250.0       |
|   | 5107    | staya perjaranan                | 4              | KP.   | 1.500.0       |
|   | 5100    |                                 |                | - 1.9 | 100.0         |
|   | 5110    | Alava buces                     | 1              |       |               |
| 1 |         | Jumiah kinya Jisaba             | 30             | - top | 2 150 0       |
|   | -       |                                 |                |       |               |
|   |         | Labal uni Berait Jaalte         | 24             | - Re  | 2.617.5       |
| 8 | Sec. 1  |                                 |                |       |               |
| 1 | 64811   | rendacetan alora n              | 80             | - Ep  | <             |
|   | 6002    | Biaya lain-lain                 | 24             | - 14  |               |
| 6 |         | Jumlah Pendapatan Laini a n     | (¢             | KP    | ć.            |
|   | - 83    |                                 |                |       |               |
| 8 | - SE    | Laba( ugi) Sebelu n Pajak       | 24             | - Rp  | 2.017.5       |
|   | 0.5     |                                 | and the second | 5.8%  | 201223/26     |
|   | - 21    | 'ejak                           | 80             | - 8p  | ë i i         |
|   |         |                                 |                |       |               |
|   |         | Laba(rugi) Secalah Pajak        | 45             | - EP  | 2.011.5       |

- 3. Periode Akhir
  - Laba Rugi periode akhir merupakan penjumlahan dari laba rugi periode awal dan periode berjalan. Sebelumnya kita telah memasukkan rumus penjumlahan untuk periode akhir. Berikut hasilnya dalam lembar kerja "labarugi"

|                                         | <b>B</b> 5 | <del>-</del> 5 4001                                                                                                    |                                                                                                    |      |            |            |          |                        |
|-----------------------------------------|------------|----------------------------------------------------------------------------------------------------|----------------------------------------------------------------------------------------------------|------|------------|------------|----------|------------------------|
| A                                       | 5          | c -                                                                                                    |                                                                                                    | D    |            | E          |          |                        |
|                                         |            |                                                                                                    |                                                                                                    |      |            |            |          |                        |
|                                         | 1          |                                                                                                    | 4                                                                                                    | are] |            | socialize  | <u> </u> | akhir                  |
|                                         | 40811      | l'equatan                                                                                                    | En.                                                                                                    |      | Ro         | 58,500,000 | 80       | 58 500 000             |
|                                         | 4011       | Retordan Potonean Penicelan                                                                                                    | 20                                                                                                    |      | Pu         |            | 2.0      | No. Contraction of the |
| 8                                       | 1021       | Diskon Fonjua an                                                                                                    | KD                                                                                                    |      | 110        | 2 652 500  | RD       | 2.552.500              |
| 5                                       |            | l'equalan Bersib                                                                                                    | Rp                                                                                                    |      | Rp         | 56 547 500 | RO       | 56.347.300             |
| 1                                       | 2          | NAMES OF THE OWNER OF THE OWNER OF THE OWNER OF THE OWNER OF THE OWNER OF THE OWNER OF THE OWNER OWNER OWNER OWNER OWNER OWNER OWNER OWNER OWNER OWNER OWNER OWNER OWNER OWNER OWNER OWNER OWNER OWNER OWNER OWNER OWNER OWNER OWNER OWNER OWNER OWNER OWNER OWNER OWNER OWNER OWNER OWNER OWNER OWNER OWNER OWNER OWNER OWNER OWNER |                                                                                                    |      | 100        |            |          | and the second second  |
|                                         | 5041       | Hares Potok Penjualan                                                                                                    | RD                                                                                                    |      | HD         | 45.250.000 | 80       | 45,750,000             |
| 1                                       |            |                                                                                                    |                                                                                                    |      |            |            |          |                        |
| 7                                       |            | Laba(cugi) Cotor                                                                                                    | 8p                                                                                                    | 22   | 8p         | 11 097 500 | \$p      | 11.097.500             |
|                                         |            |                                                                                                    | 1944 - Contra 1944 - Contra 19 |      | 100        |            | 1.1      |                        |
|                                         | 5101       | Biaya gaji                                                                                                    | RD                                                                                                    |      | IΦ         | 3.250.000  | кр       | 3.250.000              |
| e                                       | 1.1812     | Busys Islan                                                                                                    | 2p                                                                                                    |      | <b>Rp</b>  | 500.000    | 8p       | 500,000                |
| 5                                       | 5103       | Biaya penyosotan penalatan toko                                                                                                    | Rp                                                                                                    | - 32 | Rμ         | -          | 2.p      | -                      |
| 8-1-1-1-1-1-1-1-1-1-1-1-1-1-1-1-1-1-1-1 | 5101       | Blaya telepon, I strik dan air                                                                                                    | RP                                                                                                    |      | III        | 000.055    | RP       | 850.000                |
| 8                                       | 5105       | Bieya penyusutan kendaraan                                                                                                    | Rp                                                                                                    | 1.0  | Rp         | 750.000    | Rp       | 750.000                |
| 9                                       | 5106       | Riaya penyusutan bang man                                                                                                    | Rgi                                                                                                    | 100  | Rp         | 1 250 000  | 2p       | 1 750 000              |
|                                         | 5107       | Blaya perjalanan                                                                                                    | RD                                                                                                    |      | HP         | 1 900 000  | RP       | 1.500.000              |
| 6                                       | 5305       | Biaya asuransi ACC                                                                                                    | Rp                                                                                                    |      | Πp         | 100 000    | Rp       | 100.000                |
|                                         | 5105       | Bieye pingir man                                                                                                    | 20                                                                                                    |      | Rp         | 250,000    | 8p       | 750.000                |
| 5                                       | 5110       | Biaya burga                                                                                                    | Ry                                                                                                    |      | <b>F</b> μ | 1000000    | Ry       | 10000                  |
| 4                                       | 100000     | .um ch Blaya Uscha                                                                                                    | RP                                                                                                    |      | 10         | 8.450.000  | RP       | 8.450.000              |
|                                         |            |                                                                                                    |                                                                                                    |      |            |            |          |                        |
| 5                                       |            | Laba(rugi) Bersin Usehe                                                                                                    | RP                                                                                                    |      | Fμ         | 2.647.500  | RP       | 2.647.500              |
| 3                                       |            |                                                                                                    |                                                                                                    |      |            |            |          |                        |
| 8                                       | 0001       | l'endapatar lain-lain                                                                                                    | Rp                                                                                                    |      | Rp         | -          | £p.      |                        |
| -                                       | 6002       | Rieyelateein                                                                                                    | E.11                                                                                                    |      | Rp         | -          | 24       |                        |
| 3                                       | _          | .um ah Pendapatan Lain-Jain                                                                                                    | RD                                                                                                    |      | HP         | ÷          | RP       |                        |
|                                         |            |                                                                                                    |                                                                                                    | _    |            |            | -        |                        |
|                                         |            | Laba(rugi) liebelum Pajak                                                                                                    | sb.                                                                                                    | 10   | Rp         | 7 647 500  | \$p      | 2 547 560              |
| 5                                       | ii .       |                                                                                                    | -                                                                                                    |      |            | 1000       |          | - A Marine B           |
| •                                       |            | Pajak                                                                                                    | RP                                                                                                    |      | IΦ         |            | RP       | 18                     |
|                                         |            |                                                                                                    |                                                                                                    |      |            |            |          |                        |
| 5                                       | 1          | Laba(rugi) Setelah Pajak                                                                                                    | RU                                                                                                    |      | F12        | 2.647.500  | RU       | 2.647.500              |

Mahir Membuat Laporan Keuangan dengan MS.Excel | 155

Berikan warna pada area kerja agar tampilan lebih menarik dengan menggunakan menu "Fill Color"

|     | Α | 8     | C                                                                                                    | D          |      | E               | F                     |
|-----|---|-------|----------------------------------------------------------------------------------------------------|------------|------|-----------------|-----------------------|
| 1   |   |       | CV.                                                                                                    | ALFATH     |      |                 |                       |
|     |   |       | LARCE                                                                                                    | ALABA DU   |      |                 |                       |
| 4   |   | -     | LAF ON                                                                                                    | A LADA HOL |      |                 |                       |
|     |   |       | Periode 1 -                                                                                                    | AT ASISTIK | 2015 |                 |                       |
|     |   |       |                                                                                                    | ku         | 4    | Despatiant      | AMin                  |
|     |   | 4001  | Renazian                                                                                                    | 30         |      | Pp 59 500 000   | Rp 59 500 000         |
| 6   |   | 4011  | Rebui dan Potongan Penjusian                                                                                                    | 30         |      | Fp -            | Ry -                  |
|     |   | 10171 | Liston vehiclen                                                                                                    | - KP       | -    | *p 2 052 521    | Rp 2 652 500          |
| 2   |   |       | Herriusian Lersia                                                                                                    | 52         |      | 1000347.000     | Rp30/247/300          |
| -   |   |       | the second sector and the second sector second                                                                                                    | -          | -    |                 |                       |
| 210 |   | 2041  | Tranza Hokok Menjubian                                                                                                    | Xy.        |      | *p=5.750.000    | Kp 45.750.000         |
|     |   |       | (abs and links                                                                                                    |            |      | E. 11 087 500   | 8.44.007.500          |
|     |   |       | Lood ( Loc) / Mator                                                                                                    |            |      | 101105-000      | NP11037.000           |
| 1.4 |   | 5101  | fiere est                                                                                                    | 2          | 100  | Bu 1 250 000    | R. 3350.000           |
| 15  |   | 5102  | Hava Mar                                                                                                    | 10         |      | to second       | No SELECT             |
| 15  |   | 5101  | Fiava pegyawitan peralatan toko                                                                                                    | 3.         |      | P., .           | Bu                    |
| 12  |   | 57133 | Have releases light ner all                                                                                                    | 10         |      | No. Solution    | No. XML000            |
| IB  |   | 5105  | Diava penyusutan kendaraan                                                                                                    | 3.0        | 1    | Fe 750,000      | Ru 750.000            |
| 14  |   | 5105  | Hava pegyusuran hangupan                                                                                                    | 10         | -    | PD 1/100000     | 85 1/50000            |
| 20  |   | 5107  | Diava perialanan                                                                                                    | 84         |      | Ex 1,500,000    | Re 1,500,000          |
| 11  |   | 51125 | Hays activant                                                                                                    | Rp         | - 22 | No DESIGN       | Np TOURS              |
| 2   |   | 5109  | Diaya pingiriman                                                                                                    | Ru         |      | Fp 250.000      | Rp 250.000            |
| 15  |   | 5110  | Haya bunga                                                                                                    | 8p         |      | Pp -            | Kp -                  |
| 24  |   |       | Jumleh Dieye Usehe                                                                                                    | Re.        | - 14 | F.p 0.450.000   | Ry 8,450,000          |
| 12  |   | 3     | 2000/2000/00/2000/2000/00/                                                                                                    | 22         |      | 10.010000000    | Second Contraction    |
| 20  |   |       | Labe (rugi) Dersih Usaha                                                                                                    | Rμ.        |      | Fp: 2.547.500   | Rp 2.647.500          |
| 11  |   |       |                                                                                                    |            |      |                 |                       |
| 28  |   | G001  | Fendapaten lain-lain                                                                                                    | 8µ         | 10   | Fφ -            | Rµ -                  |
| 14  |   | HI317 | Haya lain-lain                                                                                                    | Kp.        |      | kp -            | Kp -                  |
| 30  |   |       | Jumlah Pendapatan Lais-Jain                                                                                                    | Rp         |      | <b>Ρμ</b> -     | Rμ -                  |
| 51  |   | -     | and the second second se |            |      | - Second Second | and the second second |
| 82  |   |       | Laba rug Sabolum Pajsk                                                                                                    | - lp       |      | fip 2.647.500   | Rp 2.647.500          |
| 33  |   |       |                                                                                                    | 1000       |      |                 |                       |
| 5/1 |   | -     | Halak                                                                                                    | 20         | -    | kp -            | Kp +                  |
| 20  |   |       | I THE OWNER AND INCOME.                                                                                                    |            |      |                 |                       |
| -0  |   | -     | THUR TO A MADE AND A DATE                                                                                                    | SSD.       |      | - eb: > 047-000 | who was sourced       |

#### C. Latihan

Untuk memperdalam pemahaman Anda mengenai materi pada Satuan Bahasan 9, dipersilahk<mark>an men</mark>gerjakan latihan berikut:

- 1. Apakah kegunaan dari laporan Laba Rugi?
- 2. Akun apakah yang muncul pada laporan laba rugi dan juga muncul pada laporan posisi keuangan (neraca)?
- 3. Buatlah laporan laba rugi dari transaksi yang telah dikerja pada soal latihan bab-bab sebelumnya di dalam lembar kerja MS. Excel!

## D. Rangkuman

- 1. Laporan Laba Rugi adalah laporan keuangan yang menggambarkan informasi mengenai pendapatan dan biaya perusahaan dalam menghasilkan laba/rugi selama periode tertentu.
- 2. Laba bersih pada Laporan Laba Rugi perusahaan dagang diperoleh dari:

| Penjualan bersih | + (ditambah) |
|------------------|--------------|
| M (HPP) A S S    | - (dikurang) |
| (Biaya-biaya)    | - (dikurang) |

| Pendapatan Lain-lain | + | (ditambah) |
|----------------------|---|------------|
| (Beban Lain-lain)    | - | (dikurang) |
| (Pajak)              | - | (dikurang) |
| Laba Bersih          |   |            |

3. Fungsi yang digunakan pada Laporan Laba Rugi bertujuan untuk mengisi kolom Laporan Laba Rugi Periode Awal, Periode Berjalan, dan Periode Akhir.

#### E. Tes Formatif

- 1. Sebuah perusahaan dagang dalam transaksinya mencatat akun pembelian, biaya angkut pembelian, retur dan potongan pembelian, diskon pembelian. Bagaimanakah cara menghitung pembelian bersih perusahaan dagang tersebut?
- 2. Bagaimanakah menghitung laba kotor jika dalam transaksi suatu perusahaan dagang mencatat akun penjualan, diskon penjualam retur dan potongan penjualan, persediaan awal, pembelian bersih, dan persediaan akhir?
- 3. Jelaskan perbedaan cara perhitungan laba rugi pada perusahaan jasa, perusahaan dagang, dan perusahaan manufaktur!

## Kunci Jawaban Tes Formatif

1. Cara menghitung pembelian bersih yaitu:

Pembelian bersih

| Pembelian                      |   |              |
|--------------------------------|---|--------------|
| Biaya Angkut                   | 4 | + (ditambah) |
| (Retur dan Potongan Pembelian) | - | (dikurang)   |
| (Diskon Pembelian)             | - | (dikurang)   |
| Pembelian Bersih               |   |              |

2. Cara menghitung laba kotor pada perusahaan tersebut yaitu:

| - | Penjualan                                   |
|---|---------------------------------------------|
|   | (Retur dan Potongan Penjualan) - (dikurang) |
|   | (Diskon Penjualan) - (dikurang)             |
|   | Penjualan Bersih                            |
|   |                                             |
| - | Persediaan awal SSAR                        |

+ (ditambah)

| (Persediaan akhir)    | - (dikurang) |
|-----------------------|--------------|
| Harga Pokok Penjualan | _            |

- Penjualan Bersih
   (Harga Pokok Penjualan)
   Laba Kotor
- 3. Perbedaan cara perhitungan laba rugi pada perusahaan jasa, dagang, dan maufaktur yaitu terletak pada cara menghitung pendapatan utama atau laba kotor (laba sebelum dikurangi dengan beban usaha).
  - Perusahaan jasa diperoleh dari hasil penjualan atas jasa yang diberikan kepada pengguna jasa
  - Peusahaan dagang diperoleh dari hasil penjualan bersih dikurangi harga pokok penjualan.
  - Perusahaan manufaktur/industri diperoleh dari hasil produk yang terjual dikurangi harga pokok (pembuatan) produk yang terjual (*cost of goods sold*).

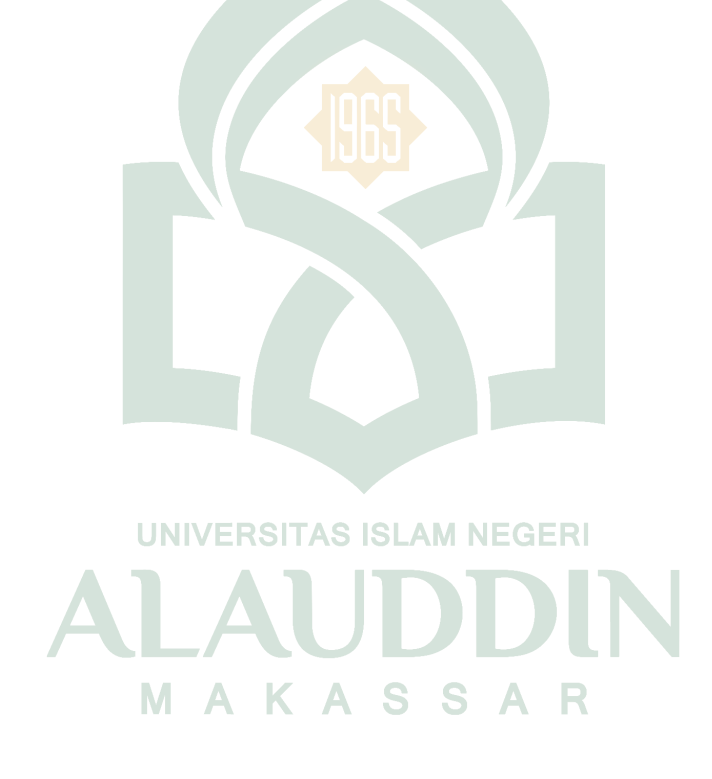

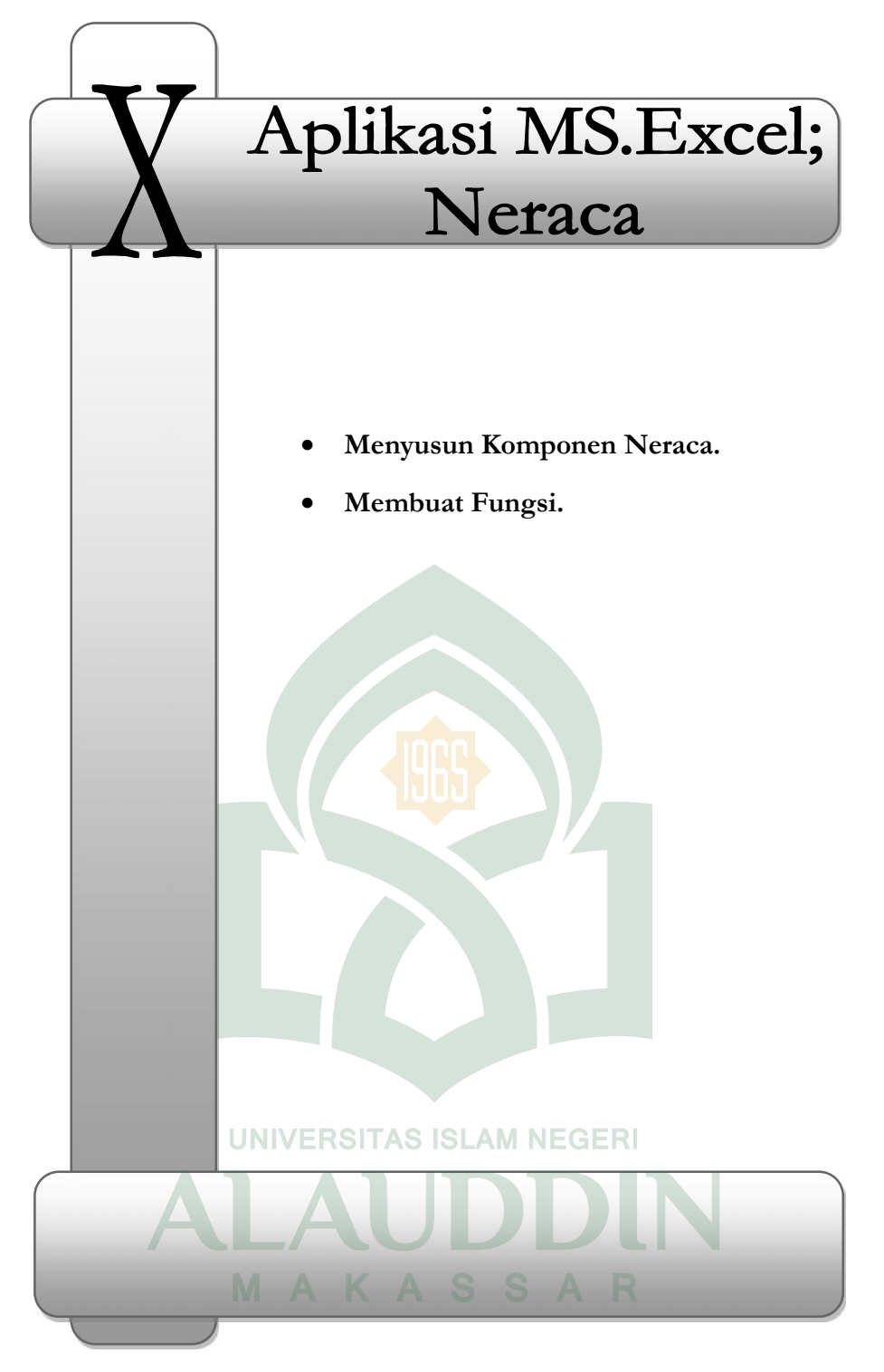

# BAB APLIKASI MS. EXCEI : X NERACA

#### SATUAN BAHASAN X:

#### MENYUSUN KOMPONEN NERACA, MEMBUAT FUNGSI

#### A. Gambaran Singkat Mengenai Materi Kuliah

Materi kuliah ini berisikan tentang cara menyusun komponen neraca dan membuat fungsi.

#### B. Pedoman Mempelajari Materi

Baca dengan baik materi mengenai cara menyusun komponen neraca dan membuat fungsi. Praktekkan tiap poin pembahasan pada lembar kerja MS. Excel. Pahami dengan baik setiap langkah yang dipraktekkan.

#### C. Tujuan Pembelajaran

- 1. Mahasiswa dapat menjelaskan cara menyusun komponen neraca.
- 2. Mahasiswa dapat menjelaskan cara membuat fungsi dalam neraca.
- 3. Mahasiswa dapat mempraktekkan cara membuat neraca dan mebuat fungsi pada lembar kerja MS. Excel.

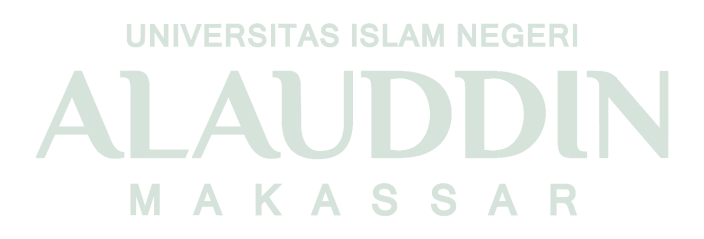

#### MENYUSUN KOMPONEN NERACA, MEMBUAT FUNGSI

Laporan keuangan yang selanjutnya akan dibuat adalah neraca. Neraca atau yang sekarang lebih dikenal dengan nama Laporan Posisi Keuangan berisikan jumlah aset, liabilitas, dan ekuitas yang dimiliki oleh perusahaan pada tanggal tertentu. Persamaan akuntansi yang digunakan dalam neraca adalah asset = liabilitas + ekuitas. Hal ini menunjukkan bahwa dalam neraca jumlah aset harus seimbang dengan jumlah liabilitas dan ekuitas.

#### A. Menyusun Komponen Neraca

Kita menggunakan sheet baru untuk membuat neraca pada lembar kerja MS.Excel. Silahkan menambahkan sheet baru dan beri nama "neraca".

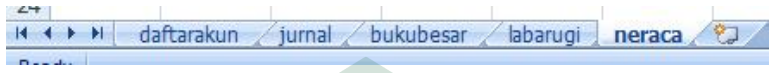

Sebelum memasukkan komponen laporan posisi keuangan, berilah judul yang memuat nama perusahaan, jenis laporan, dan periode laporan dengan cara:

Copy nama perusahaan yang terdapat di sheet "daftarakun" pada sell B1 sheet "neraca", dengan cara ketik:

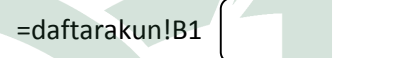

Selanjutya akan muncul nama perusahaan sesuai dengan yang ada pada sheet "daftarakun"

|      | 10     | - |   | - | -   | 1 |
|------|--------|---|---|---|-----|---|
|      | в      |   | U | 5 | E . | e |
| 1 CV | ALFATT |   |   |   |     |   |
| 2    | T I    |   |   |   |     |   |
| 3    |        |   |   |   |     |   |
|      |        |   |   |   |     | - |

- Untuk judul laporan, silahkan ketik Laporan Posisi Keuangan pada sell B2.
- Masukkan periode pencatatn Laporan Posisi Keuangan pada sell B3 yaitu Per 31 Agustus 2013. Kita menggunakan

kata "Per" bukan "Periode" sebab laporan posisi keuangan menggambar kekayaan dan sumber untuk memperoleh kekayaan tersebut pada tanggal tertentu.

Letakkan nama perusahaan, judul laporan dan periode pencatatan di tengah lembar kerja dengan menggunakan "merge & center".

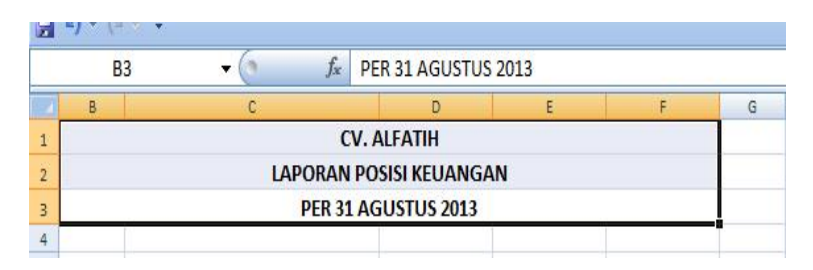

Komponen yang ada pada neraca telah di masukkan pada sheet "daftarakun". Silahkan copy nomor akun yang termasuk dalam komponen neraca yang ada pada sheet "daftarakun" lalu paste pada sheet "neraca"

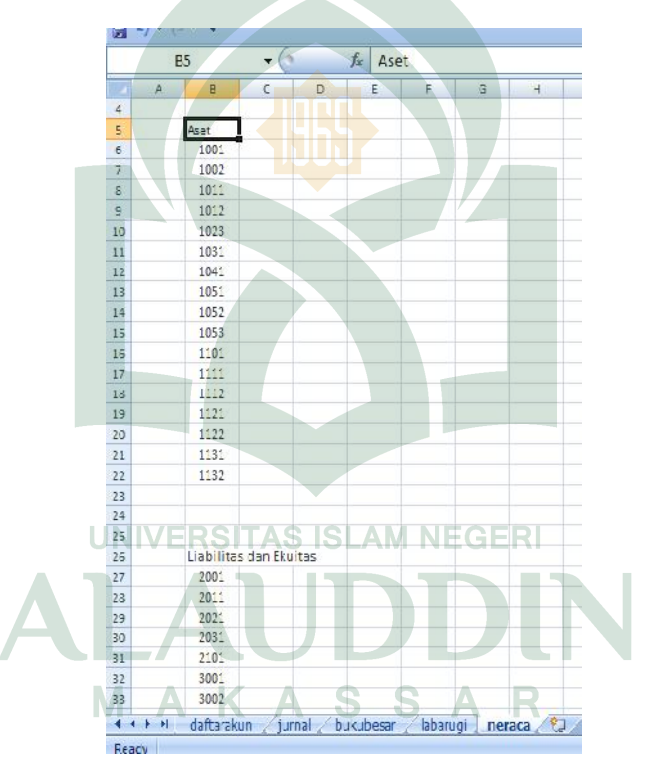

162 | Mahir Membuat Laporan Keuangan dengan MS.Excel

#### B. Membuat Fungsi

Untuk mengisi sheet "neraca" pada lembar kerja MS.Excel, rumus-rumus yang kita gunakan adalah sebagai berikut:

- 1. Komponen neraca.
  - Masukkan rumus berikut pada sell C6 untuk memuncul nama akun dari nomor akun yang telah dimasukkan sebelumnya.

=VLOOKUP(B6;DAFTAR\_AKUN;2;FALSE)

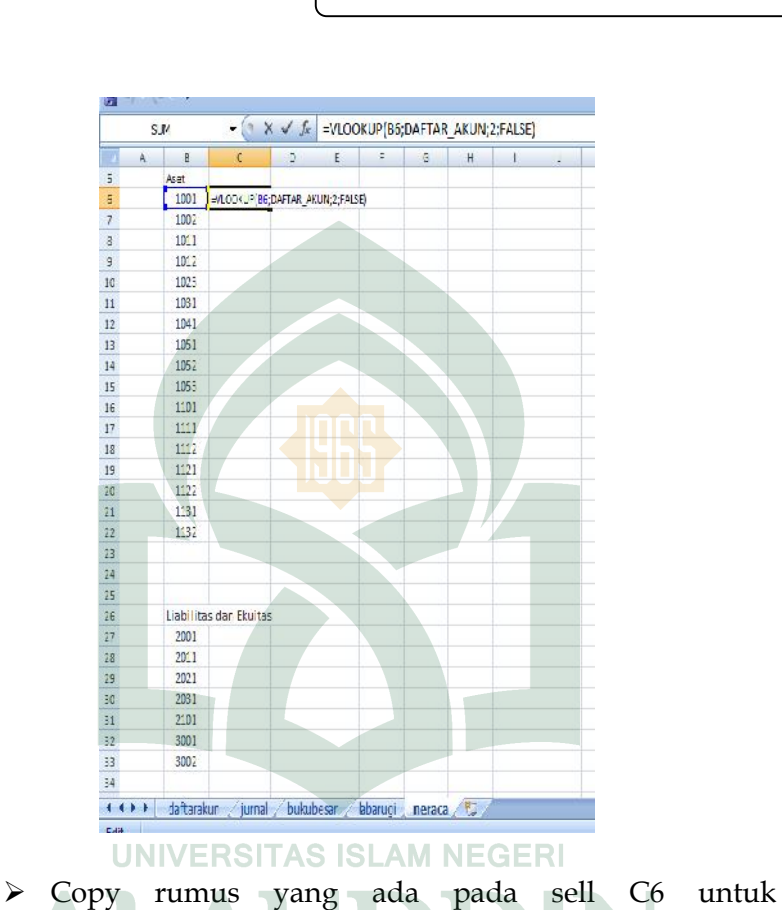

- memunculkan nama-nama akun pada sell selanjutnya.
- Dengan menggunakan fungsi tersebut, maka akan muncul komponen neraca seperti berikut.

|     | BG       | • (* fr 1001                        |      |          |       |
|-----|----------|-------------------------------------|------|----------|-------|
|     | A B      | c                                   | 2    | E        | F     |
| 5   | Avel.    |                                     | Awal | B-r - an | Akros |
| 5   | 1001     | Kas of Langan                       |      |          |       |
| 7   | 1002     | Kasd bank                           |      |          |       |
| 8   | 1011     | Plutting dagoing                    |      |          |       |
| 9   | 1012     | Cadangan kerug an plutang           |      |          |       |
| 10  | 1028     | Plinting Karyawan                   |      |          |       |
| 11  | 1031     | Persedia-theory                     |      |          |       |
| 12  | 1041     | Wesel tagih                         |      |          |       |
| 13  | 1051     | Iklan Dibayar Dimuka                |      |          |       |
| 14  | 1052     | Asuransi Dibayar Dimuka             |      |          |       |
| 15  | 1055     | Sawa Dibayar Dimuka                 |      |          |       |
| 16  | 1101     | Tanah                               |      |          |       |
| 17  | 1111     | Pere stan toko                      |      |          |       |
| 18  | 1112     | Akumulasi penyusutan peralatan toko |      |          |       |
| 19  | 1121     | Kondaraan                           |      |          |       |
| 20  | 1122     | Akumulasi penyusutan kendaraan      |      |          |       |
| 71  | 1131     | B-right-n                           |      |          |       |
| 12  | 1132     | Akumu asi penyusutan bengunan       |      |          |       |
| 23  |          |                                     |      |          |       |
| 29  |          |                                     |      |          |       |
| 25  |          |                                     |      |          |       |
| 76  | Lispilit | as dan Ekuitas                      |      |          |       |
| 27  | 2001     | Utang dagang                        |      |          |       |
| 20  | 2011     | Utang wese                          |      |          |       |
| 29  | 2021     | Utang palok penghasi an             |      |          |       |
| 30  | 2031     | Utang jangka pendek bank            |      |          |       |
| 31  | 2101     | Urang Jangka panjang bank           |      |          |       |
| 3.2 | 5001     | Model cemilis                       |      |          |       |
| 33  | 3002     | Prive                               |      |          |       |
| = 1 | 5003     | Laba Heriode Berjalan               |      |          |       |

- 2. Neraca periode awal
  - Pada sheet "neraca", kita juga membuat kolom "Awal", "Berjalan", dan "Akhir" untuk mengetahui keadaan neraca atau laporan posisi keuangan kita mulai dari awal periode, periode berjalan, dan periode akhir.
  - > Pada kolom "Awal" (D6), masukkan rumus berikut:

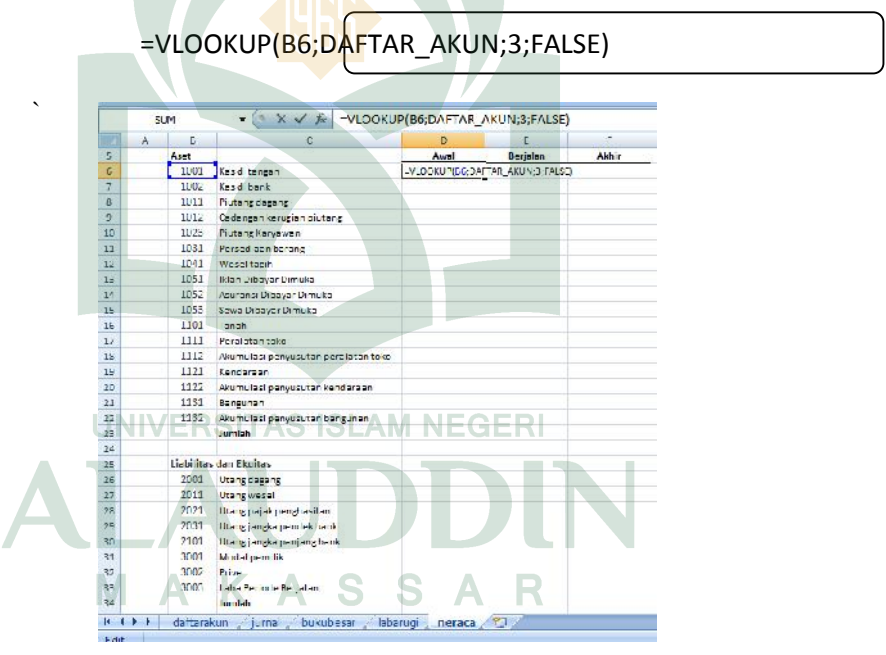

164 | Mahir Membuat Laporan Keuangan dengan MS.Excel

 Copy rumus tersebut ke bawah sampai sell D32, untuk sell D33, laba periode berjalan ada di sheet "labarugi". Untuk itu pada sell D33 silahkan tulis formula =labarugi!D36.

|     | 0        | 034 👻 🌔 🕺 🕺                         |    |            |          |      |
|-----|----------|-------------------------------------|----|------------|----------|------|
| (C) | P        | 6                                   |    | ٦.         | F        | F    |
| •   | Aset     |                                     |    | Awal       | Berjalan | Adur |
| 6   | 1001     | Kas di tangan                       | Rp | 10.000.000 |          |      |
| 7   | 1002     | Kes di bank                         | Rp | 5.000.000  |          |      |
| a   | 1011     | Plurang dagang                      | Rp | 750.000    |          |      |
| 9   | 1012     | Ledangen kerugian plutang           | Кр |            |          |      |
| 10  | 1023     | Piutong Karyawan                    | Rp |            |          |      |
| 11  | 1031     | Persed aan barane                   | Rp | 3.750.000  |          |      |
| 12  | 1041     | Weselragh                           | Rp | 1          |          |      |
| 13  | 1051     | Itlan Dibayar Dimuka                | Кр | 500.000    |          |      |
| 11  | 1052     | Asurans Dibayar Dimuka              | Rp | 125.000    |          |      |
| 15  | 1053     | Sewa Dibayar Dimuka                 | Rp | -          |          |      |
| 16  | 1101     | Tanah                               | Rp | 50 000 000 |          |      |
| 17  | 1111     | Persistan toko                      | Кр | 5.650.000  |          |      |
| 18  | 1112     | Akumulasi penyusutan peralatan toko | Rp |            |          |      |
| 19  | 1121     | Kendaraan                           | Rμ | 8.000.000  |          |      |
| 20  | 1127     | Aki mi lasi penyusutan kendaraan    | Rp |            |          |      |
| 12  | 1131     | Bangunan                            | Кр | /5.000.000 |          |      |
| 22  | 1132     | Akumulasi penyusutan bangunan       | Rp |            |          |      |
| 23  |          | Jumlah                              |    |            |          |      |
| 4   |          |                                     |    |            |          |      |
| 15  | Liablika | s dan Ekuitas                       |    |            |          |      |
| 26  | 2001     | Uteng dagang                        | Rp | 22.000.000 |          |      |
| 27  | 2011     | Uteng wesel                         | Rp | ÷.         |          |      |
| 28  | 2021     | Liteng pajak penghasilan            | Rp |            |          |      |
| 29  | 2031     | Utang jangka bandak bank            | Кр | 5.000.000  |          |      |
| 20  | 2101     | Utengjaneke panjang bank            | Rp | 60.000.000 |          |      |
| 31  | 3001     | Mudel pern lik                      | Rp | 70.775.000 |          |      |
| 32  | 3002     | Frive                               | Rp | -          |          |      |
| 33  | 3003     | Laba Periode Berjalan               | Rp |            |          |      |
| 34  |          | Jumish                              |    |            |          |      |

Untuk sell D23 masukkan rumus sum untuk mencari jumlah aset. Begitu pula untuk sell D34.

|    | 5         | $= \bigcirc X \checkmark f_X$      | -SUM     | M(D6:D22)   |      |    |
|----|-----------|------------------------------------|----------|-------------|------|----|
| 12 | В         | c                                  |          | D           | C    | г  |
| 5  | 1001      | Kasid Langan                       | Rp       | 10.000.000  |      |    |
| 1  | 1002      | Kasd bank                          | Кр       | 5.000.000   |      |    |
| 3  | 1011      | Plutang dagang                     | Rp       | 750 000     |      |    |
| 9  | 1012      | Carlangan keri glan plurang        | Rp       |             |      |    |
| 10 | 1025      | P utong Karyawan                   | Rp       |             |      |    |
| 11 | 1031      | Persedicanibarang                  | Rp       | 3.750 000   |      |    |
| 12 | 1041      | Wesel tagih                        | Кр       |             |      |    |
| 13 | 1051      | Iklan Dibayar Dimuka               | Rp       | 500 000     |      |    |
| 14 | 1052      | Asuransi Dineyar Dimuka            | Rp       | 125 000     |      |    |
| 15 | 1055      | Sewa D bayar Dimuka                | Rp       |             |      |    |
| 16 | 1101      | Tatish                             | Rp       | 50.000.000  |      |    |
| 1/ | 1111      | Paralatan toko                     | Кр       | 5.650 000   |      |    |
| 18 | 1112      | Akumulasi penyusutan peralatan tok | o Rp     |             |      |    |
| 19 | 1121      | Kerdaraan                          | Rp       | 8 000 000   |      |    |
| 20 | 1122      | Akumulasi penyusutan kandaraan     | Кр       |             |      |    |
| 21 | 1131      | Bangunan                           | Rp       | 75.000.000  |      |    |
| 22 | 1182      | Acumulasi penyusutan bangunan      | _Rp      |             |      |    |
| 23 | INI       | Jumish DCITACI                     | -501     | V(D6(D22)   | IECE | DI |
| 24 |           | IVERGITAG I                        | <b>G</b> | -1.71418    | ALGL |    |
| 25 | Liabilita | s dan Ekultas                      |          |             |      |    |
| 20 | 2031      | Utang degane                       | Rp       | 22.000 000  |      |    |
| 57 | 2011      | lirang wesel                       | Rp       |             |      |    |
| 28 | 2021      | Utang pajak penghasilan            | Rp       |             |      |    |
| 29 | 2031      | Utare jangka pendek bank           | Rp       | 6.000 000   |      |    |
| =0 | 2101      | Utang jangka panjang bank          | Кр       | 60.000 000  |      |    |
| 21 | 3001      | Model pem lik                      | Πp       | 70.775 000  |      |    |
| =2 | 3012      | Prive                              | Rp       | 1           |      |    |
| =3 | 3003      | Laas Periode Berjalan              | Кр       | 0           |      |    |
| 34 |           | Jumlah                             | Rp       | 158.775 000 |      |    |
| 35 | -         |                                    |          |             |      |    |

Mahir Membuat Laporan Keuangan dengan MS.Excel | 165

- 3. Neraca periode berjalan
  - Untuk mengisi kolom neraca periode berjalan, kita memasukkan fungsi berikut pada sell E6

=SUMIF(JURNAL\_NAMA\_AKUN\_DEBET;C6;JURNAL\_AKUN\_DEBET)-SUMIF(JURNAL\_NAMA\_AKUN\_KREDIT;C6;JURNAL\_AKUN\_KREDIT)

| 5 Aser<br>6 10<br>7 10<br>8 10<br>9 10<br>10 10<br>11 10<br>12 10<br>13 10<br>14 10<br>15 10<br>15 10<br>10 10<br>15 10<br>10 10<br>10 10 | Exact Lange 1     Exact Lange 1     Event Lange 1     Event Marging 1     Event Marging 1     Event Karging 1     Proceediach Astrony     Event State 1     Proceediach Astrony     Wash Light     Nace Linkeys Lange      Proceediach Astrony      Event State 1 | Awal           λμ         10.000.000           tp         5.000.000           λμ         750.000           λμ         -           tp         -           tp         -           tp         -           tp         -           tp         -           tp         -           tp         -           tp         -           tp         - | Borjalan<br>-BUM AJURNAL M | Aknir<br>IAMA AKUM DEE | IET,CE, URNA | L AKUN DEBI | тична колок | NAL NAMA | ARUN KR | ED T, CS JU | RNA. AKJ | N KRECITI |  |
|----------------------------------------------------------------------------------------------------|----------------------------------------------------------------------------------------------------|----------------------------------------------------------------------------------------------------|----------------------------|------------------------|--------------|-------------|-------------|----------|---------|-------------|----------|-----------|--|
| 6 10<br>7 10<br>8 10<br>9 10<br>11 10<br>11 10<br>11 10<br>14 10<br>15 10<br>15 10                                                                                                    |                                                                                                    | ξψ         10.000.000           lp         1.000.000           ξφ         750.000           ξψ         -           lp         -           ξψ         -           ξψ         -           ξψ         -           ξψ         -           ξψ         -           ξψ         -                                                              | -SUM FJURNAL I             | IRMA AKUN DEE          | IET,CE, URNA | L ARUN DEBI | THORE MUSIC | NAL NAMA | ARUN RE | ED T, CS JU | RNA. AKJ | N KRECIT) |  |
| 2 10<br>8 10<br>9 10<br>11 10<br>12 10<br>14 10<br>14 10<br>15 10<br>11 13                                                                                                    | Port of bank     Portang dagang     Coulomp dagang     Coulomp Averagiang polarity     Portang Dergewon     Portang Dergewon     Visual Logit     Wash Debugse Linguis     Biblio Debugse Linguis                                                                 | Ip         100 (000)           ξp         750,000           ξp         -           ξp         -           ξp         -           ξp         -           ξp         3,750,000           ξp         -                                                                                                    |                            |                        |              |             |             |          |         |             |          |           |  |
| 8 10<br>9 10<br>11 10<br>12 10<br>11 10<br>12 10<br>14 10<br>15 10<br>15 10                                                                                                    | Putang dagang     Putang dagang     Codomperikan galam putang     Putang Kangatwan     Porteolash butang     Wasal tagih     Mine Unbayer Limuta     Auropat Discus Discus                                                                                        | ξp         750.000           ξμ         -           ξp         3.750.000           ξμ         -           ξp         3.750.000           ξμ         -                                                                                                    |                            |                        |              |             |             |          |         |             |          |           |  |
| 9 10<br>11 10<br>12 10<br>11 10<br>12 10<br>14 10<br>15 10<br>15 10                                                                                                    | 22 Goldangen kan spilan pilotany     32 Poreing Kanyawan     42 Poreing Kanyawan     42 Wasai tapih     42 Basa Tahayan Tumuta     42 Desember 2014 Annual                                                                                                    | <sup>ξ</sup> μ -<br><sup>1</sup> p -<br><sup>ξ</sup> μ 3.750.000<br><sup>ξ</sup> μ -                                                                                                    |                            |                        |              |             |             |          |         |             |          |           |  |
| 10 10<br>11 10<br>12 10<br>11 10<br>14 10<br>15 10<br>15 10                                                                                                    | Portedisch berang     Portedisch berang     Wesel tagin     Bise Libeyer Limute     Compare Dimote                                                                                                    | 1p -<br>3p 3.759.000<br>3μ -                                                                                                    |                            |                        |              |             |             |          |         |             |          |           |  |
| 11 10<br>12 10<br>11 10<br>14 10<br>15 10<br>16 11                                                                                                    | Porcediach borang     Wesel Lapili     Iklas Libeyar Limuka     Auroad Obsize Dim Ka                                                                                                    | ξp 3.759.000<br>ξμ -                                                                                                    |                            |                        |              |             |             |          |         |             |          |           |  |
| 12 10<br>14 10<br>15 10<br>11 13                                                                                                    | Wesel Lagily     Rise Desyse Denote     Accuracy Discuss Discuss                                                                                                    | φ.                                                                                                    |                            |                        |              |             |             |          |         |             |          |           |  |
| 11 10<br>14 10<br>15 10<br>16 10                                                                                                    | 2 Asurperi Olimuke                                                                                                    |                                                                                                    |                            |                        |              |             |             |          |         |             |          |           |  |
| 19 10<br>15 10<br>16 13                                                                                                    | Occurrent Otherware Other Man                                                                                                    | tp (100 1000)                                                                                                    |                            |                        |              |             |             |          |         |             |          |           |  |
| 15 10                                                                                                    | a samana succes succes                                                                                                    | Rp 125.000                                                                                                    |                            |                        |              |             |             |          |         |             |          |           |  |
| ni 11                                                                                                    | 3 Sema Dibayar Dimuka                                                                                                    | ζμ .                                                                                                    |                            |                        |              |             |             |          |         |             |          |           |  |
|                                                                                                    | li legen                                                                                                    | tp Streams                                                                                                    |                            |                        |              |             |             |          |         | -           | -        |           |  |
| 17 11                                                                                                    | 1 Peralatan toxo                                                                                                    | 3p 5.550.000                                                                                                    |                            |                        |              |             |             |          |         |             |          |           |  |
| 18 11                                                                                                    | 2 Acumulasi peneusutan penalatan toko                                                                                                    | ξψ -                                                                                                    |                            |                        |              |             |             |          |         |             |          |           |  |
| 19 11                                                                                                    | Kendersen                                                                                                    | 1p #11101880                                                                                                    |                            |                        |              |             |             |          |         |             |          |           |  |
| 20 11                                                                                                    | 2 Asumulasi penyususan kenderaan                                                                                                    | ξφ                                                                                                    |                            |                        |              |             |             |          |         |             |          |           |  |
| 21 11                                                                                                    | 2 Bangunan                                                                                                    | φ /5.000.000                                                                                                    |                            |                        |              |             |             |          |         |             |          |           |  |
| 22 11                                                                                                    | 2 Akum last penyasuran hang nan                                                                                                    | ֆր -                                                                                                    |                            |                        |              |             |             |          |         |             |          |           |  |
| 23                                                                                                    | Jumlah                                                                                                    | Rp 158.775.000                                                                                                    |                            |                        |              |             |             |          |         |             |          |           |  |
| 24                                                                                                    |                                                                                                    |                                                                                                    |                            |                        |              |             |             |          |         |             |          |           |  |
| 25 liahi                                                                                                    | itas dan Fluites                                                                                                    |                                                                                                    |                            |                        | -            |             |             |          |         |             |          |           |  |
| 26 20                                                                                                    | 1 Utang dagang                                                                                                    | 3μ 22.000.000                                                                                                    |                            |                        |              |             |             |          |         |             |          |           |  |
| 2/ 20                                                                                                    | L Utera wesel                                                                                                    | tp -                                                                                                    |                            |                        |              |             |             |          |         |             |          |           |  |
| 28 20                                                                                                    | <ol> <li>Deard bajek boudy and a</li> </ol>                                                                                                    | sb                                                                                                    |                            | _                      |              |             |             |          |         |             |          |           |  |
| 29 ZJ                                                                                                    | C. Utang jangka pendak bank                                                                                                    | \$μ 6.000.000                                                                                                    |                            |                        |              |             |             |          |         |             |          |           |  |
| JU 21                                                                                                    | L Utarja jarjaka penjang bank                                                                                                    | tp 00.000.000                                                                                                    |                            |                        |              |             |             |          |         | _           |          |           |  |
| 21 .57                                                                                                    | 6 Mortal pemilik                                                                                                    | 8p 70 775 000                                                                                                    |                            |                        |              |             |             |          |         |             |          |           |  |
| 32 30                                                                                                    | (2 Pice                                                                                                    | έμ -                                                                                                    |                            |                        |              |             |             |          |         |             |          |           |  |
| 11 30                                                                                                    | B Taba Penode Regalari                                                                                                    | ip -                                                                                                    |                            |                        |              |             |             |          |         |             |          |           |  |

 Copy fungsi tersebut ke akun yang berada pada bagian aset (E6 sampai E22).

|     | н         | C                                   |     | υ           |    | E.          | F     |
|-----|-----------|-------------------------------------|-----|-------------|----|-------------|-------|
| 5   | ASPT      |                                     |     | Awal        |    | Berjalan    | Akhir |
| 6   | 1001      | kasid tangan                        | Rp. | 10 000 000  | RΠ | 9 272 500   |       |
| 7   | 1002      | kas di hank                         | Rp  | 5 000 000   | Rμ | -           |       |
| 8   | 1011      | Flucang dagang                      | Rp  | 750.000     | Rp | 14.250.000  |       |
| 9   | 1012      | Cadangan kerugian plutang           | Rp  |             | Rp | -2          |       |
| 10  | 1023      | FlucangKaryawan                     | Rp  |             | Rp | -6          |       |
| 11  | 1031      | Perseulaan barang                   | Rp  | 3.750.000   | Rμ | 32.225.000  |       |
| 12  | 1041      | Wesel Lag h                         | Rμ  | -           | Rμ | -           |       |
| 13  | 1051      | Ix en Dibaya, Di ruka               | Rp  | 500.000     | Rμ | (500.000)   |       |
| 14  | 1052      | Ascrarsi Dibayar Dimuka             | Rp  | 125.000     | Rμ | (100.000)   |       |
| 15  | 1053      | Sewa Dibayar Dimuka                 | Rμ  | -           | Rμ | -           |       |
| 16  | 1101      | Tenah                               | Rp  | 50.000.000  | Rμ |             |       |
| 17  | 1111      | Perelatantuku                       | Rp  | 5.650.000   | Rμ | 1.150.000   |       |
| 10  | 1112      | Akumulasi penyusutan peralatan toko | Rp  |             | Rρ | -           |       |
| 19  | 1121      | Kendaraan                           | Rp  | 000.000.3   | Πp |             |       |
| 20  | 1122      | Akumulasi penyusutan kenderaan      | Rp  | -           | Πp | (750.000)   |       |
| 21  | 1131      | Dangunan                            | Rp  | 75.000.000  | Πp |             |       |
| 22  | 1132      | Akumulasi penyusutan bengunan       | Rp  |             | Rp | (1.250.000) |       |
| 23  |           | Jumish                              | Rp  | 156.775.000 | Rp | 54.297.500  |       |
| 24  | UN        | VERSITAS IS                         |     |             | 1  | GERI        |       |
| 25  | Liabilita | s dan Ekuitas                       |     |             |    |             |       |
| 26  | 2001      | Utang dagang                        | Rp  | 22.000.000  |    |             |       |
| 27  | 2011      | Utang wesel                         | Rp  |             |    |             |       |
| 28  | 2021      | Utang pajak penghasilan             | Rp  |             |    |             |       |
| 29  | 2031      | Utang, angka pandak bank            | Rp  | 6.000.000   |    |             |       |
| 30  | 2101      | Utang, angka panjang bank           | Rp  | 60.000.000  |    |             |       |
| 31  | 3001      | Modal pemilik                       | Rp  | 70.775.000  |    |             |       |
| 32  | 3002      | Prive                               | Rp  | -           |    |             |       |
| 33  | 5003      | Laba Per ode Berjalan               | Rp  | 0.          |    |             |       |
| -34 |           | lumah                               | Kn  | 158,775,000 |    |             |       |

166 | Mahir Membuat Laporan Keuangan dengan MS.Excel

Untuk bagian Liabilitas dan ekuitas, silahkan tulis fungsi berikut pada sell E26.

=-1\*(SUMIF(JURNAL\_NAMA\_AKUN\_DEBET;C6;JURNAL\_AKUN\_DEBET)-

|   | 8       | C                                   | 3       |              | E                        |         |            | G           | H         | 1.1         | 23           | K.      | L        | M        | м    | 0        | P. | Q |
|---|---------|-------------------------------------|---------|--------------|--------------------------|---------|------------|-------------|-----------|-------------|--------------|---------|----------|----------|------|----------|----|---|
|   | Inet    |                                     | An      | ant .        | Decisio                  | in i    | Addr       |             |           |             |              |         |          |          |      |          |    |   |
|   | 1001    | Kas di tangan                       | Ro 10.  | 000.000      | -0 9.2/                  | 1.500   |            |             |           |             |              |         |          |          |      |          |    |   |
|   | 1002    | (as cl bank                         | Ro 5.   | 000.000      | R0                       |         |            |             |           |             |              |         |          |          |      |          |    |   |
|   | 1011    | Pintang Casang                      | R.      | 750.000      | €J 14.150                | 0.000.0 |            |             |           |             |              |         |          |          |      |          |    |   |
| Г | 1017    | Carlar gen ken gian pinnang         | Ri      | 100          | R.)                      |         |            |             |           |             |              |         |          |          |      |          |    |   |
|   | 1023    | Duting increases                    | Hn      |              | 10                       |         |            |             |           |             |              |         |          |          |      |          |    |   |
|   | 1081    | Perseciaan barang                   | Ko d.   | /50.000      | -0 32.225                | .00U    |            |             |           |             |              |         |          |          |      |          |    |   |
|   | 1041    | Wese tagh                           | Ro      |              | RD                       |         |            |             |           |             |              |         |          |          |      |          |    |   |
|   | 1051    | k an Dibayar Dimuka                 | Ro      | 900.000      | Ro (500                  | 0000    |            |             |           |             |              |         |          |          |      |          |    |   |
|   | 1052    | Asurana Dibaya Dimuka               | R.      | 125.000      | <ul><li>€ (100</li></ul> | 0000    |            |             |           |             |              |         |          |          |      |          |    |   |
|   | 1053    | Sews Dibeyer Dimuke                 | R-      |              | 20                       | 32      |            |             |           |             |              |         |          |          |      |          |    |   |
|   | 1101    | lenah                               | Ho JU.  | 000.000      | 6                        |         |            |             |           |             |              |         |          |          |      |          |    |   |
|   | 1111    | Pero aton toko                      | Ro 5.   | 650.000      | Ro 1.150                 | 000.0   |            |             |           |             |              |         |          |          |      |          |    |   |
|   | 1112    | Akumu asi penyusutan pera atan toko | Ro      |              | 20                       |         |            |             |           |             |              |         |          |          |      |          |    |   |
|   | 1121    | Genderatin                          | R. 2.   | 000.000      | 20                       |         |            |             |           |             |              |         |          |          |      |          |    |   |
|   | 1122    | Alumules: penyusuten kenderean      | R-      | -            | 20 (27)                  | 1000    |            |             |           |             |              |         |          |          |      |          |    |   |
|   | 1131    | Jangunan                            | Ho 753  | 000.000      | 6                        |         |            |             |           |             |              |         |          |          |      |          |    |   |
|   | 1132    | Numu osi ponyusutan bangunan        | Ro      |              | RD 11.250                | 0000    |            |             |           |             |              |         |          |          |      |          |    |   |
| t |         | Jumiah                              | Ro 158. | 775.000      | Ro 54.192                | 7.500   |            |             |           |             |              |         |          |          |      |          |    |   |
| T |         |                                     |         |              |                          |         |            |             |           |             |              |         |          |          |      |          |    |   |
| 1 | inhilte | i dan Elkuitas                      |         |              |                          |         |            |             |           |             |              |         |          |          |      |          |    |   |
|   | 2001    | Litang dagang                       | Ho 72   | CD # 1 COCCU | -1*ps1.500               | ( JHNAI | NAMA_ARLIN | Dist. gland | IIIINA AG | N_1010  81. | NU (IUUNAL_) | AMS_AIL | N_KIND I | 21; JUNA | ARDA | (INCOME) |    |   |
|   | 2011    | Utang wesel                         | Ro      |              |                          |         |            |             |           |             |              |         |          |          |      |          |    |   |
| ŀ | 2021    | Jtang pajak penchasi on             | Ro      |              |                          |         |            |             |           |             |              |         |          |          |      |          |    |   |
|   | 2001    | Utang angka pendek bank             | R. 6.   | 000.000      |                          |         |            |             |           |             |              |         |          |          |      |          |    |   |
| T | 2101    | drang angka panjang hank            | R . 50  | 000.000      |                          |         |            |             |           |             |              |         |          |          |      |          |    |   |
| Г | 3001    | Mode pemilik                        | H5 70   | 11.1881      |                          |         |            |             |           |             |              |         |          |          |      |          |    |   |
|   | 3002    | -111C                               | Ko      |              |                          |         |            |             |           |             |              |         |          |          |      |          |    |   |
|   | 5005    | .coo Per ode Berlalan               | Ro      |              |                          |         |            |             |           |             |              |         |          |          |      |          |    |   |
|   |         | lumish.                             | R- 158. | 77".000      |                          |         |            |             |           |             |              |         |          |          |      |          |    |   |

Copy fungsi tersebut untuk mengisi kolom neraca periode berjalan bagian liabilitas dan ekuitas (sell E26 sampai E32).

|              | n         | 0                                  | D              | r                |      | 5    | 11  | T  | 1  | 3  | 1   | N. | N | 0 | .a. : |
|--------------|-----------|------------------------------------|----------------|------------------|------|------|-----|----|----|----|-----|----|---|---|-------|
| 5            | Aut       |                                    | Aurel          | Berjalan         | Alli |      |     |    |    |    |     |    |   |   |       |
|              | 1001      | Rosid tangan                       | R5 10000000    | Rp 9 272 500     |      |      |     |    |    |    |     |    |   |   |       |
| 7            | 1002      | Kesthinem                          | R 5 000 000    | Rp -             |      |      |     |    |    |    |     |    |   |   |       |
| 8            | 1011      | P using dagang                     | Ro 750.000     | Rp 14 250 000    |      |      |     |    |    |    |     |    |   |   |       |
| 9            | 107       | Callarg-mkengian potang            | R              | Rp -             |      |      |     |    |    |    |     |    |   |   |       |
| 10           | 1025      | Plutong Karyawan                   | Ro             | Rp               |      |      |     |    | -  |    |     |    |   |   |       |
| 11           | 1001      | Perse laar harang<br>Wese tarih    | R 3 750 000    | Rp 35 225 000    |      |      |     |    |    |    |     |    |   |   |       |
| 15           | 1051      | Ikles Chever Simuke                | 85 500.000     | Be 500,000       |      |      |     |    |    |    |     |    |   |   |       |
| 10           | 1052      | Apuransi Dibayar Dimuka            | Ro 125.000     | Rp (100 000)     |      |      |     |    |    |    |     |    |   |   |       |
| 15           | 168       | Seve Diheyer Dimuke                | Ro -           | Rp -             |      |      |     |    |    |    |     |    |   |   |       |
| 16           | 1101      | Tarah                              | Ro 50 000.000  | Rp               |      |      |     |    |    |    |     |    |   |   |       |
| 17           | 1111      | Pere aten toro                     | 85 1.050.000   | Rp 1150 000      |      |      |     |    |    |    |     |    |   |   |       |
| 15           | 1112      | Arumu as pervusutan peralatan toko | Ro -           | Rp -             |      |      |     |    |    |    |     |    |   |   |       |
| 10           | 1121      | Kendersen                          | R- 0.001.001   | n <sub>p</sub> - |      |      |     |    |    |    |     |    |   |   |       |
| 20           | 1122      | Akumu as peryusutan kendaraan      | Ro             | Rp (750.000)     |      | h 10 |     |    |    |    |     |    |   |   |       |
| 21           | 1131      | Bengunen                           | Ro 70 000.000  | Rp -             | 5ПА  | 515  | SL. | AM | NE | GF | ERI |    |   |   |       |
| 21           | 1152      | Akumulasi peryusutan bangunan      | Ro -           | Rp  1.250.000i   |      |      |     |    |    |    |     |    |   |   |       |
| 20<br>24     |           | Jumlah                             | Ro 158.775.000 | Rp 54.297 500    |      | 1.1  |     |    |    |    |     |    |   |   |       |
| 25           | Liabilita | s dan Ekukas                       |                |                  |      |      |     |    |    |    |     |    |   |   |       |
| 26           | 2001      | Utang dagang                       | Ro 22.000.000  | Rp 46 150 000    |      |      |     |    |    |    |     |    |   |   |       |
| $\mathbf{Z}$ | 2011      | Liteng wesel                       | Ho -           | Hp -             |      |      |     |    |    |    |     |    |   |   |       |
| 28           | 2021      | Utung sajak panghas fan            | R              | Ry -             |      |      |     |    |    |    |     |    |   |   |       |
| 22           | 2061      | Liteng, angka pendek bank          | Ro GOULOOU     | Hp (1.000.000)   |      |      |     |    |    |    |     |    |   |   |       |
| 30           | 2101      | Utang jangka panjang bank          | R. 60 000.000  | Ry -             |      |      |     |    |    |    |     |    |   |   |       |
| J1           | 3001      | Node permit                        | Ro /U //LOOU   | Hp 10.000.000    | 1    | A    | 0   | -  |    |    | -   |    |   |   |       |
| 31           | 3002      | P ins                              | Re -           | Rp (3.500.000)   | K    | 4    | 5   |    |    |    |     |    |   |   |       |
| 35           | 3003      | Laba Penodo Segalon                | Ro             | Rp 2.54/ 500     |      |      |     |    |    |    |     |    |   |   |       |
| 74           |           | lamin                              | Rp 158.775.000 | Rp 54.297.500    |      |      |     |    |    |    |     |    |   |   |       |
| 14           | 1.1.11    | datanakan Jaran Jakaka             | and annual l   | D00000 /01       |      | W1-  | _   | -  |    | -  |     |    |   |   | <br>  |

Mahir Membuat Laporan Keuangan dengan MS.Excel | 167

- Untuk Laba periode berjalan (sell E34) kita mengambil dari Laporan Laba Rugi pada sheet "labarugi" sell E36, sehingga pada sell E34 sheet "neraca" kita menulis formula =labarugi!E36
- 4. Neraca periode akhir
  - Neraca periode akhir merupakan penjumlahan dari neraca periode awal dan neraca periode berjalan. Jadi untuk mengisi kolom neraca periode berjalan, silahkan masukkan formula berikut:

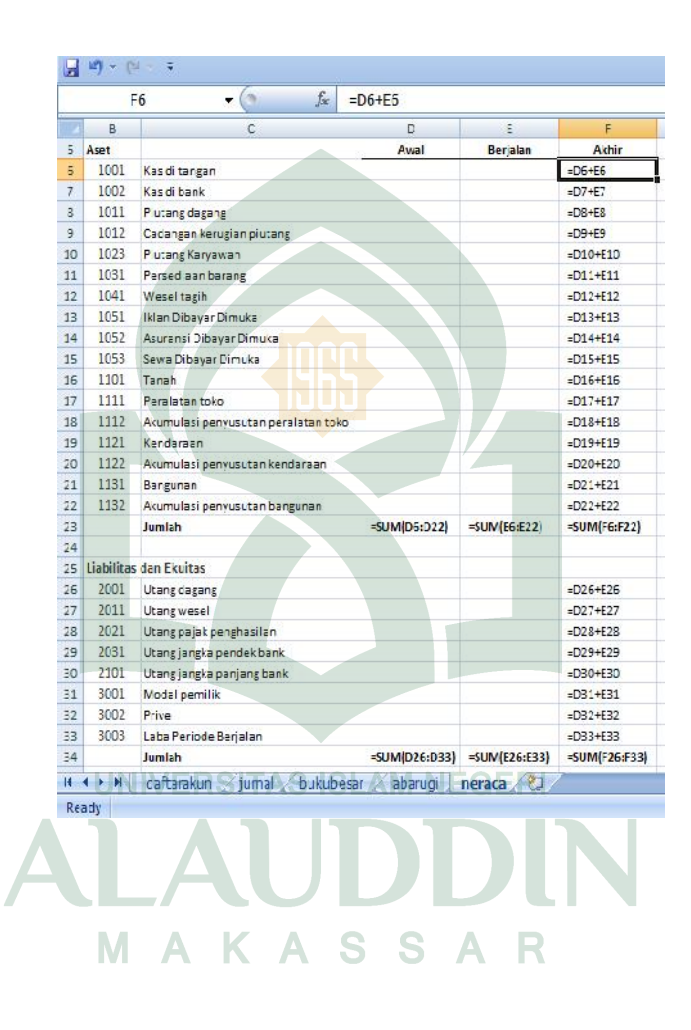

168 | Mahir Membuat Laporan Keuangan dengan MS.Excel

Hasilnya, neraca periode berjalan akan seperti gambar berikut:

|          | 1         | B6 🛛 🗸 🐧 🕇                          | 1001 |             |    |             |    |                                       |
|----------|-----------|-------------------------------------|------|-------------|----|-------------|----|---------------------------------------|
|          | в         | C                                   |      | U           |    | E.          |    | F                                     |
| 5        | Aset      | 82000                               |      | Awal        |    | Berjalan    |    | Akhir                                 |
| G        | 1001      | Kesditergen                         | Ro   | 10.000.000  | Rp | 9.272.500   | Rp | 19.272.500                            |
| 7        | 1002      | Kas di bank                         | Ro   | 5.000.000   | Rp |             | Rp | 5.000.000                             |
| 8        | 1011      | Piutang dagang                      | Ro   | 750.000     | Rp | 14.250.000  | Rp | 15.000.000                            |
| 9        | 1012      | Cadangan kerugian pintang           | Rh   | -           | Rp | -           | Rp | -                                     |
| 10       | 1023      | Piutang Karyawan                    | Ro   | -           | Rp | 3           | Rp |                                       |
| 11       | 1051      | Persediaan barang                   | Ro   | 3.750.000   | Rp | 32.225.000  | Rp | 35.975.000                            |
| 12       | 1041      | Wesel tagih                         | Кр   | 2           | Кр | 1           | Кр |                                       |
| 13       | 1051      | Iklan Dibayar Dimuka                | Ro   | 500.000     | Rp | (500.000)   | Rp | 2                                     |
| 14       | 1052      | Asuransi Dibaya Dimuka              | R,   | 125.000     | Rp | (100.000)   | Rp | 25.000                                |
| 15       | 1053      | Sewa Dibayar Dimuka                 | Ro   | -           | Rp |             | Rp | -                                     |
| 16       | 1101      | Tanah                               | Ro   | 50.000.000  | Rp |             | Rp | 50.000.000                            |
| 17       | 1111      | Peralatan toko                      | Ro   | 5.650.000   | Rp | 1.150.000   | Rp | 6.300.000                             |
| 18       | 1112      | Akumulasi penyusutan peralatan toko | Rp   | (           | Rp | (F          | Rp | · · · · · · · · · · · · · · · · · · · |
| 19       | 1121      | Kendaraan                           | Ro   | 8.000.000   | Rp | 5 85        | Rp | 8.000.000                             |
| 20       | 1122      | Akumulasi penyusutan kendaraan      | Ro   |             | Rp | (750.000)   | Rp | (750.000)                             |
| 21       | 1151      | Bangunan                            | Кр   | /5.000.000  | Кр |             | Кр | 75.000.000                            |
| 22       | 1152      | Akumulasi penyusutan bangunan       | Ro   | -           | Rp | (1.250.000) | Rp | (1.250.000)                           |
| 23<br>24 |           | Jumlah                              | Ru   | 158.775.000 | Rp | 54.297.500  | Rp | 213.072.500                           |
| 25       | Liabilita | s dan Ekuitas                       |      |             |    |             |    |                                       |
| 26       | 2001      | Utang dagang                        | Rp   | 22.000.000  | Rp | 45.150.000  | Rp | 68.150.000                            |
| 27       | 2011      | Utangwesel                          | Rh   | -           | Rp | 8           | Rp |                                       |
| 28       | 2021      | Utang pajak penghasilan             | Ro   |             | Rp | er er er er | Rp |                                       |
| 29       | 2051      | Utang jangka pendek bank            | Ro   | 6.000.000   | Rp | (1.000.000) | Rp | 5.000.000                             |
| зu       | 2101      | Utang jangka panjang bank           | Ko   | 60.000.000  | Кр | 4           | Кр | 60.000.000                            |
| 31       | 3001      | Modal pemilik                       | RD   | 70.775.000  | Rp | 10.000.000  | Rp | 80.775.000                            |
| 32       | 3002      | Prive                               | R.   |             | Rp | (3.500.000) | Rp | (3.500.000)                           |
| כנ       | 3003      | Laba Periode Derjalan               | Ro   | 2           | Rp | 2.647.500   | Rp | 2.547.500                             |
| 34       |           | Jumlah                              | Ro   | 158.775.000 | Rp | 51.297.500  | Rp | 213.072.500                           |

Berikan judul dan warna pada area kerja agar tampilan lebih menarik dengan menggunakan menu "Fill Color"

|    |     | 2220 <b>2</b> 99    |                         |                   |           |             | -       |            |            |
|----|-----|---------------------|-------------------------|-------------------|-----------|-------------|---------|------------|------------|
|    |     |                     | E36                     | - (9)             | ſx        | =F23-F34    | 4       |            |            |
|    | 1   | B                   |                         | n                 |           | a.          | F       |            | F          |
|    | 1   | CV. ALFATIH         |                         |                   |           |             |         |            |            |
|    | 2   |                     | LAPORAN POSISI KEUANGAN |                   |           |             |         |            |            |
|    | -   |                     | DEP 21 ACHET IS 2012    |                   |           |             |         |            |            |
|    | -   | PEN 31 AGUSTUS 2015 |                         |                   |           |             |         |            |            |
|    | 5   | Aset                | 1                       |                   |           | awal        |         | Derialan   |            |
|    | G   | 1001                | Kas di tangan           |                   | Ro        | 1.500.000   | Ro 9.7  | 72.500 80  | 10.772.30  |
|    | 7   | 1002                | Kes di berrik           |                   | RU        | 5.000.000   | Ru      | - 20       | 5.000.00   |
|    | 5   | 1011                | Plutane dagan           | e                 | KD        | /50.000     | KD 14.4 | 50.000 KD  | 15.000.00  |
|    | 9   | 1012                | Cadargan ker.           | igian plutang     | RD        |             | Ro      | - 30       |            |
|    | 10  | 1023                | Piatang Karyay          | ARA               | Rp        |             | Rh      | - 20       |            |
|    | 11  | 1081                | Persedia an bar         | ang               | Rp        | 3.750.000   | Rp 32.2 | 25.000 20  | 35.975.00  |
|    | 12  | 1041                | Wesel tagih             | -                 | Γφ        |             | Ro      | is.        | 8          |
|    | 13  | 1051                | Iklan Dibayar 0         | Simuka            | Πp        | 500.000     | Ro /S   | D0.D00) 1p | 8          |
|    | 14  | 1052                | Asuransi Dibay          | ar Dimuka         | Rp        | 125.000     | Ro 1    | D0.000) Rp | 25.00      |
|    | 15  | 1005                | Sewa Dibayar I          | Dinuka            | Ru        |             | RJ      | - 34       |            |
|    | LO  | 1101                | anat                    |                   | KD        | 50.000.000  | HD.     | 10.00      | 50.000.00  |
|    | 17  | 1111                | Peralatan toko          |                   | Rp        | 5.650.000   | Ro 11   | 50.000 Rp  | 5.800.00   |
|    | 1.R | 1117                | Akimulasiper            | yusutan peralatan | thick Rp. |             | Rh      | - 25       |            |
|    | 1.0 | 1121                | Kendaraan               |                   | Rp        | 8.000.000   | Rp      | - 25       | B.000.00   |
|    | 20  | 1122                | A kumulasi per          | yusutan kendaraar | n Rp      | 1           | Ro (7   | 50.000) 2p | (750.00    |
|    | 21  | 1131                | Bangunan                |                   | Πр        | 75.000.000  | Ro      | ų          | 75.000.00  |
|    | 22  | 1132                | Akumulasi per           | yusutan bangunan  | Rp        |             | Ro (12  | 50.000) Rp | (1.230.00  |
| 01 | 2.5 | Con Mana            | Juniah                  | 2.0.0             | Rp        | 150.275.000 | Rp 54.2 | 97.500 R   | 204.572.50 |
|    | 14  |                     |                         |                   |           |             |         |            |            |
|    | 15  | Liabilita:          | den Ekuitas             |                   |           |             | 2       |            |            |
|    | 26  | 1000                | litang dagang           |                   | Rp        | 22 000 000  | Rh 46 1 | 50 000 Rp  | 6R 150 00  |
|    | 77  | 1100                | litang wesel            |                   | Rp        |             | Ro      | - 20       |            |
|    | 28  | 2021                | Utang pajak pa          | anghasilan        | Pp        |             | Ro      | - 25       |            |
|    | 20  | 2081                | Utang jangka p          | oendek bank       | πр        | 6.000.000   | No  1.0 | 00.000) Ap | 5.000.00   |
|    | 30  | ZIDL                | Utang jangka p          | oanjang bank      | Rp        | 60.000.000  | Ro      | - 39       | 60.000.00  |
|    | 51  | 3001                | Mudal pemilik           |                   | Rµ        | 62.275.000  | RU 10.0 | 00.000 Rp  | 72.275.00  |
|    | 52  | 5002                | Prive                   |                   | Rµ        | <u>.</u>    | RJ (5.5 | 00.000) 34 | (5.500.00  |
|    | 50  | SUUS                | Laba veribde b          | erjalan           | KP        |             | KD 2.0  | 47.500 80  | 2.547.50   |
|    | 34  |                     | Jumlah                  |                   | кр        | 150.275.000 | KP 54 2 | 97.500 Kg  | 204.572.50 |
|    |     |                     | de Arrente              | 7                 | 1         |             |         | 1          | 1 and 1    |

Mahir Membuat Laporan Keuangan dengan MS.Excel | 169

# C. Latihan

Untuk memperdalam pemahaman Anda mengenai materi pada satuan bahasan X, dipersilahkan mengerjakan latihan berikut:

- 1. Bagaimanakan cara menyusun urutan akun-akun pada Laporan Posisi Keuangan (neraca) baik di kelommpok asset maupun di kelompok liabilitas dan ekuitas?
- 2. Apakah keguanaan Laporan Posisi Keuangan (neraca) untuk sebuah perusahaan?
- 3. Buatlah laporan posisi keuangan (neraca) dari transaksi yang telah dikerja pada soal latihan bab-bab sebelumnya di dalam lembar kerja MS. Excel!

# D. Rangkuman

- 1. Laporan Posisi Keuangan (neraca) adalah salah bagian dari laporan keuangan yang menunjukkan posisi keuangan suatu entitas pada tanggal dibuatnya laporan tersebut.
- Laporan Posisi Keuangan (neraca) terdiri dari 3 unsur yaitu asset, liabilitas, dan ekuitas. Dimana aset = liabilitas + ekuitas.
- 3. Fungsi yang digunakan pada Laporan Posisi Keuangan bertujuan untuk mengisi kolom Laporan Posisi Keuangan pada awal periode, periode berjalan, dan akhir periode.

# E. Tes Formatif

- 1. Dalam menyusun laporan posisi keuangan (neraca), kapankah sebuah asset digolongkan ke dalam aset lancar dan aset tidak lancar?
- 2. Apakah maksud dari persamaan akuntansi aset = liabilitas+ ekuitas yang digunakan pada laporan posisi keuangan?
- 3. Fungsi apakah yang digunakan untu mengisi kompoen laporan posisi keuangan (neraca)? Jelaskan!

# Kunci Jawaban Tes Formatif

- 1. Suatu aset diklasifikasikan ke dalam kelompok "aset lancar" apabila memenuhi salah satu kriteria berikut ini:
  - a. Dalam bentuk kas atau setara-kas yang penggunaannya tidak dibatasi (untuk menyelesaikan liabilitas sekurang-kurangnya 12 bulan setelah periode pelaporan); atau
- 170 | Mahir Membuat Laporan Keuangan dengan MS.Excel

- b. Diharapkan dapat direalisasikan dalam jangka waktu 12 bulan dari tanggal laporan posisi keuangan (=tanggal neraca); atau
- direalisasikan, c. Diharapkan dapat baik digunakan/dikonsumsi sendiri maupun untuk dijual kepada pihak lain, dalam "siklus operasi normal" perusahaan. Siklus Operasi Normal pada salah satu kriteria di atas adalah rentang waktu sejak perolehan atau pembelian aset, diproses (jika ada), hingga dapat direalisasikan atau diubah ke dalam bentuk bentuk kas atau setara kas (terjual). PSAK 1 menambah bahwa, "ketika siklus operasi normal entitas tidak dapat diidentifikasikan secara jelas, maka diasumsikan selama 12 bulan." Itu sebabnya mengapa "persediaan" dan "piutang" masuk kelompok aset lancar, meskipun belum tentu dapat direalisasikan dalam jangka waktu 12 bulan sejak tanggal laporan.; atau
- d. Dimiliki untuk maksud diperdagangkan

Jika tak satupun dari keempat kriteria di atas terpenuhi, maka suatu aset diklasifikasikan ke dalam kelompok "aset tak lancar".

- 2. Yang dimaksud dari persamaan dasar akuntansi aset = liabilitas + ekuitas pada laporan posisi keuangan yaitu: aset memperlihatkan jumlah kekayaan dari suatu entitas. Liabilitas dan ekuitas memperlihatkan sumber pembiayaan untuk memperoleh kekayaan tersebut. Jadi laporan posisi keuangan memberikan informasi mengenai jumlah kekayaan suatu entitas dan darimana kekayaan tersebut diperoleh, baik itu dari pinjaman maupun dari modal sendiri.
- 3. Fungsi yang digunakan untuk mengisi komponen neraca yaitu fungsi VLOOKUP. Fungsi VLOOKUP ini digunakan untuk membaca data daftar akun secara vertikal, lalu mengambil nama akun yang ada pada daftar akun berdasarkan nomor akun yang ada.

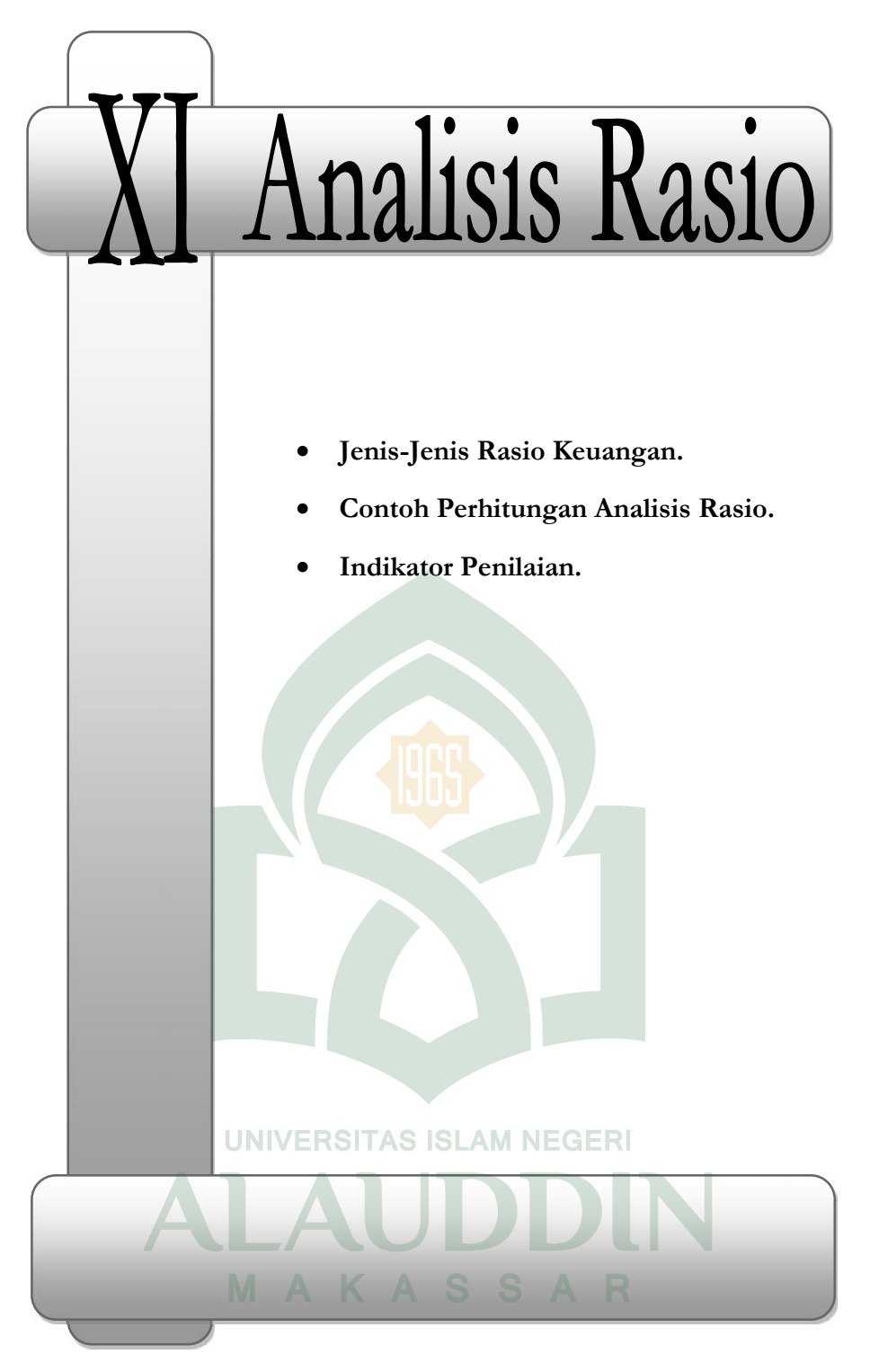

172 | Mahir Membuat Laporan Keuangan dengan MS.Excel

# **BAB XI** ANALISIS RASIO

#### SATUAN BAHASAN XI.

#### JENIS-JENIS RASIO KEUANGAN, CONTOH PERHITUNGAN ANALISIS RASIO, INDIKATOR PENILAIAN.

#### A. Gambaran Singkat Mengenai Materi Kuliah

Metari kuliah ini berisikan tentang jenis-jenis rasio keuangan, contoh perhitungan analisis rasio, indikator penliaian.

#### B. Pedoman Mempelajari Materi

Baca dengan baik materi mengenai jenis-jenis rasio keuangan, conntoh perhitungan analisis rasio, dan indikator penliaian, kemudian buatlah intisari/ringkasan tiap poin pembahasan. Pahami dengan baik intisari/ringkasan tersebut.

#### C. Tujuan Pembelajaran

- 1. Mahasiswa dapat menjelaskan jenis-jenis rasio keuanagn
- 2. Mahasiswa dapat menjelaskan contoh perhitungan analisis rasio
- 3. Mahasiswa dapat menjelaskan indikator penilaian dalam analisis rasio.
- 4. Mahasiswa dapat menghitung analisis rasio dari contoh soal yang ada.

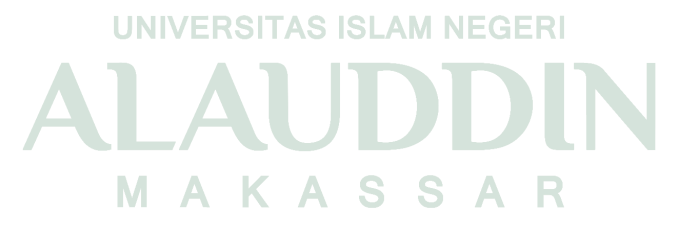
#### JENIS-JENIS RASIO KEUANGAN, CONTOH PERHITUNGAN ANALISIS RASIO, INDIKATOR PENILAIAN

Setelah membuat laporan keuangan, perusahaan perlu membuat interpretasi atau analisis finansial yang dimaksudkan untuk mendapatkan gambaran perkembangan perusahaan. laporan keuangan pada dasarnya Analisis merupakan penghitungan ratio-ratio untuk menilai keadaan keuangan perusahaan di masa lalu, saat ini, dan kemungkinannya di masa depan. Data pokok sebagai input dalam analisa rasio ini adalah laporan laba rugi dan laporan peruabahan modal/neraca perusahaan. Dengan kedua laporan ini akan dapat ditentukan sejumlah ratio dan selanjutnya rasio ini dapat digunakan untuk menilai beberapa aspek tertentu dari operasi perusahaan.

Pada pokoknya, ada dua cara yang dapat dilakukan di dalam membandingkan rasio finansial perusahaan, yaitu:

- 1. *Cross-sectional approach* yaitu suatu cara mengevaluasi dengan jalan membandingkan rasio-rasio antara perusahan yang satu dengan perusahaan yang lainnya yang sejenis pada saat yang bersamaan.
- 2. *Time series analysis* dilakukan dengan jalan membandingkan rasio-rasio finansial perusahaan dari satu periode ke periode lainnya. Pembandingan antara rasio yang dicapai saat ini dengan rasio-rasio pada masa lalu akan memperlihatkan apakah perusahaan mengalami kemajuan atau kemunduran.

Beberapa hal yang perlu diperhatikan di dalam penggunaan ratio-ratio antara lain:

- 1. Sebuah rasio saja tidak dapat digunakan untuk menilai keseluruhan operasi yang telah dilaksanakan. Unutk menilai keadaan perusahaan secara keseluruhan sejumlah rasio haruslah dinilai secara bersama-sama. Kalau sekiranya hanya satu aspek saja yang ingin dinilai, maka satu atau dua rasio saja sudah cukup digunakan.
- 2. Pembandingan yang dilakukan haruslah dari perusahaan yang sejenis dan pada saat yang sama.
- 3. Sebaiknya perhitungan rasio finansial didasarkan pada data laporan keuangan yang sudah diaudit. Laporan keuangan
- 174 | Mahir Membuat Laporan Keuangan dengan MS.Excel

yang belum diaudit masih diragukan kebenarannya, sehingga rasio-rasio yang dihitung juga kurang akurat.

4. Pelaporan atau akuntansi yang digunakan haruslah sama.

### A. Jenis-Jenis Rasio Keuangan

Menurut Syamsuddin (2011;40), rasio keuangan dapat dibagi ke dalam tiga kelompok, yaitu:

- 1. Rasio Likuiditas dan Aktivitas. Rasio ini dihitung berdasarkan data yang berasal dari neraca.
- 2. *Debt ratio*. Data dari *debt ratio* berasal dari neraca dan laporan laba rugi.
- 3. *Profitability ratio*. Rasio profitabilitas dihitung berdasarkan data yang berasal dari laporan laba rugi.

Rasio likuiditas dan rasio profitabilitas perusahaan sangatlah penting, karena rasio-rasio ini akan memberikan informasi yang sangat penting bagi lajunya perusahaan dalam pendek. Jika perusahaan sudah menunjukkan jangka ketidakmampuannya dalam jangka pendek, maka sudah hamper dapat dipastikan bahwa perusahaan tersebut akan mengalami kesulitan yang lebih besar dalam jangka panjang. Sedangkan debt *ratio* hanya akan sangat berguna apabila seseorang/kreditur sudah dapat meyakinkan dirinya bahwa perusahaan akan berhasil, bukan hanya dalam jangka pendek tetapi juga jangka panjang. Jika sudah memperkirakan bahwa perusahaan akan kreditur mengalami kesulitan di dalam pembayaran bunga dan pinjaman, maka dia tidak akan memberikan pinjaman lagi ke perusahaan tersebut.

Untuk mengetahui lebih jelas mengenai jenis-jenis rasio keuangan dan bagaimana cara menghitung rati tersebut dapat kita lihat pada tabel di bawah ini.

| Ratio                     | Metode Perhitungan                              | Interpretasi                                                                     |
|---------------------------|-------------------------------------------------|----------------------------------------------------------------------------------|
| Likuiditas                |                                                 |                                                                                  |
| 1. Net Working<br>Capital | Current assets – current<br>liabilities<br>Atau | Untuk menghitung<br>berapa kelebihan<br>aset lancer di atas<br>liabilitas lancer |

|                                                                          | aset lancar – liabilitas<br>lancar                                                                                                |                                                                                                    |  |
|--------------------------------------------------------------------------|----------------------------------------------------------------------------------------------------|----------------------------------------------------------------------------------------------------|--|
| 2. Current ratio                                                         | <u>Current assets</u><br>Current liabilities                                                                                      | Untuk menghitung<br>berapa<br>kemampuan                                                               |  |
|                                                                          | Atau                                                                                                    | perusahaan dalam<br>membayar liabilitas                                                               |  |
|                                                                          | <u>Aset lancar</u><br>Liabilitas lancar                                                                                           | lancar dengan aset<br>lancar yang<br>tersedia.                                                        |  |
| 3. Acid test<br>ratio atau<br>quick ratio                                | <u>Current assets – inventory</u><br>Current liabilities<br>Atau                                                                  | Untuk menghitung<br>kemampuan<br>perusahaan dalam<br>membayar<br>kewajiban-                           |  |
|                                                                          | <u>Aset lancar – persediaan</u><br>Liabilitas – liabilitas<br>lancar                                                              | kewajiban atau<br>liabilitas lancar<br>dengan aset yang<br>lebih likuid.                              |  |
| Aktivitas: ratio a                                                       | aktivitas digunakan untuk                                                                                                    | mengukur tigkat                                                                                       |  |
| likuiditas dari <i>ci</i>                                                | urrent accounts ( perkiraa                                                                                                    | n-perkiraan lancar)                                                                                   |  |
| tertentu                                                                 |                                                                                                    |                                                                                                    |  |
| 1. Inventory<br>turn over<br>atau<br>Tingkat<br>perputaran<br>persediaan | <u>Cost og goods sold</u><br>Average inventory<br>Atau<br><u>Harga pokok barang</u><br><u>yang dijual</u><br>Persediaan rata-rata | Untuk mengukur<br>berapa kali dana<br>yang tertanam<br>dalam persediaan<br>berputar dalam<br>setahun. |  |
|                                                                          |                                                                                                    |                                                                                                    |  |
| 2. Average of<br>inventory<br>atau Umur                                  | <u>Average inventory x 360</u><br>Cost of good sold                                                                               | Untuk menghitung<br>berapa lama rata-<br>rata persediaan<br>barang dalam                              |  |

176 | Mahir Membuat Laporan Keuangan dengan MS.Excel

| rata-rata<br>persediaan                                                               | Atau<br><u>Rata-rata persediaan x</u><br><u>360</u><br>Harga pokok barang<br>yang dijual                                                                            | gudang. dengan<br>perkataan lain<br>berapa lama rata-<br>rata ekuitas terikat<br>dalam persediaan.                                                 |
|---------------------------------------------------------------------------------------|----------------------------------------------------------------------------------------------------|----------------------------------------------------------------------------------------------------|
| 3. Account<br>receivable<br>turnover<br>atau<br>Tingkat<br>perputaran<br>piutang.     | <u>Annual credit sales</u><br>Average account receivable<br>Atau<br><u>Penjualan kredit per</u><br><u>tahun</u><br>Rata-rata piutang                                | Untuk menghitung<br>berapa kali dana<br>yang tertanam<br>dalam piutang<br>perusahaan<br>berputar dalam<br>setahun                                  |
| 4. Average age<br>of account<br>receivable<br>atau Umur<br>rata-rata<br>piutang       | <u>Average account</u><br><u>receivablea x 360</u><br>Annual credit sales<br>Atau<br><u>Atau</u><br><u>Rata-rata piutang x 360</u><br>Penjualan kredit per<br>tahun | Untuk menghitung<br>berapa lama rata-<br>rata piutang berada<br>dalam perusahaan<br>atau berapa lama<br>rata-rata dana<br>terikat dalam<br>piutang |
| 5. Account<br>payable<br>turnover<br>atau<br>Tingkat<br>perputaran<br>utang<br>dagang | <u>Annual credit purchase</u><br>Average account payable<br>Atau<br><b>Pembelian kredit per</b><br><u>tahun</u><br>Rata-rata utang dagang                           | Untuk mengukur<br>berapa kali utang<br>dagang perusahaan<br>berputar dalam<br>setahun                                                              |

Mahir Membuat Laporan Keuangan dengan MS.Excel | 177

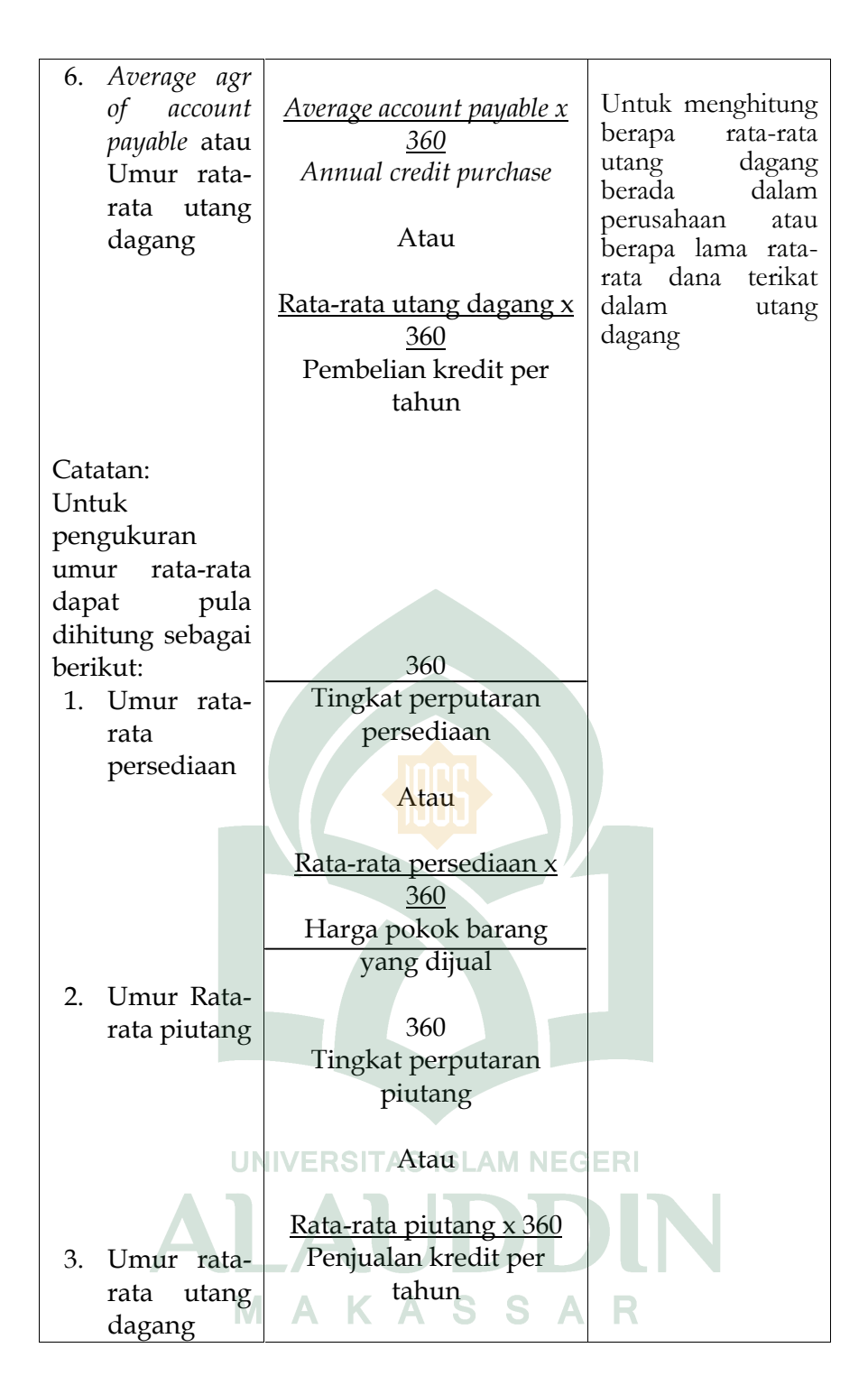

178 | Mahir Membuat Laporan Keuangan dengan MS.Excel

|                                                                                                    | 360                                                                                                    |                                                                                                    |
|----------------------------------------------------------------------------------------------------|----------------------------------------------------------------------------------------------------|----------------------------------------------------------------------------------------------------|
|                                                                                                    | Tingkat perputaran                                                                                       |                                                                                                    |
|                                                                                                    | utang dagang                                                                                             |                                                                                                    |
|                                                                                                    | Atau                                                                                                    |                                                                                                    |
|                                                                                                    | Rata-rata utang dagag x                                                                                  |                                                                                                    |
|                                                                                                    | 360                                                                                                    |                                                                                                    |
|                                                                                                    | Penjualan kredit per                                                                                     |                                                                                                    |
|                                                                                                    | tahun                                                                                                    |                                                                                                    |
| <b>T • 1 •1•</b>                                                                                              |                                                                                                    |                                                                                                    |
| Liabilitas                                                                                                    |                                                                                                    |                                                                                                    |
| 1. <i>Debt ratio</i><br>atau Ratio<br>total<br>liabilitas                                                     | <u>Total <i>liabilities</i></u><br>Total <i>assets</i><br>Atau                                           | Pengukuran<br>jumlah aset<br>perusahaan yang<br>dibiayai oleh<br>liabilitas atau                                                      |
|                                                                                                    | <u>Total liabilitas</u><br>Total aset                                                                    | ekuitas yang<br>berasal dari<br>kreditur                                                                                              |
| 2. The debt-<br>equity ratio<br>atau Ratio<br>liabilitas<br>jangka<br>panjang<br>dengan<br>ekuitas<br>sendiri | Long term debt<br>Stock holders equity<br>Atau<br>Liabilitas jangka panjag<br>ekuitas sendiri            | Menghitung<br>perbandingan<br>antara liabilitas<br>jangka panjang<br>dengan ekuitas<br>sendiri                                        |
| 3. The debt to<br>total<br>capitalizatio<br>n atau Ratio<br>liabilitas<br>jangka<br>panjang                   | Long term debt<br>Total capitalization<br>Atau<br>Liabilitas jangka panjang<br>Liabilitas jangka panjang | Untuk mengukur<br>berapa bagian<br>liabilitas jangka<br>panjang yang<br>terdapat di dalam<br>ekuitas jangka<br>panjang<br>perusahaan. |

Mahir Membuat Laporan Keuangan dengan MS.Excel | 179

| dengan<br>ekuitas<br>jangka<br>panjang                                                                                        | + ekuitas                                                                                                    |                                                                                                    |
|----------------------------------------------------------------------------------------------------|----------------------------------------------------------------------------------------------------|----------------------------------------------------------------------------------------------------|
| Tingkat<br>kemampuan<br>membayar<br>kewajiban<br>financial yang<br>bersifat tetap<br>1. <i>Time interest</i><br><i>earned</i> | Earning before interest and<br><u>texas (EBIT)</u><br>Annual interest payment<br>Atau<br>Laba operasi<br>Beban bunga per tahun                           |                                                                                                    |
| 2. Total debt<br>coverage                                                                                                    | EBIT<br>Interes + ( <u>Principal</u><br>repayment)<br>1-T<br>Atau<br>Laba operasi<br>bunga + ( <u>Angsuran</u><br><u>Pinjaman</u> )<br>1 - tingkat pajak | Menngukur<br>beberapa besar<br>kemampuan<br>perusahaan untuk<br>membayar beban<br>bunga dan<br>angsuran pinjam<br>pokok dengan ala<br>operasi yang<br>diperoleh |
| 3. Overall coverable $EB$<br>1 + (principal)<br>1 - t                                                                         | ege ratio<br><u>T + lease payment AM NEG</u><br><u>repayment)</u> + lease payment<br>+ <u>(Pref. dividen)</u><br>t<br><b>A K A S S A</b>                 | Mengukur<br>kemampuan<br>perusahaan untuk<br>membayar<br>kewajiban-<br>kewajiban finansial<br>yang bersifat tetap<br>dengan<br>menggunakan laba.                |

180 | Mahir Membuat Laporan Keuangan dengan MS.Excel

| _Laba operasi<br>bunga+ <u>(angs. p</u><br><u>sa</u><br>1 – t<br>tk.pjk | Operasi yang<br>diperoleh<br>ditambah dengan<br><del>pemba</del> yaran<br><i>leasing/</i> sewa |                                                                                     |
|-------------------------------------------------------------------------|------------------------------------------------------------------------------------------------|-------------------------------------------------------------------------------------|
| Profitabilitas                                                          |                                                                                                |                                                                                     |
| 1. Gross profit<br>margin                                               | <u>Gross profit</u><br>Sales<br>Atau                                                           | Mengukur tingkat<br>laba kotor<br>dibandingkan<br>dengan volume                     |
|                                                                         | <u>Laba kotor</u><br>Penjualan                                                                 | penjuaian.                                                                          |
| 2. Operating<br>profit margin                                           | <u>Operating profit</u><br>Sales<br>Atau<br><u>Laba operasi</u><br>Penjualan                   | Mengukur tingkat<br>laba operasi<br>dibandingkan<br>dengan volume<br>penjualan      |
| 3. Net profit<br>margin                                                 | <u>Net profit after taxes</u><br>Sales<br>Atau                                                 | Mengukur laba<br>bersih sesudah<br>pajak dibandingkan<br>dengan volume<br>penjualan |
|                                                                         | Laba bersih sesudah EC<br><u>pajak</u><br>Penjualan                                            |                                                                                     |
| 4. Total assets                                                         | AK <u>Sales</u> SSA                                                                            | Mengukur berapa<br>kali total aset                                                  |

Mahir Membuat Laporan Keuangan dengan MS.Excel | 181

| turn over                                                                       | Total asstes                                                                                                    | perusahaan<br>menghasilkan                                                                                                    |
|---------------------------------------------------------------------------------|----------------------------------------------------------------------------------------------------|----------------------------------------------------------------------------------------------------|
|                                                                                 | Atau                                                                                                    | volume penjualan.                                                                                                    |
|                                                                                 | <u>Penjualan</u><br>Total aset                                                                                                    |                                                                                                    |
| 5. Return on<br>investment<br>(ROI)                                             | <u>Net profit after taxes</u> x<br><u>Sales</u><br>Sales Total<br>Assets<br>Net profit after taxes                                        | Mengukur tingkat<br>penghasilan bersih<br>yang diperoleh dari<br>total aset<br>perusahaan                                      |
| Atau                                                                            | Total assets                                                                                                    |                                                                                                    |
| Return on<br>Assets<br>(ROA)                                                    | Atau<br><u>Laba bersih sesudah</u><br><u>pajak</u><br>Total aset                                                                          |                                                                                                    |
| 6. Return on<br>equity<br>(ROE)<br>Ada<br>beberapa<br>cara<br>menghitung<br>ROE | Cara I:<br><u>Net profit after taxes</u><br>Stock holders equity<br>Atau<br><u>Laba bersih sesudah</u><br><u>pajak</u><br>Ekuitas sendiri | Mengukur tingkat<br>penghasilan bersih<br>yang diperoleh<br>oleh pemilik<br>perusahaan atau<br>ekuitas yang<br>diinvestasikan. |
|                                                                                 | Cara II: <u>ROI</u><br>1-debt ratio<br>Cara III:<br>ROI x equity multiplier<br>Atau                                                       | R                                                                                                    |

182 | Mahir Membuat Laporan Keuangan dengan MS.Excel

|    |                                                                 | ROI x <u>(Total Aset)</u><br>Ekuitas<br>Sendiri                                                              |                                                                                                    |
|----|-----------------------------------------------------------------|----------------------------------------------------------------------------------------------------|----------------------------------------------------------------------------------------------------|
| 7. | Return on<br>common<br>stock                                    | EAT – Prefered dividend<br>Stock holders equity –<br>preferen equity                                         | Mengukur tingkat<br>penghasilan bagi<br>pemegang saham<br>biasa.                                                      |
|    | Atau                                                            | Atau                                                                                                    |                                                                                                    |
|    | Tingkat<br>penghasilan<br>saham biasa                           | Laba bersih - dividen<br><u>sesudah pajak preferen</u><br>ekuitas sendiri + ekuitas<br>saham                 |                                                                                                    |
| 8. | Earning per<br>share                                            | <u>Earning available for</u><br><u>common stock</u><br>Number of share of                                    | Mengukur jumlah<br>pendapatan per<br>lembar saham<br>biasa.                                                           |
|    | Atau                                                            | outstanding                                                                                                  |                                                                                                    |
|    | Penghasilan<br>/<br>pendapatan<br>per lembar<br>saham<br>biasa. | Laba bersih sesudah<br>pajak – <u>deviden saham</u><br><u>preferen</u><br>Jumlah saham biasa<br>yang beredar |                                                                                                    |
| 9. | Deviden per<br>share                                            | Deviden paid<br>Number of shares of<br>common stock out standing<br>Atau                                     | Menghitung<br>jumlah pendapatan<br>yang dibagikan<br>(dalam bentuk<br>deviden) untuk<br>setiap lembar<br>saham biasa. |

| Deviden<br>per lembar<br>saham biasa    | Deviden saham biasa<br>Jumlah lembar saham<br>biasa yang bereder              |                                                                    |
|-----------------------------------------|-------------------------------------------------------------------------------|--------------------------------------------------------------------|
| 10. Book value<br>per share             | Total common stock equity<br>Number of shares of<br>common stock out standing | Menghitung nilai<br>atau harga buku<br>saham biasa yang<br>beredar |
| Atau                                    | Atau                                                                          |                                                                    |
| Nilai buku<br>per lembar<br>saham biasa | Jumlah ekuitas saham<br>biasa<br>Jumlah lembar saham<br>biasa yang beredar    |                                                                    |

### B. Contoh Perhitungan Analisis Rasio

Untuk memudahkan permahaman mengenai analisis rasio, berikut contoh perhitungan analisis rasio keuangan dari laporan keuangan yang telah kita buat pada bab-bab sebelumnya. Mengingat laporan keuangan yang telah kita buat sebelumnya adalah laporan keuangan dengan data yang sederhana, maka hanya sebagaian rumus analisis rasio yang dapat kita gunakan. Hanya data yang menggunakan neraca dan laporan laba rugi yang dapat kita hitung analisis rasionya.

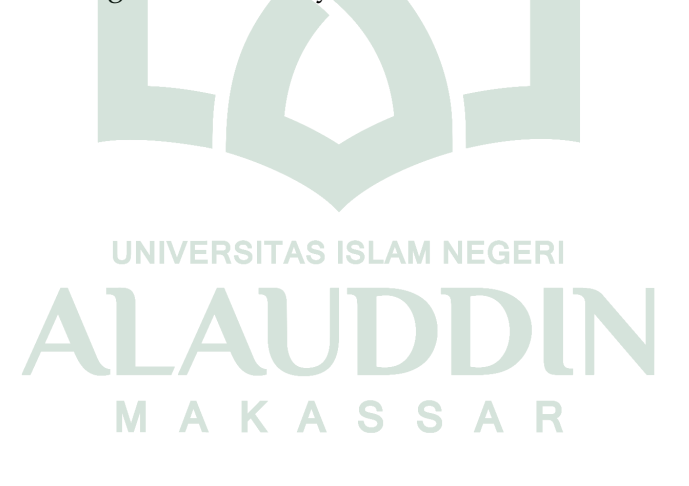

|    | В                       | C                                   | F                                                                                                    |
|----|-------------------------|-------------------------------------|----------------------------------------------------------------------------------------------------|
| 1  | CV. ALFATIH             |                                     |                                                                                                    |
| 2  | LAPORAN POSISI KEUANGAN |                                     |                                                                                                    |
| 3  |                         | PER 31 AGUSTUS 2013                 |                                                                                                    |
| 4  |                         |                                     |                                                                                                    |
| 5  | Aset                    |                                     | Akhir                                                                                                    |
| 6  | 1001                    | Kas di tangan                       | Rp 10.772.500                                                                                                    |
| 7  | 1002                    | Kas di bank                         | Rp 5.000.000                                                                                                    |
| 8  | 1011                    | Piutang dagang                      | Rp 15.000.000                                                                                                    |
| 9  | 1012                    | Cadangan kerugian piutang           | Rp -                                                                                                    |
| 10 | 1023                    | Piutang Karyawan                    | Rp -                                                                                                    |
| 11 | 1031                    | Persediaan barang                   | Rp 35.975.000                                                                                                    |
| 12 | 1041                    | Wesel tagih                         | Rp -                                                                                                    |
| 13 | 1051                    | Iklan Dibayar Dimuka                | Rp -                                                                                                    |
| 14 | 1052                    | Asuransi Dibayar Dimuka             | Rp 25.000                                                                                                    |
| 15 | 1053                    | Sewa Dibayar Dimuka                 | Rp -                                                                                                    |
| 16 | 1101                    | Tanah                               | Rp 50.000.000                                                                                                    |
| 17 | 1111                    | Peralatan toko                      | Rp 6.800.000                                                                                                    |
| 18 | 1112                    | Akumulasi penyusutan peralatan toko | Rp -                                                                                                    |
| 19 | 1121                    | Kendaraan                           | Rp 8.000.000                                                                                                    |
| 20 | 1122                    | Akumulasi penyusutan kendaraan      | Rp (750.000)                                                                                                    |
| 21 | 1131                    | Bangunan                            | Rp 75.000.000                                                                                                    |
| 22 | 1132                    | Akumulasi penyusutan bangunan       | Rp (1.250.000)                                                                                                    |
| 23 |                         | Jumlah                              | Rp 204.572.500                                                                                                    |
| 24 |                         |                                     | A CONTRACTOR OF THE OWNER OF THE OWNER OWNER OF THE OWNER OWNER OWNER OWNER OWNER OWNER OWNER OWNER OWNER OWNER OWNER OWNER OWNER OWNER OWNER OWNER OWNER OWNER OWNER OWNER OWNER OWNER OWNER OWNER OWNER OWNER OWNER OWNER OWNER OWNER OWNER OWNER OWNER OWNER OWNER OWNER OWNER OWNER OWNER OWNER OWNER OWNER OWNER OWNER OWNER OWNER OWNE |
| 25 | Liabilitas o            | dan Ekuitas                         |                                                                                                    |
| 26 | 2001                    | Utang dagang                        | Rp 68.150.000                                                                                                    |
| 27 | 2011                    | Utang wesel                         | Rp -                                                                                                    |
| 28 | 2021                    | Utang pajak penghasilan             | Rp -                                                                                                    |
| 29 | 2031                    | Utang jangka pendek bank            | Rp 5.000.000                                                                                                    |
| 30 | 2101                    | Utang jangka panjang bank           | Rp 60.000.000                                                                                                    |
| 31 | 3001                    | Modal pemilik                       | Rp 72.275.000                                                                                                    |
| 32 | 3002                    | Prive                               | Rp (3.500.000)                                                                                                    |
| 33 | 3003                    | Laba Periode Berjalan               | Rp 2.647.500                                                                                                    |
| 34 | _                       | Jumlah                              | Rp 204.572.500                                                                                                    |
| 14 | 4 5 51                  | daftarakun jumal bi                 | ikuhesar lah                                                                                                    |
| 14 | 10 10 M                 | uarcarakun / junial / Du            | and Cool A lab                                                                                                    |

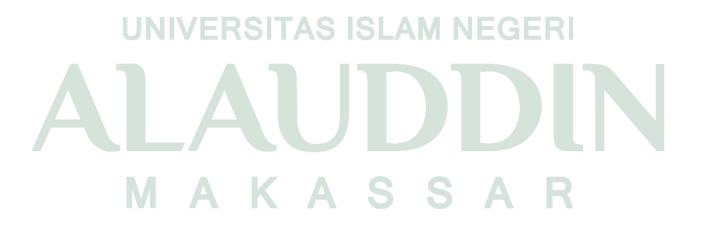

|    | В    | c                               | F                                       |
|----|------|---------------------------------|-----------------------------------------|
| 1  |      | CV. ALFATIH                     |                                         |
| 2  |      | LAPORA LABA RUGI                |                                         |
| 3  |      | Periode 1 - 31 Agustus 20       | 13                                      |
| 4  |      |                                 | Akhir                                   |
| 5  | 4001 | Penjualan                       | Rp 59.500.000                           |
| 6  | 4011 | Retur dan Potongan Penjuaian    | Rp -                                    |
| 7  | 4021 | Diskon Penjualan                | Rp 2.652.500                            |
| 8  |      | Penjualan Bersih                | Rp 56.847.500                           |
| 9  | 1    |                                 |                                         |
| 10 | 5041 | Harga Pokok Penjualan           | Rp 45.750.000                           |
| 11 |      |                                 |                                         |
| 12 | 2    | Laba(rugi) Kotor                | Rp 11.097.500                           |
| 13 |      |                                 |                                         |
| 14 | 5101 | Biaya gaji                      | Rp 3.250.000                            |
| 15 | 5102 | Biaya iklan                     | Rp 500.000                              |
| 16 | 5103 | Biaya penyusutan peralatan toko | Rp -                                    |
| 17 | 5104 | Biaya telepon, listrik, dan air | Rp 850.000                              |
| 18 | 5105 | Biaya penyusutan kendaraan      | Rp 750.000                              |
| 19 | 5106 | Biaya penyusutan bangunan       | Rp 1.250.000                            |
| 20 | 5107 | Biaya perjalanan                | Rp 1.500.000                            |
| 21 | 5108 | Biaya asuransi                  | Rp 100.000                              |
| 22 | 5109 | Biaya pingiriman                | Rp 250.000                              |
| 23 | 5110 | Biaya bunga                     | Rp -                                    |
| 24 |      | Jumlah Biaya Usaha              | Rp 8.450.000                            |
| 25 |      | SHIP CONTRACTOR                 |                                         |
| 26 | 5    | Laba(rugi) Bersih Usaha         | Rp 2.647.500                            |
| 27 |      |                                 |                                         |
| 28 | 6001 | Pendapatan lain-lain            | Rp -                                    |
| 29 | 6002 | Biaya lain-lain                 | Rp -                                    |
| 30 |      | Jumlah Pendapatan Lain-lain     | Rp -                                    |
| 31 | 3    |                                 | 1 1 1 1 1 1 1 1 1 1 1 1 1 1 1 1 1 1 1   |
| 32 |      | Laba(rugi) Sebelum Pajak        | Rp 2.647.500                            |
| 33 | 2    |                                 | and and and and and and and and and and |
| 34 |      | Pajak                           | Rp -                                    |
| 35 | 2    |                                 | A state                                 |
| 36 |      | Laba(rugi) Setelah Pajak        | Rp 2.647.500                            |
| 37 |      |                                 |                                         |

Dari data neraca dan laporan laba rugi di atas, mari kita menghitung analisis rasio dengan menggunakan rumus yang telah dijelaskan sebelumnya.

| Ratio U                   | IVERPerhitungan M NE               | GERI Arti                                              |
|---------------------------|------------------------------------|--------------------------------------------------------|
| Likuiditas                |                                    |                                                        |
| 1. Net Working<br>Capital | aset lancar – liabilitas<br>lancar | Terdapat Rp<br>2.122.500 kelebihan<br>aset lancar atas |

|                                                                          | 75.272.500 - 73.150.000<br>= 2.122.500                                                                  | liabilitas lancar.                                                                                                    |
|--------------------------------------------------------------------------|----------------------------------------------------------------------------------------------------|----------------------------------------------------------------------------------------------------|
| 2. Current ratio                                                         | <u>Asset lancar</u><br>Liabilitas lancar<br>Atau<br><u>75.272.500</u> = 1,02 atau<br>102%<br>73 150 000 | Setiap Rp 1,00<br>liabilitas lancar<br>dijamin oleh Rp<br>1,02 aset lancar.                                                                          |
|                                                                          | /3.130.000                                                                                              |                                                                                                    |
| 3. Acid test<br>ratio atau<br>quick ratio                                | <u>Aset lancar – persediaan</u><br>Liabilitas lancar<br>Atau                                            | Setiap rupiah<br>utang dijamin oleh<br>Rp0,53 aset yang<br>lebih likuid.                                                                             |
|                                                                          | $\frac{75.272.500 - 35.975.000}{73.150.000}$                                                            |                                                                                                    |
|                                                                          | 73.150.000                                                                                              |                                                                                                    |
| Aktivitas: ratio a<br>likuiditas dari ca<br>tertentu                     | aktivitas digunakan untu<br>urrent accounts ( perkira                                                   | ik mengukur tigkat<br>an-perkiraan lancar)                                                                                                    |
| 1. Inventory<br>turn over<br>atau<br>Tingkat<br>perputaran<br>persediaan | Harga pokok barang<br>yang dijual<br>Persediaan rata-rata<br><u>45.750.000</u><br>= 1,57<br>35.975.000  | Tingkat perputaran<br>persediaan sebesar<br>1,57 x<br>menunjukkan<br>bahwa dana yang<br>tertanam dalam<br>persediaan<br>berputar sebanyak<br>1,57 x. |

| 2. | Average of<br>inventory<br>atau Umur<br>rata-rata<br>persediaan                    | <u>Rata-rata persediaan x</u><br><u>360</u><br>Harga pokok barang<br>yang dijual<br><u>35.975.000 x 360</u><br>45.750.000<br>= 283,08 atau 283 hari | Rata-rata<br>persediaan berada<br>di gudang selama<br>283 hari.      |
|----|------------------------------------------------------------------------------------|----------------------------------------------------------------------------------------------------|----------------------------------------------------------------------|
| 3. | Account<br>receivable<br>turnover<br>atau<br>Tingkat<br>perputaran<br>piutang      | Penjualan kredit per     tahun     Rata-rata piutang     24.500.000 = 1,63     15.000.000                                                           | Piutang berputar<br>sebanyak 1,63 kali<br>dalam setahun              |
| 4. | Average age<br>of account<br>receivable<br>atau Umur<br>rata-rata<br>piutang       | <u>15.000.000 x 360</u><br>24.500.000<br>= 220,4 atau 220 hari                                                                                      | Dana terkait dalam<br>piutang rata-rata<br>220 hari.                 |
| 5. | Account<br>payable<br>turnover<br>atau<br>Tingkat<br>perputaran<br>utang<br>dagang | <u>Pembelian kredit per</u><br><u>tahun</u><br>Rata-rata utang dagang<br><u>81.650.000</u> = 1,19 x<br>68.150.000                                   | Utang dagang<br>perusahaan<br>berputar sebanyak<br>1,19 x.           |
| 6. | Average age<br>of account<br>payable atau<br>Umur rata-<br>rata utang<br>dagang    | <u>Rata-rata utang dagang</u><br><u>x 360</u><br>Pembelian kredit per<br>tahun<br><u>81.650.000 x 360</u>                                           | Dana terikat dalam<br>utang dagang rata-<br>rata selama 431<br>hari. |

188 | Mahir Membuat Laporan Keuangan dengan MS.Excel

|                                                                                                    | 68.150.000                                                                                                    |                                                                                                    |
|----------------------------------------------------------------------------------------------------|----------------------------------------------------------------------------------------------------|----------------------------------------------------------------------------------------------------|
|                                                                                                    | = 431,31 atau 431 hari                                                                                                    |                                                                                                    |
| Liabilitas                                                                                                    |                                                                                                    |                                                                                                    |
| 1. <i>Debt ratio</i><br>atau Ratio<br>total<br>liabilitas                                                                                      | <u>Total liabilitas</u><br>Total asset<br><u>133.150.000</u> =0,624 atau<br>62,4 %<br>213.072.500                                                          | 62,4 % dari aset<br>dibiayai oleh<br>utang.                                                                                               |
| 2. The debt-<br>equity ratio<br>atau Ratio<br>liabilitas<br>jangka<br>panjang<br>dengan<br>ekuitas<br>sendiri                                  | Liabilitas jangka panjag<br>ekuitas sendiri<br><u>60.000.000</u> = 0,742 atau<br>74,2%<br>80.775.000                                                       | Rasio sebesar<br>74,2% berarti<br>perbandingan<br>antara liabilitas<br>jangka panjang<br>dengan ekuitas<br>sendiri adalah<br>74,2% : 100% |
| 3. The debt to<br>total<br>capitalizatio<br>n atau<br>Ratio<br>liabilitas<br>jangka<br>panjang<br>dengan<br>ekuitas<br>jangka<br>Ul<br>panjang | <u>Liabilitas jangka</u><br><u>panjang</u><br>Liabilitas jangka<br>panjang + ekuitas<br><u>60.000.000</u><br>60.000.000 + 80.775.000<br>= 0,426 atau 42,6% | Keseluruhan<br>ekuitas sebesar<br>42,6% terdiri dari<br>liabilitas jangka<br>panjang.                                                     |
| Profitabilitas                                                                                                    |                                                                                                    |                                                                                                    |
| 1. Gross profit<br>margin                                                                                                    | A <u>Laba kotor</u><br>Penjualan                                                                                                    | Jumlah laba kotor<br>adalah sebesar                                                                                                    |

Mahir Membuat Laporan Keuangan dengan MS.Excel | 189

|                                                                             | <u>11.097.500</u> = 0,195 atau<br>19,5%<br>56.847.500                                                                           | 19,5% dari volume<br>penjualan.                                                       |
|-----------------------------------------------------------------------------|----------------------------------------------------------------------------------------------------|---------------------------------------------------------------------------------------|
| 2. Operating<br>profit<br>margin                                            | <u>Laba operasi</u><br>Penjualan<br><u>2.647.500</u> = 0,046 atau<br><u>4</u> ,6%<br>56.847.500                                 | Laba operasi<br>adalah 4,6% dari<br>volume penjualan                                  |
| 3. Net profit<br>margin                                                     | $\frac{\text{Laba bersih sesudah}}{\text{pajak}}$ Penjualan $\frac{2.647.500}{4,6\%} = 0,046 \text{ atau}$ $56.847.500$         | Laba berseih<br>sesudah pajak yang<br>dicapai adalah<br>4,6% dari volume<br>penjualan |
| 4. Total turn<br>over                                                       | Penjualan<br>Total aset<br><u>56.874.500</u> = 0,266 atau<br>26,6%<br>213.072.500                                               | Penjualan yang<br>dihasilkan hanya<br>sebesar 26,6% dari<br>total asset               |
| 5. Return on<br>investment<br>(ROI)<br>Atau<br>Return on<br>Assets<br>(ROA) | $\frac{\text{Laba bersih sesudah}}{\text{pajak}}$ Total aset $\frac{2.647.500}{1,2\%} = 0,012 \text{ atau}$ $1,2\%$ 213.072.500 | Penghasilan bersih<br>yang diperoleh<br>adalah sebesar<br>1,2% dari aset.<br>GERI     |

190 | Mahir Membuat Laporan Keuangan dengan MS.Excel

| 6. | Return | on | Laba bersih sesudah           | Tingkat retur yang |
|----|--------|----|-------------------------------|--------------------|
|    | equity |    | <u>pajak</u>                  | diperoleh pemilik  |
|    | (ROE)  |    | Ekuitas sendiri               | perusahaan atas    |
|    |        |    |                               | modal yang         |
|    |        |    |                               | diinvestasikan     |
|    |        |    | <u>2.647.500</u> = 0,032 atau | adalah sebesar     |
|    |        |    | 3,2%                          | 3,2%               |
|    |        |    | 80.775.000                    |                    |
|    |        |    |                               |                    |

# C. Indikator Penilaian

Rasi-rasio keuangan yang telah dihasilkan tidak akan berarti sampai dilakukan analisis terhadap rasio tersebut. Oleh sebab itu, langkah berikutnya adalah melakukan analisis atau interpretasi sehingga rasio tersebut memiliki makna bagi perusahaan. Agar rasio tersebut bisa disimpulkan, diperlukan indikator ukuran sebagai pembanding diantaranya:

- 1. Trend. Untuk mendapatkan trend, dapat dilakukan analisis rasio dalam beberapa tahun terakhir. Dengan menggunakan trend, bisa dilihat besarnya deviasi atau penyimpangan yang terjadi dari rasio rata-rata. Misalnya, jika dalam tiga tahun berturut-turut *current ratio* perusahaan adalah 3x dan pada tahun ini menjadi 2x, maka perlu dilihat apa yang menjadi penyebab penyimpangan ini.
- 2. Patokan. Cara kedua adalah dengan menggunakan patokan satu tahun atau periode tertentu sebagai kondisi yang paling ideal. Misalnya, jika tahun ke dua bisnis dianggap sebagai kondisi yang paling ideal, maka tahun tersebut dijadikan sebagai tolak ukur.
- 3. Kondisi ideal yang diinginkan. Cara ini juga bisa dijadikan pilihan. Cara ini dapat dilakukan dengan melakukan diskusi intern perusahaan atau pendapat para pakar.

# D. Latihan

Untuk memperdalam pemahaman Anda mengenai materi pada Satuan Bahasan XI, dipersilahkan mengerjakan latihan berikut:

- 1. Apakah tujuan perusahaan melakukan analisis rasio keuangan?
- 2. Mengapa rasio likuiditas dan rasio profitabilitas perusahaan sangatlah penting?
- 3. Hitunglah analisis rasio dari laporan keuangan yang telah dibuat pada soal latihan bab-bab sebelum ini!

# E. Rangkuman

- 1. Analisis laporan keuangan pada dasarnya merupakan penghitungan rasio-rasio untuk menilai keadaan keuangan perusahaan di masa lalu, saat ini, dan kemungkinannya di masa depan.
- 2. Ada dua cara yang dapat dilakukan di dalam membandingkan ratio financial perusahaan, yaitu: *Cross-sectional approach* dan *Time series analysis*.
- 3. Hal-hal yang perlu diperhatikan di dalam penggunaan rasio-rasio antara lain:
  - a. Sebuah rasio saja tidak dapat digunakan untuk menilai keseluruhan operasi yang telah dilaksanakan.
  - b. Pembandingan yang dilakukan haruslah dari perusahaan yang sejenis dan pada saat yang sama.
  - c. Sebaiknya perhitungan rasio finansial didasarkan pada data laporan keuangan yang sudah diaudit.
  - d. Pelaporan atau akuntansi yang digunakan haruslah sama.
- 4. Ratio keuangan dapat dibagi ke dalam tiga kelompok, yaitu:
  - a. Ratio Likuiditas dan Aktivitas. Ratio ini dihitung berdasarkan data yang berasal dari neraca.
  - b. *Debt ratio*. Data dari *debt ratio* berasal dari neraca dan laporan laba rugi.
  - c. *Profitability ratio*. Rasio profitabilitas dihitung berdasarkan data yang berasal dari laporan laba rugi.
- 5. Rasi-rasio keuangan yang telah dihasilkan tidak akan berarti sampai dilakukan analisis terhadap rasio tersebut. Agar rasio tersebut bisa disimpulkan, diperlukan indikator ukuran sebagai pembanding diantaranya: trend, patokan, dan kondisi ideal yang diinginkan.
- 192 | Mahir Membuat Laporan Keuangan dengan MS.Excel

# F. Tes Formatif

- 1. Rasio apakah yang dapat dihasilkan dari data laporan laba rugi?
- 2. Sebutkan dan jelaskan rasio-rasio untuk mengetahui likuiditas perusahaan?
- 3. Apakah yang harus dilakukan perusahaan setelah menghitung rasio keuangan?

# Kunci Jawaban Tes Formatif

- 1. Dengan menggunakan data laporan laba rugi kita dapat mengukur tingkat profitabilitas yaitu dengan mengukur *gross profit margin, operating profit margin, dan net profit margin.*
- 2. Rasio-rasio untuk mengetahui likuiditas perusahaan yaitu:
  - a. *Net working capital,* untuk menghitung berapa kelebihan asset lancar di atas utang lancar.
  - b. *Current ratio*, untuk menghitung berapa kemampuan perusahaan dalam membayar liabilitas lancar dengan aset lancar yang tersedia.
  - c. *Acid test ratio* atau *quick ratio*, untuk menghitung kemampuan perusahaan dalam membayar kewajiban-kewajiban atau liabilitas lancar dengan asset yang lebih likuid.
- 3. Setelah melakukan perhitungan rasio, langkah berikutnya adalah melakukan analisis atau interpretasi sehingga rasio tersebut memiliki makna bagi perusahaan. Analisis dapat dilakukan dengan cara melihat trend yang ada, memberikan patokan tertentu, dan menentukan kondisi ideal yang diinginkan.

ALAUDDIN M A K A S S A R

#### Daftar Pustaka

- Diana, Anastasia. Setiawati, Lilis. 2011 Sistem Informasi Akuntansi, Yogyakarta: Penerbit Andi
- Hall, James A. 2007. *Sistem Informasi Akuntansi Edisi 4*. Jakarta: Salemba Empat.
- Hardono, Sony Warsono. Natalia, Irene. 2011. *Akuntansi Pengantar* 1. Yogyakarta: ABPublisher
- Is,Muhammad. 2012. Perbedaan Sistem Pembukuan Manual dengan Sistem Pembukuan Komputerisasi. (Online), (http://zahiraccounting.com/id/blog/perbedaan-sistempembukuan-manual-dengan-sistem-pembukuankomputerisasi/, diakses 17 Desember 2012).
- Januar, Jimmy. 2010. *Profesi Akuntans*i. (Online), (http://jimmyjanuar.blogspot.com/2010/11/profesi-akuntansi.html, diakses 23 November 2012).
- Nurhayati, Sri. Wasilah. 2008. Akuntansi Keuangan Syariah Di Indonesia. Jakarta: Salemba Empat.
- Syamsuddin, Lukman. 2011. *Manajemen Keuangan Perusahaan*. Jakarta: PT. RajaGrafindo Persada.
- Triyuwono, Iwan. 2009. Perspektif, Metodologi dan Teori Akuntansi Syariah. Jakarta : Rajawali Pers.

Weygandt. Kieso. Kimmel. 2007. *Accounting Principles*. Jakarta: Salemba Empat.

\_\_\_\_\_. 2012. Pengertian Akuntansi Menurut AAA dan AICPA. (Online), (http://www.mediaberita.net/2012/05/pengertian-

(http://www.mediaberita.net/2012/05/pengertianakuntansi.html, diakses 23 November 2012).

M A K A S S A R